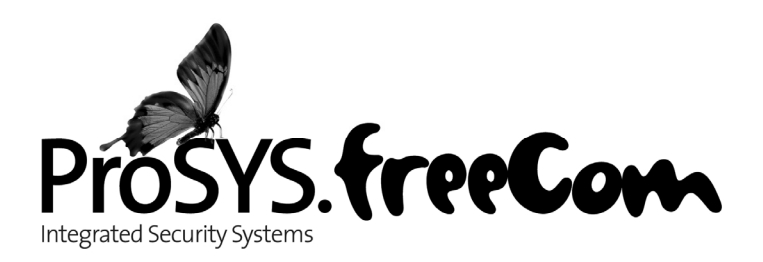

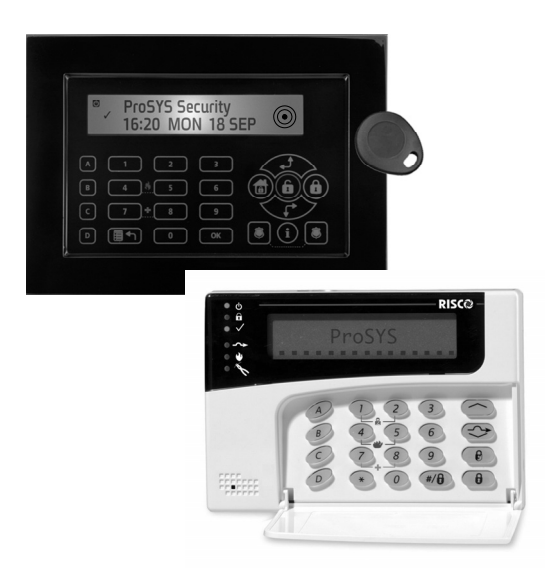

# **Installation and Programming Manual**

### **ProSYS** version 7.xx

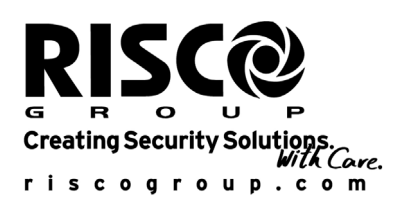

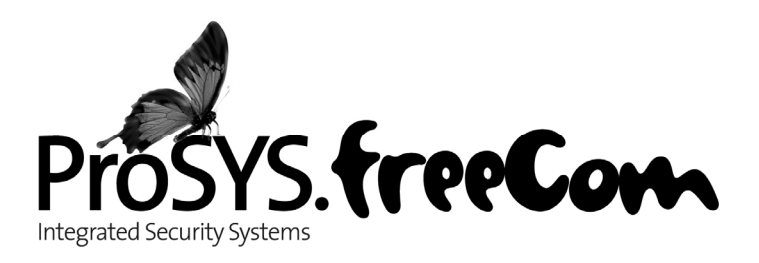

# Installation and Programming Manual ProSYS version 7.xx

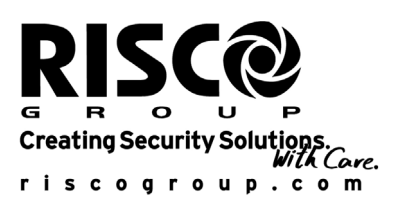

## **CE Declaration of Conformity**

Hereby, RISCO Group declares that this control panel (ProSYS 128, ProSYS 40, ProSYS 16), with wired accessories (including cables) and wireless accessories, is in compliance with the essential requirements and other relevant provisions of Directive 1999/5/EC.

For the CE Declaration of Conformity please refer to our website: www.riscogroup.com.

### **Compliance Statement**

Hereby, RISCO Group declares that the ProSYS series of control panels and accessories are suitable for use in systems designed to comply with PD6662:2004 Security Grade 3, Environmental Class II. (Security Grade 2 when using Wireless accessories).

The ProSYS series of control panels and accessories comply with the relevant parts of the EN50131 series of standards.

The ProSYS series of control panels and accessories comply with DD243:2004

# **Table of Contents**

| CHAPTER 1: INTRODUCING PROSYS                                            | 1-1  |
|--------------------------------------------------------------------------|------|
| WHAT IS PROSYS?                                                          |      |
| INSTALLING PROSYS                                                        |      |
| About Wire                                                               |      |
| PROSYS ARCHITECTURE AND CAPABILITIES                                     |      |
| ProSYS Features                                                          |      |
| Feature-Specific Limitations                                             |      |
| Main Panel                                                               | 1-7  |
| Zone Expansion                                                           |      |
| Wireless Devices                                                         |      |
| Partitions/Areas                                                         |      |
| Groups                                                                   | 1-8  |
| Keypads                                                                  | 1-8  |
| User Codes and Authority Levels                                          | 1-9  |
| Programmable Utility Outputs                                             | 1-9  |
| Communication                                                            | 1-9  |
| Advanced Digital Voice Module                                            | 1-10 |
| Power Supply Expansion Module                                            | 1-10 |
| Access Control Expansion Module                                          | 1-10 |
| Scheduling                                                               | 1-10 |
| Event Logging                                                            |      |
| Printer Module                                                           |      |
| Advanced Installation Tools                                              |      |
| False Alarm Reduction                                                    |      |
| CHAPTER 2: MOUNTING AND WIRING THE MAIN PANEL                            | 2-1  |
| STEP 1. MOUNTING THE MAIN PANEL                                          | 2-1  |
| Safety Precautions                                                       | 2-2  |
| What Makes a Good Ground?                                                |      |
| STEP 2: WIRING THE MAIN PANEL                                            |      |
| Wiring the Main Panel                                                    |      |
| Wiring the Zones to Sensors and Detectors (Zone Terminals Z1 through Z8) |      |
| Wiring the Auxiliary Devices                                             | 2-6  |
| Wiring the Bell Sounders                                                 | 2-7  |
| Wiring the Bell Tamper                                                   | 2-7  |
| Wiring the Box Tamper                                                    |      |
| Wiring External Triggerable Devices                                      |      |
| Connecting the J10 Connector                                             |      |
| Connecting to Ground (Earth)                                             |      |
| Connecting Telephone Lines                                               |      |
| Jumper Settings                                                          |      |
| Connectors                                                               |      |
| Connecting AC Power                                                      |      |
| CHAPTER 3: INSTALLING EXTERNAL MODULES AND DEVICES                       |      |
| STEP 3: IDENTIFYING AND WIRING KEYPADS AND EXPANSION MODULES             |      |
| Programming Device ID Numbers                                            |      |
| Installing a Keypad                                                      |      |
| STEP 4: ADDING MODULES                                                   |      |
| Wiring Zone Expansion Modules                                            |      |
| Wiring Utility Output Modules                                            |      |
| Wiring Power Supply Expansion Modules                                    | 3-6  |
|                                                                          |      |

| Wiring Additional Modules<br>Step 5: AppLying Power | 3-7<br>3-7 |
|-----------------------------------------------------|------------|
| CHAPTER 4: PROGRAMMING THE PROSYS                   | 4-1        |
| USING THE PROSVS MAIN PANEL PROGRAMMING OPTIONS     | 4-1        |
| USING THE LCD KEYPAD                                | 4-2        |
|                                                     | 4-4        |
| Accessing the Installer Programming Menu            | 4-4        |
| Restoring Manufacturer's Programming Defaults       | 4-6        |
| Kevnad Timeout                                      | 4-8        |
| CHAPTER 5: LISING THE INSTALLER PROGRAMMING MENUS   |            |
|                                                     | 5_1        |
| SVETEM                                              |            |
| System: Time Define                                 |            |
| System: System Control                              |            |
| System: Set Clock                                   |            |
| System: Windowing                                   |            |
| System: System Labola                               |            |
| System: Tomper Sound                                |            |
| System: Default Eachle (Dischle                     |            |
| System: Derault Enable/Disable                      |            |
| System: Service Information                         |            |
| System: System version                              |            |
| ZUNES                                               |            |
| Zones: One by One                                   |            |
| Zones: Partitions                                   |            |
| Zones: Zone Type                                    |            |
| Zones: Zone Sound                                   |            |
|                                                     |            |
| Zones: Loop Response                                |            |
| Zones: Cross Zones                                  |            |
| Zones: Labels                                       |            |
| Zones: Maintenance                                  |            |
| Zones: Miscellaneous                                |            |
|                                                     |            |
| Utility Output: Nothing                             |            |
| Utility Output: System                              |            |
| Utility Output: Partition                           |            |
| Utility Output: Zone                                | 5-53       |
| Utility Output: User Code                           |            |
|                                                     |            |
| Code Maintenance: Authority                         | 5-58       |
| Code Maintenance: Partition                         | 5-59       |
| Code Maintenance: Grand Master                      | 5-60       |
| Code Maintenance: Installer                         | 5-60       |
| Code Maintenance: Sub-Installer                     | 5-61       |
| Code Maintenance: Code Length                       | 5-62       |
| DIALER                                              | 5-64       |
| Dialer: Link-Up                                     | 5-64       |
| Dialer: Customer Account Numbers                    | 5-67       |
| Dialer: Communication Format                        | 5-68       |
| Dialer: Access and ID                               | 5-71       |
| Dialer: Controls                                    | 5-72       |
| Dialer: Parameters                                  | 5-75       |
| Dialer: Report Split                                | 5-77       |

| Dialer: Alarm Restore                                           | 5-83  |
|-----------------------------------------------------------------|-------|
| Dialer: Periodic Test                                           | 5-84  |
| Dialer: More                                                    | 5-85  |
| Report Codes                                                    | 5-90  |
| Report Codes: Emergency Key                                     | 5-91  |
| Report Codes: Zones                                             | 5-92  |
| Report Codes: Accessory Tamper                                  | 5-93  |
| Report Codes: Main Trouble                                      | 5-94  |
| Report Codes: Power Supply Accessory Module Trouble             | 5-96  |
| Report Codes: Arm Codes (Closings)                              | 5-97  |
| Report Codes: Disarm Codes (Openings)                           | 5-98  |
| Report Codes: Miscellaneous                                     | 5-99  |
| Report Codes: Special Communication                             | 5-101 |
| Report Codes: Accessory Code                                    | 5-101 |
| Accessories                                                     | 5-105 |
| Accessories: Add Delete Module                                  | 5-105 |
| Accessories: Verify Module                                      | 5-118 |
| Accessories: BUS Test                                           | 5-118 |
| Accessories: BUS Scanning                                       | 5-119 |
| Accessories: Auto Settinas                                      | 5-119 |
| MISCELLANEOUS                                                   | 5-121 |
| Miscellaneous: Key-fob                                          | 5-121 |
| Miscellaneous: Siren                                            | 5-124 |
| Miscellaneous: GSM                                              | 5-125 |
| Access Control                                                  | 5-132 |
| Access Control: Door Define                                     | 5-132 |
| Access Control: Card Code Position                              | 5-135 |
| Access Control: Special Code                                    | 5-136 |
| Exit Programming                                                | 5-137 |
| CHAPTER 6: INSTALLER PROGRAMMING WITHIN THE USER FUNCTIONS MODE | 6-1   |
| INSTALLER PROGRAMMING CONVENTIONS IN THE USER FUNCTIONS MODE    | 6-1   |
| ACTIVITIES                                                      |       |
| View                                                            |       |
| Maintenance                                                     |       |
| MISCELLANEOUS VOICE                                             | 6-6   |
| Voice Message                                                   |       |
| Voice Message Types                                             |       |
| Plav/Record                                                     |       |
| Test Message Locally                                            | 6-10  |
|                                                                 | A-1   |
|                                                                 |       |
| APPENDIX B: PROSYS ACCESSORIES                                  | B-1   |
| APPENDIX C: REPORT CODES                                        | C-1   |
| APPENDIX D: EVENT LOG MESSAGES                                  | D-1   |
| APPENDIX E: INSTALLER PROGRAMMING MAPS                          | E-1   |

# **Chapter 1: Introducing ProSYS**

This chapter provides a basic introduction to the ProSYS system and its architecture and capabilities, as described in the following sections:

- What is ProSYS?, below
- Installing ProSYS, page 1-2
- About Wire, page 1-2
- ProSYS Architecture and Capabilities, page 1-5
- ProSYS Features, page 1-6

### What is ProSYS?

ProSYS is an integrated security system with unrivalled flexibility and advanced expansion capabilities, together with being simple to install, program and maintain.

ProSYS features integrated Dual-Path and Triple-Path reporting, with integrated Advanced Communication Modules (ACM) for IP communication, Advanced GSM/GPRS modules (AGM) for advanced cellular communication all in one box, and an IP/GSM Receiver package for Monitoring Stations (MS).

Additional accessories include integrated Access Control, Interactive Voice Module, 868/433 MHz Wireless expansion, Bus detectors providing Remote Control & Diagnostics, Program Transfer Module, Printer adaptors for parallel printers and more.

ProSYS provides a new level of remote service and installation convenience, with unique Remote Diagnostic capabilities, Auto-Install™ Technology and Bus Test which checks communication quality of the bus and enables pinpointing intermittent wiring faults.

ProSYS can be programmed and/or controlled through the Upload/Download software installed on a PC computer with a Windows operating system.

### **Installing ProSYS**

This ProSYS Installation and Programming Manual details how to install the ProSYS hardware and to program the ProSYS Main Panel, as described in the following main steps:

- Step 1: Mounting the Main Panel (Chapter 2)
- Step 2: Wiring the Main Panel (Chapter 2)
- Step 3: Identifying and Wiring Keypads and Expansion Modules (Chapter 3)
- Step 4: Adding Modules (Chapter 3)
- Step 5: Applying Power (Chapter 3)
- Step 6: Programming the ProSYS (Chapters 4 and 5)
- Step 7: Programming within the User Functions Mode (Chapter 6)

#### NOTE:

While this manual describes all of the above steps, the section on programming the Main Panel comprises the bulk of the information, as it covers all the programmable functions that can be performed using the keypad.

#### ETL NOTE:

This document describes how to install, wire and program the ProSYS security system and the accessories attached, to comply with UL compatible standards as tested and listed by ETL. The system is listed to the following standards:

- Central-Station Burglar Alarm Units, ANSI/UL 1610
- Digital Alarm Communicator System Units ANSI/UL1635
- Police Station Connected Burglar Alarm Units and Systems ANSI/UL365, Household
- Fire Warning System Units ANSI/UL985
- Proprietary Burglar Alarm Units and Systems ANSI/UL1076
- Household Burglar-Alarm System Units, ANSI/UL 1023
- Preliminary Standard for Household Burglar Alarm System Units ULC C1023 Standard for Residential Fire Warning System Control Units - ULC-S545-02

### **About Wire**

The proper use of wire and cable is necessary for the successful installation and operation of the ProSYS system. It is important to select wire of the correct thickness to minimize power loss and ensure reliable system operation. Take into account both the installation's current requirements and the wiring distances involved. The following tables provide useful information to help make your installation trouble-free.

#### ETL NOTES:

Wiring shall be done according to the National Electrical code ANSI/NFPA 70. Use a min gauge of 22AWG for all wiring.

Make sure to route wires away from any sharp edges or other parts which can cause.

| AWG<br>Gauge | Wire Di | iameter     | Resistar   | nce: Feet          | Resistance: Meters |                     |  |
|--------------|---------|-------------|------------|--------------------|--------------------|---------------------|--|
| Size         | Inches  | Millimeters | Ω Per Foot | Ω Per 1000<br>Feet | Ω Per Meter        | Ω Per 100<br>Meters |  |
| 24           | 0.020   | 0.50        | 0.026      | 26.0               | 0.085              | 8.5                 |  |
| 22           | 0.025   | 0.64        | 0.016      | 16.0               | 0.052              | 5.2                 |  |
| 20           | 0.031   | 0.80        | 0.010      | 10.0               | 0.032              | 3.2                 |  |
| 19           | 0.035   | 0.90        | 0.008      | 8.0                | 0.026              | 2.6                 |  |
| 18           | 0.040   | 1.00        | 0.006      | 6.0                | 0.020              | 2.0                 |  |
| 16           | 0.050   | 1.27        | 0.004      | 4.0                | 0.013              | 1.3                 |  |
| 14           | 0.064   | 1.63        | 0.0025     | 2.5                | 0.008              | 0.82                |  |

#### Table 1-1: Wire Facts

| One-Way Wire I<br>ProSYS and Plu | Fo             | AWG (Au<br>r best results<br>or larger (i | merican Wire (<br>s use the indic<br>numerically lo | Gauge)<br>ated wire si<br>wer) size | ze |    |
|----------------------------------|----------------|-------------------------------------------|-----------------------------------------------------|-------------------------------------|----|----|
| In Feet                          | In Meters      | 22                                        | 20                                                  | 18                                  | 16 | 14 |
| Up to 15 feet                    | Up to 5 meters | 1                                         |                                                     |                                     |    |    |
| 15 - 25 feet                     | 5 - 8 meters   |                                           | 1                                                   |                                     |    |    |
| 25 - 40 feet                     | 8 - 12 meters  |                                           |                                                     | 1                                   |    |    |
| 40 - 60 feet                     | 12 - 20 meters |                                           |                                                     |                                     | 1  |    |
| 60 - 100 feet                    | 20 - 30 meters |                                           |                                                     |                                     |    | 1  |

Table 1-2: Wiring Between the ProSYS Main Panel and the 16.5 VAC/40VA Plug-In Transformer

| Wire   | Gauge   | Max Combined Length o<br>Wirin | f ALL Expansion BUS |
|--------|---------|--------------------------------|---------------------|
| 24 AWG | 7/02mm  | 150 meters                     | 492 feet            |
| 22 AWG | 16/02mm | 200 meters                     | 656 feet            |
| 20 AWG | 24/02mm | 333 meters                     | 1092 feet           |
| 19 AWG | 28/02mm | 400 meters                     | 1312 feet           |

Table 1-3: Wire Gauge

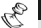

### P NOTES:

For maximum system stability, it is best **NOT** to exceed a total of 300 meters (1000 feet) of wire when wiring the Expansion BUS.

For a distance of more than 300 meters, refer to RISCO Group's customer support service for detailed information.

| Total<br>Auxiliary    | Desired Wire Gauge in Particular Branch |      |                    |         |                    |      |                    |      |                   |      |  |
|-----------------------|-----------------------------------------|------|--------------------|---------|--------------------|------|--------------------|------|-------------------|------|--|
| Power<br>(Max Current | 32/02 mm<br>18 AWG                      |      | 28/02 mm<br>19 AWG |         | 24/02 mm<br>20 AWG |      | 16/02 mm<br>22 AWG |      | 7/02 mm<br>24 AWG |      |  |
| Draw per<br>Branch)   | Max Run                                 |      | Max                | Max Run |                    | Run  | Мах                | Run  | Max               | Run  |  |
| Branony               | Meters                                  | Feet | Meters             | Feet    | Meters             | Feet | Meters             | Feet | Meters            | Feet |  |
| 20mA                  | 1195                                    | 3920 | 945                | 3100    | 750                | 2460 | 472                | 1550 | 296               | 970  |  |
| 30mA                  | 793                                     | 2600 | 628                | 2060    | 500                | 1640 | 314                | 1030 | 197               | 646  |  |
| 40mA                  | 597                                     | 1960 | 472                | 1550    | 375                | 1230 | 236                | 775  | 148               | 485  |  |
| 50mA                  | 478                                     | 1568 | 378                | 1240    | 300                | 984  | 189                | 620  | 118               | 388  |  |
| 60mA                  | 296                                     | 1300 | 314                | 1030    | 250                | 820  | 157                | 515  | 98                | 323  |  |
| 70mA                  | 341                                     | 1120 | 270                | 886     | 214                | 703  | 135                | 443  | 84                | 277  |  |
| 80mA                  | 299                                     | 980  | 237                | 775     | 187                | 615  | 118                | 388  | 74                | 243  |  |
| 90mA                  | 264                                     | 867  | 209                | 687     | 166                | 547  | 105                | 343  | 66                | 215  |  |
| 100mA                 | 239                                     | 784  | 189                | 620     | 123                | 492  | 94                 | 310  | 59                | 194  |  |

Table 1-4: Total Auxiliary Power

### NOTE:

The wire lengths indicated represent the one-way distance between the source of power and the last detector in the branch.

| Max External  | Desired Wire Gauge in Particular Branch |      |          |      |          |      |          |      |  |  |
|---------------|-----------------------------------------|------|----------|------|----------|------|----------|------|--|--|
| Siren Current | 32/02 mm                                |      | 28/02 mm |      | 24/02 mm |      | 16/02 mm |      |  |  |
| draw per      | per Max Run                             |      | Max Run  |      | Max Run  |      | Max Run  |      |  |  |
| branch)       | Meters                                  | Feet | Meters   | Feet | Meters   | Feet | Meters   | Feet |  |  |
| 100mA         | 238                                     | 780  | 191      | 625  | 151      | 495  | 94       | 310  |  |  |
| 200mA         | 229                                     | 390  | 95       | 313  | 76       | 248  | 47       | 155  |  |  |
| 300mA         | 79                                      | 260  | 63       | 208  | 50       | 165  | 31       | 103  |  |  |
| 400mA         | 59                                      | 195  | 48       | 157  | 38       | 124  | 24       | 78   |  |  |
| 500mA         | 48                                      | 156  | 38       | 125  | 30       | 99   | 19       | 62   |  |  |
| 650mA         | 37                                      | 120  | 29       | 96   | 23       | 76   | 15       | 48   |  |  |

Table 1-5: Maximum External Siren Current

### NOTE:

The wire lengths indicated represent the one-way distance between the ProSYS and the external siren in the branch.

### **ProSYS Architecture and Capabilities**

The following diagram provides an overview of the ProSYS's architecture and capabilities. Examine this figure before beginning your ProSYS installation to obtain an overall picture of the full extent of the ProSYS system's capabilities.

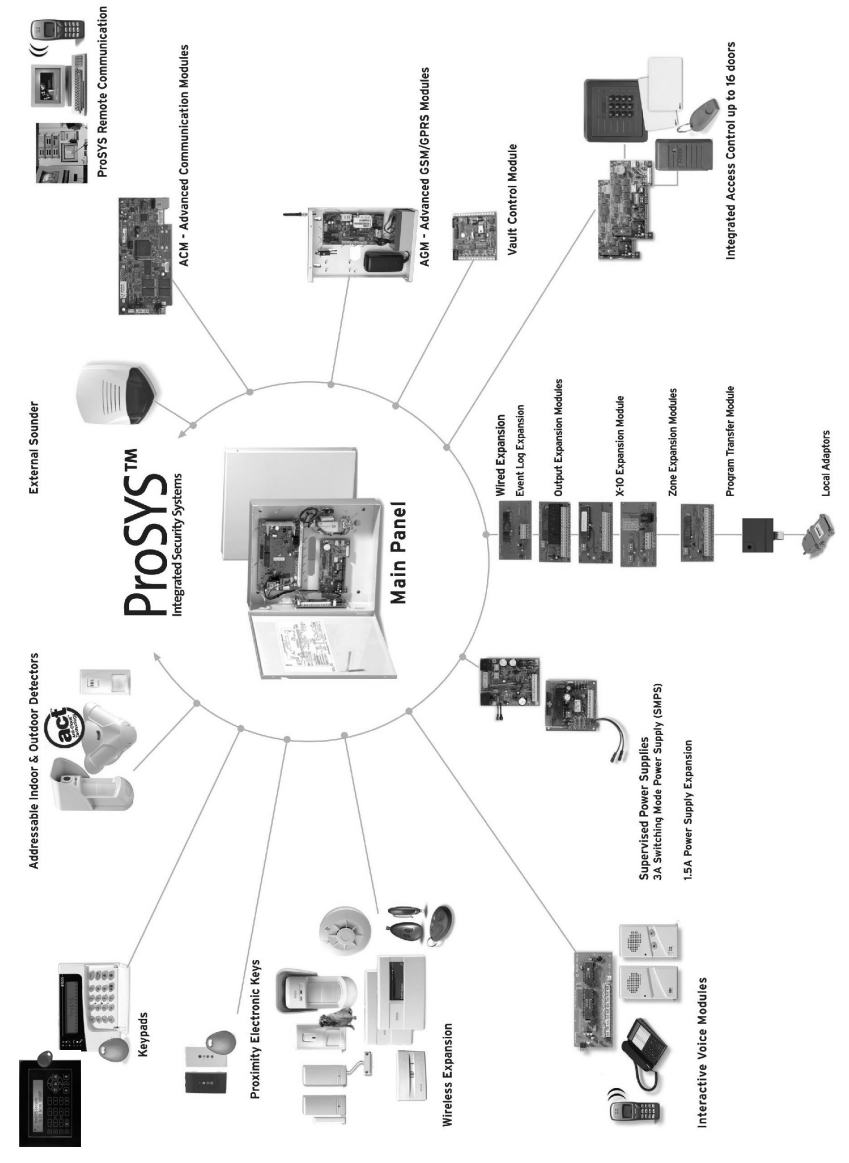

Figure 1-1: ProSYS Architecture and Capabilities

### **ProSYS Features**

This section describes the features of the ProSYS system, including features specific to each ProSYS model.

### **Feature-Specific Limitations**

Each ProSYS model has several feature-specific limitations, as described in the following table:

| Feature                                     | ProSYS 16                               | ProSYS 40                                  | ProSYS 128                     |
|---------------------------------------------|-----------------------------------------|--------------------------------------------|--------------------------------|
| Total Zones                                 | 8-16                                    | 8-40                                       | 8-128                          |
| Main Expansion Zones (wired<br>or wireless) | 1x8<br>(EZ or WR)                       | 4x8 or 2x16 or<br>2x8 + 1x16<br>(EX or WR) | 1x8 + 7x16<br>(EX or WR)       |
| Max BUS Zones                               | 16                                      | 32                                         | 32                             |
| Max Current                                 | 1,5 A                                   | 1,5 A                                      | 1,5 A                          |
| Number of Expansion BUSes                   | 2                                       | 2                                          | 2                              |
| Total Number of Expansion<br>Modules        | 64 (32 for each data<br>BUS)            | 64 (32 for each data<br>BUS)               | 64 (32 for each data<br>BUS)   |
| Box NC Tamper Input                         | 1                                       | 1                                          | 1                              |
| Bell Tamper EOL Input                       | 1                                       | 1                                          | 1                              |
| Total Utility Outputs                       | 6-22                                    | 6-38                                       | 6-70                           |
| Utility Output Expansion<br>Modules         | Up to 2 modules<br>(max 16 UO)          | Up to 4 modules<br>(max 32 UO)             | Up to 8 modules (max<br>64 UO) |
| Partitions/Areas                            | 4                                       | 4                                          | 8                              |
| Groups Per Partition/Area                   | 4                                       | 4                                          | 4                              |
| User Codes                                  | 00-29                                   | 00-59                                      | 00-98                          |
| Access Control Modules<br>(# of Doors)      | 2 (4 doors)                             | 4 (8 doors)                                | 8 (16 doors)                   |
| Proximity Key Reader                        | 16                                      | 16                                         | 16                             |
| Keypads                                     | 8                                       | 12                                         | 16                             |
| Account Numbers                             | 8                                       | 8                                          | 12                             |
| Follow Me Numbers                           | 8                                       | 8                                          | 16                             |
| Event Log                                   | 256 Built-in (No<br>Possible Expansion) | 512 (with Expansion)                       | 999 (with Expansion)           |
| GSM/GPRS Communication<br>Module            | 1                                       | 1                                          | 1                              |
| IP Communication Interface (ACM)            | 1                                       | 1                                          | 1                              |

# NOTES:

The zone expansion modules can be either with wire or wireless.

All panels can work with a battery of up to 17AH according to the applicable regulations.

The relay output should have the option to supply COM positive -12V or negative -0V.

### Main Panel

The Main Panel is the foundation of the system's operation and has the following features:

- 8 basic hardwired zones
- 6 Utility Outputs:
  - 1 x relay (programmable output) (3 Amps)
  - 1 x 500mA transistor (Open Collector)
  - 4 x 70mA transistors (Open Collector)
- Box tamper input (normally open)
- Bell tamper input (using a 2.2KΩ end-of-line resistor)
- Two different 4-wire BUSes with "quick connectors" from the Main Panel, which is the initial point for all system. If one BUS is shorted or there is any kind of problem that interrupts the BUS data, the other one continues to operate normally
- Power for the operation of an external sounder
- Offers the required type of voltage for one or more electronic sirens, bells, or loudspeakers, respectively
- Supports more than 20 zone types
- 6 zone terminations, including: closed-circuit (NC), open-circuit (NO), end-of-line (EOL) resistors, double end-of-line (DEOL) resistors, triple end-of-line (TEOL) resistors (refer also to *Chapter 2, Mounting and Wiring the Main Panel*) and BUS zone.
- Event log (on board up to 256 events)

### **Zone Expansion**

- Support for additional 16 (ProSYS 16), 32 (ProSYS 40) or 120 (ProSYS 128) wired or wireless zones
- 8-Zone or 16-Zone wired/wireless-868MHz expansion modules
- 6 zone terminations, including closed-circuit (NC), open-circuit (NO), end-of-line (EOL) resistors, double end-of-line (DEOL) resistors and triple end-of line(TEOL) resistors
- BUS zones support and BUS Zones expander
- Supports more than 20 zone types
- Forced setting zone capability

### **Wireless Devices**

When using wireless zones, the ProSYS 8/16 Wireless expansion modules respond to different wireless detectors, such as:

- PIR/PET detectors
- Smoke detectors
- Door contacts/Door magnet/universal transmitter/door contact +universal
- Up to 32 rolling code 4-buttons keyfobs
- Double key panic keyfob
- Flood detector
- Shock detectors
- CO detectors
- Gas detectors
- Glassbreak detectors
- External PIR WatchOUT detectors

The Wireless expansion module includes the following features:

- Super heterodyne technology
- Programmable supervision time
- Tamper detection
- Low battery in transmitters detection
- Signal jamming indication
- Programmable supervision time

### **Partitions/Areas**

- Up to 8 independent partitions/areas
- Any zone can be assigned to any partition/area
- Each partition/area supports both zone sharing and cross zoning.
- Each partition/area can be assigned with its own account number

### Groups

Groups are combined zones within a partition/area that are used for partial arming.

- Up to four groups of zones can be defined for each partition/area.
- Group arming is performed by using the Function keys on the keypad (A, B, C, and D). Each key represents a different group of zones.
- Each zone can be assigned to any of the 4 groups
- Users can arm any of the four groups individually
- Group setting is performed by using the function keys on the keypad or using a keyfob

### Keypads

The ProSYS can support up to 16 keypads, with a choice of four styles (LCD, two LED types, and one LCD proximity type) from which virtually all system features can be accessed.

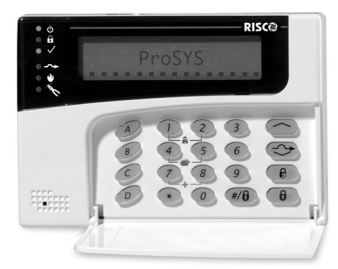

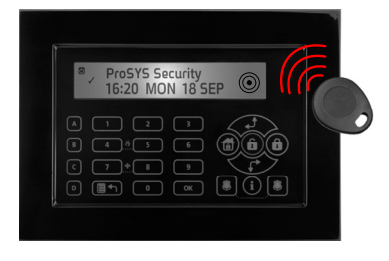

#### Figure 1-2: LCD Keypad

Each keypad is equipped with:

- Three Emergency Key zones (Panic, Fire, and Auxiliary Emergency)
- The ability to produce a Duress (Ambush) Code
- Double tamper-protected
- Internal buzzer
- Audible feedback for keypad operations
- Easy-to-use hot-key sequences for simple zone bypassing
- A one-key Quick-Arm feature for both "Stay" and "Away"
- In partitioned systems, keypads can be selectively assigned to specific partitions
- ◆ 4 function keys (A,B,C,D) can be programmed to carry a sequence of commands

### **User Codes and Authority Levels**

- 1 engineer code
- 1 sub engineer code
- 1 Grand Master code
- Up to 99 user codes (ProSYS 128)
- 8 Authority levels
- Double code option for high security
- Codes can be defined to 4 or 6 digits (By default 6 digits)

### **Programmable Utility Outputs**

- Supports additional 16 (ProSYS 16), 32 (ProSYS 40) or 64 (ProSYS 128) outputs
- 4-relay or 8-transistor expansion output modules
- Outputs operation follows system events, codes or scheduling programs.
- Output can follow up to 5 zone events (All/Any definition)
- X-10 Module: The ProSYS also supports the connection of an X-10 Transmitter module to its 4-wire Expansion BUS. X-10 technology converts the ProSYS's programmable output events into a protocol understood by the Transmitter module. When triggered, this module generates activation and control signals along existing AC premises wiring to the appropriate X-10 Receiver modules, appropriately placed and connected within the premises to control lighting and appliances. X-10 Transmitter modules are available for the ProSYS, supporting either 8- or 16-premises Receiver modules.

### Communication

- On-board Digital Communicator
- Numerous transmission formats to MS including ADEMCO Contact ID and SIA.
- Account number for each partition with additional backup accounts.
- 3 MS link up options using:
  - PSTN report
  - GSM report
  - IP report
  - GPRS report
  - SMS report
- Flexible split reporting for backup
- Call Save mode from which non-urgent reports can be collected over a designated time period and then transmitted all at once (windowing), and support daily system testing, along with reports of entry into, and exit from, the system's Installer Programming mode
- Follow Me report: In addition to standard communication with the MS, the ProSYS employs a Follow-Me feature in which the system can report a homeowner at work, or a business owner at home, that there has been an alarm at a specific location by voice message over the phone, SMS or Email.

### **Advanced Digital Voice Module**

The Advanced Digital Voice module provides audible information about the status of your ProSYS system and enables any remote, touch-tone (DTMF) telephone to act as a keypad for the system. The Advanced Digital Voice Module can be used in the following situations:

- Upon event occurrence, such as alarm activation, the Advanced Digital Voice module informs you of a security situation, such as intrusion or fire, by calling you and playing a pre-recorded Event announcement. You can then acknowledge the event and remotely operate the system.
- Remotely operating the system, which includes:
  - Partition arming and disarming
  - Zone bypassing
  - UO activation/deactivation
  - Changing Follow-Me numbers
  - Performing Listen and Talk options that enable you to listen in to your property and talk back, if necessary

### **Power Supply Expansion Module**

Although the ProSYS's Main Panel provides 600mA of auxiliary power (900mA for Bell), the use of a number of additional system modules and detectors will likely exceed this limitation. As a result, the ProSYS permits the addition of up to eight remote Power Supply expansion modules, each operating from AC power and connected to the BUS.

There are 2 types of power supply modules. One provides a total current capacity of 1.5 Amps and the other is a switched power supply that provides a total current capacity of 3 Amps. Both modules have connections for powering auxiliary devices and triggering bells, electronic sirens, or loudspeakers during an alarm. Each Power Supply expansion module also supports its own standby battery and is supervised for the loss of AC, a low battery condition, tamper input, the failure of its auxiliary output power, and the loss of sounder loop integrity.

### **Access Control Expansion Module**

One of ProSYS's most unique features is its integration with an Access Control sub-system. With a maximum connection of eight such Access Control modules, a total of 16 readers is possible (each module supporting up to two readers). Each reader can operate with magnetic, proximity, bar code, touch, and/or Weigand technology. Up to 999 users can be accommodated, and up to 1000 "transactions" can be stored in a module.

### Scheduling

Through the use of the system's built-in clock, it is possible to automate system operations at the same time on selected days of the week or at a specific time within the subsequent 24-hour period or during vacation periods.

The system operations include:

- Scheduling automatic arming and disarming (of one or more partitions).
- Scheduling automatic operation of Utility Outputs.
- Restricting users from disarming during predefined time periods.

### **Event Logging**

The ProSYS has the capability of storing up to 999 significant events, including arming, disarming, bypassing, alarms, troubles, restorals, and resets. These events are logged in order according to date and time, and when applicable, according to Zone, Partition, Area, User Code, Keypad, etc. When appropriate, such events can be displayed on an LCD keypad or uploaded to the MS via the Upload/Download software and printed for further analysis.

### **Printer Module**

A Printer module, designed to interface between the ProSYS's 4-wire Expansion BUS and a Centronics-type parallel printer, enables the printing of all significant system events as they occur, including access control activities, if applicable. Each event includes the date, time and if applicable, the affected partition and the user involved.

### **Advanced Installation Tools**

- Auto Installation: For quick and easy installation, the system performs automatic installation of the modules connected to the BUS. The system searches for the modules by automatically verifying their connection and operation through the BUSscanning feature and prompts the user to approve each module connection. The auto installation feature is performed automatically after defaulting the system or can also be performed manually.
- Self Monitoring
  - The BUS Test enables the system to verify the connection and the operation of the modules connected to the BUS by indicating the efficiency of each one on a 0-100% scale. Each result is individually displayed on the LCD keypad (or via the Upload/Download software).
  - A watchdog feature, which periodically and automatically performs a comprehensive self-test and reports when operating faults are found.
  - A Maintenance Mode which, when selected, performs an active self-check on many of its components.
  - One-man walk testing capabilities, enabling an Installer or technician to check the operation of each contact and detector which, when tripped, produces audible feedback and is visibly logged at the keypad from which the test was initiated.
- System programming
  - Local keypad keys
  - Program Transfer Module: Used to store the programmed configuration of any ProSYS without the need for power.
  - Local/Remote Upload/Download software

### **False Alarm Reduction**

In an effort to deter false alarms, the ProSYS provides various programmable features, including the following programmable features: cross zoning, swinger shutdown, audible/visual entry/exit delays, fire alarm verification, dialer delay before an alarm transmission, cancel report option, double knock, soak test and exit termination zone.

# Chapter 2: Mounting and Wiring the Main Panel

This chapter covers the first two steps of the ProSYS installation procedure, as follows:

- Step 1: Mounting the Main Panel, below
- Step 2: Wiring the Main Panel, page 2-3

### **Step 1: Mounting the Main Panel**

The ProSYS Main Panel . should be installed inside a metal box Attach the box to the wall using the proper hardware, as shown below.

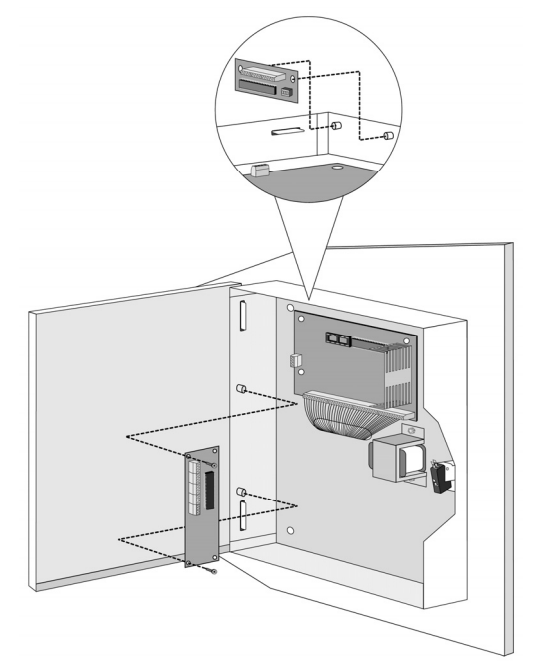

Figure 2-1: Mounting the Main Panel

The mounting location should be:

- Dry.
- Near an AC power supply (switched off).
- With a good earth connection.
- With access to the customer's phone lines.

### **Safety Precautions**

When mounting the Main Panel, the following safety precautions are relevant:

- When the Main Panel is powered on, mains voltage is present on the main PCB. To
  prevent risk of electric shock, disconnect all power (AC transformer and battery) and phone
  cords before servicing. Under no circumstances should mains power be connected to the
  PCB other than to the main terminal block.
- For AC mains connection, a readily accessible disconnect device shall be incorporated in the building installation wiring.
- The equipment should be installed in accordance with the National Fire Protection Association's Standard #74 (N.F.P.A. Batterymarch Park, Qulncy, MA 02269) and local National Electrical Codes.
- For continued protection against risk of fire, replace fuses only with fuses of the same type and rating.
- There is a risk of explosion if a battery is replaced with an incorrect type. Dispose of used batteries according to the proper instructions. (The Main Panel is designed to work with a 12 V, 7 Amp-hour sealed lead battery as a backup for the primary power supply.)
- Do no short the terminals of the transformer together. This causes the internal fuse to blow. The transformer must be connected to a 230 VAC, 24-hour outlet not controlled by a switch other than an approved over-current protection device.
- The Main Panel is designed with reverse polarity protection on the battery charging circuit. However, prolonged improper connection of the battery to the Main Panel will result in damage. The power should remain disconnected until all connections have been made and checked for accuracy.

### **Discharging Static Electricity**

Please note that it is important to discharge static electricity that may have built up in your body before you touch a circuit. To do this, touch the earth. (Refer also to *What Makes a Good Ground?* in *Chapter 2, Mounting and Wiring the Main Panel.*)

#### **Following Local Regulations**

Be sure to follow your local regulations regarding fire protection, electrical installation, noise pollution, and security systems installation.

### What Makes a Good Ground?

Grounding provides a degree of protection against lightning and induced transients for any piece of electronic equipment that may, due to lightning or static discharge, experience permanent or general malfunctions. The ideal *ground* is considered to be a *unified earth ground* in which an 8-foot copper-clad rod, located close to the existing power and telephone ground rods, is sunk several feet into the earth. Appropriate hardware and clamps are then used to electrically connect each of these rods together and then to the ground terminal of the device to be protected.

It may be possible to use an existing electrical ground on the premises if one is close enough to the Main Panel. Ideally, that ground can be obtained at the metal service panel where the incoming electrical power originates. When connecting the ground wire, use a solid 14-gauge wire [or larger (numerically *lower*) size] connected between the ProSYS's GND terminal and an acceptable electrical ground connection. Keep this wire as short as possible and do not run it in conduit, coil it, bend it sharply, or run it alongside other wiring. If you must bend it or change its direction, it should have a radius of at least 8 inches at the point from which it is bent. If in doubt, you may want to enlist the help of a licensed electrician in matters concerning such grounding.

### **Step 2: Wiring the Main Panel**

This step explains the various wiring and connection procedures that must be performed when wiring the Main Panel, as follows:

- Wiring the Main Panel, page 2-3
- Wiring the Zones to Sensors and Detectors (Zone Terminals Z1 through Z8), page 2-4
- Wiring the Auxiliary Devices, page 2-6
- Wiring the Bell Sounders, page 2-7
- Wiring the Bell Tamper, page 2-7
- Wiring the Box Tamper, page 2-8
- Wiring External Triggerable Devices, page 2-8
- Connecting the J10 Connector, page 2-9
- Connecting to Ground (Earth), page 2-10
- Connecting Telephone Lines, page 2-10
- Jumper Settings, page 2-11
- Connectors, page 2-12
- Connecting AC Power, page 2-12

**IMPORTANT:** Before wiring the Main Panel, ensure that the connection to the power supplies, mains or battery, is switched OFF during wiring.

### Wiring the Main Panel

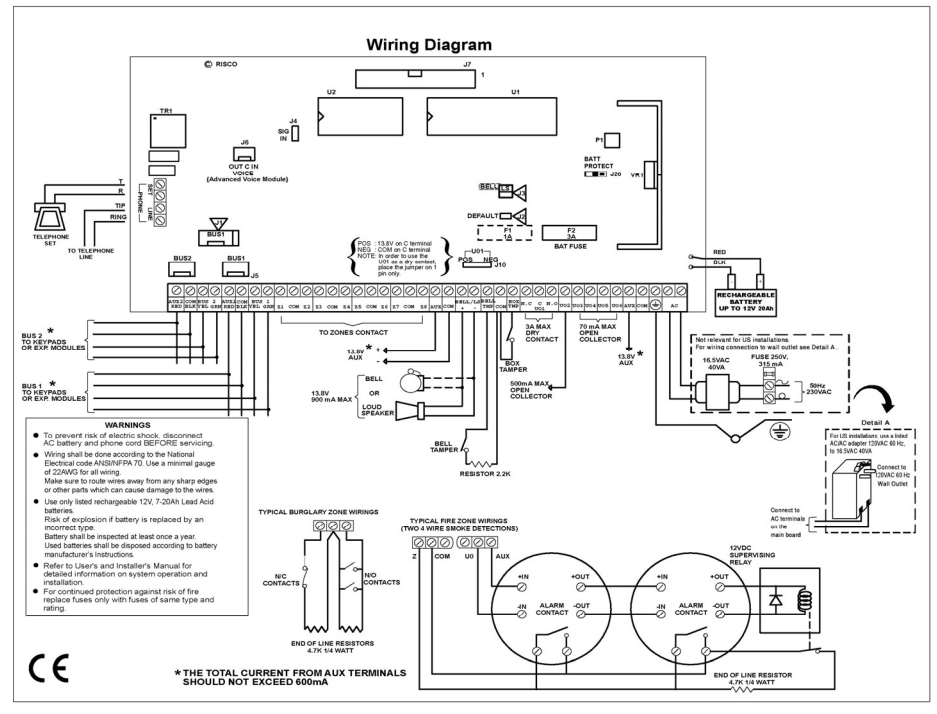

Figure 2-2: Main Panel Wiring Diagram

The second set of four terminals on the left of the Main Panel represent the Expansion BUS. These support the connection of keypads and expansion modules.

| Description                                      |
|--------------------------------------------------|
| +12V power for BUS expansion modules             |
| Black 0V common for BUS expansion modules        |
| Yellow DATA connection for BUS expansion modules |
| Green DATA connection for BUS expansion modules  |
|                                                  |

The connections are terminal-to-terminal with color-coded wires, as follows:

To prevent a possible drop in voltage due to multiple keypads and long wire runs, use a quality 4-conductor cable with an appropriate gauge size (refer to the table of gauge sizes in *Chapter 1, Introducing ProSYS*).

The parallel wiring system supports parallel connections from any point along the wiring (refer to *Figure 2-3* below). The maximum wire run permitted is 300 meters (1000 feet) for all legs of the BUS.

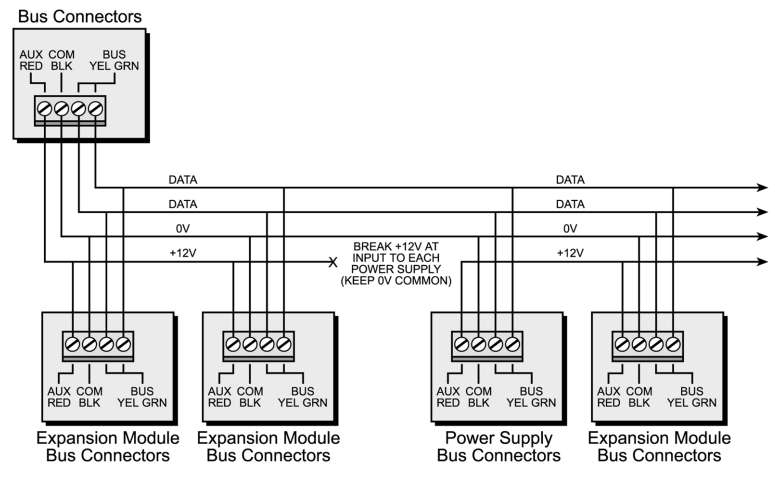

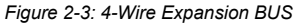

#### NOTE:

The ProSYS has 2 separate BUS connections. If one BUS is shorted or there is any kind of problem that interrupts the BUS data, the other BUS will continue to operate normally.

### Wiring the Zones to Sensors and Detectors (Zone Terminals Z1 through Z8)

#### To wire the zones to sensors and detectors:

- 1. Connect up to 8 hardwired zones, using twisted-pair or 4-conductor cable wiring.
- Connect each zone to the appropriate Zone (Z) terminal and its related COM terminal. Each pair of zones shares a COM terminal. For example, Z1 and Z2 share a COM terminal, as do Z3 and Z4, and so on.

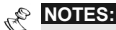

It is recommended that you use an End-of-Line Resistor at the far end of each hardwired zone to prevent short-circuits (16 resistors are supplied).

For a zone with a tamper switch, you can use a Double End-of-Line Resistor to save additional Main Panel connections (refer to

Figure 2-4 on page 2-6).

- 3. Terminate unused zones at the Main Panel.
- 4. Connect the power to the sensors and/or detectors, as described in *Wiring the Auxiliary Devices*, page 2-6.

The following diagrams illustrate the various possible zone connections depending on the zone expanders.

#### Connection on the main units or on the G3 zone expanders (ProSYS EZ8G3, EZ16G3):

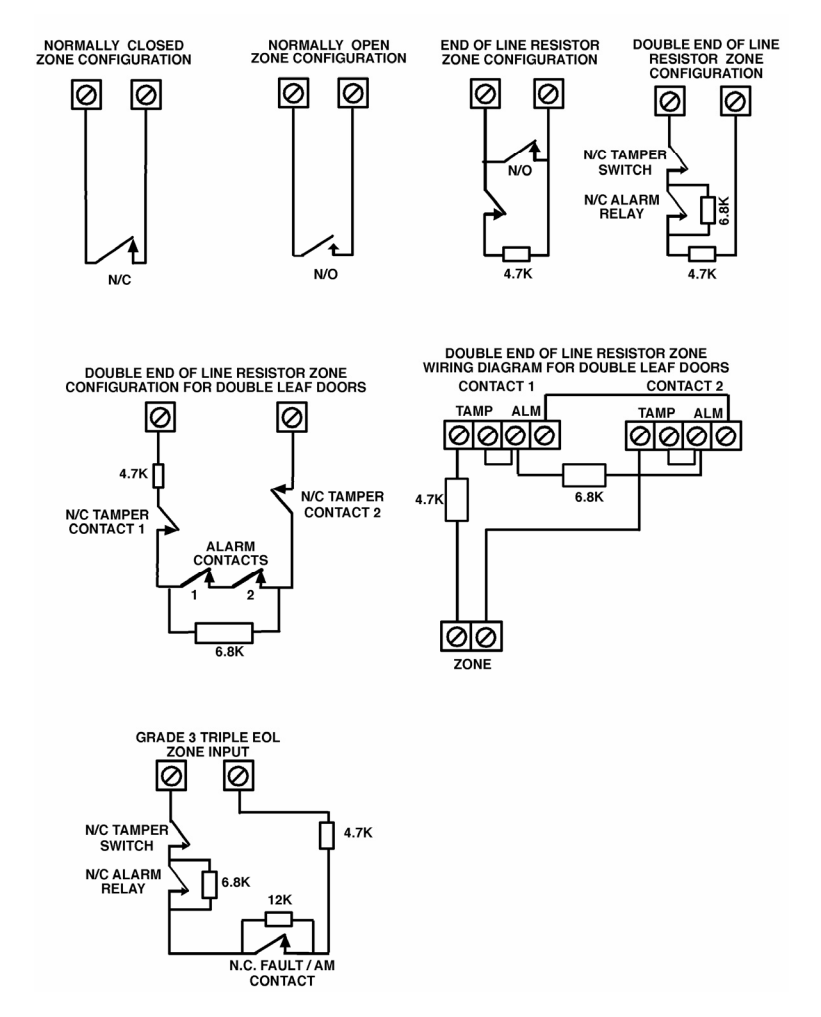

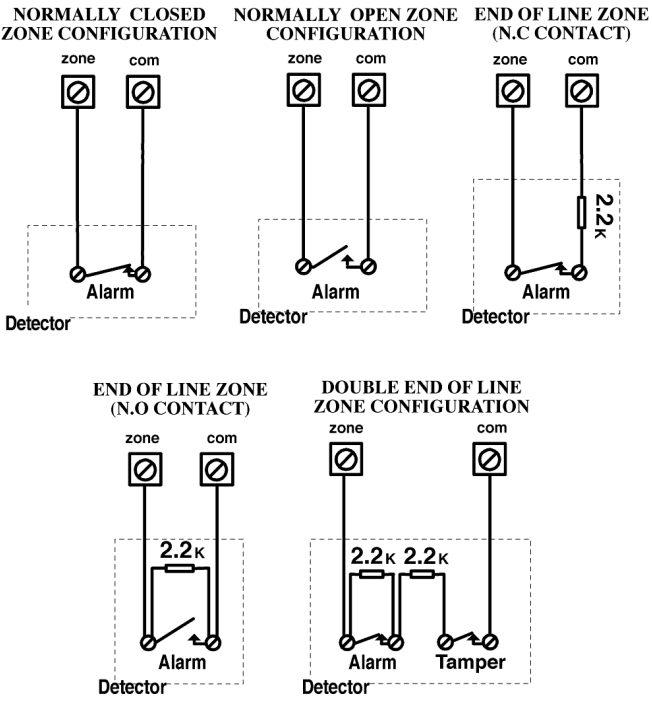

Figure 2-4: Zone Connection Diagrams

### Wiring the Auxiliary Devices

#### To wire auxiliary devices:

 Use the Auxiliary Power AUX (+) COM (-) terminals to power PIRs, glass-break detectors (4-wire types), smoke detectors, audio switches, photoelectric systems and/or any device that requires a 12V DC power supply.

#### NOTES:

The total power from the AUX terminals should not exceed 600mA.

To connect a 4-wire smoke detector or devices that require resetting after an alarm condition, connect the Auxiliary power **AUX** and UO terminals (refer to *Figure 2-2* on page 2-3, for smoke detector wiring). Remember to define the UO as Switched Auxiliary (refer to the **Switch AUX** parameter described in *Chapter 5, Quick Key* [3][1][14]). Using the Installer Programming Menus).

In addition, when connecting a 4-wire smoke detector, observe the wiring guidelines mentioned in the previous sections, along with any local requirements applicable to smoke detectors.

To prevent a possible drop in voltage due to current requirements and distances involved, make sure to use the appropriate wire gauge (refer to the table of gauge sizes in *Chapter 1, Introducing ProSYS*).

To increase your power supply when employing multiple auxiliary devices, you can use the optional Power Supply expansion module (refer to the *Wiring Power Supply Expansion Modules* section in *Chapter 3, Installing External Modules and Devices*).

If the auxiliary outputs are overloaded (exceed 600mA) and are shut down, you must disconnect all loads from the outputs for a period of at least 10 seconds before you reconnect any load to the auxiliary outputs.

### Wiring the Bell Sounders

#### > To wire the bell sounders:

- Connect a suitable wire to the internal sounding device(s) inside the building (bell, electronic siren, or loudspeaker).
- 2. Ensure that you note the polarity when connecting electronic siren(s) and/or polarized bells.

#### MARNING:

To avoid Bell Loop Trouble, if NO connection is made to an internal sounder, use a 2200  $\!\Omega$  resistor in its place.

#### NOTE:

It is important to position the **BELL/LS Jumper (J3)** correctly. The position varies depending on the type of internal sounder.

- **3.** For a loudspeaker without a built-in sound driver, position the jumper J3 so that it covers both pins. The Main Panel produces a continuous oscillating voltage for burglary and panic alarms and an interrupted oscillating voltage for fire alarms.
- 4. For a bell or an electronic siren with a built-in sound driver, position the jumper J3 so that it does NOT cover both pins. A steady 12V DC is produced at the sounder terminals during burglary and panic alarms. A slow pulsing voltage is produced during a fire alarm.

### Wiring the Bell Tamper

#### To wire the bell tamper:

• Connect the bell tamper to the **BELL TMP** and **COM** terminals on the Main Panel, as illustrated in *Figure 2-2* on page 2-3.

### Wiring the Box Tamper

#### > To wire the box tamper:

• Connect the box tamper to the **BOX TMP** and **COM** terminals on the Main Panel, as illustrated in *Figure 2-2* on page 2-3. Refer also to the diagram shown below.

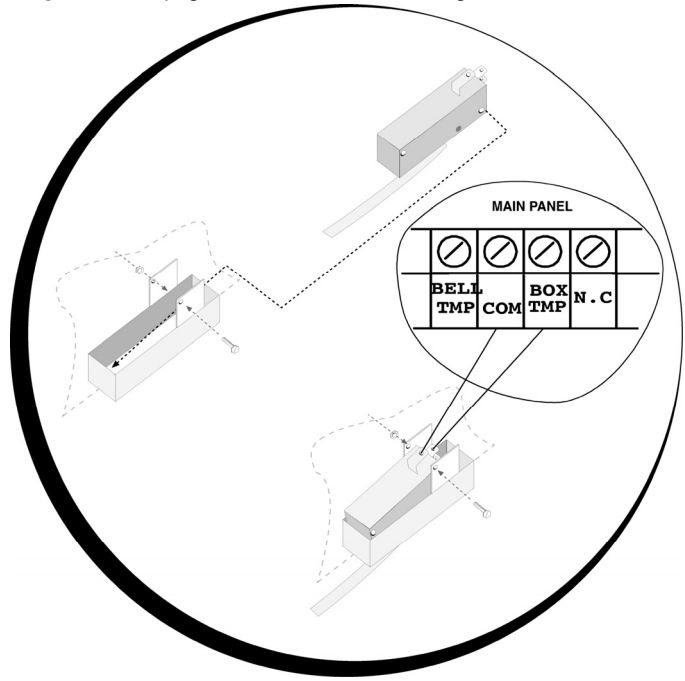

Figure 2-5: Wiring the Box Tamper

### **Wiring External Triggerable Devices**

#### To wire external triggerable devices:

- Wire the external triggerable devices that you want to activate to the outputs UO1-UO6, as follows:
  - UO1: Refer to the J10 connector instructions, described in the next section. For additional details, refer to Chapter 3, Installing External Modules and Devices.
  - UO2-UO6: Connect the positive connection of the device to AUX (+) and the negative connection to the UO's (-) terminals.

### **Connecting the J10 Connector**

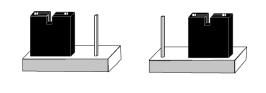

POS NEG

Figure 2-6: Connecting the J10 Connector

The J10 connector (jumper) determines the UO1 connection (behavior), which is normally used for an external siren connection, as follows:

Positive (POS): When the J10 connector is placed on POS, the C terminal on UO1 receives 13.8V.

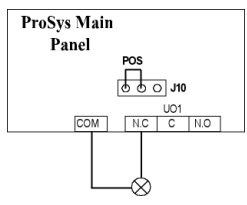

NOTE:

The maximum current for UO1 and the bell should not exceed 900mA.

Negative (NEG): When the J10 connector is placed on NEG, the C terminal on UO1 receives COM.

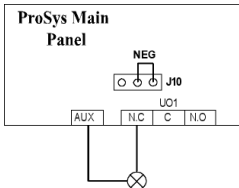

• If the J10 connector is placed only on 1 pin, the UO1 acts as a dry contact.

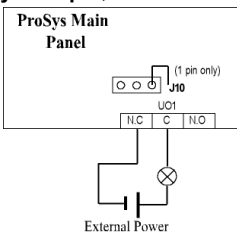

## Connecting to Ground (Earth)

#### To connect to ground (earth):

- Connect the metal box and the door of the metal box to mains earth (ground), as shown in the diagrams on the following page. Refer also to What Makes a Good Ground?, page 2-2.
- MIMPORTANT:

Connecting to ground must be performed according to the local National Electrical Code.

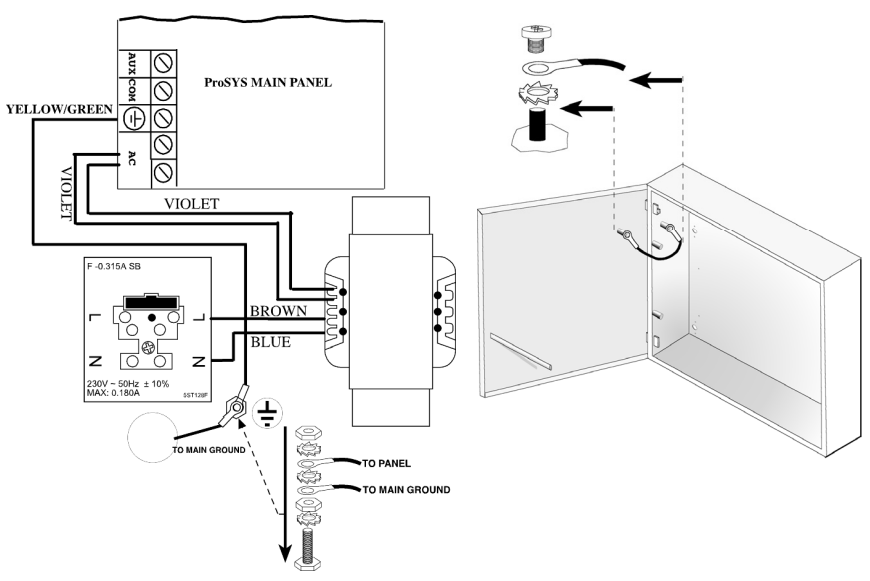

Figure 2-7: Grounding the Metal Box

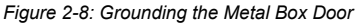

### **Connecting Telephone Lines**

These lines are typically derived from an installed RJ31X jack.

#### To connect telephone lines:

- 1. Connect the incoming telephone line to the Main Panel's LINE terminals.
- 2. Connect any telephone on the premises to the SET terminals.

### **Jumper Settings**

The **ProSYS** is equipped with internal jumpers. Use the following table to configure the jumpers according to the desired configuration.

| Jumpers                      | Position  | n Function                                                                                                    |  |  |  |  |
|------------------------------|-----------|----------------------------------------------------------------------------------------------------|--|--|--|--|
|                              |           | Enables to default the panel and restore the ProSYS codes (Grand master, installer and sub installer) to the manufacturers default settings.                                                                                                    |  |  |  |  |
| DEFAULT (J2)                 |           | Position the jumper plug over both pins when<br>reinstating factory installed defaults values to the<br>Grand master, installer and sub installer codes or for<br>installing programming using the Program Transfer<br>Module (refer to <i>Chapter 4, Programming the</i><br><i>ProSYS</i> ). |  |  |  |  |
|                              |           | Maintains the last programming setting and disables<br>the restoring of the ProSYS codes (Grand master,<br>installer and sub installer) to the manufacturers default<br>settings.                                                                                                    |  |  |  |  |
|                              | (Default) | Position the default jumper plug over one pin for<br>safekeeping.                                                                                                    |  |  |  |  |
| BELL/<br>LOUDSPEAKER<br>(J3) |           | The J3 jumper determines whether a bell or loudspeaker sound will be heard.                                                                                                    |  |  |  |  |
|                              |           | <b>Loudspeaker</b> : The ProSYS produces a continuous or interrupted oscillating voltage, depending on the type of alarm.                                                                                                    |  |  |  |  |
|                              | (Default) | <b>Bell</b> : The ProSYS produces a steady 12V DC voltage<br>or a slow pulsating voltage, depending on the alarm<br>type. Refer to <i>Wiring the Bell Sounders</i> , page 2-7, for<br>further details                                                                                         |  |  |  |  |
|                              | (Default) | Battery Discharge Protection is Activated: If a continuous AC power outage occurs, the ProSYS automatically disconnects the battery when its backup battery voltage drops below 10.05 VDC, in order to prevent "deep discharge" that may damage the battery.                                  |  |  |  |  |
| PROTECTION                   |           | In this position, the ProSYS will not start to operate from a<br>battery power supply, unless connected to the Mains first.                                                                                                    |  |  |  |  |
| (J20)                        |           | Battery Discharge Protection is Disabled; The battery<br>may be totally discharged during continuous AC<br>failure, thus battery replacement may be required (no<br>deep discharge protection).<br><b>NOTE:</b><br>In this position, the ProSYS will start to operate from a battery          |  |  |  |  |
| UO1 (J10)                    |           | power supply whether it is connected to the Mains or not.<br>Determines the UO1 connection (behavior), see<br>Connecting the J10 Connector, page 2-9.<br>Default: <b>1 PIN</b>                                                                                                    |  |  |  |  |

### Connectors

| J1, J5       BUS 1 Plug in connector.         J8       BUS 2 Plug in connector. The J4 SIG IN voice connector enables the transfer of audio data between the Voice module RP200VC and the phone line.         J4       The J6 connector is used to connect the Advanced Digital Voice Module (rp128ev00uka) to the ProSYS.         Connect the Voice module to the VOICE connector (J6) on the Main Panel via the supplied cable. This connector transmits signals from the Voice module to the telephone line during remote communication and is essential for normal operation of the Voice module.         J6       J6 | Connector | Function                                                                                                    |                                                                                                    |  |  |
|----------------------------------------------------------------------------------------------------|-----------|----------------------------------------------------------------------------------------------------|----------------------------------------------------------------------------------------------------|--|--|
| J8       BUS 2 Plug in connector.         J4       SIG In connector. The J4 SIG IN voice connector enables the transfer of audio data between the Voice module RP200VC and the phone line.         The J6 connector is used to connect the Advanced Digital Voice Module (rp128ev00uka) to the ProSYS.         Connect the Voice module to the VOICE connector (J6) on the Main Panel via the supplied cable. This connector transmits signals from the Voice module to the telephone line during remote communication and is essential for normal operation of the Voice module.         J6                              | J1, J5    | BUS 1 Plug in connector.                                                                                                    |                                                                                                    |  |  |
| J4       SIG In connector. The J4 SIG IN voice connector enables the transfer of audio data between the Voice module RP200VC and the phone line.         The J6 connector is used to connect the Advanced Digital Voice Module (rp128ev00uka) to the ProSYS.         Connect the Voice module to the VOICE connector (J6) on the Main Panel via the supplied cable. This connector transmits signals from the Voice module to the telephone line during remote communication and is essential for normal operation of the Voice module.         J6                                                                        | J8        | BUS 2 Plug in connector.                                                                                                    |                                                                                                    |  |  |
| J6<br>The J6 connector is used to connect the Advanced Digital Voice<br>Module (rp128ev00uka) to the ProSYS.<br>Connect the Voice module to the <b>VOICE</b> connector (J6) on the<br>Main Panel via the supplied cable. This connector transmits<br>signals from the Voice module to the telephone line during remote<br>communication and is essential for normal operation of the Voice<br>module.                                                                                                    | J4        | SIG In connector. The J4 SIG IN voice connector enables the transfer of audio data between the Voice module RP200VC and the phone line.        |                                                                                                    |  |  |
| J6                                                                                                    |           | The J6 connector is used to connector Module (rp128ev00uka) to the Pro                                                                         | ect the Advanced Digital Voice<br>SYS.                                                                                                 |  |  |
|                                                                                                    |           | Connect the Voice module to the Main Panel via the supplied cable signals from the Voice module to t communication and is essential fo module. | <b>VOICE</b> connector (J6) on the<br>. This connector transmits<br>he telephone line during remote<br>r normal operation of the Voice |  |  |
|                                                                                                    | 9L        | OUT C IN<br>VOICE                                                                                                    |                                                                                                    |  |  |
| PROSYS PANEL VOICE MODULE                                                                                                    |           | PROSYS PANEL                                                                                                    | VOICE MODULE                                                                                                    |  |  |

### **Connecting AC Power**

#### To connect AC power:

- 1. Connect the 230V AC to the mains fuse (SLOW BLOW 315 mA) input terminal block according to the Local National Electronic Code.
- 2. Fasten the AC cord to the metal box using adjustable clamps.

#### MIMPORTANT:

Do **NOT** apply mains power at this time.

Be sure to connect the live wire of the AC power through the AC fuse. The size of the conductors must not be less than 0.75mm<sup>2</sup> (18AWG).

# **Chapter 3: Installing External Modules and Devices**

This chapter describes steps 3 to 5 of the ProSYS installation procedure, as follows:

- Step 3: Identifying and Wiring Keypads and Expansion Modules
- Step 4: Adding Modules, page 3-3
- Step 5: Applying Power, page 3-7

# Step 3: Identifying and Wiring Keypads and Expansion Modules

This section explains how to program a unique ID number to identify each keypad and expansion module in the system and how to install a keypad, as follows:

- Programming Device ID Numbers, below
- Installing a Keypad, page 3-2

### **Programming Device ID Numbers**

#### To program device ID numbers:

• Program each device's ID number by setting the dip switches, as follows:

| ID | 1   | 2   | 3   | 4   |
|----|-----|-----|-----|-----|
| 01 | OFF | OFF | OFF | OFF |
| 02 | ON  | OFF | OFF | OFF |
| 03 | OFF | ON  | OFF | OFF |
| 04 | ON  | ON  | OFF | OFF |
| 05 | OFF | OFF | ON  | OFF |
| 06 | ON  | OFF | ON  | OFF |
| 07 | OFF | ON  | ON  | OFF |
| 08 | ON  | ON  | ON  | OFF |
| 09 | OFF | OFF | OFF | ON  |
| 10 | ON  | OFF | OFF | ON  |
| 11 | OFF | ON  | OFF | ON  |
| 12 | ON  | ON  | OFF | ON  |
| 13 | OFF | OFF | ON  | ON  |
| 14 | ON  | OFF | ON  | ON  |
| 15 | OFF | ON  | ON  | ON  |
| 16 | ON  | ON  | ON  | ON  |

Figure 3-1: Dip Switch Settings

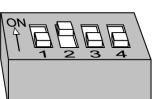

Assign the same ID numbers to the different categories of devices (meaning keypads and expansion modules) in the order they are added to the system.

This means that you must assign the ID of **01** to the first keypad as well as to the **first** Zone Expander, the **first** Utility Output and the **first** Power Supply module. A **second** module in any of these categories receives the ID of **02**.

Up to 16 keypads can be added to the system, each assigned ID numbers from **01** to **16**. Up to 8 of the other types of devices can be added to the system, each assigned ID numbers from **01** to **08**.

### **Installing a Keypad**

#### NOTE:

For information on installing the Touchscreen keypad, refer to the ProSYS Touchscreen Keypad Instruction manual that is included with the product.

#### To install a keypad:

- 1. Open the Keypad Cover: Remove the back of the keypad cover, and using a screwdriver, press in each of the retaining clips to separate the back cover from the keypad. Take care not to touch the circuitry of the keypad buttons.
- Set the Dip Switches: Program the keypad ID by setting the dip switches according to the table displayed in *Figure 3-1* on page 3-1. Dip switch settings are per ID number (01 = first keypad, 02 = second keypad, and so on).
- 3. Connect the BUS Wiring: Connect the wires from the appropriate terminals in the keypad to the appropriate connector on the Main Panel's Expansion BUS terminals. The connections are terminal-to-terminal with the terminals clearly marked. The wires are color-coded, as follows:

|       | EXPANSION BUS TERMINALS |                |                 |                |
|-------|-------------------------|----------------|-----------------|----------------|
|       | AUX                     | сом            | BUS             | BUS            |
| Color | RED                     | BLK<br>(Black) | YEL<br>(Yellow) | GRN<br>(Green) |

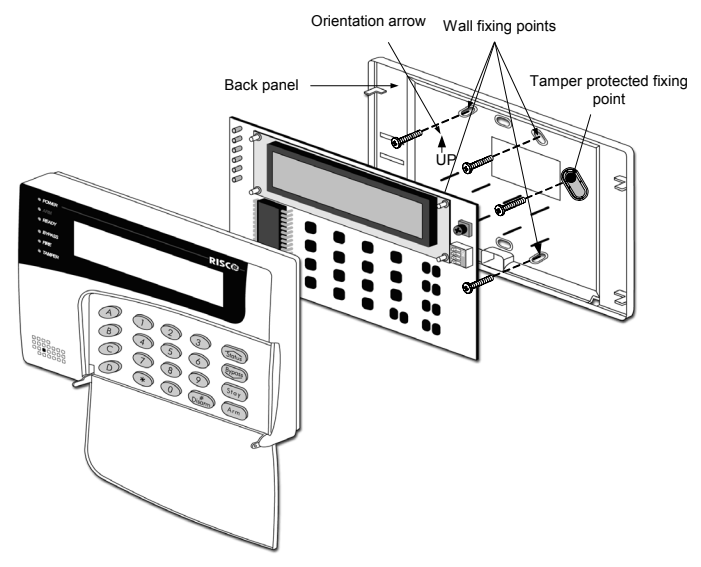

Figure 3-2: Keypad Installation Front View

#### NOTES:

A trimmer is located on the right side of the keypad (next to the dip switches) that enables you to adjust the brightness and contrast of the LCD display. Therefore, it is recommended to leave the keypad open while powering up in order to adjust the LCD display.

To prevent a possible drop in voltage due to multiple keypads and long wire runs, use a quality 4conductor cable with an appropriate gauge size (refer to the table of gauge sizes in *Chapter 1, Introducing ProSYS*).

The maximum wire run permitted is 300 meters (1000 feet) for the total BUS wiring.

- **4.** Set the Tamper Switch: Before mounting the keypad on the wall, locate the rear-mounted Tamper Switch and make sure that it is vertically oriented.
- 5. Replace the Cover:
  - Carefully replace the keypad's printed circuit board in its cover.
  - Join the cover and base by hooking the tops together and then snapping the bottom in place, returning the retaining clips to their positions.

### **Step 4: Adding Modules**

This section explains how to add the various ProSYS modules, as follows:

- Wiring Zone Expansion Modules, below
- Wiring Utility Output Modules, page 3-4
- Wiring Power Supply Expansion Modules, page 3-6
- Wiring Additional Modules, page 3-7

### **Wiring Zone Expansion Modules**

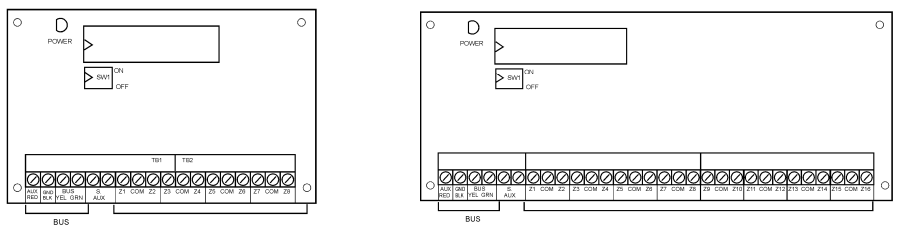

Figure 3-3: 8 Zone Expansion Module

Figure 3-4: 16 Zone Expansion Module

#### > To wire Zone expansion modules:

1. Set the Dip Switches: Assign a unique ID to each Zone expansion module by setting the dip switches, using *Figure 3-1* on page 3-1.

The ID for the first Zone expansion module is **01**, for the second **02**, and so on.

**2.** Connect the BUS Terminals: Connect the first four terminals at the left of the Zone expansion module to the Main Panel's 4-wire BUS terminal, as follows:

|       | EXPANSION BUS TERMINALS |         |          |         |
|-------|-------------------------|---------|----------|---------|
|       | AUX                     | сом     | BUS      | BUS     |
| Color | RED                     | BLK     | YEL      | GRN     |
|       |                         | (Black) | (Yellow) | (Green) |

#### NOTES:

The parallel wiring system supports parallel connections from any point along the wiring (refer to *Chapter 2, Mounting and Wiring the Main Panel*).

The maximum wire run permitted is 300 meters (1000 feet) for the total BUS wiring.

- **3.** Connect the Zone Terminals (8-Zone Expander Z1-Z8; 16-Zone Expander Z1-Z16): Refer to steps 1 to 3 in the *Wiring the Zones to Sensors and Detectors* section in *Chapter 2, Mounting and Wiring the Main Panel.*
- **4. Supply Power to the Auxiliary Devices:** Refer to step 4 in the *Wiring the Zones to Sensors and Detectors* section in *Chapter 2, Mounting and Wiring the Main Panel.*

### **Wiring Utility Output Modules**

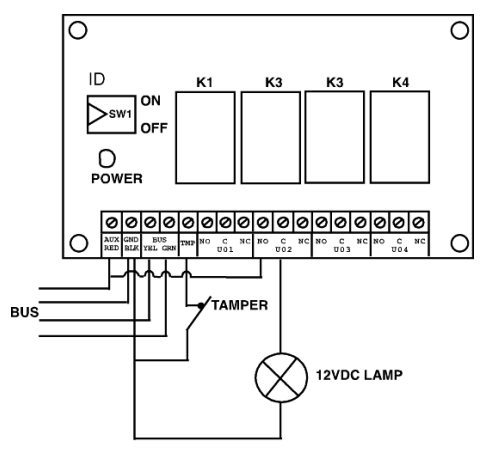

Figure 3-5: Utility Output Module UO4 (Showing an Example of UO4 Wiring)

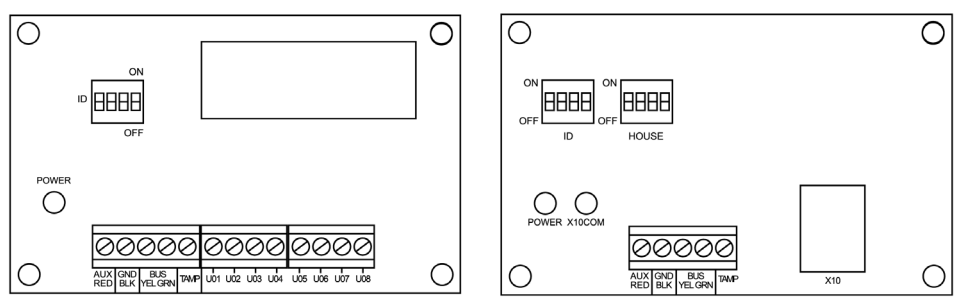

Figure 3-6: Utility Output Module E08

Figure 3-7: Utility Output Module X-10

#### To wire Utility Output modules:

1. Set the Dip Switches: Assign a unique ID to each Utility Output expansion module by setting the dip switches, using *Figure 3-1* on page 3-1.

```
NOTE:
```

The ID for the first Utility Output expansion module is **01**, for the second **02**, and so on. The first Utility Output in the Utility Output expansion module (defined as ID **01**) will always be Utility Output **07**.

**2.** Connect the BUS Terminals: Connect the first four terminals at the left of the Utility Output expansion module to the Main Panel's 4-wire BUS, as follows:

|       | EXPANSION BUS TERMINALS |                |                 |                |
|-------|-------------------------|----------------|-----------------|----------------|
|       | AUX                     | сом            | BUS             | BUS            |
| Color | RED                     | BLK<br>(Black) | YEL<br>(Yellow) | GRN<br>(Green) |

#### NOTES:

Additional Utility Output modules can be connected to the system at any available point on the Expansion BUS wiring (refer to *Chapter 2, Mounting and Wiring the Main Panel*).

The maximum wire run permitted is 300 meters (1000 feet) for the total BUS wiring.

#### **ProSYS Installation and Programming Manual**
- **3.** Set the Tamper (TAMP COM): The Utility Output expansion module can be contained in a metal cabinet. Tamper the cabinet, as follows:
  - Connect one (or more) normally open (NO) momentary-action pushbutton switches in a series between the TAMP and COM terminals in order to short-circuit these terminals while the cabinet door is closed.

It is not necessary to use a tamper switch if another module sharing the same cabinet is equipped with one.

Do **NOT** use an End-of-Line Resistor in the tamper switch circuit.

- If a tamper switch is not used, connect a wire jumper between the two terminals.
- **4.** Mount the Utility Output Expansion Modules: Mount one or more Utility Output expansion modules in the Main Panel cabinet, depending on space availability. Alternatively, mount them in a separate cabinet.
- 5. Connect the Triggerable Device to the Utility Output:
  - Connect one wire to the COM terminal of the UO device to be operated and connect the other wire to the GND.
  - Connect the NO or NC switch to the AUX terminal.
- **6.** Wire the Relay Connections: The Relay module has 4 relays (UO1, UO2, UO3, and UO4), which can be connected as follows:
  - Connect one wire of the device to be operated to the UO terminal.
  - Connect the other wire of the device to be operated to the AUX terminal.

For instructions about programming the relay operation, refer to the *Utility Output* section in *Chapter 5, Using the Installer Programming Menus*.

- 7. Wire the Triggers: The Open Collector modules have 8 outputs (UO1 through UO8). For instructions about programming their operation, refer to the *Utility Output* section in *Chapter 5*, *Using the Installer Programming Menus*.
- 8. Wire the X-10:
  - Connect the 4-wire BUS between the Main Panel and the X-10 module.
  - Connect an RJ25 cable (4-wire telephone cable) between the RJ11 connector on the X-10 module and the X-10 transmitter.
  - Plug the X-10 transmitter into the AC power.
  - Plug the X-10 receiver into the AC power close to the device that will be operated.
  - Connect the X-10 receiver to the device.

For more information about programming and setting the ID of the X-10 module, refer to the instructions supplied with the module

NOTES:

# **Wiring Power Supply Expansion Modules**

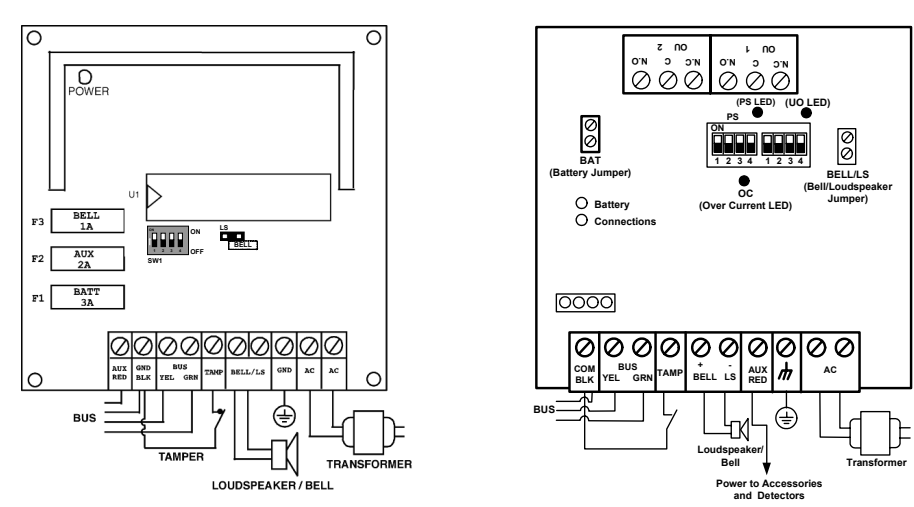

Figure 3-8: 1.5A Power Supply Module PS

#### Figure 3-9: 3A Power Supply Module PS

### To wire Power Supply expansion modules:

1. Set the Dip Switches: Assign a unique ID to each Power Supply expansion module by setting the dip switches, using *Figure 3-1* on page 3-1.

### NOTE:

The ID for the first Power Supply expansion module is 01, for the second 02, and so on.

2. Connect the BUS Terminals: Connect only three of the first four terminals at the left of the Power Supply expansion module to the Main Panel's 4-wire BUS, as follows (refer also to Figure 2-3 in Chapter 2, Mounting and Wiring the Main Panel):

|       | EXPANSION BUS TERMINALS  |     |     |
|-------|--------------------------|-----|-----|
|       | COM BUS BUS              |     |     |
| Color | BLK                      | YEL | GRN |
|       | (Black) (Yellow) (Green) |     |     |

#### MIMPORTANT:

Do **NOT** make any connection to the **AUX (RED)** terminal from the Main Panel. It is used for the outgoing BUS to supply voltage to other modules.

## NOTES:

The Power Supply expansion module is connected to the AC power supply. This module, therefore, supplies power to all modules and/or keypads located AFTER the point that it is connected to the BUS.

The maximum wire run permitted is 300 meters (1000 feet) for the total BUS wiring.

- **3.** Set the Tamper (TAMP COM): The Power Supply expansion module can be contained in a metal cabinet. Tamper the cabinet, as follows:
  - Connect one (or more) normally open momentary-action pushbutton switches in a series between the TAMP and COM terminals.

## NOTES:

It is not necessary to use a tamper switch if another module sharing the same cabinet is equipped with one.

Do NOT use an End-of-Line Resistor in the tamper switch circuit.

- If a tamper switch is not used, connect a wire jumper between the two terminals.
- 4. Connect the Internal Siren BELL/LS (+) (-):
  - Connect a suitable wire to the internal device(s) to be driven by the Power Supply expansion module (bell, electronic siren, or loudspeaker).
  - Use a larger wire gauge if the distance separating the siren and the module is significant. Take the siren(s) current draw into account as well when selecting a wire gauge (refer to the table of gauge sizes in *Chapter 1, Introducing ProSYS*).

### NOTE:

Any internal siren(s) connected to the Power Supply expansion module will operate exactly like the siren(s) connected to the Main Panel.

- Position the BELL/LS Jumper (J3), as follows:
  - For a loudspeaker without a built-in siren driver, position the jumper J3 so that it covers both pins. The module produces a continuous oscillating voltage for burglary and panic alarms and an interrupted oscillating voltage for fire alarms.
  - For a bell or electronic siren, with a built-in sound driver, position the jumper J3 so that it does NOT cover both pins. A steady 12V DC is produced at the siren terminals during burglary and panic alarms. A slow pulsing voltage is produced during a fire alarm.
- 5. Supply Power to the Auxiliary Device AUX (+) COM (-): The Power Supply expansion module can power PIRs, glass-break detectors (4-wire types), audio switches, and photoelectric systems. It can also power any device located too far from the Main Panel and/or whose operation requires a continuous supply of 12V DC via the AUX (+) and COM (-) terminals. (Refer to Chapter 2, Mounting and Wiring the Main Panel).
- 6. Connect the Flying Leads (RED and BLACK): Connect these leads (at the proper time) to the positive (+ RED) and negative (– BLACK) terminals of the appropriate Standby Battery for the Power Supply expansion module.

## **Wiring Additional Modules**

For details about wiring the following modules, refer to the installation and programming manual that is supplied with each module:

- Advanced Digital Voice Module
- Access Control Module
- Proximity Key Reader
- Fast PSTN Modem 2400 BPS
- ProSound Sounder
- Advanced Communication Module (ACM)
- GSM/GPRS Module (AGM)
- BUS Zones detectors (WatchOUT, Lunar Industrial, WatchIN, iWise)
- BUS Zone Expander

# **Step 5: Applying Power**

After you have completed wiring the modules, you can apply power and program the system according to the instructions in the next chapter.

# **Chapter 4: Programming the ProSYS**

This chapter explains the ProSYS programming options, how to use the keypad elements, and the basics about programming via the keypad, as described in the following sections:

- Using the ProSYS Main Panel Programming Options, below
- Using the LCD Keypad, page 4-2
- Programming from the LCD Keypad, page 4-4
- Using the Program Transfer Module, page 4-9

For detailed information about each Programming option, refer to *Chapter 5, Using the Installer Programming Menus.* 

# **Using the ProSYS Main Panel Programming Options**

You can program the ProSYS in any of the following ways:

- LCD Keypad: Use any of the LCD keypads described in this manual. Each keypad needs a unique ID to identify it in the system. Refer to Chapter 3, Installing External Modules and Devices, for details about how to set the keypad ID using dip switches. Instructions for programming the ProSYS from an LCD keypad are provided on pages 4-2 through 4-8.
- Program Transfer Module (PTM): (Model ProSYS EE) The PTM is a tiny circuit board into which a copy of the Main Panel's configuration can be copied and stored as well as transferred to any installation when temporarily plugged into its 4-wire BUS. Refer to page 4-9 for detailed instructions about using the Program Transfer Module.
- Upload/Download (U/D): This is a software application that enables you to program the ProSYS from a PC computer. It offers the following two alternatives:
  - Working locally, through a portable computer connected to the Main Panel
  - Working at a remote site, communicating with the Main Panel via one of the following options:
    - A phone line and modem
    - TCP/IP network using the ACM module
    - GPRS using the AGM a phone line and modem
  - When using the Upload/Download software, the following is required:
    - IBM compatible PC
    - Upload/Download software
    - BUS adapter cable and plug to connect between the PC serial COM port and the ProSYS J1 connector (for on-site use)
    - Modem with access to a phone line (for remote use)
    - USB/485 converter for on-site use (p/n RP128EUSB00A) to connect between a PC USB port and the ProSYS J1 serial connection. For additional details, refer to a RISCO Group's technical support representative.

Full details and operating instructions for the U/D software are available in the Upload/Download User's Manual, provided with the software (p/n 5IN128UD).

# Using the LCD Keypad

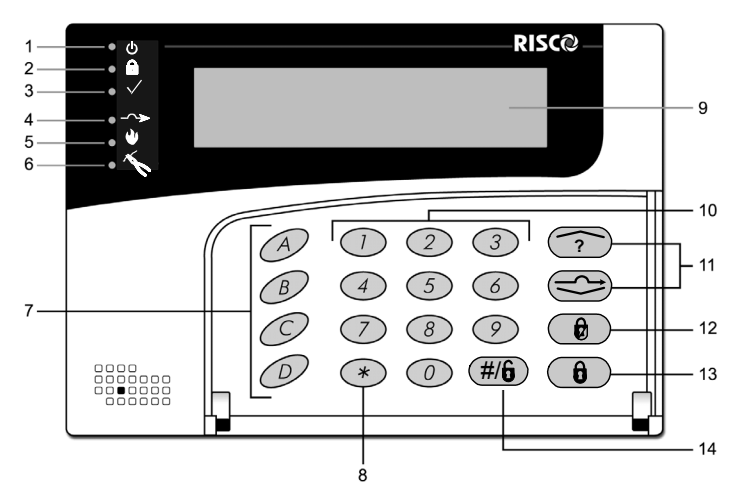

Figure 4-1: The LCD Keypad Face

The LCD keypad is a visual interface tool that helps you operate the ProSYS Main Panel. The LCD keypad contains six LED indicators and a variety of keys. Their typical uses are described in the following table:

#### NOTE:

For information regarding the TouchScreen keypad please refer to the instructions supplied with the product.

| ltem | Key/LED    | Programming Mode/Function                                                                                                    |  |
|------|------------|----------------------------------------------------------------------------------------------------|--|
| 1    | Power LED  | <ul> <li>This LED indicates the following:</li> <li>LED ON = power on</li> <li>Slow flashing LED = an active programming session</li> <li>Fast flashing LED = system trouble</li> </ul> |  |
| 2    | Arm LED    | This LED indicates that the system is armed. All partitions must<br>be disarmed (LED unlit) to enter the Installer Programming<br>mode.                                                 |  |
| 3    | Ready LED  |                                                                                                    |  |
| 4    | Bypass LED | These LEDS are off (unlit) during programming operations.<br>These LEDs on the keypads (other than the one being used for<br>actual programming) flash during programming operations.   |  |
| 5    | Fire LED   |                                                                                                    |  |
| 6    | Tamper LED |                                                                                                    |  |

| ltem | Key/LED                | Programming Mode/Function                                                                                                    |  |
|------|------------------------|----------------------------------------------------------------------------------------------------|--|
| 7    | A, B, C, and D         | Use these keys for defining groups and macros. Refer to the <i>Groups</i> section in <i>Chapter 1, Introducing ProSYS</i> for further details.                                                                                                    |  |
| 8    | *                      | Use this key to exit the current programming selection and move up to the next higher level in the programming hierarchy.                                                                                                    |  |
| 9    | LCD Program<br>Display | The LCD program display consists of two lines. The top line<br>displays information about the main selection mode, and the<br>bottom line displays information and/or data about the specific<br>option set. Such data may be changed through keypad entry.<br>When programming, up to 16-characters can be entered into a<br>line, as required |  |
| 10   | 0 through 9            | Use the numbered keys, <b>0</b> through <b>9</b> , to key in numbers and/or special characters when labeling zones, areas, and partitions. (For information about how to use the keypad for labeling zones, areas, and partitions, refer to <i>Chapter 5</i> , <i>Using the Installer Programming Menus</i> .)                                  |  |
| 11   | Status / ?             | Press either one of these keys to move back and forth through the programming level functions.                                                                                                    |  |
|      |                        | These keys also change the position of the flashing cursor.<br>When editing a selection, the cursor moves to the left or right<br>respectively.                                                                                                    |  |
| 12   | Stay /                 | Use this key to toggle forward through the programming choices within a selection.                                                                                                    |  |
| 13   |                        | Use this key to toggle backward through the programming choices within a selection.                                                                                                    |  |
| 14   |                        | Use this key to enter selected information into the system or to accept the current selection and access the lower level of options in the programming hierarchy.                                                                                                    |  |

# **Programming from the LCD Keypad**

This section explains how to use the keypad to access the Installer Programming menu as well as how to restore the manufacturer's defaults, as described in the following sections:

- Accessing the Installer Programming Menu, below
- Restoring Manufacturer's Programming Defaults, page 4-6
- Keypad Timeout, page 4-8
- Using the Program Transfer Module (PTM), page 4-9

## **Accessing the Installer Programming Menu**

This section describes how to access the Installer Programming menu for the first time or after the Main Panel has been defaulted, as well as how to access it from the regular operation mode.

If the Main Panel has been defaulted, you must enter the Installer Programming menu as if it is the first time. In this case, after you enter your Installer code, the system automatically enters the automatic accessories setting process by performing the BUS scan. (Refer to the *Accessories: Auto Settings* section of *Chapter 5, Using the Installer Programming Menus* for further details).

#### To access the Installer Programming Menu for the first time (or after the Main Panel has been defaulted):

1. When you power up the system, the following display appears:

After a brief wait, the following display appears:

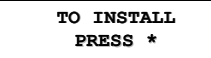

2. To program the system to recognize the keypad, press \*. The following display appears, prompting you for the Installer code:

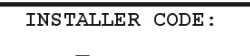

- 3. Enter the default Installer code, depending on the ProSYS model:
  - ProSYS 128: [0][1][2][8]
  - ProSYS 40: [0][1][4][0]
  - ProSYS 16: [0][1][1][6]

The code appears as **\*\*\*** on the keypad display, as follows:

| INSTALLER | CODE: |
|-----------|-------|
| ****      |       |

**4.** The system enters the automatic accessories setting process, and the following display appears:

ACCESSORIES 5) AUTO SETTINGS

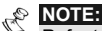

Refer to Accessories: Auto Settings section of Chapter 5, Using the Installer Programming Menus for further details.

The Power/& LED begins flashing slowly at this point, indicating that you have entered a programming session.

#### > To access the Installer Programming Menu from the regular operation mode:

1. When you power up the system, the following display appears:

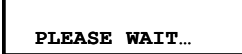

After a brief wait, the keypad displays the regular operation mode, as follows:

```
PARTITION 1
--:-- ... .. ...
```

2. Press \*. The keypad displays the first User Functions option, as follows:

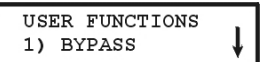

**3.** Press **[7]** to select the **Installer** option or use the *Byoss*, *(Second)* key. The keypad displays the first option, as follows:

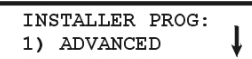

4. Press [1] Advanced. The keypad prompts you for the Installer code, as follows:

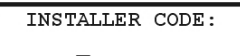

- 5. Enter the default Installer Code, depending on the ProSYS model:
  - ProSYS 128: [0][1][2][8]
  - ProSYS 40: [0][1][4][0]
  - ProSYS 16: [0][1][1][6]

The code appears as **\*\*\*\*** on the keypad display, as follows:

INSTALLER CODE: \*\*\*\*

**6.** Press  $(\underline{D}_{isorm})_{i}$  (#/ $\underline{\mathbf{b}}$ ). The keypad displays the following message:

Then the first main Installer Programming menu option is displayed, as follows:

INSTALLER PROG: 1) SYSTEM

The Power/ $\phi$  LED begins flashing slowly at this point, indicating that you have entered a programming session.

The main Installer Programming menu options are available, as follows:

- [1] SYSTEM
- [2] ZONES
- [3] UTIL OUTPUT
- [4] CODE MAINT
- [5] DIALER
- [6] REPORT CODES
- [7] ACCESSORIES
- [8] MISCELLANEOUS
- [9] ACCESS CONTROL
- [0] EXIT PROGRAM

Each of the main Installer Programming menu options enables you to access and program all of the ProSYS options. Refer to *Appendix E, Installer Programming Maps* for a complete list of all the programming options. Each option is also discussed in detail in *Chapter 5, Using the Installer Programming Menus.* 

# **Restoring Manufacturer's Programming Defaults**

You may find it useful to be able to remove all changes made to the Main Panel's programming and restore the default settings provided by the manufacturer. Restoring defaults requires performing both of the procedures below. The first procedure enables the restoring option and the second procedure is the actual restoring process.

## To enable the restore to the manufacturer's defaults:

- 1. From the Installer Programming menu, select the System option by pressing [1] or
  - pressing the  $(\underline{\mu}, \underline{\mu}, \underline{$

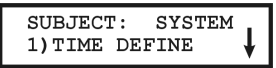

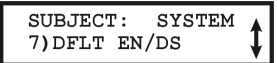

**3.** Toggle to the **Default Enable** option using the Stay / key until the following is displayed:

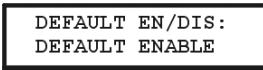

NOTE:

The Default option for the Default Enable/Disable parameter is Enable.

**4.** Select the option by pressing the  $(D_{isorm})/(\#/6)$  key.

## NOTE:

On the Main Panel, the J2 default jumper must be in its position on one of the J2 pins.

5. Press \* and then press [0]. The keypad prompts you to save the changes by displaying the following message:

```
DO YOU WANT TO
SAVE THE DATA? Y
```

6. Confirm saving the data by pressing the bisorm/ #/b key. A short beep will sound, and the keypad displays the following messages:

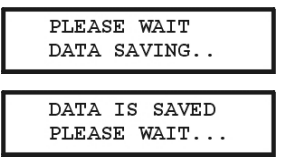

7. Next, the system will perform a Tamper Test. The following display appears:

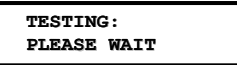

If a tamper occurs in the system (Bell, box or other) the display will show a list of the tamper faults in the system.

It is advisable to scroll down the list and fix the tamper before exiting the installer programming mode to prevent tamper alarm.

**8.** After reviewing the tamper fault list press (#/6) key. The following display appears:

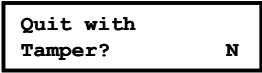

Selecting **Yes** will result in exiting the installer programming menu and activating a tamper alarm in the system.

When the save function is complete and no tamper fault exists, the keypad displays the regular operation mode, as follows:

```
PARTITION 1
--:-- ... .. ...
```

If, while exiting, the following display appears, this means that the J2 default jumper on the Main Panel is NOT in its position on one of the J2 pins, but wrongly positioned on both J2 pins.

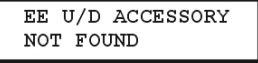

### To restore the Main Panel to the manufacturer's defaults:

- 1. Disconnect all power from the Main Panel.
- 2. Remove the J2 default jumper from its position on one of the J2 pins.
- 3. Position the J2 default jumper on <u>both</u> of the J2 pins.
- 4. Reconnect the power to the mains and backup battery to the Main Panel. The keypad sounds a long beep and all of the LEDs flash once. The following message is displayed on the keypad for 20 seconds:

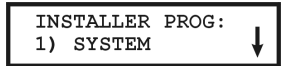

And then the following message is displayed:

TO INSTALL PRESS <del>X</del>

- 5. On the Main Panel, reposition the J2 default jumper on one of the J2 pins (where it resides for safekeeping).
- 6. Proceed to reprogram the Main Panel, as required.

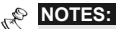

Remember that the Installer Code has been restored to the manufacturer's default setting, depending on the ProSYS model:

- ProSYS 128: [0][1][2][8]
- ProSYS 40: [0][1][4][0]
- ProSYS 16: [0][1][1][6]

In addition, the default operation will occur only when the system is defined as **Enabled**, as described in the procedure on page 4-6.

# **Keypad Timeout**

If, after 15 minutes, no entry is made to a keypad that has been placed in the Installer Programming mode, it will produce an audible reminder, consisting of several beeps in rapid succession, along with the following display:

Pressing any key stops the beeping. To re-enter the Installer Programming menu, you must key in your Installer code again and press  $(\underline{\mu}, \underline{\mu}, \underline{\mu$ 

# Using the Program Transfer Module (PTM)

The Program Transfer Module (PTM) is used to create and apply standard programming templates.

In addition, you can use the PTM on powered-up, properly functioning Main Panels, which have been previously programmed.

- $\succ$  To create a Programming Template by copying from a programmed Main Panel:
  - Use a programmed Main Panel to create a Programming Template to be applied to other Main Panels. The programming on the Main Panel is ready for copying.
- > To install a Programming Template on a Main Panel:
  - Use an existing Programming Template on a PTM to install programming on a Main Panel. At least one LCD keypad must be installed on the Main Panel.

### > To copy from a programmed Main Panel into the PTM:

- 1. Position the PTM on the J1, J5 or J8 connector on the Main Panel with the red LED facing the row of terminals on the Main Panel. The red LED flashes slowly.
- 2. Remove the J2 jumper plug from its position on one pin of the J2 connector.
- 3. Position the J2 jumper plug on both of the two pins of the J2 connector.
- 4. From an LCD keypad, access the main Installer Programming menu by pressing
  - (\*) [7] [1]. The first option of the main Installer Programming menu is displayed.
- 5. Without making any changes, exit the main Installer Programming menu by pressing [0]. The LED on the Program Transfer module flashes rapidly, and the keypad displays the following:

```
SAVING DATA IN
EE U/D ACCESSORY
```

When the LED stops flashing rapidly, the keypad beeps twice and displays the following:

```
DATA IS SAVED
PLEASE WAIT...
```

Then the keypad returns to the normal initial display.

- 6. Remove the PTM from the J1, J5 or J8 connector and remove the J2 jumper plug.
- 7. Position the J2 jumper plug on one of the pins of the J2 connector.

The PTM now contains a copy of the Main Panel's configuration.

### $\succ$ To load the Program Transfer Module's stored configuration into a Main Panel:

- 1. Position the PTM on the J1, J5 or J8 connector on the Main with the red LED facing the row of terminals on the Main Panel. The red LED flashes slowly.
- 2. Remove the J2 jumper plug from its position on one pin of the J2 connector.
- 3. Position the J2 jumper plug on both of the two pins of the J2 connector.
- 4. Momentarily remove all power from the Main Panel (both AC and Standby Battery).
- 5. Restore all power to the Main Panel. After a moment, the LED on the Program Transfer module flashes rapidly, indicating that the information is being copied from the PTM to the Main Panel. The LCD keypad displays the following:

PLEASE WAIT ...

When the LED stops flashing rapidly, the keypad beeps once, and its display returns to the normal initial display.

- 6. Remove the PTM from the BUS connector and remove the J2 jumper plug.
- 7. Position the J2 jumper plug on one of the pins of the J2 connector.
- 8. From an LCD keypad, access the main Installer Programming menu by pressing

(\*) [7] [1]. The first option of the main Installer Programming menu is displayed.

**9.** Without making any changes, exit the main Installer Programming menu by pressing **[0]**. The LED on the Program Transfer Module flashes rapidly, and the keypad displays the following:

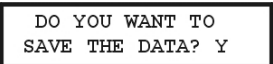

## 10.Press (#/).

The keypad beeps twice and displays the following:

| DATA  | IS   | SAVED |
|-------|------|-------|
| PLEAS | SE V | WAIT  |

Then the keypad returns to the normal initial display, and the Main Panel's configuration now matches the PTM.

11.Reset its TIME and DATE, which were lost when power was removed. (Refer to the *ProSYS User's Manual.*)

# Chapter 5: Using the Installer Programming Menus

This chapter describes the ProSYS programming options and functions, as well as all quick key shortcuts. They are presented in a table of menus and are listed according to their number, as follows:

| <b>1</b> System, page 5-2     |  |
|-------------------------------|--|
| <b>2 Zones</b> , page 5-18    |  |
| 3 Utility Output, page 5-47   |  |
| 4 Code Maintenance, page 5-57 |  |
| <b>5</b> Dialer, page 5-64    |  |
| 6 Report Codes, page 5-90     |  |
| 7 Accessories, page 5-105     |  |
| 8 Miscellaneous, page 5-121   |  |
| 9 Access Control, page 5-132  |  |

**D** Exit Programming, page 5-137

An alphabetical list of options and functions is also provided in the *Index* at the back of this manual.

# **Installer Programming Menu Conventions**

The following pages describe the options and functions that can be accessed via the LCD keypad and how to program them.

Remember that these options are accessed from the Installer Programming menu, described in *Chapter 4, Programming the ProSYS*. Each procedure also provides information about programming the system using the relevant Quick Keys.

The column headings appear as follows:

| Column Heading | Description                                                                                           |  |
|----------------|----------------------------------------------------------------------------------------------------|--|
| Quick Keys     | A shortcut to program an option. The shortcuts are listed in numerical sequence.                      |  |
| Parameter      | The name of the option programmed by the selection.                                                   |  |
| Default        | The factory default. The default values have been carefully chosen and are suitable for most systems. |  |
| Range          | Where applicable, the range of possible values.                                                       |  |

## Yo program the system using Quick Keys:

- 1. Access the **Installer Programming** menu and select the main menu option that you want to access (refer also to *Chapter 4, Programming the ProSYS*).
- Press the Quick Keys listed in sequence (from left to right) to locate the option listed in the Parameter column and then press <a href="https://www.ewendow.com">www.ewendow.com</a>

### **ProSYS Installation and Programming Manual**

NOTE

| • |                                                                                                   |
|---|---------------------------------------------------------------------------------------------------|
|   | When programming items in sequence, you can use the (*) key to exit to the previous level and the |
|   | (Stay) ( b) key to toggle the options.                                                            |
|   |                                                                                                   |

## System

The System menu provides access to submenus and their related parameters that are used for programming configuration settings applicable to the entire system.

After you access the System menu from the main Installer Programming menu, as described in this section, you can access the following submenus:

1 1 Time Define, page 5-2

**1 2** System Control, page 5-5

1 3 Set Clock, page 5-12

1 4 Windowing, page 5-13

1 5 System Labels, page 5-13

1 6 Tamper Sound, page 5-15

**1** 7 Default Enable/Disable, page 5-16

1 8 Service Information, page 5-16

1 9 System Version, page 5-17

### To access the System menu:

From the Installer Programming menu, press [1], or press the Status, r or Byposs,

keys until you find the number **[1] System** option and then press (1, 4/6). The first submenu (TIME DEFINE) appears:

SUBJECT: SYSTEM 1)TIME DEFINE

You are now in the System menu and can access the required submenus, as described in the following sections.

# <sup>1</sup> 1 System: Time Define

The Time Define menu contains parameters that specify the duration of an action.

### To access the Time Define menu:

- 1. Access the System menu, as described on page 5-2.
- 2. From the System menu, press [1] to access the Time Define menu options. The following display appears:

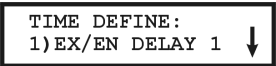

3. Access and configure the parameters in the Time Define menu, as follows:

| System: Time Define |                                                                                                    |                                                                                                    |                                                                                                    |  |
|---------------------|----------------------------------------------------------------------------------------------------|----------------------------------------------------------------------------------------------------|----------------------------------------------------------------------------------------------------|--|
| Quick Keys          | Parameter                                                                                                    | Default                                                                                                | Range                                                                                              |  |
| 1 1 1               | Exit/Entry Delay 1                                                                                                    |                                                                                                    |                                                                                                    |  |
|                     | Exit/Entry Delays (Group 1).                                                                                                    |                                                                                                    |                                                                                                    |  |
| 1 1 1 1             | Entry Delay 1                                                                                                    | 30 seconds                                                                                             | 0-255 seconds                                                                                      |  |
|                     | Duration of Group 1 Entry Delay.                                                                                                    |                                                                                                    |                                                                                                    |  |
|                     | Note:<br>For SIA CP 01 installations the ran<br>seconds with default of 30 seconds                                                                                                    | ige of entry time should<br>s.                                                                         | be between 30 to 240                                                                               |  |
| 1 1 1 2             | Exit Delay 1                                                                                                    | 45 seconds                                                                                             | 0-255 seconds                                                                                      |  |
|                     | Duration of Group 1 Exit Delay.                                                                                                    |                                                                                                    |                                                                                                    |  |
|                     | Note:<br>For SIA CP 01 installations the ran<br>seconds with default of 60 seconds                                                                                                    | ige of exit time should b<br>s.                                                                        | e between 45 to 255                                                                                |  |
| 1 1 2               | Exit/Entry Delay 2                                                                                                    |                                                                                                    |                                                                                                    |  |
|                     | Exit/Entry Delays (Group 2).                                                                                                    |                                                                                                    |                                                                                                    |  |
| 1 1 2 1             | Entry Delay 2                                                                                                    | 45 seconds                                                                                             | 0-255 seconds                                                                                      |  |
|                     | Duration of Group 2 Entry Delay.                                                                                                    |                                                                                                    |                                                                                                    |  |
|                     | Note:<br>For SIA CP 01 installations the range of entry time should be between 30 to 240 seconds with default of 30 seconds.                                                                |                                                                                                    |                                                                                                    |  |
| 1 1 2 2             | Exit Delay 2                                                                                                    | 60 seconds                                                                                             | 0-255 seconds                                                                                      |  |
|                     | Duration of Group 2 Exit Delay.                                                                                                    |                                                                                                    |                                                                                                    |  |
|                     | Note:<br>For SIA CP 01 installations the range of exit time should be between 45 to 255<br>seconds with default of 60 seconds.                                                              |                                                                                                    |                                                                                                    |  |
| 1 1 3               | Bell Timeout                                                                                                    | 04 minutes                                                                                             | 01-90 minutes                                                                                      |  |
|                     | Duration of the external siren(s)                                                                                                    | during alarm.                                                                                          |                                                                                                    |  |
| 1 1 4               | Bell Delay                                                                                                    | 00 minutes                                                                                             | 00-90 min. /sec.                                                                                   |  |
|                     | The time delay before the keypage the onset of an alarm.                                                                                                    | d siren and the externa                                                                                | Il siren operates after                                                                            |  |
| 1 1 5               | Switched Auxiliary Break                                                                                                    | 10 seconds                                                                                             | 01-90 seconds                                                                                      |  |
|                     | The time that the power supplied<br>Utility Output is interrupted during<br>typically performed after a Fire A<br>is defined in the system control. (<br>page 5-6, for additional details.) | to the system's smoke<br>g a user-initiated smok<br>larm or automatically v<br>Refer to Double Verific | e detectors through the<br>e detector reset,<br>when a fire verification<br>cation of Fire Alarms, |  |
|                     | This feature is supported through a                                                                                                    | any Utility Output that is                                                                             | defined as Switch AUX.                                                                             |  |
| 1 1 6               | Wireless Module Times                                                                                                    |                                                                                                    |                                                                                                    |  |

Specifies the time intervals relating to the operation of the wireless module.

| System: Time Define |                                                                                                    |                                                                                                    |                                                                                                    |  |
|---------------------|----------------------------------------------------------------------------------------------------|----------------------------------------------------------------------------------------------------|----------------------------------------------------------------------------------------------------|--|
| Quick Keys          | Parameter                                                                                                    | Default                                                                                                    | Range                                                                                                    |  |
| 1 1 6 1             | Jamming Time                                                                                                    | NONE                                                                                                    | NONE, 10, 20 or<br>30 seconds                                                                                              |  |
|                     | Specifies the period of time i<br>unwanted radio frequencies<br>by the system's transmitters<br>Panel sends a Report Code<br><i>Trouble</i> , page 5-102.)<br><b>NONE:</b> No jamming will be o                                                                                                    | that the ProSYS's wi<br>capable of blocking<br>Once the specified<br>to the Monitoring Sta<br>letected or reported. | reless module tolerates<br>(jamming) signals produced<br>time is reached, the Main<br>ation (MS). (Refer to <i>Jamming</i> |  |
|                     | NOTE:                                                                                                    |                                                                                                    |                                                                                                    |  |
|                     | Refer also to Audible Jammin<br>jamming is detected, dependi                                                                                                    | g, page 5-7. Different<br>ng on the defined Auc                                                                     | sounds will be produced when dible Jamming time.                                                                           |  |
| 1 1 6 2             | Supervisory (S.V.) Time                                                                                                    | e 0 hours                                                                                                    | 0-7 hours                                                                                                    |  |
|                     | Specifies how often the ProSYS checks for supervision signals, identifying each of the system's transmitters. The Main Panel generates a local trouble signal identifying the zone of any transmitter from which a signal is not received during the specified interval. The Main Panel then sends the Supervision Report Code to the MS. (Refer to <i>Report Codes: Zones</i> , page 5-92.) |                                                                                                    |                                                                                                    |  |
|                     | NOTES:                                                                                                    |                                                                                                    |                                                                                                    |  |
|                     | <b>0</b> hours disables supervision.                                                                                                    |                                                                                                    |                                                                                                    |  |
|                     | It is recommended to set the                                                                                                    | supervision time to a                                                                                               | minimum of <b>3</b> hours.                                                                                                 |  |
| 1 1 7               | Zone Test Times                                                                                                    |                                                                                                    |                                                                                                    |  |
|                     | Specifies the start time and interval between Zone Tests. These features permit an automatic self-testing routine for up to 16 zones. (For further information about this concept, refer to the procedures described in <i>Zone Self-Test</i> , page 5-35.)                                                                                                    |                                                                                                    |                                                                                                    |  |
| 1 1 7 1             | Start Test At                                                                                                    | HR:00<br>MIN:00                                                                                                    | 00-24 hours<br>00-59 minutes                                                                                               |  |
|                     | Use the <b>Start Test At</b> parameter to define the time of day that the test should first be performed (defined in 24-hour format).                                                                                                    |                                                                                                    |                                                                                                    |  |
| 1 1 7 2             | Zone Test Period                                                                                                    | HR:00                                                                                                    | 00-24 hours                                                                                                    |  |
|                     | Use the <b>Zone Test Period</b> parameter to define how often, after the initial test, each subsequent test will occur.                                                                                                    |                                                                                                    |                                                                                                    |  |
| 1 1 8               | AC Off Delay Time                                                                                                    | MIN: 30                                                                                                    | 0-255 minutes                                                                                                    |  |
|                     | In the case of a loss of AC power, this parameter specifies the delay period before reporting the event or operating the Utility Output.                                                                                                    |                                                                                                    |                                                                                                    |  |
|                     | If the delay time is set to <b>0</b> (a                                                                                                    | zero), there will be no                                                                                             | o delay period.                                                                                                    |  |
| 1 1 9               | More                                                                                                    |                                                                                                    |                                                                                                    |  |
|                     | Additional options.                                                                                                    |                                                                                                    |                                                                                                    |  |
| 1 1 9 1             | Phone Line Cut Delay 1                                                                                                    | Time MIN: 04                                                                                                    | 00-20 minutes                                                                                                    |  |
|                     | In the case of a cut phone line, this parameter specifies the delay period before reporting the event into the event log or operating the Utility Output.                                                                                                    |                                                                                                    |                                                                                                    |  |

00 indicates no supervision of the telephone line

| System: Time Define |             |         |               |  |
|---------------------|-------------|---------|---------------|--|
| Quick Keys          | Parameter   | Default | Range         |  |
| 1 1 9 2             | Guard Delay | MIN: 30 | 01-99 minutes |  |

Specifies the time period that the system will be disarmed after an authorized user enters a Guard code.

# 1 2 System: System Control

The System Control menu contains parameters that control specific system operations.

### > To access the System Control menu:

- 1. Access the System menu, as described on page 5-2.
- 2. From the System menu, press [2] to access the System Control menu options. The following display appears:

SYSTEM CONTROL: 01)QUICK ARM <u>Y</u>

Systom, Systom Control

3. Access and configure the parameters in the System Control menu, as follows:

| Quick Keys | Parameter                                                                                                  | Default                                                               | Range                                                                                 |  |
|------------|----------------------------------------------------------------------------------------------------|-----------------------------------------------------------------------|---------------------------------------------------------------------------------------|--|
| 1 2 01     | Quick Arm                                                                                                  | YES                                                                   | YES/NO                                                                                |  |
|            | YES: Eliminates the need for modes.                                                                        | a User Code when                                                      | arming in STAY or AWAY                                                                |  |
|            | NO: A valid User Code is req                                                                               | uired for arming in                                                   | STAY or AWAY modes.                                                                   |  |
| 1 2 02     | Quick UO                                                                                                   | YES                                                                   | YES/NO                                                                                |  |
|            | <b>YES:</b> A user can activate a U Code.                                                                  | tility Output without                                                 | the need to enter a User                                                              |  |
|            | NO: A User Code is required                                                                                | to activate a Utility                                                 | Output.                                                                               |  |
| 1 2 03     | Allow Bypass                                                                                               | YES                                                                   | YES/NO                                                                                |  |
|            | <b>YES:</b> Permits zone bypassing by authorized system users after entering a valid User Code.            |                                                                       |                                                                                       |  |
|            | NO: Zone bypassing is NOT                                                                                  | permitted.                                                            |                                                                                       |  |
| 1 2 04     | Quick Bypass                                                                                               | NO                                                                    | YES/NO                                                                                |  |
|            | YES: Eliminates the need for a valid User Code when bypassing zones.                                       |                                                                       |                                                                                       |  |
|            | NO: Qualified users must ent                                                                               | er a valid User Cod                                                   | le to bypass zones.                                                                   |  |
| 1 2 05     | False Code Trouble                                                                                         | NO                                                                    | YES/NO                                                                                |  |
|            | YES: A False Code report is<br>arming or disarming in which<br>sounds at the premises, but a<br>keypad(s). | sent to the MS after<br>an incorrect User C<br>a trouble indication a | r three successive attempts a<br>Code is entered. No alarm<br>appears on the system's |  |

NO: A local alarm is sounded at the premises.

| System: System | n Control                                                                                                    |                                                                                                    |                                                                               |  |  |  |  |
|----------------|----------------------------------------------------------------------------------------------------|----------------------------------------------------------------------------------------------------|-------------------------------------------------------------------------------|--|--|--|--|
| Quick Keys     | Parameter                                                                                                    | Default                                                                                                    | Range                                                                         |  |  |  |  |
| 1 2 06         | Bell Squawk                                                                                                    | YES                                                                                                    | YES/NO                                                                        |  |  |  |  |
|                | <ul> <li>YES: If a keyswitch or a rolling produced from the system's ext Delay period), as follows:</li> <li>One chirp indicates the syst</li> <li>Two chirps indicate the syst</li> <li>Four chirps indicate the syst</li> <li>No high indicate the syst</li> </ul>                                                                               | code remote control is<br>ernal sounder(s) (at the<br>tem is armed. (Also fror<br>tem is disarmed.<br>tem is disarmed after a                                                                                                    | used, a brief "chirp" is<br>e conclusion of the Exit<br>n keypad)<br>n alarm. |  |  |  |  |
|                | NO: No "chirp" is produced.                                                                                                    | NO                                                                                                    |                                                                               |  |  |  |  |
| 1 2 07         | Bell 30/10                                                                                                    | NO                                                                                                    | YES/NO                                                                        |  |  |  |  |
|                | <b>YES:</b> Any internal sounders cea seconds of operation.                                                                                                    | ase to sound for 10 sec                                                                                                    | onds after each 30                                                            |  |  |  |  |
|                | NO: Any internal sounders open                                                                                                    | rate without interruption                                                                                                    | l                                                                             |  |  |  |  |
| 1 2 08         | Alarm Phone Cut                                                                                                    | NO                                                                                                    | YES/NO                                                                        |  |  |  |  |
|                | YES: Activates the external souservice is interrupted for the tim parameter. (Refer to <i>Phone Lin</i>                                                                                                    | <b>YES:</b> Activates the external sounders if the phone line is cut or the telephone service is interrupted for the time defined in the <b>Phone Line Cut Delay Time</b> parameter. (Refer to <i>Phone Line Cut Delay Time</i> , page 5-4.) |                                                                               |  |  |  |  |
|                |                                                                                                    | VEO                                                                                                    |                                                                               |  |  |  |  |
| 1 2 09         | 3 Minute Bypass                                                                                                    | YES                                                                                                    | YES/NO                                                                        |  |  |  |  |
|                | YES: Bypasses all zones auton<br>to an "unpowered" system to al<br>detectors.<br>NO: No bypassing occurs.                                                                                                    | natically for 3 minutes v<br>low for the stabilization                                                                                                    | vhen power is restored<br>of motion and/or smoke                              |  |  |  |  |
| 1 2 10         | Double Verification of<br>Fire Alarms                                                                                                    | NO                                                                                                    | YES/NO                                                                        |  |  |  |  |
|                | <b>YES:</b> Implemented on detection of smoke or fire for verification. Power to the smoke detector(s) in the affected zone is cut off and restored after the time defined in <i>Switched Auxiliary Break</i> , page 5-3. If a subsequent detection occurs in the same zone within 1 minute of the first detection, the system emits a fire alarm. |                                                                                                    |                                                                               |  |  |  |  |
|                | NO: No fire alarm verification takes place.                                                                                                    |                                                                                                    |                                                                               |  |  |  |  |
|                | NOTE:                                                                                                    |                                                                                                    |                                                                               |  |  |  |  |
|                | This feature is supported through                                                                                                    | any Utility Output that is                                                                                                    | s defined as Switch AUX.                                                      |  |  |  |  |
| 1 2 11         |                                                                                                    | NU                                                                                                    | YES/NU                                                                        |  |  |  |  |
|                | YES: Any internal sirens operate when a "Police Alarm" is initiated at the keypad or when a Panic Zone is activated.                                                                                                    |                                                                                                    |                                                                               |  |  |  |  |
|                | NO: No internal siren operation occurs during a keypad "Police Alarm," making the alarm truly "silent" (Silent Panic).                                                                                                    |                                                                                                    |                                                                               |  |  |  |  |
|                | NOTE:<br>The system also transmits a Panic re                                                                                                    | eport to the MS                                                                                                    |                                                                               |  |  |  |  |
| 1 2 12         | Buzzer>Bell                                                                                                    | NO                                                                                                    | YES/NO                                                                        |  |  |  |  |
|                | YES: If an alarm occurs when t keypad sounds for 15 seconds                                                                                                    | he system is armed in t<br>before the external sou                                                                                                    | he STAY mode, each nders operate.                                             |  |  |  |  |
|                | <b>NO:</b> An alarm in the STAY mod sounders to operate simultaneous                                                                                                    | le causes each keypad<br>busly.                                                                                                    | and any internal                                                              |  |  |  |  |

## **ProSYS Installation and Programming Manual**

| System: Syste | m Control                                                                                                    |                                                                                                    |                                                                                       |  |  |  |  |
|---------------|----------------------------------------------------------------------------------------------------|----------------------------------------------------------------------------------------------------|---------------------------------------------------------------------------------------|--|--|--|--|
| Quick Keys    | Parameter                                                                                                    | Default                                                                                                    | Range                                                                                 |  |  |  |  |
| 1 2 13        | Alarm ZE Cut                                                                                                    | NO                                                                                                    | YES/NO                                                                                |  |  |  |  |
|               | YES: Produces an alarm if th<br>any expander is lost. A report                                                                                                    | e communication b<br>t is transmitted to th                                                                                                    | etween the Main Panel and<br>he MS.                                                   |  |  |  |  |
|               | <b>NO:</b> No alarm occurs. The sy indication.                                                                                                    | stem, however, pro                                                                                                    | duces a local trouble                                                                 |  |  |  |  |
| 1 2 14        | Fire Temporal Pattern                                                                                                    | NO                                                                                                    | YES/NO                                                                                |  |  |  |  |
|               | <b>YES:</b> During a fire alarm, the short bursts, followed by a bri                                                                                                    | external sounders<br>ief pause.                                                                                                    | produce a pattern of three                                                            |  |  |  |  |
|               | <b>NO:</b> During a fire alarm, the f is a pattern of 2 seconds ON,                                                                                                    | low of sounds prod<br>then 2 seconds Of                                                                                                    | uced by the external sounder<br>=F.                                                   |  |  |  |  |
| 1 2 15        | Code Grand Master                                                                                                    | NO                                                                                                    | YES/NO                                                                                |  |  |  |  |
|               | <b>YES:</b> Only a user with the Gr<br>Codes, along with the TIME a                                                                                                    | and Master Authori<br>and DATE.                                                                                                    | ty Level can change all User                                                          |  |  |  |  |
|               | <b>NO:</b> Users with the Master ar<br>own User Codes, all codes w<br>DATE.                                                                                                    | <b>NO:</b> Users with the Master and Manager Authority Levels can change their own User Codes, all codes with a lower Authority Level, and the TIME and DATE.                                                                                                    |                                                                                       |  |  |  |  |
| 1 2 16        | Audible Jamming                                                                                                    | NO                                                                                                    | YES/NO                                                                                |  |  |  |  |
|               | Relates to the Jamming Time parameter, described on page 5-4.                                                                                                    |                                                                                                    |                                                                                       |  |  |  |  |
|               | <b>YES:</b> Once the specified time is reached, the Main Panel activates any internal sounders and sends a Report Code to the MS. (Refer to <i>Jamming Trouble</i> , page 5-102.) |                                                                                                    |                                                                                       |  |  |  |  |
|               | NO: Same as above, except                                                                                                    | the internal sounde                                                                                                    | rs do not operate.                                                                    |  |  |  |  |
| 1 2 17        | Technician Tamper                                                                                                    | NO                                                                                                    | YES/NO                                                                                |  |  |  |  |
|               | YES: It is necessary to enter<br>(indicated by a lit keypad Tan<br>Tamper / S LED) resets req<br>system can still be armed alth                                                   | <b>YES:</b> It is necessary to enter the Installer Code to reset a Tamper Alarm (indicated by a lit keypad Tamper / $\checkmark$ LED). Therefore, Tamper Alarm (and Tamper / $\checkmark$ LED) resets require the intervention of the MS. However, the system can still be armed although the Tamper / $\checkmark$ LED is on. |                                                                                       |  |  |  |  |
|               | NO: A Tamper Alarm (and the correcting the problem, require                                                                                                    | e resulting Tamper<br>ring no MS help.                                                                                                    | / 🍾 LED) is reset by                                                                  |  |  |  |  |
| 1 2 18        | Technician Reset                                                                                                    | NO                                                                                                    | YES/NO                                                                                |  |  |  |  |
|               | YES: It is necessary to enter after it's been disarmed. This                                                                                                    | the Installer Code t requires the interve                                                                                                    | o reset an alarmed partition ention of the MS.                                        |  |  |  |  |
|               | NOTE:                                                                                                    |                                                                                                    |                                                                                       |  |  |  |  |
|               | Before the <b>READY</b> / ✓ LED ca<br>secured.                                                                                                    | in light, all zones wit                                                                                                    | hin the partition must be                                                             |  |  |  |  |
|               | <b>NO:</b> Once an alarmed partitic zones are secured.                                                                                                    | on is reset, the <b>REA</b>                                                                                                    | DY /√ LED lights when all                                                             |  |  |  |  |
| 1 2 19        | Abort Alarm                                                                                                    | NO                                                                                                    | YES/NO                                                                                |  |  |  |  |
|               | <b>YES:</b> If an alarm is sent in en<br>Alarm Code, sent subsequen<br>User Code is entered to rese                                                                               | ror, it is possible for<br>t to the initial Alarm<br>t the alarm within 9                                                                                                    | the MS to receive an Abort<br>Code. This happens if a valid<br>seconds of initiation. |  |  |  |  |
|               | NO: No Abort Alarm Code ca                                                                                                    | n be sent once an                                                                                                    | alarm has been triggered.                                                             |  |  |  |  |

| Quick Kevs | Pa                            | rameter                                                                                                    | Default                                                              | Ranae                                                                                                 |  |  |  |
|------------|-------------------------------|----------------------------------------------------------------------------------------------------|----------------------------------------------------------------------|----------------------------------------------------------------------------------------------------|--|--|--|
| 1 2 20     | Su                            | ummer/Winter Clo                                                                                                    | ock NO                                                               | YES/NO                                                                                                |  |  |  |
|            |                               |                                                                                                    |                                                                      | in a of Davida all and have all and                                                                   |  |  |  |
|            | the<br>the                    | e spring (on the last S<br>last Sunday in Octo                                                                                                    | matically sets its T<br>Sunday in March) a<br>ber).                  | ime of Day clock one hour ahead<br>nd one hour back in the Autumn (                                   |  |  |  |
|            | NC                            | D: No automatic time                                                                                                    | accommodation is                                                     | made.                                                                                                 |  |  |  |
| 1 2 21     | Fo                            | orced Keyswitch                                                                                                    | Arming YES                                                           | YES/NO                                                                                                |  |  |  |
|            | <b>YE</b><br>vic<br>Th<br>pro | E: Keyswitch or Proy<br>blated (not READY) z<br>e partition is then "fol<br>oducing an alarm.                                                                                                    | kimity Key arming is<br>one(s) in the partiti<br>rce armed," and all | s performed on any partition. Any<br>on will be bypassed automatically<br>intact zones are capable of |  |  |  |
|            | NC<br>vic                     | <b>):</b> The partition canno<br>plated (not READY) z                                                                                                    | ot be armed using a ones are secured.                                | a keyswitch or Proximity Key until                                                                    |  |  |  |
| 1 2 22     | Pa                            | ager                                                                                                    | NO                                                                   | YES/NO                                                                                                |  |  |  |
|            | Re<br>the<br>pro              | Relates to the use of an alphanumeric pocket pager with the option to notify the customer when an event occurs. The pager's phone number must be programmed as a Follow-Me device in the ProSYS's User Functions. |                                                                      |                                                                                                    |  |  |  |
|            | <b>YE</b><br>alp              | YES: When a call is made, event information is displayed on the<br>alphanumeric pager.                                                                                                    |                                                                      |                                                                                                    |  |  |  |
|            | Th                            | The following examples and tips clarify the <b>YES</b> option.                                                                                                    |                                                                      |                                                                                                    |  |  |  |
|            | 1.                            | <ol> <li>Enter the phone number, as described in the <i>ProSYS User's Manual</i>, by<br/>entering the letter [B] (which instructs the dialer to wait a fixed period of<br/>time before continuing).</li> </ol>    |                                                                      |                                                                                                    |  |  |  |
|            | 2.                            | 2. Add the partition number to which the Follow-Me relates.                                                                                                    |                                                                      |                                                                                                    |  |  |  |
|            | 3.                            | The following mess                                                                                                    | ages are delivered                                                   | automatically to the pager.                                                                           |  |  |  |
|            |                               | Displayed                                                                                                    | Meaning                                                              |                                                                                                    |  |  |  |
|            |                               | 1#                                                                                                    | The system (or p                                                     | artition) is armed.                                                                                   |  |  |  |
|            |                               | 2#                                                                                                    | The system (or p                                                     | artition) is disarmed.                                                                                |  |  |  |
|            |                               | 3#                                                                                                    | The system (or p                                                     | artition) is in ALARM mode.                                                                           |  |  |  |
|            | In<br>aft                     | the example below, t<br>er you enter the lette                                                                                                    | he first column disp<br>r <b>[B]</b> :                               | plays the characters that are adde                                                                    |  |  |  |
|            |                               | Characters Added<br>After [B]                                                                                                    | If Displayed                                                         | Meaning                                                                                               |  |  |  |
|            |                               | 1                                                                                                    | 11#                                                                  | Partition 1 is armed.                                                                                 |  |  |  |
|            |                               | 2                                                                                                    | 21#                                                                  | Partition 2 is armed.                                                                                 |  |  |  |
|            |                               | 3                                                                                                    | 32#                                                                  | Partition 3 is disarmed.                                                                              |  |  |  |
|            |                               | 8                                                                                                    | 02#                                                                  | Dertition 9 is in ALADM mode                                                                          |  |  |  |

enhancements to the standard message.

| System: System | Control                                                                                                    |                                                                                       |                                                                 |  |  |  |  |
|----------------|----------------------------------------------------------------------------------------------------|---------------------------------------------------------------------------------------|-----------------------------------------------------------------|--|--|--|--|
| Quick Keys     | Parameter                                                                                                    | Default                                                                               | Range                                                           |  |  |  |  |
| 1 2 23         | Arm Pre-Warning                                                                                                    | YES                                                                                   | YES/NO                                                          |  |  |  |  |
|                | Related to auto arm/disarm operation.                                                                                                    |                                                                                       |                                                                 |  |  |  |  |
|                | YES: For any partition(s) set up<br>(warning) countdown will comm<br>arming. (Refer to the user's Dai<br>for additional details.)                                                                                                    | o for Auto Arming, an au<br>ence 4.25 minutes prio<br>ly Arm function in the <i>F</i> | udible Exit Delay<br>r to the automatic<br>ProSYS User's Manual |  |  |  |  |
|                | During this period, Exit Delay be these partitions.                                                                                                    | eeps will be heard in th                                                              | e keypads assigned to                                           |  |  |  |  |
|                | You can enter a valid User Cod the partition's automatic arming                                                                                                    | e at any time during the by 45 minutes.                                               | e countdown to delay                                            |  |  |  |  |
|                | When an "auto-armed" partition longer be automatically armed                                                                                                    | is disarmed, as descril during the current day.                                       | bed above, it can no                                            |  |  |  |  |
|                | The extended 4.25 minutes warning does not apply to automatic STAY mode arming.                                                                                                    |                                                                                       |                                                                 |  |  |  |  |
|                | NO: Auto Arming for any programmed partition(s) takes place at the designated time.                                                                                                    |                                                                                       |                                                                 |  |  |  |  |
|                | The programmed Exit Delay pe                                                                                                    | riod and any audible sig                                                              | gnal occur as expected.                                         |  |  |  |  |
| 1 2 24         | Low Battery Arm                                                                                                    | YES                                                                                   | YES/NO                                                          |  |  |  |  |
|                | <b>YES:</b> Allows arming of the system when a low battery condition is detected (also in the Power Supply expansion module).                                                                                                    |                                                                                       |                                                                 |  |  |  |  |
|                | <b>NO:</b> Does not allow arming of the detected.                                                                                                    | ne system when a low b                                                                | pattery condition is                                            |  |  |  |  |
| 1 2 25         | Engineer Tamper                                                                                                    | NO                                                                                    | YES/NO                                                          |  |  |  |  |
|                | <b>YES:</b> After a Tamper alarm, the system is not ready to arm and the TAMPER<br>/ S LED is not restored. This requires the intervention of the MS.                                                                                       |                                                                                       |                                                                 |  |  |  |  |
|                | NO: After a Tamper alarm is restored, the system is ready.                                                                                                    |                                                                                       |                                                                 |  |  |  |  |
| 1 2 26         | Blank Display                                                                                                    | NO                                                                                    | YES/NO                                                          |  |  |  |  |
|                | <b>YES:</b> One minute after the last keypad operation, the display will appear blank. After pressing any key, an <b>Enter Code</b> message will be displayed. After the code is entered, the display returns to the normal operation mode. |                                                                                       |                                                                 |  |  |  |  |
|                | Select this option for keypads that can be viewed from outside the protected area to disguise the system status.                                                                                                    |                                                                                       |                                                                 |  |  |  |  |
|                | NO: The keypad display operat                                                                                                    | es normally.                                                                          |                                                                 |  |  |  |  |
| 1 2 27         | 24 Hour Bypass                                                                                                    | NO                                                                                    | YES/NO                                                          |  |  |  |  |
|                | YES: It is possible for the user                                                                                                    | to bypass a 24-hour zo                                                                | ne.                                                             |  |  |  |  |
|                | NO: It is not possible for the us                                                                                                    | er to bypass a 24-hour                                                                | zone.                                                           |  |  |  |  |

| System: System | Control                                                                                                    |                                                                                                    |                                                                                         |  |  |
|----------------|----------------------------------------------------------------------------------------------------|----------------------------------------------------------------------------------------------------|-----------------------------------------------------------------------------------------|--|--|
| Quick Keys     | Parameter                                                                                                    | Default                                                                                                    | Range                                                                                   |  |  |
| 1 2 28         | IMQ Install                                                                                                    | NO                                                                                                    | YES/NO                                                                                  |  |  |
|                | YES: Causes the following para                                                                                                    | meters to function as fo                                                                                   | ollows:                                                                                 |  |  |
|                | <ul> <li>Auto Arm Bypass: If there<br/>process, the system will be a<br/>(unless the open zone is clo</li> </ul>                                                                                                    | is an open zone during<br>armed, and an alarm w<br>sed).                                                   | the Auto Arm<br>ill be sounded                                                          |  |  |
|                | <ul> <li>Guard User: If a Guard use<br/>armed automatically after the<br/>page 5-5). If there is an open<br/>system will be armed, and a<br/>zone is closed).</li> </ul>                                                                                         | r disarms a partition, th<br>e predefined time perio<br>n zone during the armir<br>n alarm will be sounded | e system will be<br>d (refer to <i>Guard</i> ,<br>ng process, the<br>d (unless the open |  |  |
|                | <ul> <li>Auto Arm Bypass: If the Au<br/>and there is an open zone d</li> </ul>                                                                                                    | uto Arm programming a<br>uring the auto arm, the                                                           | arms the system<br>system will bypass                                                   |  |  |
|                | <ul> <li>Guard User: If a Guard use<br/>armed automatically after the<br/>page 5-5). If there is an open<br/>partition will be bypassed.</li> </ul>                                                                                                    | system.<br>r disarms a partition, th<br>e predefined time perio<br>n zone during the armir                 | e system will be<br>d (refer to <i>Guard</i> ,<br>ng process, the                       |  |  |
| 1 2 29         | Grand Master<br>Authority/Partition                                                                                                    | YES                                                                                                    | YES/NO                                                                                  |  |  |
|                | YES: Specifies that the allowed be changed by the Installer (Inst                                                                                                    | partitions and the auth<br>aller menu) or the Grar                                                         | ority level of a user can<br>nd Master (User menu).                                     |  |  |
|                | <b>NO:</b> Specifies that only the Installer level of a user from the Installer                                                                                                    | aller can change the pa programming menu.                                                                  | rtition and the authority                                                               |  |  |
| 1 2 30         | Double Code                                                                                                    | NO                                                                                                    | YES/NO                                                                                  |  |  |
|                | Requires two User Codes or proximity cards to be entered in order to disarm<br>the system, which provides a higher level of security. In addition, only the<br>common partitions between the two users will be disarmed.                                         |                                                                                                    |                                                                                         |  |  |
|                | <b>YES:</b> To disarm the system, two users must enter their codes or pass their proximity cards one after the other. The time between entering the two User Codes is 60 seconds. If the second code is entered after 60 seconds, 3 error beeps will be sounded. |                                                                                                    |                                                                                         |  |  |
|                | NO: Enables any user, with the using only one User Code or pro                                                                                                    | appropriate authority, to<br>eximity card.                                                                 | o disarm the system                                                                     |  |  |
|                | When using the <b>Double Code</b> feat<br>with one user through the Electron                                                                                                    | ature, there will not be a<br>nic Key or Access Contr                                                      | restriction in operating ol module.                                                     |  |  |
|                | The <b>Maid</b> , <b>Arm Only</b> , <b>UO Only</b> , a perform double code disarming.                                                                                                    | and Guard authority leve                                                                                   | els cannot be used to                                                                   |  |  |
| 1 2 31         | Disarm Stop FM                                                                                                    | YES                                                                                                    | YES/NO                                                                                  |  |  |
|                | YES: The Follow-Me calls will st<br>User Code or proximity card.                                                                                                    | op when the partitions                                                                                     | are disarmed by a                                                                       |  |  |
|                | When a latched keyswitch is activ releasing the latched keyswitch.                                                                                                    | ated, you can <b>only</b> disa                                                                             | rm the system by                                                                        |  |  |
|                | When the Advanced Digital Voice Stop FM feature acts as NO even                                                                                                    | module is connected to if it is defined as <b>YES</b> .                                                    | the system, the <b>Disarm</b>                                                           |  |  |
|                | NO: The Follow-Me calls will condisarmed by a User Code or pro                                                                                                    | ntinue to be made when<br>ximity card.                                                                     | n the partitions are                                                                    |  |  |

## **ProSYS Installation and Programming Manual**

| System: Syste | em Control                                                                                                    |                                                                                                    |                                                                                            |  |  |  |
|---------------|----------------------------------------------------------------------------------------------------|----------------------------------------------------------------------------------------------------|--------------------------------------------------------------------------------------------|--|--|--|
| Quick Keys    | Parameter                                                                                                    | Default                                                                                                    | Range                                                                                      |  |  |  |
| 1 2 32        | Global Follower                                                                                                    | YES                                                                                                    | YES/NO                                                                                     |  |  |  |
|               | <b>YES:</b> Specifies that all zon Delay time) will follow the B                                                                             | es (that are programr<br>Exit/Entry Delay time                                                                          | ned to follow an Exit/Entry<br>of any armed partition.                                     |  |  |  |
|               | NO: Specifies that all zone time) will follow the Entry D assigned.                                                                          | s (that are programm<br>Delay time of only the                                                                          | ed to follow an Entry Delay partitions to which they are                                   |  |  |  |
| 1 2 33        | Area                                                                                                    | NO                                                                                                    | YES/NO                                                                                     |  |  |  |
|               | Changes the system opera<br>changes only the operation                                                                                       | ation to Area instead on of the common zone                                                                             | f Partition, which then                                                                    |  |  |  |
|               | YES: When selected, the f                                                                                                    | ollowing points are re                                                                                                  | levant:                                                                                    |  |  |  |
|               | <ul> <li>The common zone will</li> </ul>                                                                                                    | be armed after any p                                                                                                    | artition is armed.                                                                         |  |  |  |
|               | <ul> <li>The common zone will<br/>disarmed.</li> </ul>                                                                                       | be disarmed only wh                                                                                                    | en all partitions are                                                                      |  |  |  |
|               | NO: When selected, the fo                                                                                                    | llowing points are rele                                                                                                 | evant:                                                                                     |  |  |  |
|               | <ul> <li>The common zone will</li> <li>The common zone will</li> </ul>                                                                       | be armed only when                                                                                                    | all partitions are armed.                                                                  |  |  |  |
|               | The common zone will     Dischla Kaurad Whar                                                                                                 |                                                                                                    |                                                                                            |  |  |  |
| 1 2 34        | Disable Reypad When<br>Disarm Exists                                                                                                    | Autono                                                                                                    | TES/NO                                                                                     |  |  |  |
|               | YES: When a partition is a<br>Auto Disarm time is define<br>are masked to this partitior<br>disarm the relevant partitio                     | rmed manually or in A<br>d, this parameter spen<br>n will not function and<br>n.                                        | AUTO ARM mode, and an<br>cifies that all the keypads that<br>that it will be impossible to |  |  |  |
|               | NOTE:                                                                                                    |                                                                                                    |                                                                                            |  |  |  |
|               | The partition can be disarmed only by using the Upload/Download software or the Auto Disarm function.                                        |                                                                                                    |                                                                                            |  |  |  |
|               | <b>NO:</b> When a partition is an<br>Disarm time is defined, the                                                                             | med manually or in Al<br>relevant keypads wil                                                                           | JTO ARM mode, and an Auto I function normally.                                             |  |  |  |
| 1 2 35        | Audible Proximity Tar                                                                                                    | nper NO                                                                                                    | YES/NO                                                                                     |  |  |  |
|               | This parameter relates to the <b>YES:</b> A proximity anti appr                                                                              | he BUS siren.<br>oach violation will act                                                                                | ivate the siren.                                                                           |  |  |  |
|               | NO: A proximity anti appro<br>regarded as trouble by the                                                                                     | ach violation will not a system.                                                                                        | activate the siren and will be                                                             |  |  |  |
| 1 2 36        | Anti Mask = Tamper                                                                                                    | NO                                                                                                    | YES/NO                                                                                     |  |  |  |
|               | Used to determine the ope<br>YES: Anti mask violation w                                                                                      | ration of Anti Masking                                                                                                  | detection in a BUS zone.                                                                   |  |  |  |
|               | NO: Anti mask violation wi                                                                                                    | Il be regarded as trou                                                                                                  | ble event.                                                                                 |  |  |  |
| 1 2 37        | Prox AM=Tamper                                                                                                    | NO                                                                                                    | YES/NO                                                                                     |  |  |  |
|               | Used to determine the ope<br>indicated by the MW chanr                                                                                       | ration of the proximity nel in the WatchOUT                                                                             | anti masking detection<br>DT detector.                                                     |  |  |  |
|               | YES: Proximity anti mask of                                                                                                    | detection will activate                                                                                                 | the tamper alarm.                                                                          |  |  |  |
|               | NO: Proximity anti mask de<br>Note that Proximity AM op<br>detector is approached in o<br>Ensure that Prox Anti Masl<br>WatchOUT DT BUS zone | etection will be regard<br>erates for approximat<br>close proximity.<br>< has been enabled w<br>parameters ([2][0][3][z | ed as a trouble event.<br>ely 2.2 seconds when the<br>/hen configuring the<br>rz][8]).     |  |  |  |

## **ProSYS Installation and Programming Manual**

| System: Syste | em Control                                                                                                    |                                                                                                    |                                                                                                    |
|---------------|----------------------------------------------------------------------------------------------------|----------------------------------------------------------------------------------------------------|----------------------------------------------------------------------------------------------------|
| Quick Keys    | Parameter                                                                                                    | Default                                                                                                    | Range                                                                                                    |
| 1 2 38        | Siren Auxiliary = Tamper                                                                                                    | NO                                                                                                    | YES/NO                                                                                                    |
|               | This parameter relates to the E<br>YES: A siren auxiliary trouble v                                                                                                    | BUS siren.<br>will be regarded                                                                                                    | as tamper alarm by the system.                                                                                                    |
|               | NO: A siren auxiliary trouble w                                                                                                    | ill be regarded a                                                                                                    | as trouble by the system.                                                                                                    |
| 1 2 39        | GSM Pre Alarm Indication                                                                                                    | n NO                                                                                                    | YES/NO                                                                                                    |
|               | will send a pre alarm message<br>YES: The ProSYS will send the<br>the entry delay. If the GSM doo<br>ProSYS at the end of the entry<br>the MS.<br>NO: No pre alarm indication is                                                             | to the GSM wh<br>e GSM a pre ala<br>es not receive a<br>time, it will sen<br>initiated to the 0                                      | en an entry delay starts.<br>Irm signal at the beginning of<br>cancellation signal from the<br>d a burglar message report to<br>GSM.                   |
| 1 2 40        | Disable GSM Battery                                                                                                    | NO                                                                                                    | YES/NO                                                                                                    |
|               | This parameter indicates if there<br>battery is connected to the GS<br>NO: The GSM low battery indic<br>GSM is installed in its own cas<br>YES: GSM low battery indication<br>GSM module in installed inside<br>connected to the GSM battery | e will be a fault<br>M/GPRS modul<br>cation is enabled<br>ing and its back<br>on will be disable<br>the casing of the<br>connectors. | indication when no backup<br>e.<br>d. Use this option when the<br>up battery is connected.<br>ed. Use this option when the<br>ne ProSYS. No battery is |

## 1 3 System: Set Clock

The Set Clock menu enables you to set the system's date and time.

### > To access the Set Clock menu:

- 1. Access the System menu, as described on page 5-2.
- 2. From the System menu, press [3] to access the Set Clock menu options. The following display appears:

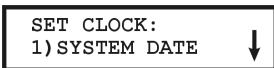

3. Access and configure the parameters in the Set Clock menu, as follows:

| System: Set Clock |                                                      |                                                |                               |  |  |  |
|-------------------|------------------------------------------------------|------------------------------------------------|-------------------------------|--|--|--|
| Quick Keys        | Parameter                                            | Default                                        | Range                         |  |  |  |
| 1 3 1             | System Date                                          | JAN 01 2000 (SA                                | T) MM DD YYYY (DAY)           |  |  |  |
|                   | Sets the current DATE. (F instructions for using the | Refer to <i>Chapter 4, Prograr</i><br>keypad.) | <i>mming the ProSYS</i> , for |  |  |  |
| 1 3 2             | System Time                                          | 00:00                                          | HH:MM                         |  |  |  |
|                   | Sets the current TIME (in                            | 24-hour format).                               |                               |  |  |  |

## 1 4 System: Windowing

The Windowing menu enables you to define a time window and its effective days for Reporting of Opening/Closing signals when the system is either disarmed or armed outside of the specified time window.

#### To access the Windowing menu:

- 1. Access the System menu, as described on page 5-2.
- 2. From the System menu, press [4] to access the Windowing menu options. The following display appears:

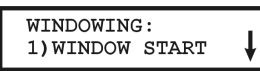

3. Access and configure the parameters in the Windowing menu, as follows:

| System: Windowing |                                                                                                    |                                                                                                    |                              |  |  |  |  |
|-------------------|----------------------------------------------------------------------------------------------------|----------------------------------------------------------------------------------------------------|------------------------------|--|--|--|--|
| Quick Keys        | Parameter                                                                                                    | Default                                                                                                    | Range                        |  |  |  |  |
| 141               | Window Start                                                                                                    | HR:00<br>MIN:00                                                                                                    | 00-24 hours<br>00-59 minutes |  |  |  |  |
|                   | Sets the window's STAR                                                                                                    | Γ time (in 24-hour format)                                                                                              | ).                           |  |  |  |  |
| 1 4 2             | Window Stop                                                                                                    | HR:00<br>MIN:00                                                                                                    | 00-24 hours<br>00-59 minutes |  |  |  |  |
|                   | Sets the window's STOP                                                                                                    | Sets the window's STOP time (in 24-hour format).                                                                        |                              |  |  |  |  |
| 1 4 3             | Window Days                                                                                                    | Window Days All                                                                                                    |                              |  |  |  |  |
|                   | Sets the days of the weel                                                                                                    | Sets the days of the week in which the window is activated.                                                             |                              |  |  |  |  |
|                   | Use the Status, ??                                                                                                    | Use the Storus, or Bypass, keys to select the days of the week.                                                         |                              |  |  |  |  |
|                   | Use the Stay/                                                                                                    | Use the $(stay)$ $(b)$ key to toggle between <b>Y</b> and <b>N</b> to define if the window is active for the given day. |                              |  |  |  |  |
|                   | The window and the days chosen here also apply to the automatic arming and disarming of the system. (Refer to the <i>ProSYS User's Manual</i> for additional details.) |                                                                                                    |                              |  |  |  |  |

## 1 5 System: System Labels

The System Labels menu enables you to modify the labels displayed by the LCD keypad that identify the system and partition labels.

## **Entering a New Label Using the LCD Keypad**

You can rename the labels that identify zones and partitions by changing the default labels (**Partition 1**, **Partition 2**, and so on) to, for example, **The Jones's**, **Sales Dept**, or **Mastr Bedr** as appropriate.

### To enter a new label:

Use the keys on the keypad to produce characters according to the table below. Pressing a particular key, toggles between the characters available from that key in the sequence listed below followed by a blank space. The ProSYS permits a total of 74 characters (letters, numbers, and symbols) for use in labeling.

### **ProSYS Installation and Programming Manual**

NOTE:

The data sequence of each key in the following table is suitable only for the English version.

| KEY            | DATA SEQUENCE                                                                |         |        |         |         |         |        |       |        |         |                |              |       |       |    |
|----------------|------------------------------------------------------------------------------|---------|--------|---------|---------|---------|--------|-------|--------|---------|----------------|--------------|-------|-------|----|
| 1              | 1                                                                            | А       | В      | С       | D       | Е       | F      | G     | Н      | I       | J              | к            | L     | М     |    |
| 2              | 2                                                                            | Ν       | 0      | Р       | Q       | R       | S      | Т     | U      | V       | W              | Х            | Υ     | Ζ     |    |
| 3              | 3                                                                            | !       |        | &       | '       | :       | -      |       | ?      | /       | (              | )            |       |       |    |
| 4              | 4                                                                            | а       | b      | с       | d       | е       | f      | g     | h      | i       | j              | к            | Ι     | m     |    |
| 5              | 5                                                                            | n       | 0      | р       | q       | r       | s      | t     | u      | v       | w              | Х            | у     | z     |    |
| 6 - 0          | Eac                                                                          | h of th | nese k | keys to | oggles  | betw    | een p  | roduc | ing th | eir nui | mber           | and a        | blank | space | э. |
| Stay /         | Use this button to toggle forward through the available characters.          |         |        |         |         |         |        |       |        |         |                |              |       |       |    |
| Arm/           | Use this button to toggle backward through the available characters.         |         |        |         |         |         |        |       |        |         |                |              |       |       |    |
| Status         | To r                                                                         | nove    | the cu | irsor t | o the I | eft, pr | ess th | ne UP | arrow  | / butto | on ( <b>ST</b> | <b>AT</b> ). |       |       |    |
| $\bigcirc$     | To move the cursor to the right, press the DOWN arrow button ( <b>BYP</b> ). |         |        |         |         |         |        |       |        |         |                |              |       |       |    |
| Bypass<br>?    | /                                                                            |         |        |         |         |         |        |       |        |         |                |              |       |       |    |
| Disarm/<br>#/6 | To enter a completed label into the system, press <b>Enter</b> .             |         |        |         |         |         |        |       |        |         |                |              |       |       |    |

The number of allowed characters for each type of label varies, as follows:

- Zone Label: Up to 15 characters
- Partition Label: Up to 12 characters
- Programmable Output Label: Up to 12 characters
- Message to the User Label: Up to 12 characters
- Service Information Label: Up to 16 characters
- Service Name Label: Up to 16 characters
- System Global Label: Up to 16 characters
- User Label: Up to 10 characters

### To access the System Labels menu:

- 1. Access the System menu, as described on page 5-2.
- 2. From the System menu, press [5] to access the System Labels menu options. The following display appears:

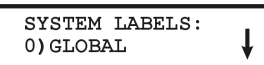

3. Access and configure the parameters in the System Labels menu, as follows:

## System: System Labels

| Quick Keys | Parameter | Default         | Range             |
|------------|-----------|-----------------|-------------------|
| 1 5 0      | Global    | Security System | Any 16 characters |

Edits the global (system) label for viewing during Download sessions.

| System: System Labels |                                                                    |                                                                        |                                                          |                                                          |  |  |  |  |
|-----------------------|--------------------------------------------------------------------|------------------------------------------------------------------------|----------------------------------------------------------|----------------------------------------------------------|--|--|--|--|
| Quick Keys            | Po                                                                 | ırameter                                                               | Default                                                  | Range                                                    |  |  |  |  |
| 1 5 1 to 8            | Pa                                                                 | artitions 1 through 8                                                  | Partitions 1<br>through 8                                | Any 12 characters                                        |  |  |  |  |
|                       | Pa                                                                 | rtitions 1 through 8.                                                  |                                                          |                                                          |  |  |  |  |
|                       | Ex                                                                 | Example: The example below describes how to edit each partition label. |                                                          |                                                          |  |  |  |  |
|                       | TO ASSIGN THE JONES'S NAME TO PARTITION 1, FOLLOW THE STEPS BELOW: |                                                                        |                                                          |                                                          |  |  |  |  |
|                       | 1.                                                                 | Press [1] for partition 1 and p                                        |                                                          |                                                          |  |  |  |  |
|                       | 2.                                                                 | Press the [2] key repeatedly u                                         | until a <b>T</b> appears in the nove the cursor to the r | display; press the right.                                |  |  |  |  |
|                       | 3.                                                                 | Press the [4] key repeatedly u<br>the Byposs / Rey to ad               | until an <b>h</b> appears in th<br>vance the cursor.     | e display; again, press                                  |  |  |  |  |
|                       | 4.                                                                 | Press the [4] key repeatedly u                                         | until an <b>e</b> appears and<br>ursor.                  | press the Bypass                                         |  |  |  |  |
|                       | 5.                                                                 | Press the [6], [7], [8], [9], or [                                     | 0] key to create a space the cursor.                     | ce and press the                                         |  |  |  |  |
|                       | 6.                                                                 | Press the [1] key until a J app                                        | ears.                                                    |                                                          |  |  |  |  |
|                       | 7.                                                                 | Use the elements of this proce<br>as described in <i>Entering a Ne</i> | edure to assign the rer<br>w Label Using the LCI         | naining Partition Labels<br>D <i>Keypad</i> , page 5-13. |  |  |  |  |

## **1 6** System: Tamper Sound

The Tamper Sound menu contains parameters that enable you to set the sound(s) that will be produced by the ProSYS after a Tamper violation of a keypad and/or an expansion module.

### To access the Tamper Sound menu:

- 1. Access the System menu, as described on page 5-2.
- 2. From the System menu, press [6] to access the Tamper Sound menu options. The following display appears:

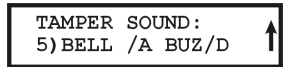

3. Access and configure the parameters in the Tamper Sound menu, as follows:

### System: Tamper Sound

| Quick Keys | Parame                                                                                               | eter                       | Default         | Range  |
|------------|----------------------------------------------------------------------------------------------------|----------------------------|-----------------|--------|
| 1 6 1 to 5 | ТАМР                                                                                                 | ER SOUND                   | BELL/A BUZZER/D | 1 to 5 |
|            | Sets the sound(s) produced by a Tamper violation of a keypad and/or an expansion module, as follows: |                            |                 |        |
|            | Key                                                                                                  | Sound                      |                 |        |
|            | 1                                                                                                    | Silent                     |                 |        |
|            | 2                                                                                                    | Bell (External Sirer       | ı) Only         |        |
|            | 3                                                                                                    | Buzzer (Keypad Piezo) Only |                 |        |
|            | 4                                                                                                    | Bell + Buzzer              |                 |        |
|            | 5                                                                                                    | Bell/A Buzzer/D            |                 |        |

### **ProSYS Installation and Programming Manual**

### System: Tamper Sound

| Quick Keys | Parameter                   | Default                      | Range                          |
|------------|-----------------------------|------------------------------|--------------------------------|
|            | NOTE:                       |                              |                                |
|            | If you select the last opti | ion (5), during a Tamper ala | rm, a bell will sound when the |
|            | system is armed, and a      | buzzer will sound when the   | system is disarmed.            |

## 1 7 System: Default Enable/Disable

Default: Enable

Range: Enable/Disable

The Default Enable/Disable menu contains parameters that relate to what happens if the Main Panel's DEFAULT (J2) Jumper is in place when power to the Main Panel is switched off and then on.

### To access the Default Enable/Disable menu:

- 1. Access the System menu, as described on page 5-2.
- **2.** From the System menu, press **[7]** to access the Default Enable/Disable menu options. The following display appears:

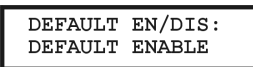

- 3. Select the required option, as follows:
  - ENABLE: The Main Panel loses its programmed configuration, including all Labels and User/Installer Codes. It returns to its original, factory default configuration. It can then be reprogrammed by any user who knows the default User and Installer Codes.
  - DISABLE: The system cannot be returned to the manufacturer's default settings by an unauthorized user. The Main Panel maintains its previously programmed configuration, keeping all Parameters, Labels, and User/Installer Codes intact. As with any instance of a total loss of power, you must reset the system's TIME and DATE.

# 1 8 System: Service Information

The Service Information menu supplies servicing information accessible to the system's users.

### To access the Service Information menu:

- 1. Access the System menu, as described on page 5-2.
- 2. From the System menu, press [8] to access the Service Information menu options. The following display appears:

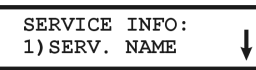

3. Access and configure the parameters in the Service Information menu, as follows:

### System: Service Information

| Quick Keys | Parameter    | Default | Range             |
|------------|--------------|---------|-------------------|
| 1 8 1      | Service Name |         | Any 16 characters |

Enables you to insert and/or edit the name of the MS from whom service may be obtained. For additional details about how to enter a label, refer to *Entering a New Label Using the LCD Keypad*, page 5-13.

| System: Service Information |               |         |                   |
|-----------------------------|---------------|---------|-------------------|
| Quick Keys                  | Parameter     | Default | Range             |
| 1 8 2                       | Service Phone |         | Any 16 characters |

Enables you to insert and/or edit the service phone number.

# **1 9** System: System Version

The System Version menu supplies the current system version information.

### To access the System Version menu:

- 1. Access the System menu, as described on page 5-2.
- **2.** From the System menu, press **[9]** to access the System Version menu option. The system version with the software's checksum number is displayed.

## <sup>2</sup> Zones

The Zones menu provides access to submenus and their related parameters that are used for programming the characteristics of each of the system's protected zones.

You can program by zone or by category. The first submenu allows you to program all parameters for each zone one by one. You can also program one or more zones by category using the following sub-menus: Partitions/Groups, Zone Type, Zone Sound, Termination, Loop Response, Cross Zone, and Labels.

After you access the Zones menu from the main Installer Programming menu, as described in this section, you can access the following submenus:

| - One By One, page 5-1 | <b>ne By One</b> , page 5-18 | 8 |
|------------------------|------------------------------|---|
|------------------------|------------------------------|---|

- 2 2 Partitions/Groups, page 5-20
- 2 3 Zone Type, page 5-21
- 2 4 Zone Sound, page 5-25
- 2 5 Termination, page 5-26
- 2 6 Loop Response, page 5-28
- 2 7 Cross Zones, page 5-29
- 2 8 Labels, page 5-31
- 2 9 Maintenance, page 5-31
- 2 0 Miscellaneous, page 5-38

### To access the Zones menu:

From the main Installer Programming menu, press [2], or press the (stotus) ( or or empositive) ( response) ( response) ( resp

SUBJECT: ZONES 1) ONE BY ONE

 You are now in the Zones menu and can access the required submenus, as described in the following sections.

## <sup>2</sup> 1 Zones: One by One

The One by One menu contains parameters that enable you to program each of the following:

- Zone Partitions
- Zone Group
- Zone Type
- Zone Sound
- Zone Termination
- Zone Loop Response
- Zone Label

The following procedure describes how to program the full complement of parameters for each zone on a one-by-one basis.

## > To access the One by One menu:

- 1. Access the Zones menu, as described on page 5-18.
- 2. From the Zones menu, press [1] to access the One by One menu options. The following display appears:

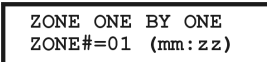

NOTES:

In the **mm:zz** designation, the **mm** = the module ID number, and the **zz** = the zone number for this module (the number next to the terminal block on the expander).

In the ProSYS 128, the zone numbers are represented by three digits (zzz). For example, Zone 1 will be **001**.

3. Specify a two-digit zone number from which you want to start programming (for example,

01) and press (#/6) again to access the category on Partition Assignments. The following display appears:

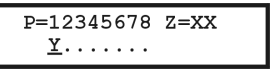

NOTES:

The XX in the Z=XX designation is for the zone number.

In a multi-partition system, a zone can be assigned to more than one partition.

A system without partitions is regarded as having a single partition (meaning **Partition 1**).

- 4. Use keys [1] to [8] to toggle the partition status between [Y] YES and [N] NO.
- **5.** Press  $(\underline{\mu}_{isorm})_{i}$  (#/**b**) to proceed to Zone Groups.
- 6. Use the Status / r or Byposs / keys to select the group, use the Stary

key or the A/B/C/D keys to toggle between [Y] YES and [N] NO in the following display, and then press  $(\overline{p_{sam}})_{i}$  (#/ $\overline{b}$ ):

- **7.** Press  $(\#/\hat{\mathbf{b}})$  to proceed to Zone Types.
- **8.** To program Zone Types, as well as the other four zone categories, select the following options (refer to the following pages for further instructions):

  - Zone Sound: Select a sounding method and press (#/b).
  - Zone Termination: Select a termination and press (#/b).
  - Loop Response: Select a loop response and press (Disamp) (#/b).
  - Zone Labels: Assign a label and press Disorm / (#/6).

## **IMPORTANT:**

 When using the One by One method, the listing of each zone's parameters is sequential. Once Zone 1's parameters have been programmed, they are followed by Zone 2's, then Zone 3's, and so forth.

- To program one or more of the system's zones using the One by One method, changes made to any (or all) of the Zone parameters will NOT be recorded without going through the One by One list, ending with the **Zone Labels** parameter of the last zone you want to program.
- After making changes to the **Zone Labels** parameter, press (#/b). This produces a one-second tone and assures that change(s) you make to the zone programming are recorded when you exit the One by One programming mode.
- As mentioned before, you can select a single parameter and program (or review) it for each of the system's zones, as follows:

[2] Partitions/Groups, below

[3] Zone Type, page 5-21

[4] Zone Sound, page 5-25

[5] Termination, page 5-26

[6] Loop Response, page 5-28

[8] Zone Labels page 5-31

# 2 2 Zones: Partitions

Default: All zones are assigned to Partition X

Range: Partitions 1 to 8

The Partitions menu contains parameters that enable you to program the partition assignment for each zone.

## To access the Partitions menu:

- 1. Access the Zones menu, as described on page 5-18.
- 2. From the Zones menu, press [2] to access the Partitions menu options. The following display appears:

```
ZONE PARTITION
ZONE#=01 (00:01)
```

**3.** Specify a two-digit zone number and press (#/b). The following display appears:

NOTES:

The XX in the Z=XX designation refers the zone number.

In a multi-partitioned system, a zone can be assigned to more than one partition.

- A system without partitions is regarded as having a single partition (meaning Partition 1).
- 4. Use keys [1] to [8] to toggle the partition status between [Y] YES or [N] NO.
- **5.** Press  $(\underline{D}_{isorm})_{i}$  (#/ $\underline{\mathbf{b}}$ ). The following display appears:

GROUP = ABCD Z=01 Y...

6. Use the status / r or bypass / keys to select the group and use the stay /

(IV) key to toggle between [Y] YES and [N] NO.

NOTE:

Each partition has 4 groups. The zone group definition is common to each of the partitions assigned to the zone.

# 2 3 Zones: Zone Type

The Zone Type menu contains parameters that enable you to program the zone type for any zone. Setting the zone type is partly determined by the arming levels. Three arming levels exist, as follows:

- **Disarm:** The system reacts only to those zones defined as 24 HR, Fire, Panic, and Trouble.
- Arm: The system reacts to all zones.
- Stay: The system does not react to zones defined as internal (home). This setting allows freedom of movement in those zones.

There are 23 zone types in the system, as described in the following procedure.

#### To access the Zone Type menu:

- 1. Access the Zones menu, as described on page 5-18.
- 2. From the Zones menu, press [3] to access the Zone Type menu options. The following display appears:

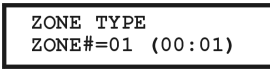

- **3.** Specify a two-digit zone number and press  $(\underline{w}_{isarm})_i (\underline{\#}/\underline{b})$ .
- 4. Access and configure the parameters in the Zone Type menu, as follows:

### Zones: Zone Type

| Quick Keys                                                                      | Parameter                                                                                                    | Default | Arming Level/Range |  |
|---------------------------------------------------------------------------------|----------------------------------------------------------------------------------------------------|---------|--------------------|--|
| 2 3 ZZ +                                                                        | Not Used                                                                                                    | NONE    | _                  |  |
|                                                                                 |                                                                                                    |         |                    |  |
|                                                                                 | Disables a zone. All unused zones should be given this designation.                                                                                                    |         |                    |  |
| 2 3 ZZ +                                                                        | Exit/Entry 1                                                                                                    |         | Arm/Stay           |  |
| (Disarm) <b>#/6</b> 01                                                          |                                                                                                    |         |                    |  |
|                                                                                 | Used for Exit/Entry doors.                                                                                                    |         |                    |  |
|                                                                                 | Zones in the Exit/Entry path, that when violated do not cause an intrusion alarm during the <b>Exit/Entry Delay</b> periods (refer to <i>Exit/Entry Delay 1</i> and <i>Exit/Entry Delay 2</i> , page 5-3). |         |                    |  |
|                                                                                 | A zone must be secured during arming and when the delay expires. Use this zone to trigger the entry delay.                                                                                                 |         |                    |  |
| 2 3 ZZ +                                                                        | Exit/Entry 2                                                                                                    |         | ARM/STAY           |  |
| ()<br>()<br>()<br>()<br>()<br>()<br>()<br>()<br>()<br>()<br>()<br>()<br>()<br>( |                                                                                                    |         |                    |  |
|                                                                                 | • • • • • •                                                                                                    |         |                    |  |

Same as above, except that the Exit/Entry 2 time period applies.

| Zones: Zone Type       |                                                                                                    |                                                                                 |                                                       |  |  |
|------------------------|----------------------------------------------------------------------------------------------------|---------------------------------------------------------------------------------|-------------------------------------------------------|--|--|
| Quick Keys             | Parameter                                                                                                    | Default                                                                         | Arming Level/Range                                    |  |  |
| 2 3 ZZ +               | Exit (OP)/Entry                                                                                                    | Default for zone 1                                                              | ARM/STAY                                              |  |  |
| Disarm / <b>#/g</b> 03 |                                                                                                    |                                                                                 |                                                       |  |  |
|                        | Used for an exit/entry door, open during the armed period.                                                                                                    |                                                                                 |                                                       |  |  |
|                        | This zone behaves as described in the <b>Exit/Entry 1</b> parameter, shown above, except that, if faulted when the system is being armed, it does NOT prevent arming.                                                                        |                                                                                 |                                                       |  |  |
| _                      | To avoid an intrusion alarm, it must be secured before the expiration of the <b>Exit Delay</b> period.                                                                                                    |                                                                                 |                                                       |  |  |
| 2 3 ZZ +               | Entry Follower                                                                                                    | Default for zone 2                                                              | ARM/STAY                                              |  |  |
| (), #/g 04             |                                                                                                    |                                                                                 |                                                       |  |  |
|                        | Usually assigned to motion dete<br>between the entry door and the                                                                                                    | ectors and to interior d<br>keypad.                                             | oors protecting the area                              |  |  |
|                        | This zone(s) causes an immedi<br>Exit/Entry zone was violated firs<br>remain bypassed until the end of                                                                                                    | ate intrusion alarm wh<br>st. In this case, Entry F<br>of the Entry Delay perio | en violated unless an<br>follower zone(s) will<br>od. |  |  |
| 2 3 ZZ +               | Instant                                                                                                    | Default for all zones                                                           | ARM/STAY                                              |  |  |
| (), #/b 05             |                                                                                                    |                                                                                 |                                                       |  |  |
|                        | Usually intended for non-exit/er and motion detectors.                                                                                                    | ntry doors, window pro                                                          | tection, shock detection,                             |  |  |
|                        | Causes an immediate intrusion alarm if violated after the system is armed or<br>during the Exit Delay time period.<br>When Auto Arm and Pre-Warning are defined, the instant zone will be armed a<br>the end of the Pre-Warning time period. |                                                                                 |                                                       |  |  |
|                        |                                                                                                    |                                                                                 |                                                       |  |  |
| 2 3 ZZ +               | I+Exit/Entry 1                                                                                                    |                                                                                 | Arm                                                   |  |  |
| (Disarm) <b>#/6</b> 06 | (Interior+Exit/Entry 1)                                                                                                    |                                                                                 |                                                       |  |  |
|                        | Used for Exit/Entry doors, as fo                                                                                                    | llows:                                                                          |                                                       |  |  |
|                        | <ul> <li>If the system is armed in the<br/>delay (specified by Exit/Ent<br/>premises.</li> </ul>                                                                                                    | e AWAY (ARM) mode,<br>ry 1) allowing entry into                                 | the zone(s) provide a<br>o and exit from an armed     |  |  |
|                        | If the system is armed in the                                                                                                    | e STAY mode, the zon                                                            | e is bypassed.                                        |  |  |
|                        | IMPORTANT:                                                                                                    | the STAV mode, it is poss                                                       | ible to eliminate the Entry                           |  |  |
|                        | Delay period associated with any zor                                                                                                    | ne(s), classified as Exit/En                                                    | try Delay 1 by pressing the                           |  |  |
|                        | (Stay)/ key twice, one after<br>during the STAY mode of operation.                                                                                                    | r another. In effect, this ma                                                   | akes it an INSTANT zone                               |  |  |
| 2 3 ZZ +               | I+Exit/Entry 2                                                                                                    |                                                                                 | Arm                                                   |  |  |
|                        | (Interior+Exit/Entry 2)                                                                                                    |                                                                                 |                                                       |  |  |
|                        |                                                                                                    |                                                                                 |                                                       |  |  |

Same as the **I+Exit/Entry 1** parameter, described above, but the Exit/Entry 2 time period is applicable.
| Zones: Zone Type                   | 9                                                                                                    |                                                                                  |                                                                      |
|------------------------------------|----------------------------------------------------------------------------------------------------|----------------------------------------------------------------------------------|----------------------------------------------------------------------|
| Quick Keys                         | Parameter                                                                                                    | Default                                                                          | Arming Level/Range                                                   |
| 2 3 ZZ +<br>Disarm (#/5) 08        | I+Exit(OP)/Entry<br>(Interior+Exit(OP)/Entry)                                                                                                    |                                                                                  | Arm                                                                  |
|                                    | Used for an exit/entry door that system is being armed, as follo                                                                                                    | , for convenience, may<br>ws:                                                    | be kept open when the                                                |
|                                    | <ul> <li>In AWAY (ARMED) mode,<br/>page 5-22.</li> </ul>                                                                                                    | refer to the explanatior                                                         | n in Zone Type 03,                                                   |
|                                    | <ul> <li>In STAY (ARMED) mode, the second second secon</li></ul> | he zone will be bypass                                                           | ed.                                                                  |
| 2 3 ZZ +<br>Disarm / <b>#/g</b> 09 | I+Entry Follow<br>(Interior+Entry Follower)                                                                                                    |                                                                                  | Arm                                                                  |
|                                    | Generally used for motion dete<br>which would have to be violated<br>follows:                                                                                                    | ctors and/or interior do<br>d after entry in order to                            | ors (for example, foyer),<br>disarm the system, as                   |
|                                    | <ul> <li>In AWAY (ARM) mode, reference</li> <li>22.</li> </ul>                                                                                                    | er to the explanation in                                                         | Zone Type 04, page 5-                                                |
|                                    | <ul> <li>In STAY (ARM) mode, the :</li> </ul>                                                                                                    | zone will be bypassed.                                                           | ·                                                                    |
| 2 3 ZZ +                           | I+Instant (Interior+Instant                                                                                                    | )                                                                                | Arm                                                                  |
| (), <b>#/g</b> 10                  |                                                                                                    |                                                                                  |                                                                      |
|                                    | Usually intended for non-exit/er and motion detectors.                                                                                                    | ntry doors, window pro                                                           | tection, shock detection                                             |
|                                    | <ul> <li>In AWAY (ARM) mode, a vi<br/>during the Exit Delay time p</li> </ul>                                                                                                    | olation of this zone after<br>period causes an imme                              | er the system is armed or<br>diate intrusion alarm.                  |
|                                    | <ul> <li>In STAY (ARM) mode, the :</li> </ul>                                                                                                    | zone is bypassed.                                                                |                                                                      |
| 2 3 ZZ +                           | UO Trigger                                                                                                    |                                                                                  | Arm                                                                  |
|                                    | For a device or zone, which if v<br>programmed Utility Output, cap<br>appliance, and so on.                                                                                                    | iolated at any time trig<br>able of activating an e                              | gers a previously<br>xternal indicator, relay,                       |
| 2 3 ZZ +                           | Day Zone                                                                                                    |                                                                                  | Arm                                                                  |
| (Disarm) <b>#/6</b> 12             |                                                                                                    |                                                                                  |                                                                      |
|                                    | Usually assigned to an infreque<br>a movable skylight. Used to ale<br>the disarmed period (trouble by                                                                                                    | ently used door, such a<br>ort the system user if a<br>or day; burglary at night | s an emergency door or<br>violation occurs during<br>), as follows:  |
|                                    | <ul> <li>With the system armed (eith<br/>instant zone. A violation of<br/>Exit Delay time period caus</li> </ul>                                                                                                    | her AWAY or STAY), this zone after the syst<br>les an immediate intrus           | he zone acts as an<br>em is armed or during the<br>sion alarm.       |
|                                    | <ul> <li>With the system disarmed,<br/>by causing the POWER /b<br/>directs the user to view the</li> </ul>                                                                                                    | a violation of this zone<br>LEDs on all keypads<br>system's TROUBLE ir           | attempts to alert the user<br>to flash rapidly. This<br>indications. |
|                                    | <ul> <li>Optionally, such a violation<br/>(Refer to Report Codes: Mist</li> </ul>                                                                                                    | can be reported to the scellaneous, page 5-99                                    | MS as a Zone Trouble.<br>9.)                                         |

| Zones: Zone Type                                   |                                                                                                    |                                                              |                                                      |
|----------------------------------------------------|----------------------------------------------------------------------------------------------------|--------------------------------------------------------------|------------------------------------------------------|
| Quick Keys                                         | Parameter                                                                                                    | Default                                                      | Arming Level/Range                                   |
| 2 3 ZZ +                                           | 24 Hours                                                                                                    |                                                              | All                                                  |
|                                                    | Usually assigned to protect non-movable glass, fixed skylights, and cabinets (possibly) for shock detection systems. |                                                              |                                                      |
|                                                    | A violation of such a zone caus system's state.                                                                      | es an instant intrusion                                      | alarm, regardless of the                             |
| 2 3 ZZ +<br>();;;;;;;;;;;;;;;;;;;;;;;;;;;;;;;;;;;; | Fire                                                                                                    |                                                              | All                                                  |
|                                                    | For smoke or other types of fire manually triggered panic buttor                                                     | e detectors. This option<br>is or pull stations (if per      | can also be used for mitted), as follows:            |
|                                                    | <ul> <li>If violated, it causes an imm<br/>(steady).</li> </ul>                                                      | nediate fire alarm, and                                      | the Fire/♥ LED is lit                                |
|                                                    | <ul> <li>A fault in the wiring to any f<br/>flashing of the keypads' FIF</li> </ul>                                  | ire zone causes a Fire<br>RE /♥ LED).                        | Trouble signal (a rapid                              |
| 2 3 ZZ +                                           | Panic                                                                                                    |                                                              | All                                                  |
|                                                    | Used for external panic buttons                                                                                      | and wireless panic tra                                       | nsmitters.                                           |
|                                                    | If violated, an immediate panic defined as silent), regardless of appear on the keypads.                             | alarm is sounded (if the<br>f the system's state. An         | e zone sound is not<br>alarm display will not        |
|                                                    | If violated, an immediate panic state.                                                                               | alarm is sounded, rega                                       | ardless of the system's                              |
| 2 3 ZZ +<br>();;;;;;;;;;;;;;;;;;;;;;;;;;;;;;;;;;;; | Special                                                                                                    |                                                              | All                                                  |
|                                                    | For external auxiliary emergence emergency transmitters.                                                             | cy alert buttons and wir                                     | eless auxiliary                                      |
|                                                    | If violated, an immediate auxilia the system's state.                                                                | ry emergency alarm is                                        | sounded, regardless of                               |
| 2 3 ZZ +                                           | Pulse Keyswitch                                                                                                    | -                                                            |                                                      |
|                                                    | Used to arm/disarm the system                                                                                        |                                                              |                                                      |
|                                                    | Connect an external momentar this designation.                                                                       | y action keyswitch to a                                      | ny zone terminals given                              |
| 2 3 ZZ +<br>(Disarm) #/(1) 18                      | Exit Termination                                                                                                    |                                                              |                                                      |
|                                                    | This type of zone is used to ave<br>(OP)/Entry zone (see <i>Exit</i> (OP)                                            | bid a false alarm by act<br>/Entry, page 5-22).              | ing like an Exit                                     |
|                                                    | When triggered (after arming the door, arming the system, and c period will be shortened to 3 set                    | e system and closing t<br>losing the door), the sy<br>conds. | he door <b>or</b> opening the stem's Exit Delay time |

When you re-open the door, the entry time restarts.

| Zones: Zone Type            |                                                                                                    |                                                                            |                                                                                                |
|-----------------------------|----------------------------------------------------------------------------------------------------|----------------------------------------------------------------------------|------------------------------------------------------------------------------------------------|
| Quick Keys                  | Parameter                                                                                                    | Default                                                                    | Arming Level/Range                                                                             |
| 2 3 ZZ +<br>Disarm / #/5 19 | Latch Keyswitch                                                                                                    |                                                                            |                                                                                                |
|                             | Connect an external SPS terminals given this desig                                                                                                    | T latched (non-mome<br>nation and operate th                               | entary) keyswitch to any zone<br>e keyswitch, as follows:                                      |
|                             | <ul> <li>After arming one or more partitions using the keyswitch and then d<br/>using the keypad, the related partitions will be disarmed. In order to<br/>the partition using the keyswitch again, turn the key to the disarm p<br/>and then to the arm position.</li> </ul> |                                                                            |                                                                                                |
|                             | <ul> <li>If a keyswitch latch is assigned to more than one partition and one of the<br/>partitions is armed by using the keypad (the keyswitch stays in the disarm<br/>position), then:</li> </ul>                                                                            |                                                                            | n one partition and one of the e keyswitch stays in the disarm                                 |
|                             | <ul> <li>When changing the<br/>disarmed partitions</li> </ul>                                                                                                    | , which belong to this                                                     | witch to the arm position, all the keyswitch, will be armed.                                   |
|                             | <ul> <li>When turning the k<br/>be disarmed.</li> </ul>                                                                                                    | eyswitch to the disarr                                                     | m position, all the partitions will                                                            |
| 2 3 ZZ +                    | Entry Follower + Stay                                                                                                    | /                                                                          | All                                                                                            |
| (Disarm) <b>#/6</b> 20      |                                                                                                    |                                                                            |                                                                                                |
|                             | Assigned to motion detect the entry door and the key                                                                                                    | tors and to interior do<br>/pad, as follows:                               | ors protecting the area between                                                                |
|                             | <ul> <li>In STAY (ARM) mode<br/>Exit/Entry zone and is<br/>specified under Exit/E</li> </ul>                                                                                                    | , a zone(s) given this<br>subject to the Entry a<br>ntry Delay 1. (Refer t | designation behaves like an<br>and Exit Delay time periods<br>o Exit/Entry Delay 1, page 5-3.) |
|                             | <ul> <li>In AWAY (ARM) mode<br/>Entry Follower Zone a<br/>violated unless an Exi</li> </ul>                                                                                                    | e, a zone(s) given this<br>ind causes an immed<br>t/Entry zone was viol    | s designation behaves like an<br>liate intrusion alarm when<br>ated first.                     |
|                             | <ul> <li>If so, an Entry Followe<br/>the Entry Delay period</li> </ul>                                                                                                    | er + Stay zone(s) rem<br>I.                                                | ains bypassed until the end of                                                                 |
| 2 3 ZZ +                    | Keyswitch Delay                                                                                                    |                                                                            |                                                                                                |
| (), (#/6) 21                |                                                                                                    |                                                                            |                                                                                                |
|                             | Used to apply the <b>Exit/En</b> operation. (Refer to <i>Keys</i> )                                                                                                    | try Delay 1 paramete<br>witch, page 5-24.)                                 | er to the momentary keyswitch                                                                  |
| 2 3 ZZ +                    | Latch KSW Delay                                                                                                    |                                                                            |                                                                                                |
| (), <b>#/6</b> 22           |                                                                                                    |                                                                            |                                                                                                |
|                             |                                                                                                    | ter Dalas da an                                                            | and a disc ladals and loss and the                                                             |

Used to apply the **Exit/Entry Delay 1** parameter to the latched keyswitch operation. (Refer to *Latch Keyswitch*, page 5-25.)

## **2 4** Zones: Zone Sound

The Zone Sound menu contains parameters that enable you to program the sound produced when a system zone triggers an alarm. Reports to the MS are not affected by any of the options in this menu.

### To access the Zone Sound menu:

- 1. Access the Zones menu, as described on page 5-18.
- **2.** From the Zones menu, press **[4]** to access the Zone Sound menu options. The following display appears:

- **3.** Specify a two-digit zone number and press (#/b).
- 4. Access and configure the parameters in the Zone Sound menu, as follows:

| Zones: Zone Sou       | Zones: Zone Sound                                                           |                                                                   |  |
|-----------------------|-----------------------------------------------------------------------------|-------------------------------------------------------------------|--|
| Quick Keys            | Parameter                                                                   | Default                                                           |  |
| 2 4 ZZ +              | Silent                                                                      |                                                                   |  |
| (#/b) 1               |                                                                             |                                                                   |  |
|                       | Produces no sound.                                                          |                                                                   |  |
| 2 4 ZZ +              | Bell Only                                                                   |                                                                   |  |
| Disarm / #/g 2        |                                                                             |                                                                   |  |
|                       | Activates the bell sounders for t                                           | he duration of the Bell Timeout period, or                        |  |
|                       | until a User Code is entered, fol                                           | lowed by use of the $(\#/6)$ key.                                 |  |
| 2 4 ZZ +              | Buzzer Only                                                                 |                                                                   |  |
|                       |                                                                             |                                                                   |  |
|                       | Activates each keypad's interna                                             | l piezo buzzer.                                                   |  |
| 2 4 ZZ +              | Bell + Buzzer                                                               | Default for all zones                                             |  |
| (Disarm) <b>#/6</b> 4 |                                                                             |                                                                   |  |
|                       | Activates the bell sounders and                                             | the keypads' buzzers simultaneously.                              |  |
| 2 4 ZZ +              | Door Chime                                                                  |                                                                   |  |
|                       |                                                                             |                                                                   |  |
|                       | The <b>Door Chime</b> parameter is u violation of a zone(s), as follows     | used as an audible sounder to indicate the s:                     |  |
|                       | <ul> <li>If the system is DISARMED<br/>momentary sounds whenever</li> </ul> | , the system's keypad buzzers make three er the zone is violated. |  |
|                       | <ul> <li>If the system is ARMED, on</li> </ul>                              | ly the bell sounders will produce the alarm.                      |  |
| 2 4 ZZ +              | (BELL/A BUZZER/D)                                                           |                                                                   |  |
| Disarm / <b>#/g</b> 6 |                                                                             |                                                                   |  |
|                       | In a same of eleven the fellowing                                           |                                                                   |  |

In a case of alarm, the following occurs:

- In DISARM mode, only the buzzer will operate.
- In ARM mode, only the bell will operate.

## **2 5 Zones:** Termination

The Termination menu enables you to program the connection type used for each of the system's zones. The actual (physical) termination for each zone must comply with that selected in the zone termination menu.

#### To access the Termination menu:

- 1. Access the Zones menu, as described on page 5-18.
- 2. From the Zones menu, press [5] to access the Termination menu options. The following display appears:

- **3.** Specify a zone number and press  $(\texttt{D}_{\text{lsorm}})_{l}$   $(\texttt{\#/6})_{l}$ .
- 4. Access and configure the parameters in the Termination menu, as follows:

## NOTE:

When configuring the parameters in the table below, refer to *Figure 2-4, Zone Connection Diagrams* in *Chapter 2, Mounting and Wiring the Main Panel,* if required.

#### **Zones: Termination**

| Quick Keys         | Parameter                                                                                                    | Default                                                                               | Range                                                                                          |
|--------------------|----------------------------------------------------------------------------------------------------|---------------------------------------------------------------------------------------|------------------------------------------------------------------------------------------------|
| 2 5 ZZ +           | N/C                                                                                                    |                                                                                       |                                                                                                |
| (), (#/6) 01       |                                                                                                    |                                                                                       |                                                                                                |
|                    | Uses normally-closed contacts                                                                                     | and no terminating En                                                                 | d-of-Line Resistor.                                                                            |
| 2 5 ZZ +           | EOL                                                                                                    |                                                                                       |                                                                                                |
| () #/j 02          |                                                                                                    |                                                                                       |                                                                                                |
|                    | Uses normally-closed (NC) and terminated by a supplied 4.7 K                                                      | l/or normally-open (NC $\Omega$ End-of-Line Resistor                                  | )) contacts in a zone<br>(provided).                                                           |
| 2 5 ZZ +           | DEOL                                                                                                    |                                                                                       |                                                                                                |
| (), #/g 03         |                                                                                                    |                                                                                       |                                                                                                |
|                    | Uses normally-closed (NC) cor<br>of-Line Resistors to distinguish<br>Figure 2-4: Zone Connection D<br>Main Panel. | tacts in a zone using<br>between alarms and t<br><i>iagram</i> in <i>Chapter 2, N</i> | 4.7 K $\Omega$ +6.8 K $\Omega$ End-<br>amper conditions. See<br><i>founting and Wiring the</i> |
| 2 5 ZZ +           | N/O                                                                                                    |                                                                                       |                                                                                                |
| (#/g) 04           |                                                                                                    |                                                                                       |                                                                                                |
|                    | Uses normally-open contacts a                                                                                     | nd no terminating End                                                                 | -of-Line Resistor.                                                                             |
| 2 5 ZZ +           | BUS Zone                                                                                                    |                                                                                       |                                                                                                |
| Disarm / #/6 05    |                                                                                                    |                                                                                       |                                                                                                |
|                    | Use this option to define termin                                                                                  | ation for any BUS zon                                                                 | e. After pressing                                                                              |
|                    | (Disarm) (#/6) you need to a                                                                                      | ssign the current prog                                                                | rammed zone with a                                                                             |
|                    | when selecting the zone.                                                                                          | ne type field will be up                                                              | dated automatically                                                                            |
| 2 5 ZZ +           | TEOL                                                                                                    |                                                                                       |                                                                                                |
| <b>#/g</b> 06      |                                                                                                    |                                                                                       |                                                                                                |
|                    | Uses normally-closed (NC) cor alarms, tamper conditions and 12 K $\Omega$ End-of-Line Resistors.                  | tacts in a zone to disti<br>fault/AM conditions us                                    | nguish between<br>ing 4.7 K $\Omega$ +6.8 K $\Omega$ +                                         |
| 2 5 ZZ +<br>#/g 07 | BUS Zone Input N/C                                                                                                |                                                                                       |                                                                                                |

Use this option to define N/C termination (see above description) for the relay zone input that exists on a BUS zone detector.

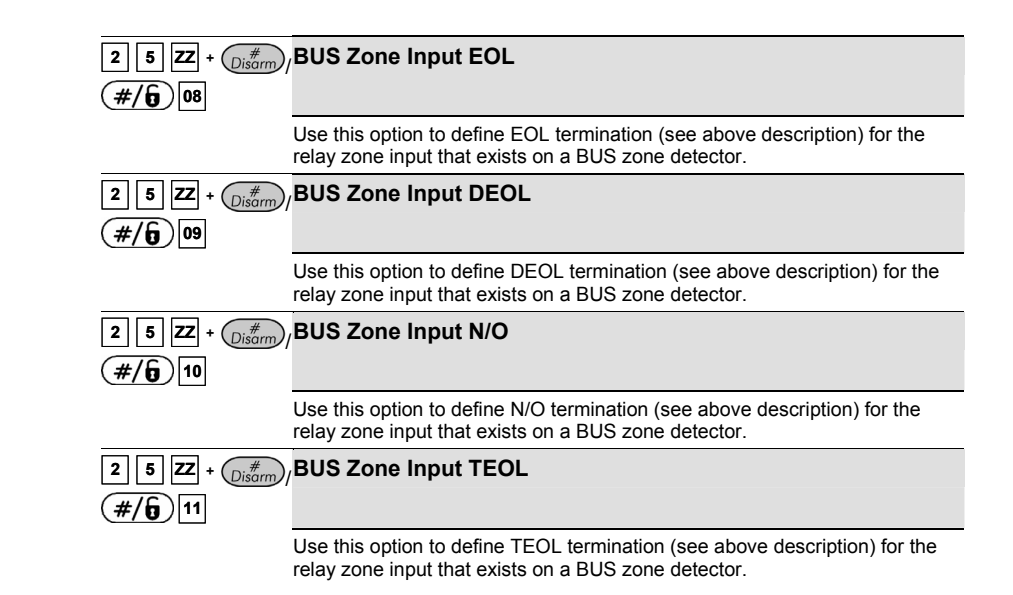

# **2** 6 Zones: Loop Response

The Loop Response menu enables you to set the different times for which a zone violation must exist before the zone will trigger an alarm condition.

#### To access the Loop Response menu:

- 1. Access the Zones menu, as described on page 5-18.
- 2. From the Zones menu, press [6] to access the Loop Response menu options. The following display appears:

- **3.** Specify a zone number and press (#/6).
- 4. Access and configure the parameters in the Loop Response menu, as follows:

| Zones: Loop Response |                        |  |
|----------------------|------------------------|--|
| Quick Keys           | Parameter              |  |
| 2 6 ZZ +             | Normal                 |  |
| (Disarm)/ <b>#/6</b> | ]                      |  |
|                      | 400 ms (milliseconds). |  |
| 2 6 ZZ +             | Long                   |  |
| Disarm / #/6 2       | ]                      |  |
|                      | 1 second               |  |

| Zones: Loop Response |                                                                                                    |                                                                                                    |
|----------------------|----------------------------------------------------------------------------------------------------|----------------------------------------------------------------------------------------------------|
| Quick Keys           | Parameter                                                                                                    |                                                                                                    |
| 2 6 ZZ +             | Fast                                                                                                    |                                                                                                    |
|                      |                                                                                                    |                                                                                                    |
|                      | 10 ms (millisecor<br>that require very<br>keyswitches.                                                                                                    | nds). This loop response time is usually used for devices quick responses, such as shockwave detectors or               |
| 2 6 ZZ +             | Very Fast                                                                                                    |                                                                                                    |
|                      |                                                                                                    |                                                                                                    |
|                      | 1 ms (millisecond). This loop response is usually used for shutters or other devices that require very quick responses.                                                              |                                                                                                    |
|                      | Note:                                                                                                    |                                                                                                    |
|                      | This loop respons<br>expander RP128E                                                                                                    | e time will be available only for zones located on the zone<br>ZZ8F00A.                                                 |
| 2 6 ZZ +             | Half Hour                                                                                                    |                                                                                                    |
| (#/g) 5              | 5 = 0.5 HR                                                                                                    | 9 = 2.5 HRS                                                                                                    |
| to 12                | 6 = 1.0 HR                                                                                                    | 10 = 3.0 HRS                                                                                                    |
|                      | 7 = 1.5 HRS                                                                                                    | 11 = 3.5 HRS                                                                                                    |
|                      | 8 = 2.0 HRS                                                                                                    | 12 = 4.0 HRS                                                                                                    |
|                      | Notes:                                                                                                    |                                                                                                    |
|                      | <ol> <li>Loop response times 0.5 hour to 4 hours can be assigned only to zones 1 to 8<br/>on the Main Panel or to zones located on the fast zone expander<br/>DD10ET2FC00</li> </ol> |                                                                                                    |
|                      | 2. The programmi<br>4-11 for zones                                                                                                    | ng option of loop response 0.5 hour to 4 hours will be between located on the main menu while on the fast zone expander |

# RP128EZ8F00A the programming location is between 5-12

## 2 7 Zones: Cross Zones

Default: No cross zoning

The Cross Zone menu is used for additional protection from false alarms and contains parameters that enable you to link together two related zones. Both must be violated within a designated time period (between 1 and 9 minutes) before an alarm occurs.

This type of linking is used with motion detectors in *hostile* or *false-alarm prone* environments.

NOTE:

The ProSYS allows 10 unique sets of zone links (pairs of zones), which can be manually specified, as required.

#### To access the Cross Zone menu:

- 1. Access the Zones menu, as described on page 5-18.
- 2. From the Zones menu, press [7] to access the Cross Zone menu options. The first zone link appears:

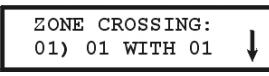

**3.** Press  $(\#/\mathfrak{g})$  to modify the first set (01) of zone links.

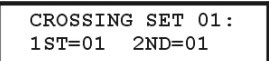

4. Select the zone pairs manually, as required, by making changes to the number of the first zone in the set, followed by the number of the second zone. If necessary, use the Status/

```
or (Bypass)/ (keys to position the cursor.
```

#### P NOTES:

Zones crossed with themselves are valid pairs. They need to register a violation twice to trigger the alarm. This process is known as Double Knock.

You may want to establish a number of zone links, but leave them deactivated at this time (see below).

- Press (1) (#/(1)) to determine how the ProSYS will process violations of the paired zones.
- 6. Access and configure the paired parameters in the Cross Zone menu, as follows:

#### Zones: Cross Zone Parameter Default Quick Kevs 1 2 | 7 | 1 Zone Crossing The Zone Crossing menu is used for additional protection from false alarms and contains parameters that enable you to link together two related zones. Both must be violated within a designated time period (between 1 and 9 minutes) before an alarm occurs. This type of linking is used with motion detectors in hostile or false-alarm prone environments. NOTES: The ProSYS allows 10 unique sets of zone links (pairs of zones), which can be manually specified, as required. Zones crossed with themselves are valid pairs. They need to register a violation twice to trigger the alarm. This process is known as Double Knock. You may want to establish a number of zone links, but leave them deactivated at this time (see below). 2 7 1 1 None Temporarily disables any associated zone pairings. 2 | 7 | 1 | 2 Ordered Effects an alarm so the first listed zone is tripped before the second. 2 7 1 3 Not Ordered Affects an alarm in which either zone in the pair may be tripped first. If this case, the specified zone order (1st, 2nd) has no bearing on the alarm activation.

After choosing one of the above, press (#/6) to define the maximum time-lapse interval between 1 and 9. The Time Slot parameter appears:

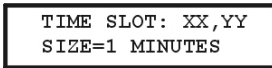

- **8.** Enter the time slot, meaning the maximum amount of time allowed between the triggering events for them to be considered a valid violation (**XX**,**YY** indicate the crossed zones).
  - Default: 1 min
  - Range: 1 to 9 minutes
- 9. Repeat the entire process, as required, for any additional zone links (up to 10).

## <sup>2</sup> <sup>8</sup> Zones: Labels

The Labels menu enables you to create and/or edit up to 15 characters to describe each of the system's zones.

Default: Zone 01, Zone 02, Zone 03, Zone 04 and so on for each zone

Range: Any characters

#### To access the Labels menu:

- 1. Access the Zones menu, as described on page 5-18.
- 2. From the Zones menu, press [8] to access the Labels menu options. The following display appears:

```
ZONES LABEL:
ZONE#=01 (00:01)
```

**3.** Press (**#/6**) to label Zone 01 (or enter another zone number). The following display appears:

```
ZONES LABEL: 01
ZONE 01
```

**4.** Refer to *Entering a New Label Using the LCD Keypad*, page 5-13, for details about how to enter a label.

## <sup>2</sup> 9 Zones: Maintenance

The Maintenance menu provides some useful tools for system maintenance.

#### To access the Maintenance menu:

- 1. Access the Zones menu, as described on page 5-18.
- 2. From the Zones menu, press [9] to access the Maintenance menu options. The following display appears:

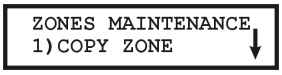

- **3.** Press  $(\#/_{0})$
- 4. Access and configure the parameters in the Maintenance menu, as follows:

| Zones: Maintenance |                                                                                       |  |
|--------------------|---------------------------------------------------------------------------------------|--|
| Quick Keys         | Parameter                                                                             |  |
| 291                | Copy to a Zone                                                                        |  |
|                    | Copies all the parameters belonging to a specified zone (except the Label parameter). |  |
|                    | 1. Press [1]. The following display appears:                                          |  |
|                    | COPY ZONES:<br>FROM: 01 TO: 01                                                        |  |
|                    | 2. Use the Status/ ? or Byposs/ keys or the [1 to 9] keys to                          |  |

Use the <u>Status</u> or <u>select the zone from which a copy is to be made and the zone to which it is being copied.
</u>

Using this function provides no confirmation before advancing to another Copy Zone opportunity.

| Zones: Maintenance |                                                                                                    |  |
|--------------------|----------------------------------------------------------------------------------------------------|--|
| Quick Keys         | Parameter                                                                                                    |  |
|                    | <ol> <li>Press the  key to exit. The process is executed as the display is changed.</li> </ol>                                                                                           |  |
| 2 9 2              | Delete a Zone                                                                                                    |  |
|                    | Deactivates a designated zone by setting its Zone Type to <i>Not Used</i> , while maintaining all the previously programmed parameters.                                                  |  |
|                    | 1. Press [2].                                                                                                    |  |
|                    | <ol> <li>Use the Status) or Bycoss, beyond the select the zone that is to be deleted. This process can also be used to temporarily disable a zone from the protection scheme.</li> </ol> |  |
|                    | 3. Confirm your choice by selecting either <b>[Y] YES</b> or <b>[N] NO</b> and pressing<br>$(\underline{w}_{isam}^{\#})$                                                                 |  |
|                    | <ol> <li>Press the  key to exit. The process is executed as the display is changed.</li> </ol>                                                                                           |  |
| 293                | Add/Copy Partition                                                                                                    |  |
|                    | Assigns, to a designated partition, all the zones (and their respective parameters) belonging to a specified partition, while keeping the original partition intact.                     |  |
|                    | For example, copying Partition 1 to Partition 2 simply duplicates all Partition 1's zones in Partition 2.                                                                                |  |
|                    | 1. Press [3].                                                                                                    |  |
|                    | 2. Use the cursor keys to select the source and destination partitions.                                                                                                    |  |
|                    | Using this function provides no confirmation before advancing to another<br>Add/Copy Partition opportunity.                                                                              |  |
|                    | <ol> <li>Press the  key to exit. The process is executed as soon as the display<br/>is changed.</li> </ol>                                                                               |  |
| 294                | Delete a Partition                                                                                                    |  |
|                    | Deletes a designated partition. Selecting this option removes all zones assigned to it, effectively removing the partition from the system.                                              |  |
|                    | 1. Press [4].                                                                                                    |  |
|                    | 2. Use the cursor keys to select the partition that you want to delete.                                                                                                    |  |
|                    | 3. Confirm your choice by selecting either <b>[Y] YES</b> or <b>[N] NO</b> and pressing $(\underline{\mathbf{w}}_{isarm})_{i}$ $(\underline{\mathbf{w}}_{isarm})_{i}$                    |  |
|                    | 4. Press the * key to exit.                                                                                                    |  |

| Zones: Maintenance |                                                                                                    |  |
|--------------------|----------------------------------------------------------------------------------------------------|--|
| Quick Keys         | Parameter                                                                                                    |  |
| 2 9 5              | Wireless Module Calibration                                                                                                    |  |
|                    | Measures the RF noise that the receiver is picking up. This is used for jamming indication in order to eliminate false jamming alarms. The range is 00-99.                                                |  |
|                    | 1. Press [5]. The following display appears:                                                                                                    |  |
|                    | CHOOSE WL ZE:<br>1) ID:1 TYP:WZ16                                                                                                    |  |
|                    | 2. Select the wireless zone expander for which you want to establish the                                                                                                    |  |
|                    | threshold level and press $(\underline{\mu}, \underline{\mu}, \underline{\mu})$ . The following display appears, showing the current threshold level:                                                     |  |
|                    | THOLD=XX ZE:1<br>RE-CALIBRATION? N                                                                                                    |  |
|                    | <ol> <li>To perform a new automatic calibration, use the Stay / key to select</li> <li>[Y] YES.</li> </ol>                                                                                                |  |
|                    | After the calibration process is finished, the new receiving threshold is displayed, as follows:                                                                                                    |  |
|                    | THOLD=XX ZE:1<br>NEW THOLD=XX                                                                                                    |  |
|                    | 4. To confirm the new threshold, press $(\underline{D}_{isarm}^{\#})/(\underline{\#/6})$ ,                                                                                                    |  |
|                    | To change the threshold manually, enter the required level and $(\#/F)$                                                                                                    |  |
|                    | press (Disam) ( #70).<br>NOTES:                                                                                                    |  |
|                    | In order to ensure that a momentary high noise level (due to environmental reasons) will <b>not</b> cause a jamming alarm, you can set the threshold level to be <b>higher</b> than the calibrated level. |  |
| 296                | Wireless Zone Allocation                                                                                                    |  |
|                    | The following information relates to the assignment of zone attributes (for example, Zone ID, Partition, Type, Sound, and so on) to any ProSYS wireless detectors.                                        |  |
|                    | In order to receive data from wireless detectors, the ProSYS requires at least<br>one Wireless Zone Expander.                                                                                             |  |
|                    | In order for the system to allocate a wireless detector, the system must first be introduced to the detector, as follows:                                                                                 |  |
|                    | 1. Press [6]. The following display appears:                                                                                                    |  |
|                    | ZONE ALLOCAT:<br>ZONE#=09 (1:01)                                                                                                    |  |
|                    | NOTE:<br>Wireless background information for the ProSYS is provided in the instructions<br>provided with the Wireless expansion module and the system's individual<br>transmitters.                       |  |

| Zones: Maintenance       |                                                                                                    |  |
|--------------------------|----------------------------------------------------------------------------------------------------|--|
| Quick Keys               | Parameter                                                                                                    |  |
| 2 9 6 ZZ<br>+ Disarm/ #/ | Wireless Zone Allocation Options                                                                                                    |  |
|                          | <ol> <li>Select the zone number intended for the first wireless transmitter. The<br/>first eight zones are reserved for the hardwired zones on the Main<br/>Panel. The following display appears:</li> </ol>                             |  |
|                          | ZONE=09 (ALLOC):<br>1) SKIP                                                                                                    |  |
|                          | 2. Press the required option, as follows:                                                                                                    |  |
|                          | <ul> <li>Press [1] to skip to the next transmitter assignment,</li> <li>-OR-</li> </ul>                                                                                                    |  |
|                          | <ul> <li>Press [2] to overwrite the data into the selected location and allocate the transmitter to a zone,</li> <li>OP</li> </ul>                                                                                                    |  |
|                          | <ul> <li>Press [3] to erase the allocation data in the selected location and then press [Y] YES or [N] NO to confirm your choice.</li> <li>-OR-</li> </ul>                                                                               |  |
|                          | <ul> <li>Press [4] to choose supervision and then press [Y] YES or [N NO to confirm your choice.</li> </ul>                                                                                                    |  |
|                          | NOTE:                                                                                                    |  |
|                          | You can also use the (Status) / ? or (Bypass) / keys to toggle between the options and then press Enter.                                                                                                    |  |
|                          | 3. Press the 💉 key to return to the higher programming level.                                                                                                    |  |
| 2 9 7                    | Wireless Communication Test                                                                                                    |  |
|                          | Performs a communication test between the transmitters and the receiver. The value presented is a number between 00-99 that indicates the signal strength.                                                                               |  |
|                          | 1. Press [7]. The following display appears:                                                                                                    |  |
|                          | COMMUN. QUALITY:<br>001)Z#=XXX:000                                                                                                    |  |
|                          | 2. Press ()(#/6). The first wireless assigned zone appears.                                                                                                    |  |
|                          | <ol><li>In order to proceed, initiate a transmission from the selected zone. Allow a<br/>few seconds for the receiver to react.</li></ol>                                                                                                |  |
|                          | A number between 00-63 indicates the quality of communication with the 868.65 receivers or 00-99 with the 433.92 MHz receivers, as shown in the following display:                                                                       |  |
|                          | COMMUN.QUALITY:<br>01)ZONE=09 :63↓                                                                                                    |  |
|                          | NOTE:<br>For more successful communication the strength of the signal should be higher than the RF<br>noise that the receiver is picking up. If not, it is recommended to relocate the detector or the<br>receiver or to use a repeater. |  |
|                          | <ol> <li>Use the Status / Or Bypass / Keys to select the zone number for the next wireless transmitter.</li> </ol>                                                                                                    |  |

5. Press the key to return to the higher programming level.

| Quick Keys | Parameter                                                                                                    |
|------------|----------------------------------------------------------------------------------------------------|
| 298        | Zone Self-Test                                                                                                    |
|            | This feature provides an automated self-test for a selected group of localized intrusion sensors (for example, glass break detectors, sound discriminators and shock sensors) which respond to an artificial source of noise and/or vibration.                                                            |
|            | Automated self-testing is especially useful when sensors are placed in high<br>security areas where failure cannot be tolerated.                                                                                                    |
|            | Up to 16 zones can be designated for self-testing.                                                                                                    |
|            | A sound or vibration generator should be used that can be placed close<br>enough to the sensors to trigger them when the noise source is activated.                                                                                                    |
|            | A Utility Output acts as the source of switched power for the noise/vibration generator (refer to <i>Sensors Test</i> , page 5-49). This is set to conform to the testing schedule. The schedule defines the time and day for the first test and sets the times for repeated tests over a 24-hour period. |
|            | A message is sent to the MS if all the related sensors are triggered during the test (if a Report Code has been defined). Refer to <i>Report Codes: MainTrouble</i> page 5-94, for definitions.) With successful completion of the self-test, an entry is also placed in the system's Event Log.          |
|            | If, during the test period, one or more of the sensors fails to trip, a <i>self-test failure</i> message is generated (refer to page 5-94) and sent to the MS. A record of the failure is also entered in the Event Log.                                                                                  |
|            | Refer to the procedures on the following pages for details about setting up the Zone Self-Test.                                                                                                    |
|            | CHOOSING ZONES FOR SELF-TESTING:                                                                                                    |
|            | 1. Press [8]. The following display appears:                                                                                                    |
|            | ZONES FOR TEST<br>01) NONE                                                                                                    |
|            | <ol> <li>Press (#/b) to specify the first of 16 possible zones for self-testing. The following display appears:</li> </ol>                                                                                                    |
|            | LOCATION 01:<br>ZONE: 001 (0-128)                                                                                                    |
|            | <ol> <li>Enter the zone number of the first selected zone.</li> </ol>                                                                                                    |
|            | 4. Use the status / r or (typess) / keys to position the cursor.                                                                                                    |
|            | 5. Press $(\underline{D}_{isorrel}^{\#})$ $(\#/\hat{\mathbf{b}})$ .                                                                                                    |
|            | <ol> <li>Press Disarm/ #/6 again, and repeat step 2, above, for the next selected zone.</li> </ol>                                                                                                    |
|            | <ol> <li>Continue this process until all zones are selected.</li> </ol>                                                                                                    |
|            | 8. Press the (*) key to exit.                                                                                                    |
|            |                                                                                                    |
|            | Default: 00 hours; 00 minutes                                                                                                    |
|            | Range: 00 to 24 hours; 00 to 59 minutes                                                                                                    |

The following is a detailed procedure for using the **Zone Test Times** parameter (Quick Keys **[1] [1] [7]**, described on page 5-4.)

#### Zones: Maintenance **Quick Keys** Parameter 1 From the main Installer Programming menu, press [1] [1] and select option [7]. The following display appears: TIME DEFINE: 7) Z. TEST TIMES #/ (c). The following display appears: 2. Press (Disarm)/ ZONE TEST TIMES 1) Z. TST AT: #/ again. The following display appears: 3. Press (Disarm)/ START TEST AT: HOUR:00 MIN:00 4. Define the time (in 24-hour format) for the first test to begin. The defaults are 00 hours and 00 minutes. The range is 00 to 24 hours and 00 to 59 minutes. ) or $(\underline{Bypass})/(\underline{C})$ keys to reposition the cursor. 5 Use the Status #/ត 6. Press (Disarm Press the (Bypass)/ ノ key once. The following display appears: 7. ZONE TEST TIMES 2) Z. TEST PERIOD #/ b). The following display appears: 8. Press (Disarm)/(ZONE TEST PERIOD PERIOD:10 (00-24) 9. Insert the time interval, in hours, between tests. The default is 00 hours. The range is 00 to 24 hours. 10. Press $(\overrightarrow{Disarm})$ $(\cancel{\#/6})$ . Press the $(\cancel{*})$ key to exit. SETTING UP THE UTILITY OUTPUT TO TRIGGER THE NOISE SOURCE: (Refer also to Sensors Test, page 5-49.) From the main Installer Programming menu, use the Status 1. keys to locate the following display: INSTALLER PROG: UTIL OUTPUT NOTE: You can also access this display by pressing [3]. 2. Press (#/b). The following display appears: SELECT UO NUMBER: UO=01 (0:1) 3. Choose a Utility Output to trigger the noise source by selecting an unused UO number (for example, **UO1**), using the numeric keys **[0 to 9]**. (Refer to

and Devices.)

Wiring Zone Expansion Modules in Chapter 3, Installing External Modules

#### **Zones: Maintenance**

| Quick Keys | Parameter                                                                                                    |  |  |  |  |
|------------|----------------------------------------------------------------------------------------------------|--|--|--|--|
|            | 4. Press ();#/().                                                                                                    |  |  |  |  |
|            | 5. Press [1] to select System. The following display appears:                                                                                                    |  |  |  |  |
|            | U0:01 FOLLOWS:<br>1-SYSTEM                                                                                                    |  |  |  |  |
|            | 6. Press $(\underline{\mathbf{W}}_{\text{isarm}}^{\#})$ . The following display appears:                                                                                                    |  |  |  |  |
|            | SYS. EVENT: UO=01<br>1) BELL FOLLOW ↓                                                                                                    |  |  |  |  |
|            | 7. Press [8] to select the sensors test. The following display appears:                                                                                                    |  |  |  |  |
|            | SYS. EVENT: U0=01 <b>†</b><br>8) SENSORS TEST                                                                                                    |  |  |  |  |
|            | 8. Press Disam / #/6.                                                                                                    |  |  |  |  |
|            | <ol> <li>Select the manner in which the UO is to operate, by choosing [2] PULSE N/O. The following display appears:</li> </ol>                                                                                                    |  |  |  |  |
|            | PATTERN UO=01:<br>2) PULSE N/0                                                                                                    |  |  |  |  |
|            | 10. The UO, acting like a normally-open switch, is closed for a predetermined period, completing a circuit that activates a noise source.                                                                                                    |  |  |  |  |
|            | 11. Press $(\#/6)$ . The keypad displays the label for the UO.                                                                                                    |  |  |  |  |
|            | LABEL FOR U0=01<br>OUTPUT 02                                                                                                    |  |  |  |  |
|            | 12. Accept or rename the label and press $(\underline{D}_{isam}^{\#})/(\#/6)$ .                                                                                                    |  |  |  |  |
|            | 13. Press the 💌 key, as required, to return to the previous menus.                                                                                                    |  |  |  |  |
| 299        | Soak Test                                                                                                    |  |  |  |  |
|            | The Soak Test feature is designed to allow false alarming for predefined detectors to be bypassed from the system, while any alarms generated are displayed to the user for reporting to the MS. This is especially useful if Police response withdrawal is being threatened and a particular zone is causing unidentified problems.                                                                                    |  |  |  |  |
|            | Up to 8 zones can be placed on Soak Test. Any zone placed in the Soak Test list is bypassed from the system for 14 days and is automatically reinstated after that time if NO alarms have been generated by it.                                                                                                    |  |  |  |  |
|            | If a zone in the Soak Test list has an alarm during the 14-day period, the keypad indicates to the user that the test has failed. After the user looks at the View Trouble option (described in the <i>ProSYS User's Manual</i> ), the trouble message will be erased. This will be indicated in the event log, but no alarm will be generated. The alarmed zone's 14-day Soak Test period is then reset and restarted. |  |  |  |  |
|            | <ol> <li>From the Installer Programming menu, press quick keys [2] [9] [9]. The<br/>following display appears:</li> </ol>                                                                                                    |  |  |  |  |
|            | ZONES FOR TEST<br>01) NONE                                                                                                    |  |  |  |  |

| Zones: Maintenance |                                                                                                    |  |  |
|--------------------|----------------------------------------------------------------------------------------------------|--|--|
| Quick Keys         | Parameter                                                                                                    |  |  |
|                    | <ol> <li>To put a zone on Soak Test, press</li></ol>                                                                    |  |  |
|                    | LOCATION 01:<br>ZONE: 000 (0-128)                                                                                       |  |  |
|                    | <ol> <li>Press the keys as per the zone number (e.g. 001 for zone 1), as shown in<br/>the following display:</li> </ol> |  |  |
|                    | LOCATION 01:<br>ZONE: 001 (0-128)                                                                                       |  |  |
|                    | 4. Press ();#/() #/().                                                                                                  |  |  |
|                    | ZONES FOR TEST<br>02) NONE                                                                                              |  |  |
|                    | 5. To add a second zone for Soak Test, press $(\mathcal{P}_{sorm})$ (#/6) and repeat                                    |  |  |

 To add a second zone for Soak Test, press (Disorm) ( #/b) and repeat the procedure above,

-OR-

Press the \* key to return to the previous menu.

# <sup>2</sup> O Zones: Miscellaneous

The Miscellaneous menu enables you to enable or disable the forced arming option, to define number of pulses for a zone and define the parameters of BUS zones.

#### > To access the Miscellaneous menu:

- 1. Access the Zones menu, as described on page 5-18.
- 2. From the Zones menu, press [0] to access the Miscellaneous menu options. The following display appears:

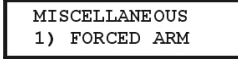

**Zones: Miscellaneous** 

3. Access and configure the parameters in the Miscellaneous menu, as follows:

| Quick Keys | Parameter                                                                                            | Default                                                      | Range                                          |  |
|------------|----------------------------------------------------------------------------------------------------|--------------------------------------------------------------|------------------------------------------------|--|
| 201        | Forced Arming                                                                                        | DISABLED                                                     | ENABLED/DISABLED                               |  |
|            | This option enables or disables the use of forced arming for each of the system's zones, as follows: |                                                              |                                                |  |
|            | <ul> <li>If forced arming is ena<br/>be armed even though</li> </ul>                                 | bled for a particular zone,<br>this zone is faulted.         | it allows the system to                        |  |
|            | <ul> <li>When a zone(s) enable<br/>READY/ ✓ LED blinks</li> </ul>                                    | ed for forced arming is fau<br>s during the disarm period.   | Ited, the keypad's                             |  |
|            | <ul> <li>After arming, all zones<br/>end of the Exit Delay to</li> </ul>                             | enabled for forced arming ime period.                        | g are bypassed at the                          |  |
|            | <ul> <li>If a faulted zone (one e<br/>armed period, it will no<br/>the system's armed zo</li> </ul>  | enabled for force arming) i<br>longer be bypassed and vones. | s secured during the<br>will be included among |  |

| Zones: Misce | ellaneous                                                                                                    |                                                                                                    |                                                                                                    |  |  |
|--------------|----------------------------------------------------------------------------------------------------|----------------------------------------------------------------------------------------------------|----------------------------------------------------------------------------------------------------|--|--|
| Quick Keys   | Parameter                                                                                                    | Default                                                                                                    | Range                                                                                                    |  |  |
|              | 1. Press [1] and then pre                                                                                                    | ss ();sarm)/ (#/6). Th                                                                                                    | ne following display appears:                                                                                                    |  |  |
|              | FORCED ARM:<br>ZONE#=01 (0                                                                                                    | D:01)                                                                                                    |                                                                                                    |  |  |
|              | 2. Enter the number of th                                                                                                    | e zone for forced armir                                                                                                    | ig and press $(\underline{p}_{isarm}^{\#})$ (#/6).                                                                                                    |  |  |
|              | <ol> <li>Use the Status / Or (Bypass) / Keys to select ENABL</li> <li>DISABLE and press (Bisarrow) / #/6. The following display appea</li> </ol>                                                |                                                                                                    |                                                                                                    |  |  |
|              |                                                                                                    |                                                                                                    |                                                                                                    |  |  |
|              | FORCED ARM:<br>2) DISABLE                                                                                                    | 1                                                                                                    |                                                                                                    |  |  |
|              | 4. Repeat steps 1 to 3 to                                                                                                    | change the forced arm                                                                                                    | status of any additional zone.                                                                                                    |  |  |
|              | 5. Press the 💌 key to                                                                                                    | exit.                                                                                                    |                                                                                                    |  |  |
|              | NOTE:<br>Report Codes for forced arm<br>the MS (refer to page 5-98).                                                                                                    | ning and zones bypasse                                                                                                    | d in the process can be sent to                                                                                                    |  |  |
| 2 0 2        | Pulsed Counter                                                                                                    | 01                                                                                                    | 01-15                                                                                                    |  |  |
|              | Specifies that the zone will<br>If the zone exceeds the pre<br>and act according to its typ<br>counter is restarted. The p<br>time period. (Refer to <i>Zone</i>                                | count the number of c<br>edefined number of pul<br>be definition. After a 25<br>ulse length is the curre<br>es: Loop Response, pa                    | pen and close pulses received.<br>ses, the zone will be tripped<br>-second timeout, the pulse<br>ntly defined Loop Response<br>ge 5-27.)                  |  |  |
|              | NOTES:<br>For zones with a loop respo<br>will be applicable only for zc<br>a loop response time betwe<br>zones on the Main Panel an<br>The Pulsed Count feature is<br>defined as ZE08, ZE16, WZ | nse time of 1 ms (millise<br>nes on the zone expan-<br>en 0.5 hours and 4 hour<br>d to zones on the zone<br>NOT applicable to the 2<br>08, and WZ16. | cond), the pulse count feature<br>der RP128FZ0800A. Zones with<br>'s will be applicable to the 8<br>expander RP128FZ0800A.<br>zones on the zone expanders |  |  |
|              | 1. Press [2] and then pre                                                                                                    | ss ();#/b). TI                                                                                                    | ne following display appears:                                                                                                    |  |  |
|              | PULSE COUNT:<br>ZONE#=001(0:01)                                                                                                    |                                                                                                    |                                                                                                    |  |  |
|              | 2. Enter the number of th display appears:                                                                                                    | e zone and press $\overline{\mathbb{D}_{isd}^{\#}}$                                                                                                  | m) (#/6). The following                                                                                                    |  |  |
|              | PULSE COUNT: 00<br>PULSE: 01 (01-0                                                                                                    | 1<br>7)                                                                                                    |                                                                                                    |  |  |
|              | 3. Define the number of p                                                                                                    | oulses for the zone betw                                                                                                    | ween 01-07.                                                                                                    |  |  |
|              | <ol> <li>Repeat steps 1 to 3 to<br/>required.</li> </ol>                                                                                                    | define the pulse count                                                                                                    | for any additional zone, as                                                                                                    |  |  |

| QUICK Keys | Parameter                                                                                      | Default                                                                                | Range                                                             |  |
|------------|------------------------------------------------------------------------------------------------|----------------------------------------------------------------------------------------|-------------------------------------------------------------------|--|
| 2 0 3      | BUS Zone Parameters                                                                            |                                                                                        |                                                                   |  |
|            | The BUS Zone Parame<br>program the special pa<br>according to the BUS o                        | eters menu contains param<br>rameters of a BUS zone. T<br>letector type:               | eters that enable you to<br>The options are determined            |  |
|            | <ul> <li>Lunar Grade 3: A of<br/>up to 8.6m (28ft) th</li> </ul>                               | dual technology ceiling det<br>at incorporates Anti-Cloak                              | ector with a mounting height of<br><sup>™</sup> Technology (ACT). |  |
|            | <ul> <li>WatchOUT DT: A or<br/>based on two Pass<br/>channels.</li> </ul>                      | dual technology outdoor de<br>ive Infrared (PIR) channels                              | etector with signal processing<br>s and two Microwave (MW)        |  |
|            | <ul> <li>WatchOUT PIR: A<br/>Passive Infrared (P</li> </ul>                                    | n outdoor detector with sig<br>IR) correlated channels                                 | nal processing based on two                                       |  |
|            | <ul> <li>WatchIN DT Grade<br/>signal processing b<br/>Microwave (MW) cl</li> </ul>             | e 3: A dual technology Gra<br>based on two Passive Infra<br>hannels.                   | de 3 industrial detector with red (PIR) channels and two          |  |
|            | <ul> <li>iWISE DT Grade 2<br/>Technology (ACT).<br/>available in 15m ar</li> </ul>             | : A motion detector incorpo<br>It adheres to environmenta<br>ad 25m models             | orating the Anti-CloakTM ally friendly guidelines and is          |  |
|            | <ul> <li>iWISE QUAD Grac<br/>technology</li> </ul>                                             | le 2: A motion detector inc                                                            | orporating Quad PIR                                               |  |
|            | <ul> <li>iWISE DT Grade 3<br/>Anti-Cloak<sup>TM</sup> Tech<br/>guidelines and is an</li> </ul> | : A motion detector incorpo<br>nologies (ACT). It adheres<br>vailable in 15m and 25m m | prating both Anti-Mask and to environmentally friendly<br>odels.  |  |
|            | <ul> <li>iWISE QUAD Grac<br/>Quad PIR technolo</li> </ul>                                      | le 3: A motion detector inc gies.                                                      | orporating Anti-Mask and                                          |  |
|            | Use the instructions be                                                                        | low to set parameters for t                                                            | he relevant BUS zone                                              |  |

- B-ZONE PRMS: ZONE#=001 (M:ZZ)
- Select the zone that the BUS zone detector was assigned to and press (); #/6. The BUS Zone parameters menu appears.
- 3. Use the below tables to configure the parameters for each BUS Zone detector type.

| Quick Keys | Parameter                                                                    | Default                                          | Range |
|------------|------------------------------------------------------------------------------|--------------------------------------------------|-------|
| 203ZZ1     | 1 LEDS                                                                       | On                                               |       |
|            | Defines the LEDS oper<br>[1] Off - Disables the L<br>[2] On - Enables the LE | ration mode.<br>EDS operation.<br>EDS operation. |       |

| Quick Keys       Parameter       Default       Range         2       0       3       ZZ       2       MW (Microwave) Range       Trimmer         Defines the microwave channel range.<br>[1] Minimum [2] 25% [3] 50% [4] 65% [5] 85% [6] Maximum [7] Trimmer (MW is<br>defined by the trimmer setting on the PCB)       Image: Comparison of the PCB         2       0       3       ZZ       3 ACT       No         Defines the Anti-Cloat ™ Technology (ACT) operation mode.<br>[1] No - Disables the ACT mode.       [2] Yes - Enables the ACT mode.         2       0       3       ZZ       4 Automatic Microwave No<br>Bypass       No<br>Bypass         Defines whether the MW channel will be bypassed or not while the detector<br>identifies trouble in the MW channel.<br>[1] No - While detecting a problem in the MW channel it is not bypassed. Alarn<br>condition cannot be established until the MW channel is fixed.<br>[2] Yes - Switches the detector to operate only in PIR mode in case of MW<br>trouble.         2       0       3       ZZ       5       Green Line       Yes         A feature that follows environmental guidelines by avoiding surplus emission<br>This feature defines the activation of the microwave channel while the system<br>is disarmed.<br>[1] No - Green Line feature is disabled. MW is constantly activated.<br>[2] Ves - Green Line feature is disabled. MW is constantly activated.<br>[2] Yes - Green Line feature is disabled. MW is constantly activated.<br>[2] Ves to test the detection technologies. In the event of a failed test, a Self Test<br>Trouble is created         [1] Rem | Zones Miscellaneous: BUS Zone – iWISE DT Grade 2 |                                                                                                    |                                                                                       |                                                                                                    |  |
|----------------------------------------------------------------------------------------------------|--------------------------------------------------|----------------------------------------------------------------------------------------------------|---------------------------------------------------------------------------------------|----------------------------------------------------------------------------------------------------|--|
| 2       0       3       Z       2       MW (Microwave) Range       Trimmer         Defines the microwave channel range.       [1] Minimum [2] 25% [3] 50% [4] 65% [5] 85% [6] Maximum [7] Trimmer (MW is defined by the trimmer setting on the PCB)         2       0       3       Z       3       ACT       No         Defines the Anti-Cloak™ Technology (ACT) operation mode.       [1] No - Disables the ACT mode.       [2] Yes - Enables the ACT mode.         [2] Yes - Enables the ACT mode.       [2] Yes - Enables the ACT mode.       [2] Yes - Enables the ACT mode.         [2] No - Disables the ACT mode.       [2] Yes - Enables the ACT mode.       [2] Yes - Enables the ACT mode.         [2] No - Orsenb the the the Wu channel will be bypassed or not while the detector identifies trouble in the MW channel.       [1] No - While detecting a problem in the MW channel is fixed.         [2] Yes - Switches the detector to operate only in PIR mode in case of MW trouble.       [2] I No - While detecting the activation of the microwave channel while the system is disarmed.         [3] No - Green Line       Yes         A feature that follows environmental guidelines by avoiding surplus emission This feature defines the activation of the microwave channel while the system is disarmed.         [1] No - Green Line feature is disabled. MW is constantly activated.       [2] Yes - Green Line feature is disabled. MW is constantly activated.         [2] 0       3       Ze       6       Self                                                                                                    | Quick Keys                                       | Parameter                                                                                                    | Default                                                                               | Range                                                                                                |  |
| Defines the microwave channel range.       [1] Minimum [2] 25% [3] 50% [4] 65% [5] 85% [6] Maximum [7] Trimmer (MW is defined by the trimmer setting on the PCB)         2 0 3 ZZ 3 ACT No       No         Defines the Anti-Cloak™ Technology (ACT) operation mode.       [1] No - Disables the ACT mode.         [2] Yes - Enables the ACT mode.       [2] Yes - Enables the ACT mode.         [2] Yes - Enables the ACT mode.       [2] Yes - Enables the ACT mode.         [2] No - Disables the ACT mode.       [2] Yes - Enables the ACT mode.         [2] No - While detecting a problem in the MW channel it is not bypassed. Alarm condition cannot be established until the MW channel is fixed.         [2] Yes - Switches the detector to operate only in PIR mode in case of MW trouble.         2       0         2       0         3       ZZ         6       Green Line         Yes       Yes         A feature that follows environmental guidelines by avoiding surplus emission This feature defines the activation of the microwave channel while the system is disarmed.         [1] No - Green Line feature is activated.       [2] Ne - Green Line feature is activated.         [2] 0       3       ZZ       6         9       3       ZZ       6         9       3       ZZ       6         9       3       ZZ       6                                                                                                    | 2 0 3 ZZ 2                                       | MW (Microwave) Range                                                                                                    | Trimmer                                                                               |                                                                                                    |  |
| 2       0       3       ZZ       3       ACT       No         Defines the Anti-Cloak ™ Technology (ACT) operation mode.         [1] No - Disables the ACT mode.       [2] Yes - Enables the ACT mode.         2       0       3       ZZ       4         Butter the MW channel.         [1] No - While detecting a problem in the MW channel is not bypassed. Alam condition cannot be established until the MW channel is fixed.         [2] 0       3       ZZ       5       Green Line       Yes         A feature that follows environmental guidelines by avoiding surplus emission This feature defines the activation of the microwave channel while the system is disarmed.       [1] No - Green Line feature is disabled. MW is constantly activated.         [2] 0       3       ZZ       6       Setf Test       Remote         Used to test the detection technologies. In the event of a failed test, a Self Test Trouble is created         [1] Remote (Manual) - The remote self test is performed by the system when a user manually selects the Diagnostics option from the Maintenance menu via the ProSYS User Functions menu         [2] Local (automatic) - Once an hour, the detector automatically checks that the detector's channels are functioning properly.         Zones Miscellaneous: BUS Zone – Lunar Grade 3/iWISE DT Grade 3         Quick Keys       Parameter       Default       Range <td></td> <td>Defines the microwave channel ra<br/>[1] Minimum [2] 25% [3] 50% [4] 6<br/>defined by the trimmer setting on</td> <td>ange.<br/>55% [5] 85% [6] N<br/>the PCB)</td> <td>laximum [7] Trimmer (MW is</td>    |                                                  | Defines the microwave channel ra<br>[1] Minimum [2] 25% [3] 50% [4] 6<br>defined by the trimmer setting on                                                                                          | ange.<br>55% [5] 85% [6] N<br>the PCB)                                                | laximum [7] Trimmer (MW is                                                                           |  |
| Defines the Anti-Cloak™ Technology (ACT) operation mode.         [1] No - Disables the ACT mode.         [2] Yes - Enables the ACT mode.         [2] Yes - Enables the ACT mode.         [2] Yes - Enables the ACT mode.         [2] Yes - Enables the ACT mode.         [2] Yes - Enables the ACT mode.         [2] Yes - Enables the ACT mode.         [2] Yes - Enables the ACT mode.         [2] Yes - Enables the ACT mode.         [1] No - While detecting a problem in the MW channel it is not bypassed. Alam condition cannot be established until the MW channel is fixed.         [2] Yes - Switches the detector to operate only in PIR mode in case of MW trouble.         [2] 0 3 ZZ 6       Green Line         Yes         A feature that follows environmental guidelines by avoiding surplus emission This feature defines the activation of the microwave channel while the system is disarmed.         [1] No - Green Line feature is disabled. MW is constantly activated.         [2] 0 3 ZZ 6       Self Test         Used to test the detection technologies. In the event of a failed test, a Self Test Trouble is created         [1] Remote (Manual) - The remote self test is performed by the system when a user manually selects the Diagnostics option from the Maintenance menu via the ProSYS User Functions menu         [2] Local (automatic) - Once an hour, the detector automatically checks that the detector's channels are functioning properly.         Zones Miscellaneous: BUS Zone – Lu                                                                                                    | 2 0 3 ZZ 3                                       | ACT                                                                                                    | No                                                                                    |                                                                                                    |  |
| 2       0       3       ZZ <ul> <li>Automatic Microwave</li> <li>Bypass</li> <li>Defines whether the MW channel will be bypassed or not while the detector identifies trouble in the MW channel.</li> <li>[1] No - While detecting a problem in the MW channel it is not bypassed. Alarm condition cannot be established until the MW channel is fixed.</li> <li>[2] Yes - Switches the detector to operate only in PIR mode in case of MW troubule.</li> </ul> 2         0         3         ZZ         5         Green Line         Yes           A feature that follows environmental guidelines by avoiding surplus emission This feature defines the activation of the microwave channel while the system is disarmed.         [1] No - Green Line feature is disabled. MW is constantly activated.         [2] Yes - Green Line feature is activated.           2         0         3         ZZ         6         Self Test         Remote           Used to test the detection technologies. In the event of a failed test, a Self Test Trouble is created         II] Remote (Manual) - The remote self test is performed by the system when a user manually selects the Diagnostics option from the Maintenance menu via the ProSYS User Functions menu         [2] Local (automatic) - Once an hour, the detector automatically checks that the detector's channels are functioning properly.           Zones Miscellaneous: BUS Zone – Lunar Grade 3/iWISE DT Grade 3         Quick Keys         Parameter         Default         Range         Default         Range         Defau                                                     |                                                  | Defines the Anti-Cloak™ Technol<br>[1] No - Disables the ACT mode.<br>[2] Yes - Enables the ACT mode.                                                                                               | ogy (ACT) operat                                                                      | ion mode.                                                                                            |  |
| Defines whether the MW channel will be bypassed or not while the detector identifies trouble in the MW channel.       [1] No - While detecting a problem in the MW channel it is not bypassed. Alarm condition cannot be established until the MW channel is fixed.         [2] Yes - Switches the detector to operate only in PIR mode in case of MW trouble.       [2] Yes - Switches the detector to operate only in PIR mode in case of MW trouble.         [2] 0       3       ZZ       5       Green Line       Yes         A feature that follows environmental guidelines by avoiding surplus emission This feature defines the activation of the microwave channel while the system is disarmed.       [1] No - Green Line feature is disabled. MW is constantly activated.         [2] 0       3       ZZ       6       Self Test       Remote         [1] Remote (Manual) - The remote self test is performed by the system when a user manually selects the Diagnostics option from the Maintenance menu via the ProSYS User Functions menu       [2] Local (automatic) - Once an hour, the detector automatically checks that the detector's channels are functioning properly.         Zones Miscellaneous: BUS Zone – Lunar Grade 3/iWISE DT Grade 3       Quick Keys       Parameter                                                                                                    | 2 0 3 ZZ 4                                       | Automatic Microwave<br>Bypass                                                                                                    | No                                                                                    |                                                                                                    |  |
| 2       0       3       ZZ       5       Green Line       Yes         A feature that follows environmental guidelines by avoiding surplus emission<br>This feature defines the activation of the microwave channel while the system<br>is disarmed.         [1] No - Green Line feature is disabled. MW is constantly activated.       [2] Yes - Green Line feature is activated.         [2] 0       3       ZZ       6       Self Test         Remote         Used to test the detection technologies. In the event of a failed test, a Self Test<br>Trouble is created         [1] Remote (Manual) - The remote self test is performed by the system when a<br>user manually selects the Diagnostics option from the Maintenance menu via<br>the ProSYS User Functions menu         [2] Local (automatic) - Once an hour, the detector automatically checks that the<br>detector's channels are functioning properly.         Zones Miscellaneous: BUS Zone – Lunar Grade 3/iWISE DT Grade 3         Quick Keys       Parameter                                                                                                    |                                                  | Defines whether the MW channel<br>identifies trouble in the MW channel<br>[1] No - While detecting a problem<br>condition cannot be established u<br>[2] Yes - Switches the detector to<br>trouble. | will be bypassed<br>nel.<br>n in the MW chan<br>ntil the MW chan<br>operate only in P | or not while the detector<br>nel it is not bypassed. Alarm<br>nel is fixed.<br>IR mode in case of MW |  |
| A feature that follows environmental guidelines by avoiding surplus emission         This feature defines the activation of the microwave channel while the system is disarmed.         [1] No - Green Line feature is disabled. MW is constantly activated.         [2] Ves - Green Line feature is activated.         [2] Ves - Green Line feature is activated.         [2] Ves - Green Line feature is activated.         [2] Ves - Green Line feature is activated.         [2] Ves - Green Line feature is activated.         [2] Ves - Green Line feature is activated.         [2] Ves - Green Line feature is activated.         [2] Ves - Green Line feature is activated.         [2] Ves - Green Line feature is activated.         [2] Ves - Green Line feature is activated.         [2] Ves - Green Line feature is activated.         [2] Ves - Green Line feature is activated.         [2] Ves - Green Line feature is activated.         [3] Zet G         Self Test         Remote         Used to test the detection technologies. In the event of a failed test, a Self Test         Trouble is created         [1] Remote (Manual) - The remote self test is performed by the system when a user manually selects the Diagnostics option from the Maintenance menu via the ProSYS User Functions menu         [2] Local (automatic) - Once an hour, the detector automatically checks that the detector's channels are functioning properly.         <                                                                                                    | 2 0 3 ZZ 5                                       | Green Line                                                                                                    | Yes                                                                                   |                                                                                                    |  |
| 2       0       3       ZZ       6       Self Test       Remote         Used to test the detection technologies. In the event of a failed test, a Self Test Trouble is created         [1] Remote (Manual) - The remote self test is performed by the system when a user manually selects the Diagnostics option from the Maintenance menu via the ProSYS User Functions menu         [2] Local (automatic) - Once an hour, the detector automatically checks that the detector's channels are functioning properly.         Zones Miscellaneous: BUS Zone – Lunar Grade 3/iWISE DT Grade 3         Quick Keys       Parameter       Default       Range                                                                                                    |                                                  | A feature that follows environmen<br>This feature defines the activation<br>is disarmed.<br>[1] No - Green Line feature is disa<br>[2] Yes - Green Line feature is act                              | tal guidelines by a<br>of the microwave<br>abled. MW is cons<br>tivated.              | avoiding surplus emission<br>e channel while the system<br>stantly activated.                        |  |
| Used to test the detection technologies. In the event of a failed test, a Self Test Trouble is created         [1] Remote (Manual) - The remote self test is performed by the system when a user manually selects the Diagnostics option from the Maintenance menu via the ProSYS User Functions menu         [2] Local (automatic) - Once an hour, the detector automatically checks that the detector's channels are functioning properly.         Zones Miscellaneous: BUS Zone – Lunar Grade 3/iWISE DT Grade 3         Quick Keys       Parameter                                                                                                    | 2 0 3 ZZ 6                                       | Self Test                                                                                                    | Remote                                                                                |                                                                                                    |  |
| [1] Remote (Manual) - The remote self test is performed by the system when a user manually selects the Diagnostics option from the Maintenance menu via the ProSYS User Functions menu         [2] Local (automatic) - Once an hour, the detector automatically checks that the detector's channels are functioning properly.         Zones Miscellaneous: BUS Zone – Lunar Grade 3/iWISE DT Grade 3         Quick Keys       Parameter         Default       Range                                                                                                    |                                                  | Used to test the detection technol Trouble is created                                                                                                    | ogies. In the ever                                                                    | nt of a failed test, a Self Test                                                                     |  |
| [2] Local (automatic) - Once an hour, the detector automatically checks that the detector's channels are functioning properly.         Zones Miscellaneous: BUS Zone - Lunar Grade 3/iWISE DT Grade 3         Quick Keys       Parameter       Default       Range                                                                                                    |                                                  | [1] Remote (Manual) - The remote<br>user manually selects the Diagno<br>the ProSYS User Functions menu                                                                                              | e self test is perfo<br>stics option from t                                           | rmed by the system when a the Maintenance menu via                                                   |  |
| Zones Miscellaneous: BUS Zone – Lunar Grade 3/iWISE DT Grade 3         Quick Keys       Parameter       Default       Range                                                                                                    |                                                  | [2] Local (automatic) - Once an ho<br>detector's channels are functionin                                                                                                    | our, the detector a<br>g properly.                                                    | automatically checks that the                                                                        |  |
| Quick Keys Parameter Default Range                                                                                                    | Zones Miscello                                   | aneous: BUS Zone – Lunar G                                                                                                    | irade 3/iWISE                                                                         | DT Grade 3                                                                                           |  |
|                                                                                                    | Quick Keys                                       | Parameter                                                                                                    | Default                                                                               | Range                                                                                                |  |

| QUICK RCy5 | Tarameter                                                                                                    | Belaon             | Kunge |  |
|------------|----------------------------------------------------------------------------------------------------|--------------------|-------|--|
| 2 0 3 ZZ 1 | LEDS                                                                                                    | On                 |       |  |
|            | Defines the LEDS operation mode<br>[1] Off - Disables the LEDS operat<br>[2] On - Enables the LEDS operation | e.<br>ion.<br>ion. |       |  |
| 2 0 3 ZZ 2 | MW (Microwave) Range                                                                                         | Trimmer            |       |  |
|            | Defines the microwave channel range.<br>[1] Minimum [2] 25% [3] 50% [4] 65% [5] 85% [6] Maximum [7] Trimi    |                    |       |  |

[1] Minimum [2] 25% [3] 50% [4] 65% [5] 85% [6] Maximum [7] Trimmer (MW is defined by the trimmer setting on the PCB)

| Zones Miscello | ineous: BUS Zone – Lunar G                                                                                                    | Zones Miscellaneous: BUS Zone – Lunar Grade 3/iWISE DT Grade 3                                                                                                    |                                                                                               |  |  |  |
|----------------|----------------------------------------------------------------------------------------------------|----------------------------------------------------------------------------------------------------|-----------------------------------------------------------------------------------------------|--|--|--|
| Quick Keys     | Parameter                                                                                                    | Default                                                                                                    | Range                                                                                         |  |  |  |
| 2 0 3 ZZ 3     | ACT                                                                                                    | No                                                                                                    |                                                                                               |  |  |  |
|                | Defines the Anti-Cloak™ Technolo<br>[1] No - Disables the ACT mode.<br>[2] Yes - Enables the ACT mode.                                                                                                    | ogy (ACT) operation m                                                                                                    | node.                                                                                         |  |  |  |
| 2 0 3 ZZ 4     | Automatic Microwave<br>Bypass                                                                                                    | No                                                                                                    |                                                                                               |  |  |  |
|                | Defines whether the MW channel identifies trouble in the MW channel [1] No - While detecting a problem condition cannot be established u [2] Yes - Switches the detector to trouble.                                             | nnel will be bypassed or not while the detector<br>channel.<br>oblem in the MW channel it is not bypassed. Alar<br>red until the MW channel is fixed.<br>for to operate only in PIR mode in case of MW |                                                                                               |  |  |  |
| 2 0 3 ZZ 5     | Green Line                                                                                                    | Yes                                                                                                    |                                                                                               |  |  |  |
|                | This option conforms to environme<br>emission This feature defines the<br>system is disarmed.<br>[1] No - Green Line feature is disa<br>[2] Yes - Green Line feature is ena                                                      | entally friendly standar<br>activation of the micro<br>bled. MW is constantly<br>abled.                                                                                                    | ds by avoiding surplus<br>wave channel while the<br>y activated.                              |  |  |  |
| 2 0 3 ZZ 6     | Anti-Mask                                                                                                    | Enable                                                                                                    |                                                                                               |  |  |  |
|                | Defines the operation of Anti Masl<br>[1] Disable [2] Enable and behave<br>keys [2][0][3][zz][7].                                                                                                    | king detection.<br>s according to the sett                                                                                                    | ings defined in quick                                                                         |  |  |  |
| 2 0 3 ZZ 7     | Arm/Disarm                                                                                                    | No                                                                                                    |                                                                                               |  |  |  |
|                | Defines the operation of the anti n<br>or disarmed.<br>[1] No – While armed or disarmed<br>defined in quick keys [2][0][3][zz][f                                                                                                 | the anti masking detection while the detector is arme<br>disarmed, anti-mask behaves according to the setting<br>[0][3][zz][6] above.                                                                  |                                                                                               |  |  |  |
|                | [2] Yes – While armed, anti-mask mask behaves according to the se                                                                                                    | is disabled. When dete<br>ettings defined in quick                                                                                                    | ector is disarmed Anti-<br>keys [2][0][3][zz][6].                                             |  |  |  |
| 2 0 3 ZZ 8     | Self Test                                                                                                    | Remote                                                                                                    |                                                                                               |  |  |  |
|                | Used to test detection technologie<br>Trouble is created.<br>[1] Remote (manual) - Performed<br>the Diagnostics option from the M<br>Functions menu.<br>[2] Local (automatic) - Once an ho<br>detector's channels are functionin | es. In the event of a fai<br>by the system when a<br>aintenance menu via t<br>pur, the detector autom<br>g properly.                                                                                   | led test, a Self Test<br>user manually selects<br>he ProSYS User<br>natically checks that the |  |  |  |

| Zones Miscella                                                                                                    | neous: BUS Zone – iWISE QI                                                                                                    | JAD Grade 2                                                                                  |                                                                                                    |  |
|----------------------------------------------------------------------------------------------------|----------------------------------------------------------------------------------------------------|----------------------------------------------------------------------------------------------|----------------------------------------------------------------------------------------------------|--|
| Quick Keys                                                                                                    | Parameter                                                                                                    | Default                                                                                      | Range                                                                                                    |  |
| 2 0 3 ZZ 1                                                                                                    | LEDS                                                                                                    | On                                                                                           |                                                                                                    |  |
|                                                                                                    | Defines the LEDS operation mode<br>[1] Off - Disables the LEDS opera<br>[2] On – Enables the LEDS opera                                                                                                    | e.<br>tion.<br>tion.                                                                         |                                                                                                    |  |
| 2 0 3 ZZ 2                                                                                                    | Sensitivity                                                                                                    | High                                                                                         |                                                                                                    |  |
|                                                                                                    | Defines the sensitivity of the deter<br>[1] Low [2] High                                                                                                    | ctor (PIR).                                                                                  |                                                                                                    |  |
| 2 0 3 ZZ 3                                                                                                    | Self Test                                                                                                    | Remote                                                                                       |                                                                                                    |  |
|                                                                                                    | <ul> <li>Used to test detection technologies. In the event of a failed test, a Self Test Trouble is created.</li> <li>[1] Remote (manual) - Performed by the system when a user manually selects the Diagnostics option from the Maintenance menu via the ProSYS User Functions menu.</li> <li>[2] Local (automatic) - Once an hour, the detector automatically checks that the detector's channels are functioning properly.</li> </ul> |                                                                                              |                                                                                                    |  |
| Zones Miscella                                                                                                    | neous: BUS Zone – iWISE QU                                                                                                    | JAD Grade 3                                                                                  |                                                                                                    |  |
|                                                                                                    | Parameter                                                                                                    | Default                                                                                      | Range                                                                                                    |  |
| 2 0 3 ZZ 1                                                                                                    | LEDS                                                                                                    | On                                                                                           |                                                                                                    |  |
|                                                                                                    | Defines the LEDS operation mode<br>[1] Off - Disables the LEDS opera<br>[2] On – Enables the LEDS opera                                                                                                    | e.<br>tion.<br>tion.                                                                         |                                                                                                    |  |
| 2 0 3 ZZ 2                                                                                                    | Sensitivity                                                                                                    | High                                                                                         |                                                                                                    |  |
|                                                                                                    | Defines the sensitivity of the deter<br>[1] Low [2] High                                                                                                    | ctor (PIR).                                                                                  |                                                                                                    |  |
| 2 0 3 ZZ 3                                                                                                    | Anti-Mask                                                                                                    | Enable                                                                                       |                                                                                                    |  |
|                                                                                                    | Defines the operation of Anti Mas<br>[1] Disable [2] Enable and behave<br>keys [2][0][3][zz][4]                                                                                                    | king detection.<br>es according to t                                                         | he settings defined in quick                                                                                             |  |
| 2 0 3 ZZ 4                                                                                                    | Arm/Disarm                                                                                                    | No                                                                                           |                                                                                                    |  |
| Defines the operation of the anti masking detection while the detect<br>or disarmed<br>[1] No – While armed or disarmed, anti-mask behaves according to<br>defined in quick keys [2][0][3][zz][3] above. |                                                                                                    |                                                                                              |                                                                                                    |  |
|                                                                                                    | [2] Yes – While armed, anti-mask mask behaves according to the se                                                                                                    | is disabled. Whi<br>ettings defined ir                                                       | ile detector is disarmed Anti-<br>n quick keys [2][0][3][zz][3].                                                         |  |
| 2 0 3 ZZ 5                                                                                                    | Self Test                                                                                                    | Remote                                                                                       |                                                                                                    |  |
|                                                                                                    | Used to test detection technologie<br>Trouble is created.<br>[1] Remote (manual) - Performed<br>the Diagnostics option from the M<br>Functions menu.<br>[2] Local (automatic) - Once an ho<br>detector's channels are functionin                                                                                                    | es. In the event of<br>by the system w<br>aintenance men<br>our, the detector<br>g properly. | of a failed test, a Self Test<br>when a user manually selects<br>au via the ProSYS User<br>automatically checks that the |  |
| P                                                                                                    | roSYS Installation and Progra                                                                                                    | mming Manua                                                                                  | al 5-43                                                                                                    |  |

| Zones Miscellaneous: BUS Zone – WatchOUT PIR |                                                                                                    |                                                                                                    |                                     |  |
|----------------------------------------------|----------------------------------------------------------------------------------------------------|----------------------------------------------------------------------------------------------------|-------------------------------------|--|
| Quick Keys                                   | Parameter                                                                                                    | Default                                                                                                    | Range                               |  |
| 2 0 3 ZZ 1                                   | LEDS                                                                                                    | 3 LEDS                                                                                                    |                                     |  |
|                                              | Defines the LEDS operation mode<br>[1] Off - Disables the LEDS operation<br>[2] Red Only - Only the Red LED of<br>recommended to avoid the possib<br>behavior.<br>[3] 3 LEDS - All 3 LEDs will operation | on mode.<br>S operation.<br>2d LED will operate. This option is highly<br>9 possibility that a burglar will "Learn" the detector<br>ill operate.                                                           |                                     |  |
| 2 0 3 ZZ 2                                   | PIR Sensitivity                                                                                                    | Normal                                                                                                    |                                     |  |
|                                              | Defines the PIR sensitivity of the c<br>[1] Low [2] Medium [3] Normal [4]                                                                                                    | letector.<br>High                                                                                                    |                                     |  |
| 2 0 3 ZZ 3                                   | Lens Type                                                                                                    | Wide Angle                                                                                                    |                                     |  |
|                                              | Defines the actual Lens of the det<br>[1] Wide Angle [2] Barrier / Long F                                                                                                    | ector.<br>Range                                                                                                    |                                     |  |
| 2 0 3 ZZ 4                                   | Auxiliary Relay Mode                                                                                                    | Off                                                                                                    |                                     |  |
|                                              | Defines the operation of the Auxili<br>[1] Off - Auxiliary relay is disabled<br>[2] 24 Hours - The auxiliary relay<br>[3] Night Only - The auxiliary relay<br>during night time. The time define         | f the Auxiliary relay of the detector.<br>is disabled.<br>liary relay will always follow an alarm.<br>xiliary relay output will follow an alarm condition only<br>ime defined by the photocell on the PCB. |                                     |  |
| 2 0 3 ZZ 5                                   | Auxiliary Relay Time                                                                                                    | 2.2 seconds                                                                                                    |                                     |  |
|                                              | Defines the time duration that the<br>[1] 2.2 seconds [2] 2 minutes [3] 4                                                                                                    | auxiliary relay is activa<br>minutes [4] 8 minutes                                                                                                    | ited.                               |  |
| Zones Miscella                               | neous: BUS Zone – WatchOl                                                                                                    | JT DT                                                                                                    |                                     |  |
| Quick Keys                                   | Parameter                                                                                                    | Default                                                                                                    | Range                               |  |
| 2 0 3 ZZ 1                                   | LEDS                                                                                                    | 3 LEDS                                                                                                    |                                     |  |
|                                              | Defines the LEDS operation mode<br>[1] Off - Disables the LEDS operation<br>[2] Red Only - Only the Red LED of<br>recommended to avoid the possib<br>behavior.<br>[3] 3 LEDS - All 3 LEDs will operation | e.<br>tion.<br>will operate. This optio<br>ility that a burglar will "<br>te.                                                                                                    | n is highly<br>'Learn" the detector |  |
| 2 0 3 ZZ 2                                   | PIR Sensitivity                                                                                                    | Normal                                                                                                    |                                     |  |
|                                              | Defines the sensitivity of the detector (MW + PIR).<br>[1] Low [2] Medium [3] Normal [4] High                                                                                                    |                                                                                                    |                                     |  |
| 2 0 3 ZZ 3                                   | MW Range                                                                                                    | Trimmer                                                                                                    |                                     |  |
|                                              | Defines the microwave channel ra<br>[1] Minimum [2] 20% [3] 40% [4] 6<br>defined by the trimmer setting on f                                                                                             | nge (maximum range<br>0% [5] 80% [6] Maxim<br>he PCB)                                                                                                    | – 23m).<br>um [7] Trimmer (MW is    |  |

| Zones Miscellaneous: BUS Zone – WatchOUT DT |                                                                                                    |                                                                                 |                                           |
|---------------------------------------------|----------------------------------------------------------------------------------------------------|---------------------------------------------------------------------------------|-------------------------------------------|
| Quick Keys                                  | Parameter                                                                                                    | Default                                                                         | Range                                     |
| 2 0 3 ZZ                                    | 4 Alarm Logic                                                                                                    | PIR and Microway                                                                | ve                                        |
|                                             | Determine the detector's logic of<br>[1] PIR and Microwave – An alar<br>channels detect an alarm (AND<br>[2] PIR or Microwave - An alarm<br>detect an alarm (OR Logic).                                                                       | f defining an alarm.<br>m is activated when<br>Logic).<br>is activated when eit | both PIR and MW<br>her PIR or MW channels |
| 2 0 3 ZZ                                    | 5 Lens Type                                                                                                    | Wide Angle                                                                      |                                           |
|                                             | Defines the actual Lens of the de<br>[1] Wide Angle [2] Barrier / Long                                                                                                    | etector.<br>Range                                                               |                                           |
| 2 0 3 ZZ                                    | 6 Anti-Mask                                                                                                    | Enable                                                                          |                                           |
|                                             | Defines the operation of Anti Ma<br>[1] Disable [2] Enable                                                                                                    | sking detection.                                                                |                                           |
| 2 0 3 ZZ                                    | 7 Arm/Disarm                                                                                                    | No                                                                              |                                           |
|                                             | Defines the operation of the LEDs and the anti masking detections while the detector is armed.<br>1) No – While armed, LEDS and anti-mask behave according to the settings defined in quick keys [2][0][3][zz][1] and [2][0][3][zz][6] above. |                                                                                 |                                           |
|                                             | 2) Yes – While armed, both LED                                                                                                    | S and anti-mask are                                                             | disabled.                                 |
| 2 0 3 ZZ                                    | <sup>8</sup> Prox Anti mask                                                                                                    | Enable                                                                          |                                           |
|                                             | Defines the operation of proximity anti masking detection.<br>[1] Disable [2] Enable                                                                                                    |                                                                                 |                                           |

| Zones Miscellaneous | : BUS Zone – | WatchIN DT | Grade 3 |
|---------------------|--------------|------------|---------|
|---------------------|--------------|------------|---------|

| Quick Keys | Parameter                                                                                                    | Default                                                                       | Range                               |
|------------|----------------------------------------------------------------------------------------------------|-------------------------------------------------------------------------------|-------------------------------------|
| 2 0 3 ZZ 1 | LEDS                                                                                                    | 3 LEDS                                                                        |                                     |
|            | Defines the LEDS operation mode<br>[1] Off - Disables the LEDS operation<br>[2] Red Only - Only the Red LED of<br>recommended to avoid the possib<br>behavior.<br>[3] 3 LEDS - All 3 LEDs will operation | e.<br>tion.<br>will operate. This optio<br>ility that a burglar will "<br>te. | n is highly<br>'Learn" the detector |
| 2 0 3 ZZ 2 | Detection Sensitivity                                                                                                    | Normal                                                                        |                                     |
|            | Defines the sensitivity of the detect<br>[1] Low [2] Medium [3] Normal [4]                                                                                                    | ctor (MW + PIR).<br>ACT (Anti-Cloak™ Te                                       | chnology)                           |
| 2 0 3 ZZ 3 | MW Range                                                                                                    | Trimmer                                                                       |                                     |
|            | Defines the microwave channel ra<br>[1] Minimum [2] 20% [3] 40% [4] 6<br>defined by the trimmer setting on t                                                                                             | nge (maximum range<br>0% [5] 80% [6] Maxim<br>the PCB)                        | – 27m).<br>um [7] Trimmer (MW is    |

| Quick Keys | Parameter                                                                                                    | Default                                                                              | Range                                                                                     |
|------------|----------------------------------------------------------------------------------------------------|--------------------------------------------------------------------------------------|-------------------------------------------------------------------------------------------|
| 2 0 3 ZZ 4 | Alarm Logic                                                                                                    | PIR and Micro                                                                        | owave                                                                                     |
|            | Determine the detector's logic (<br>[1] PIR and Microwave – An ala<br>channels detect an alarm (ANE<br>[2] PIR or Microwave - An alarr<br>detect an alarm (OR Logic). | of defining an alar<br>arm is activated w<br>) Logic).<br>n is activated whe         | m.<br>hen both PIR and MW<br>n either PIR or MW channels                                  |
| 2 0 3 ZZ 5 | Lens Type                                                                                                    | Wide Angle                                                                           |                                                                                           |
|            | Defines the actual Lens of the (<br>[1] Wide Angle [2] Barrier/Long                                                                                                   | detector.<br>g Range                                                                 |                                                                                           |
| 2 0 3 ZZ 6 | IR Anti-Mask                                                                                                    | Enable                                                                               |                                                                                           |
|            | Defines the operation of IR Ant<br>[1] Disable [2] Enable                                                                                                    | i Masking detectio                                                                   | n.                                                                                        |
| 2 0 3 ZZ 7 | Arm/Disarm                                                                                                    | No                                                                                   |                                                                                           |
|            | Defines the operation of the LE<br>detector is armed.<br>[1] No – While armed, LEDS ar<br>defined in quick keys [2][0][3][z                                           | Ds and the anti m<br>nd anti-mask beha<br>z][1] and [2][0][3][:                      | asking detections while the ve according to the settings zz][6] above.                    |
|            | [2] Yes - While armed, both LE                                                                                                    | DS and anti-mask                                                                     | are disabled.                                                                             |
| 2 0 3 ZZ 8 | Green Line                                                                                                    | Yes                                                                                  |                                                                                           |
|            | This feature defines the activat<br>is disarmed.<br>[1] No - Green Line feature is d<br>[2] Yes - Green Line feature is<br>environmentally friendly standa            | ion of the microwa<br>isabled. MW is co<br>enabled. This opti<br>ırds by avoiding sı | ave channel while the system<br>nstantly activated.<br>on conforms to<br>urplus emission. |
| 2 0 3 ZZ 9 | Sway                                                                                                    | No                                                                                   |                                                                                           |
|            | This option allows the recogniti<br>pattern.<br>[1] No - Sway is disabled.<br>[2] Yes - Sway is enabled.                                                              | on and immunity o                                                                    | of swaying objects in a known                                                             |

# **3 Utility Output**

The Utility Output menu provides access to submenus and their related programming parameters that enable you to choose the event that will trigger a selected Utility Output, as well as the manner in which the output will be applied.

Adding one or more Utility Output expansion modules to the system makes an extensive list of switched output possibilities available.

After you access the Utility Output menu from the main Installer Programming menu, as described in this section, you can access the following submenus:

3 0 Nothing, page 5-47

3 1 System, page 5-48

- 3 2 Partition, page 5-50
- 3 3 Zone, page 5-53
- 3 4 Code, page 5-54

#### > To access the Utility Output menu:

1. From the main Installer Programming menu, press [3], or press the Status/ 2 or

keys until you find the number [3] Utility Output option and then press

Disarm) (#/f). The following display appears:

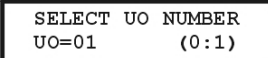

**2.** Enter a two-digit number for the Utility Output that you want to program, using a leading zero for numbers between 1 and 9 (for example, **01**, **02**, and so on) and then press

Disorm ( #/ 6). The following display appears:

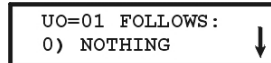

You can now program the selected Utility Output. Use the information shown below. Each of the system's Utility Outputs is assigned to a single type of event relating to one of the following four major categories:

- [1] System
- [2] Partition
- [3] Zone
- [4] User Code

# 3 O Utility Output: Nothing

The Nothing option enables you to disable the selected utility output.

#### To access the Nothing option:

1. Access the Utility Output menu and enter the appropriate two-digit number, as described on page 5-47.

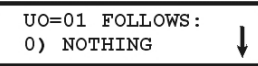

**2.** Press  $(D_{isorm})/(\#/6)$  to disable the selected utility output.

## **3** 1 Utility Output: System

The System menu contains Utility Output parameters that follow the System Event.

#### To access the System menu:

- 1. Access the Utility Output menu, as described on page 5-47.
- 2. From the Utility Output menu, press [1] to access the System menu options. The following display appears:

| UO=01 FOLLOWS:<br>1)SYSTEM | \$ |
|----------------------------|----|
|                            |    |

**3.** Press  $(\underline{D}_{isorm})/(\underline{\#/6})$ . The following display appears:

SYS.EVENT: UO=01 1) BELL FOLLOW

4. Access and configure the parameters in the System menu, as follows:

#### **Utility Output: System**

| Quick Keys | Parameter                                                                                                    |
|------------|----------------------------------------------------------------------------------------------------|
| 3 1 01     | Bell Follow                                                                                                    |
|            | Activates when a bell is triggered.                                                                                                    |
|            | If a bell delay was defined, the Utility Output will be activated after the delay period. (Refer to <i>Bell Delay</i> , page 5-3.)                                                                                              |
| 3 1 02     | No Telephone Line                                                                                                    |
|            | Activates in the following cases:                                                                                                    |
|            | 1. When a telephone line fault is detected. If a Phone Line Cut Delay time period is defined, the Utility Output will be activated after the delay time. (Refer to <i>Phone Line Cut Delay Time</i> , page 5-4.)                |
|            | 2. When the AGM module is connected to the ProSYS, the Line Fault output is activated when there is a loss of phone line simulation connection between the AGM Module and the ProSYS (meaning there is both AGM and PSTN loss). |
|            | Deactivates after the telephone line fault has been corrected.                                                                                                    |
| 3 1 03     | Communication Failure                                                                                                    |
|            | Activates when communication with the MS cannot be established.                                                                                                    |
|            | Deactivates after a successful call is established with the MS.                                                                                                    |
| 3 1 04     | Trouble Follow                                                                                                    |
|            | Activates when a system trouble condition is detected.                                                                                                    |

| Utility Output: System |                                                                                                    |  |
|------------------------|----------------------------------------------------------------------------------------------------|--|
| Quick Keys             | Parameter                                                                                                    |  |
| 3 1 05                 | Ground Pulse                                                                                                    |  |
|                        | Activates when the ProSYS dialer dials out.                                                                                                    |  |
|                        | This option is rarely used and is intended for older phone systems that require a "Ground Start" (a momentary connection between one side of the phone line and "earth") to obtain a dial tone.                                       |  |
|                        | When the Utility Output is programmed (and properly wired) for this purpose, it provides the 2-3 pulses needed to furnish a dial tone to the dialer.                                                                                  |  |
|                        | If the <b>Ground Pulse</b> parameter is used, the <i>Pattern of Operation</i> options, page 5-54, <b>do not</b> apply.                                                                                                    |  |
| 3 1 06                 | Low Battery Follow                                                                                                    |  |
|                        | Activates when the ProSYS rechargeable standby battery has insufficient reserve capacity and the voltage decreases to 11.5V.                                                                                                    |  |
| 3 1 07                 | AC Loss Follow                                                                                                    |  |
|                        | Activates when the source of the Main Panel's AC power is interrupted. This activation will follow the delay time defined in the system control times and the <b>AC Off Delay Time</b> parameter (refer to page 5-4).                 |  |
| 3 1 08                 | Sensors Test                                                                                                    |  |
|                        | Relates to the ProSYS Zone Self-Test (Quick Keys [2][9][8]) described on page 5-35.                                                                                                    |  |
|                        | This option is selected if the designated Utility Output is part of the circuit<br>providing switched power for the source of noise (or vibration) used in the<br>Sensors Test procedure.                                             |  |
| 3 1 09                 | Voice Module                                                                                                    |  |
|                        | When a Follow-Me number is dialed due to an alarm, this Utility Output activates the Voice module (RP200VC), which plays a pre-programmed message repeatedly. The Utility Output deactivates after the Follow-Me period is completed. |  |
| 3 1 10                 | Battery Test                                                                                                    |  |
|                        | A pulsed Utility Output will follow the Battery Test only once a day at 9:00 AM. The pulse interval is 10 seconds. This parameter is usually used to perform an overload test on the system by using an external device.              |  |
| 3 1 11                 | Bell Burglary                                                                                                    |  |
|                        | Activates the Utility Output after any bell burglary alarm in any partition in the system.                                                                                                    |  |
| 3 1 12                 | Scheduler                                                                                                    |  |
|                        | The Utility Output will follow the predefined time programming that is defined in the scheduler of the weekly programs for Utility Output activation. For additional details, refer to the <i>ProSYS User's Manual</i> .              |  |

| Utility Output | Utility Output: System                                                                                                    |  |  |
|----------------|----------------------------------------------------------------------------------------------------|--|--|
| Quick Keys     | Parameter                                                                                                    |  |  |
| 3 1 13         | Digital Key Reader Communication                                                                                                    |  |  |
|                | This Utility Output is activated when there is a BUS communication problem with the Proximity Key Reader. The pattern of the operation is Pulsed, and the default is <b>01</b> second for the pulse duration. |  |  |
|                | The Utility Output will be activated for 5 consecutive times between the time that the Main Panel identifies a communication problem with the Digital Key Reader and the time it sends a restore event.       |  |  |
| 3 1 14         | Switch AUX                                                                                                    |  |  |
|                | Activates the Utility Output when a fire zone is activated (for fire detection) according to the time defined in <i>Double Verification of Fire Alarms</i> , page 5-6.                                        |  |  |
|                | This Utility Output will not have the option to choose pulse or latch in the Pattern of Operation. The pulse time is defined in <i>Switched Auxiliary Break</i> , page 5-3.                                   |  |  |
| 3 1 15         | GSM Error                                                                                                    |  |  |
|                | Relates to GSM/GPRS module. Activates the utility output in the following cases:                                                                                                    |  |  |
|                | • There is no SIM card in the GSM/GPRS BUS Module or SIM is faulty                                                                                                    |  |  |
|                | <ul> <li>GSM RSSI signal level is low</li> <li>GSM network fault</li> </ul>                                                                                                    |  |  |
| 3 1 16         | GSM: PSTN Loss                                                                                                    |  |  |
|                | Relates to GSM/GPRS module. Activates following a loss of PSTN line (connected to the GSM).                                                                                                    |  |  |
|                | This parameter is relevant only for GSM/GPRS full version module.                                                                                                    |  |  |
| 3 1 17         | GSM Low Battery                                                                                                    |  |  |
|                | Relates to GSM/GPRS module. Activates the utility output when the GSM back up battery voltage drops below 11VDC.                                                                                              |  |  |

5. Press (#/6) and proceed to Pattern of Operation, page 5-54, to set the pattern and duration of operation.

# **3 2** Utility Output: Partition

The Partition menu contains Utility Output parameters that follow the Partition Event. The Utility Output can follow any partition(s) combination.

#### To access the Partition menu:

- 1. Access the Utility Output menu, as described on page 5-47.
- 2. From the Utility Output menu, press [2]. The following display appears:

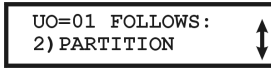

**3.** Press (#/6) to access the Partition menu options. The following display appears:

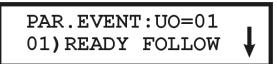

Select the partition event to be followed from those listed below, using the status / respectively.

| Utility Outpu | ut: Partition                                                                                                    |  |  |  |
|---------------|----------------------------------------------------------------------------------------------------|--|--|--|
| Quick Keys    | Parameter                                                                                                    |  |  |  |
| 3 2 01        | Ready Follow                                                                                                    |  |  |  |
|               | Activates the Utility Output when all the selected partition(s) are in the READY state.                                                                                                    |  |  |  |
| 3 2 02        | Alarm Follow                                                                                                    |  |  |  |
|               | Activates the Utility Output when an alarm occurs in the selected partition(s).                                                                                                    |  |  |  |
| 3 2 03        | Arm Follow                                                                                                    |  |  |  |
|               | Activates the Utility Output when the selected partition(s) is armed in either the AWAY or STAY mode. The Utility Output will be activated immediately, regardless of the Exit Delay time period. |  |  |  |
| 3 2 04        | Burglary Follow                                                                                                    |  |  |  |
|               | Activates the Utility Output when a BURGLARY (intrusion) alarm occurs in the selected partition(s).                                                                                               |  |  |  |
| 3 2 05        | Fire Follow                                                                                                    |  |  |  |
|               | Activates the Utility Output when a FIRE alarm is triggered in the selected partition(s) or when alarm keys [4] and [5] (FIRE) are pressed simultaneously.                                        |  |  |  |
| 3 2 06        | Panic Follow                                                                                                    |  |  |  |
|               | Activates the Utility Output when a PANIC alarm is triggered in the selected partition(s) or when alarm keys [1] and [2] (PANIC) are pressed simultaneously.                                      |  |  |  |
| 3 2 07        | Special Emergency Follow                                                                                                    |  |  |  |
|               | Activates the Utility Output when an AUXILIARY EMERGENCY alarm is triggered in the selected partition(s) or when alarm keys [7] and [8] are pressed simultaneously.                               |  |  |  |
| 3 2 08        | Duress Follow                                                                                                    |  |  |  |
|               | Activates the Utility Output when a DURESS alarm is initiated at the keypad related to the selected partition(s).                                                                                 |  |  |  |
|               | To deactivate this Utility Output in a latch pattern, refer to the User menu option <b>Duress Reset</b> ([2][9][3]) (described in the <i>ProSYS User's Manual</i> ).                              |  |  |  |
| 3 2 09        | Buzzer Follow                                                                                                    |  |  |  |
|               | Activates the Utility Output when a keypad in the selected partition(s) sounds its BUZZER during Auto Arming, Exit/Entry Delays, and alarm conditions.                                            |  |  |  |
| 3 2 10        | Chime Follow                                                                                                    |  |  |  |
|               | Activates the Utility Output when a keypad in the selected partition(s) sounds its CHIME.                                                                                                    |  |  |  |

| Utility Output: Partition |                                                                                                    |  |  |
|---------------------------|----------------------------------------------------------------------------------------------------|--|--|
| Quick Keys                | Parameter                                                                                                    |  |  |
| 3 2 11                    | Exit/Entry Follow                                                                                                    |  |  |
|                           | Activates the Utility Output when the selected partition(s) initiates an Exit/Entry Delay period.                                                                                                    |  |  |
| 3 2 12                    | Fire Trouble Follow                                                                                                    |  |  |
|                           | Activates the Utility Output when a FIRE TROUBLE is detected in the selected partition(s).                                                                                                    |  |  |
| 3 2 13                    | Day (Zone) Trouble                                                                                                    |  |  |
|                           | Activates the Utility Output when a DAY ZONE TROUBLE is detected in the selected partition(s).                                                                                                    |  |  |
| 3 2 14                    | General Trouble Follow                                                                                                    |  |  |
|                           | Activates the Utility Output when a TROUBLE condition is detected in the selected partition.                                                                                                    |  |  |
| 3 2 15                    | Stay Follow                                                                                                    |  |  |
|                           | Activates the Utility Output when the selected partition(s) is armed in STAY mode.                                                                                                    |  |  |
| 3 2 16                    | Tamper Follow                                                                                                    |  |  |
|                           | Activates the Utility Output when a Tamper occurs in the selected partition(s) and follows any type of tamper.                                                                                                    |  |  |
| 3 2 17                    | Disarm Follow                                                                                                    |  |  |
|                           | Activates the Utility Output when the selected partition(s) is disarmed.                                                                                                    |  |  |
| 3 2 18                    | Bell Follow                                                                                                    |  |  |
|                           | Activates the Utility Output when one of the defined partitions is in ALARM mode and the bell is triggered. This enables the connection of different sirens to different partitions.                                  |  |  |
| 3 2 19                    | Bell Stay Off                                                                                                    |  |  |
|                           | This parameter causes the Utility Output to function as follows:                                                                                                    |  |  |
|                           | <ul> <li>In AWAY ARMING mode, the Utility Output will follow the bell activation in<br/>the defined partitions.</li> </ul>                                                                                            |  |  |
|                           | In STAY ARMING mode, the Utility Output will not be activated.                                                                                                    |  |  |
|                           | NOTE:<br>If an alarm occurs in a zone that shares more than one partition and one of the<br>partitions is in ARM mode (while the other is in STAY mode), the Utility Output<br>will be activated, as described above. |  |  |
|                           | <ul> <li>In STAY mode, a 24-hour zone will not activate this Utility Output.</li> </ul>                                                                                                    |  |  |
| 3 2 20                    | Zone Bypass                                                                                                    |  |  |
|                           | Activates the Utility Output when the relevant partitions are in ARM or STAY mode and any zone in the relevant partitions is bypassed.                                                                                |  |  |
| 3 2 21                    | Automatic Arm Alarm                                                                                                    |  |  |
|                           | Automatically activates an alarm when an event occurs.                                                                                                    |  |  |

|          | Utility Output                                     | : Partition                                                                                                    |
|----------|----------------------------------------------------|----------------------------------------------------------------------------------------------------|
|          | Quick Keys                                         | Parameter                                                                                                    |
|          | 3 2 22                                             | Zone Loss Alarm                                                                                                    |
|          |                                                    | An alarm is activated when a wireless zone is lost.                                                                             |
| 5.       | Press Disarm/                                      | #/ <b>6</b> ). The following display appears:                                                                                   |
|          | P=12345678<br><u>Y</u>                             | 3 UO=XX                                                                                                    |
| C        | NOTE:                                              |                                                                                                    |
|          | The XX in the UO:                                  | <b>=XX</b> refers to the number of the Utility Output currently being programmed.                                               |
| 6.       | Use the <u>Stay</u> /<br>partition(s) that<br>-OR- | key to toggle between <b>[Y] YES</b> and <b>[N] NO</b> to designate the will activate the selected <b>Utility Output (UO)</b> , |
|          | Press the partiti                                  | on number [1 to 8] to select or deselect it.                                                                                    |
| 7.       | Press Disarm/                                      | #/ <b>6</b> ) and proceed to <i>Pattern of Operation</i> , page 5-54, to set the pattern operation.                             |
| 3 3 U    | tility Out                                         | put: Zone                                                                                                    |
| Th<br>Ou | e Zone menu co<br>Itput can be activ               | ntains Utility Output parameters that follow the Zone Event. Each Utility vated by a group of up to five zones.                 |
| 🕨 To a   | ccess the Zone                                     | menu:                                                                                                    |
| 1.       | Access the Utilit                                  | ty Output menu, as described on page 5-47.                                                                                      |
| Ζ.       | UO=01 FOLI<br>3) ZONE                              | Lows :                                                                                                    |
| 3.       | Press Disarm                                       | <b>#/6</b> to access the Zone menu options. The following display appears:<br>$\Gamma: UO=01$                                   |
| 4.       | Select the zone                                    | event type to be followed from the following list:                                                                              |

| Utility Outpu | Jtility Output: Zone                                                 |  |  |
|---------------|----------------------------------------------------------------------|--|--|
| Quick Keys    | Parameter                                                            |  |  |
| 3 3 1         | Zone Follow                                                          |  |  |
|               | Activates the Utility Output when the selected zone is tripped.      |  |  |
|               | The tripped zone need not be armed to trigger the Utility Output.    |  |  |
| 3 3 2         | Alarm Follow                                                         |  |  |
|               | Activates the Utility Output when the selected zone causes an alarm. |  |  |
| 3 3 3         | Arm Follow                                                           |  |  |
|               | · · · · · · · · · · · · · · · · · · ·                                |  |  |

Activates the Utility Output when the selected zone is armed by the system.

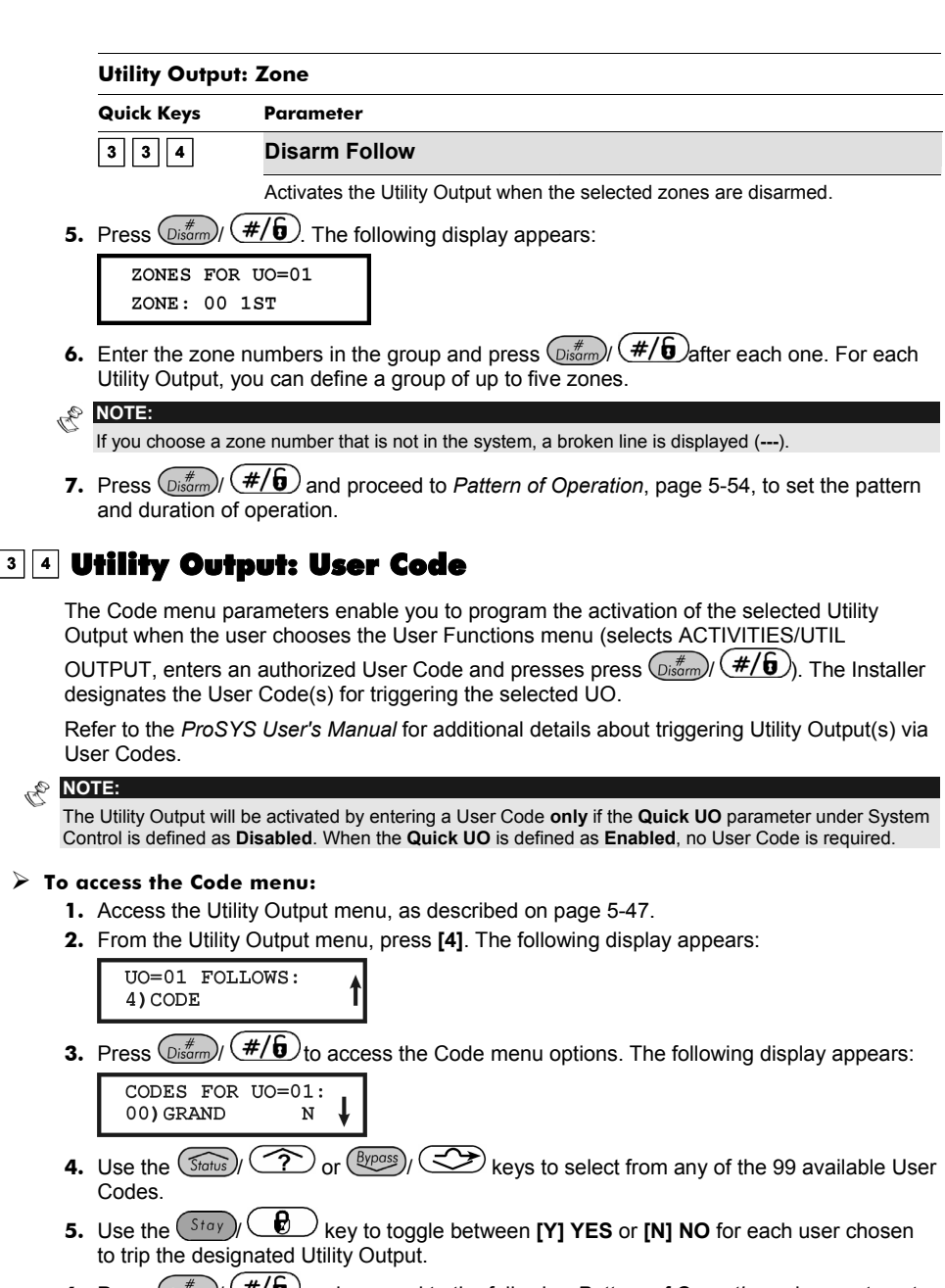

Press (<u>Disamp</u>) (#/ (b)) and proceed to the following *Pattern of Operation* submenu to set the pattern and duration of operation:

| Quick Keys | Parameter                                                                                                    | Default                                                                                                    | Range                                                                                                    |
|------------|----------------------------------------------------------------------------------------------------|----------------------------------------------------------------------------------------------------|----------------------------------------------------------------------------------------------------|
| 3 4 1      | Pulse N/C                                                                                                    | 05 seconds                                                                                                    | 01-90 seconds                                                                                                    |
|            | The Utility Output is alw to negative).                                                                                                    | ays Activated (N/C) before i                                                                                                    | t is triggered (pulled dow                                                                                                    |
|            | When triggered, it deac reactivates automatical                                                                                                    | tivates for the Pulse Duration<br>y.                                                                                                    | n specified below and th                                                                                                    |
|            | 1. Press [1] and then                                                                                                    |                                                                                                    |                                                                                                    |
|            | 2. Choose the desired                                                                                                    | Pulse Duration, between 01                                                                                                    | -90 seconds.                                                                                                    |
|            | 3. Press Disarm / <b>#/</b>                                                                                                    | and set the activation by                                                                                                    | choosing ALL or ANY.                                                                                                    |
|            | 4. Press (Disarm)/ <b>#/</b><br>below).                                                                                                    | and select a label for the                                                                                                    | e UO (refer to the note                                                                                                    |
| 3 4 2      | Latch N/C                                                                                                    |                                                                                                    |                                                                                                    |
|            | The Utility Output is alw to negative).                                                                                                    | ays Activated (N/C) before i                                                                                                    | t is triggered (pulled dov                                                                                                    |
|            | When triggered, it deac operation is restored.                                                                                                    | tivates and remains deactiva                                                                                                    | ated (latched) until the                                                                                                    |
|            | 1. Press [2] and then                                                                                                    | press ()#/()/(#/()                                                                                                    |                                                                                                    |
|            | 2. Choose a label for t                                                                                                    | he UO (refer to the note belo                                                                                                    | ow).                                                                                                    |
|            | 3. Press (Disarm) ( <b>#/</b>                                                                                                    | <b>b</b> to set the activation by c                                                                                                    | hoosing ALL or ANY.                                                                                                    |
|            | 4. Press ()#/                                                                                                    | <b>b</b> and set the deactivation                                                                                                    | by choosing ALL or AN                                                                                                    |
|            | 5. Press ( <i>Jisarm</i> )/ <b>#/</b>                                                                                                    | and choose a label.                                                                                                    |                                                                                                    |
| 3 4 3      | Pulse N/O                                                                                                    | 05 seconds                                                                                                    | 01-90 seconds                                                                                                    |
|            |                                                                                                    |                                                                                                    |                                                                                                    |
|            | The Utility Output is alw<br>When triggered, it activa<br>below, then deactivates                                                                                                    | ays Deactivated (N/O) befor<br>ates (pulled down) for the Pu<br>automatically.                                                                                                    | re it is triggered (pulled<br>ulse Duration specified                                                                                      |
|            | The Utility Output is alw<br>When triggered, it activa<br>below, then deactivates<br>1. Press <b>[3]</b> and then p                                                                                                    | ays Deactivated (N/O) before ates (pulled down) for the Pu automatically.                                                                                                    | re it is triggered (pulled<br>Ilse Duration specified                                                                                      |
|            | The Utility Output is alw<br>When triggered, it active<br>below, then deactivates<br>1. Press [3] and then p<br>2. Choose the desired                                                                                                    | rays Deactivated (N/O) before<br>ates (pulled down) for the Pu<br>automatically.<br>Dress (Disarm)/ (#/b).<br>Pulse Duration, between 01                                                                                                    | e it is triggered (pulled<br>ulse Duration specified                                                                                       |
|            | The Utility Output is alw<br>When triggered, it activa<br>below, then deactivates<br>1. Press <b>[3]</b> and then p<br>2. Choose the desired<br>3. Press Disorn (#/                                                                                                    | ays Deactivated (N/O) before<br>ates (pulled down) for the Pu<br>automatically.<br>Dress (Disam) (#/6).<br>Pulse Duration, between 01<br>6).                                                                                                    | re it is triggered (pulled<br>Ilse Duration specified<br>-90 seconds                                                                       |
|            | The Utility Output is alw<br>When triggered, it active<br>below, then deactivates<br>1. Press <b>[3]</b> and then p<br>2. Choose the desired<br>3. Press <b>() (#/</b><br>4. Select a label for the                                                                                                    | ays Deactivated (N/O) before<br>ates (pulled down) for the Pu-<br>automatically.<br>Dress (Disam) (#/6).<br>Pulse Duration, between 01<br>6).<br>e UO (refer to the note below                                                                                                    | e it is triggered (pulled<br>ulse Duration specified<br>-90 seconds<br>v).                                                                 |
| 3 4 4      | The Utility Output is alw<br>When triggered, it activa<br>below, then deactivates<br>1. Press [3] and then p<br>2. Choose the desired<br>3. Press<br>() (#/<br>4. Select a label for the<br>Latch N/O                                                                                                    | ays Deactivated (N/O) before<br>ates (pulled down) for the Pu-<br>automatically.<br>$(\#/ \mathfrak{b})$ .<br>Pulse Duration, between 01<br>$(\mathfrak{b})$ .<br>e UO (refer to the note below                                                                                                    | re it is triggered (pulled<br>ulse Duration specified<br>-90 seconds<br>v).                                                                |
| 3 4 4      | The Utility Output is alw<br>When triggered, it activa<br>below, then deactivates<br>1. Press <b>[3]</b> and then p<br>2. Choose the desired<br>3. Press Descript <b>#</b> /<br>4. Select a label for the<br><b>Latch N/O</b><br>The Utility Output is alw                                                                                                    | ays Deactivated (N/O) before<br>ates (pulled down) for the Pu-<br>automatically.<br>bress (Disarm) (#/6).<br>Pulse Duration, between 01<br>b.<br>e UO (refer to the note below<br>ays Deactivated (N/O) before                                                                                           | re it is triggered (pulled to<br>alse Duration specified<br>-90 seconds<br>v).                                                             |
| 3 4 4      | The Utility Output is alw<br>When triggered, it activa<br>below, then deactivates<br>1. Press <b>[3]</b> and then p<br>2. Choose the desired<br>3. Press Discorp / #/<br>4. Select a label for the<br>Latch N/O<br>The Utility Output is alw<br>When triggered, it activa<br>the operation is restored                                                                  | ays Deactivated (N/O) before<br>ates (pulled down) for the Pu-<br>automatically.<br>bress (Distring) (#/6).<br>Pulse Duration, between 01<br>b).<br>e UO (refer to the note below<br>rays Deactivated (N/O) before<br>ates (pulled down) and remand.                                                     | re it is triggered (pulled<br>ulse Duration specified<br>-90 seconds<br>v).<br>re it is triggered (pulled<br>ins activated (latched) t     |
| 3 4 4      | The Utility Output is alw<br>When triggered, it active<br>below, then deactivates<br>1. Press [3] and then p<br>2. Choose the desired<br>3. Press<br>$\overrightarrow{\text{Disorrb}}/\overrightarrow{\#/}$<br>4. Select a label for the<br>Latch N/O<br>The Utility Output is alw<br>When triggered, it active<br>the operation is restored<br>1. Press [4] and then p | ays Deactivated (N/O) before<br>ates (pulled down) for the Pu-<br>automatically.<br>$press (\underline{pisarm}) / \#/b$ .<br>Pulse Duration, between 01<br>b.<br>e UO (refer to the note below<br>ays Deactivated (N/O) before<br>ates (pulled down) and remaind.<br>Duress ( <u>pisarm</u> ) / $\#/b$ . | re it is triggered (pulled i<br>ulse Duration specified<br>-90 seconds<br>v).<br>re it is triggered (pulled i<br>ins activated (latched) i |

## **Activation/Deactivation**

When the Utility Output is following more than one Partition or Zone, the Installer can choose the logic of the Utility Output activation or deactivation, as follows:

- If the Pattern of Operation is defined as Latch N/O or Latch N/C, the Installer can choose the activation and deactivation logic of the UO to follow either after all the Partitions/Zones or after any of the Partitions/Zones.
- If the Pattern of Operation is defined as Pulse N/O or Pulse N/C, the Installer can choose only the activation logic of the Utility Output to follow either after all the Partitions/Zones or after any of the Partitions/Zones. The deactivation operation follows the defined time period.

# 4 Code Maintenance

The Code Maintenance menu provides access to submenus and their related parameters that enable you to maintain the User Codes in the system.

In addition, the ProSYS contains the following special codes:

- Grand Master Code: Used by the system's owner or chief user.
- Installer Code: Used by the ProSYS installation company technician to program the Main Panel. The default Installer Code depends on the ProSYS model, as follows:
  - ProSYS 128: [0][1][2][8]
  - ProSYS 40: [0][1][4][0]
  - ProSYS 16: [0][1][1][6]
- Sub-Installer Code: Used by a technician sent by the ProSYS installation company to carry out restricted tasks defined at the time of system installation by the installation technician. The Sub-Installer can access with his code only those programming menus predefined for his access.

This section describes how to perform the following:

- Determine the Authority Level of each User Code
- Assign partition(s) to a specific code
- Change the Grand Master, Installer, and Sub-Installer Codes
- Upgrade the security level to a 6-digit code

After you access the Code Maintenance menu from the main Installer Programming menu, as described in this section, you can access the following submenus:

| 4 | 1 | Authority  | nage | 5-58 |
|---|---|------------|------|------|
|   |   | Authority, | puge | 0.00 |

4 2 Partition, page 5-59

**4 3 Grand Master**, page 5-60

4 Installer, page 5-60

4 5 Sub-Installer, page 5-61

**4 6** Code Length, page 5-62

#### To access the Code Maintenance menu:

From the main Installer Programming menu, press [4], or press the Status)

 $(\underline{W}_{pass})/(\underline{W}_{pass})/$ 

SUBJ: CODE MAINT. 1)AUTHORITY

You are now in the Code Maintenence menu and can access the required submenus, as described in the following sections.

# **4 1** Code Maintenance: Authority

#### Default: User

The Authority menu enables you assign the Authority Level of each User Code. There are seven Authority Levels to match the needs of various users, as described in *Authority Levels*, below.

#### To access the Authority menu:

- 1. Access the Code Maintenance menu, as described on page 5-57.
- 2. From the Code Maintenance menu, press [1] to access the Authority menu. The following display appears:

CODE AUTHORITY. CODE=01:USER

- 3. Use the (Status) ( or (Bycoss) / ( keys to determine whether to change the code number (from 01 to 98) or the Authority Level.
- Use the Stay/ key to toggle between the Authority Levels, as described in Authority Levels, page 5-58.
- **5.** Press  $(\underline{D}_{isorm}^{*})/(\underline{\#/6})$  to confirm and move to the next code.
- 6. Press the \* key to return to the previous level.

## **Authority Levels**

The Authority menu contains options for the following Authority Levels:

 Grand Master: There can be only one Grand Master in the system, and the Grand Master can perform all the available user functions. The Grand Master code is designated as Code 00.

#### 🖑 NOTE:

The Installer can define that the Grand Master has the ability to change the authority level and allowed partitions for users. Refer to Grand Master Authority/Partition (Quick Keys [1] [2] [29]), page 5-10.

- Manager: There can be only one Manager Code in the system. The Manager Code is designated only as Code 01. The Manager can change all User Codes except that of the Grand Master. The Manager has access to all of the function listed above, apart from the following:
  - Changing the Grand Master Code
  - Performing Walk Testing
- Master: There are no restrictions in the number of Master Codes (as long as they do not exceed the number of codes remaining in the system). The Master has access to all the Manager's privileges, with the following restrictions:
  - Restricted to assigning and changing User Codes belonging to those with Authority Levels of Master and below (User, Arm Only, and Maid)
  - Restricted access to designated partitions
- User: There are no restrictions in the number of User Codes (as long as they do not exceed the number of codes remaining in the system). The User has access to the following:
  - Arming and disarming
  - Bypassing zones
  - Accessing designated partitions
  - Viewing system status, trouble, and alarm memory
  - Resetting the Switched Auxiliary Output
- Activating designated Utility Outputs
- Changing his/her own User Code
- Controlling uploading/downloading activities
- Administering selected system tests, except Walk Testing
- Arm Only: There are no restrictions in the number of Arm Only Codes (as long as they don't exceed the number of codes remaining in the system). Arm Only Codes are useful for workers who arrive when the premises are already open, but because they are last to leave, they're given the responsibility to close the premises and arm the system. The users with Arm Only Codes have access for arming one or more partitions.
- Maid: The Maid Code is a temporary code, which is to be immediately deleted from the system as soon as it is used to arm. This code is typically used for maids, home attendants, and repairmen who must enter the premises before the owner(s) arrive. These codes are used as follows:
  - For one-time arming in one or more partitions
  - If first used to disarm the system, the Maid Code may be used once for subsequent arming
- **UO Only**: Typically used to enable the operation of a device controlled by a Utility Output (meaning a door and so on). These codes are used only to operate a Utility Output.
- User Unbypass: This user has access to all the User's privileges apart from bypassing zones.
- **Guard**: This user can only disarm the system. After entering the Guard code, the system will be disarmed for the predefined time period (refer Guard, page 5-5).

# 4 2 Code Maintenance: Partition

#### Default: Partition 1

The Partition menu enables you to assign the partition(s) in which all User Codes (except for the Grand Master) will operate. The number of partitions and users that can be assigned depends on your ProSYS model (refer to the *Feature-Specific Limitations* table in *Chapter 1, Introducing ProSYS*).

#### To access the Partition menu:

- 1. Access the Code Maintenance menu, as described on page 5-57.
- 2. From the Code Maintenance menu, press [2] to access the Partition menu. The following display appears:

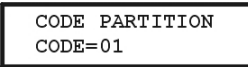

- 3. Use the (Status) ( or (Byposs) ( ) keys to position the cursor under the first digit of the User Code to which you want to assign access to one or more partition(s).
- **4.** Enter the appropriate two-digit User Code and press (**bisarm**) (**#/6**). The following display appears:

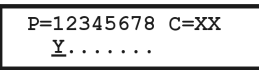

 Designate the partition(s) for which the designated user can have access by using the [1 to 8] keys.

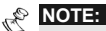

The "non-partitioned" system is assumed to be using Partition 1.

- 6. Press  $(\#/\mathfrak{g})$  to access another User Code.
- 7. Repeat steps 2 to 6, as required, until all User Codes used in the system are assigned to the appropriate partition(s).

8. When you have completed the process, press the (\*) key to return to the previous level.

## **4 3 Code Maintenance: Grand Master**

#### Default: 1234

The Grand Master menu enables the owner or chief user to set the Grand Master Code.

#### NOTE:

The Grand Master code can also be changed in the User menu (by the Grand Master).

The Grand Master is the highest Authority Level. Refer to *Authority Levels*, page 5-58, for additional details about other authority levels.

#### To access the Grand Master menu:

- 1. Access the Code Maintenance menu, as described on page 5-57.
- 2. From the Code Maintenance menu, press [3] to access the Grand Master menu. The following display appears:

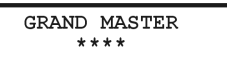

- 3. Enter a Grand Master Code using the keypad's [0 to 9] keys and then press (Disarm)/ (#/5)
- 4. Press the \* key to return to the previous level.

NOTE:

The Grand Master, the Installer and the Sub-Installer can enter and change other level codes, but they cannot see the code. The message [\*\*\*\*] is displayed instead of the code.

# **4 4** Code Maintenance: Installer

#### Default: 0128

The Installer Code provides access to the Installer Programming menu, allowing modification of all system parameters. The default Installer Code depends on the ProSYS model, as follows:

- ProSYS 128: [0][1][2][8]
- ProSYS 40: [0][1][4][0]
- ProSYS 16: [0][1][1][6]

RISCO Group recommends changing the factory default to a new code unique to the Main Panel and/or to the MS personnel, as described in the procedure below.

#### To access the Installer menu:

- 1. Access the Code Maintenance menu, as described on page 5-57.
- 2. From the Code Maintenance menu, press [4] to access the Installer menu. The following display appears:

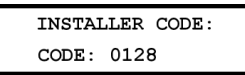

- 3. Enter the new code, using the keypad's [0 to 9] keys.
- 4. Use the Status / (?) or (Byposs) / (\*) keys to overwrite the default and press (Disam) / (#/5)
- 5. Confirm your selection by re-entering the same code and pressing  $(\underline{D}_{isam})/(\underline{\#/6})$ .

6. Press the \* key to return to the previous level.

## 4 5 Code Maintenance: Sub-Installer

### Default: 0228

The Sub-Installer Code allows limited access to selected parameters from the Installer Programming menu. The default Sub-Installer Code depends on the ProSYS model, as follows:

- ProSYS 128: [0][2][2][8]
- ProSYS 40: [0][2][4][0]
- ProSYS 16: [0][2][1][6]

We recommend changing the factory default to a code unique to the Main Panel and/or to those who may serve as sub-installers in your MS, as described in the following procedure. The limitations of the Sub Installer are as follows:

- System menu: Cannot define the Default Enable / Disable parameter.
- Code Maintenance menu: Cannot change the Installer code.
- Dialer Menu: Cannot change the MS telephone numbers, Account numbers, Communication format and Access and ID parameters. In the Controls sub menu he cannot change the MS Enable and UD Enable parameters. In the Parameters sub menu he can define only the FM Retries. In the Report Split sub menu he can define only the Follow Me section.
- Reported Codes menu: Cannot define any reported codes parameters.

### To access the Sub-Installer menu:

- 1. Access the Code Maintenance menu, as described on page 5-57.
- 2. From the Code Maintenance menu, press [5] to access the Sub-Installer menu. The following display appears:

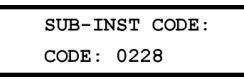

- 3. Type in the new code using the keypad's [0 to 9] keys.
- 4. Use the (Status) ( reference) or (Bycoss) ( reference) keys to overwrite the default and press (Disarm) ( **#/b**).
- 5. Press the \* key to return to the previous level.

## Using the Sub-Installer's Code

This section describes how to enable a sub-installer to have limited access to the Installer Programming menu options.

### To use the Sub-Installer's code:

- 1. Exit the Installer Programming mode by pressing the \* key until the display no longer changes.
- 2. Press [0]. The DO YOU WANT TO SAVE THE DATA? message appears.
- 3. Use the (Stay) ( key to toggle between [Y] YES and [N] NO to determine whether you want to save any programmed data and press ( #/6).
- 4. From the normal (user's) display, enter the SELECTED mode by pressing (\*) [7] [2].
- 5. Enter the Sub-Installer's Code and press (). The Sub-Installer now has limited access to Installer programming parameters.

### **ProSYS Installation and Programming Manual**

# 4 6 Code Maintenance: Code Length

Default: 4 digits

The Code Length specifies the number of digits (either 4 or 6) for the Grand Master, Manager, and Master Codes. All the other codes (User, Arm Only and Maid) use from one digit up to a maximum of six digits.

#### To access and program the Code Length menu parameters:

- 1. Access the Code Maintenance menu, as described on page 5-57.
- 2. From the Code Maintenance menu, press [6] to access the Code Length menu. The following display appears:

| CODE  | LENGTH: |
|-------|---------|
| 1)4 I | DIGITS  |

- 3. Press Disarm/ #/b.
- 4. Access and program the parameters in the Code Length menu, as follows:

| Code Mainte | nance: Code Length                                                                                                    |  |  |  |
|-------------|----------------------------------------------------------------------------------------------------|--|--|--|
| Quick Keys  | Parameter                                                                                                    |  |  |  |
| 4 6 1       | <ul> <li>4 Digits</li> <li>Displays the 4-digit codes.</li> <li>1. Use the (Status) ( or (Byposs)) ( keys to display the 4-digit codes.</li> </ul> |  |  |  |
|             |                                                                                                    |  |  |  |
|             |                                                                                                    |  |  |  |
|             | <ol> <li>Press (#/f). When you make a change in the Code Length, the following display appears:</li> </ol>                                         |  |  |  |
|             | CODES SHOULD BE<br>DELETED. SURE? N                                                                                                    |  |  |  |
|             | 3. Use the Stay / key to change the default [N].                                                                                                   |  |  |  |
|             | 4. Press $(\underline{D}_{isarm}^{\#})$ $(\#/\hat{\mathbf{b}})$ .                                                                                  |  |  |  |
| 4 6 2       | 6 Digits                                                                                                    |  |  |  |
|             | Displays the 6-digit codes.                                                                                                    |  |  |  |
|             | <ol> <li>Use the Status / Or Byposs / Keys to display the 6-digit codes.</li> </ol>                                                                |  |  |  |
|             | <ol> <li>Press (); (#/f). When you make a change in the Code Length, the following display appears:</li> </ol>                                     |  |  |  |
|             | CODES SHOULD BE<br>DELETED. SURE? N                                                                                                    |  |  |  |
|             | 3. Use the Stay / key to change the default [N].                                                                                                   |  |  |  |
|             | 4. Press $(\underline{p}_{isarm}^{\#})$ $(\#/\hat{b})$ .                                                                                           |  |  |  |

#### **Code Maintenance: Code Length**

#### Quick Keys Parameter

### NOTES:

When you change the **Code Length** parameter, all User Codes are deleted and must be reprogrammed or downloaded.

For a 6-digit Code Length system, 4-digit default codes like 1-2-3-4 (Grand Master), 0-1-2-8 (Installer), and 0-2-2-8 (Sub-Installer) become 1-2-3-4-0-0, 0-1-2-8-0-0, and 0-2-2-8-0-0, respectively.

If you change the **Code Length** back to 4 digits, the system codes are restored to the default 4-digit codes.

# 5 Dialer

The Dialer menu provides access to submenus and their related parameters that enable ProSYS to establish communication with the MS and transmit data.

After you access the Dialer menu from the main Installer Programming menu, as described in this section, you can access the following submenus:

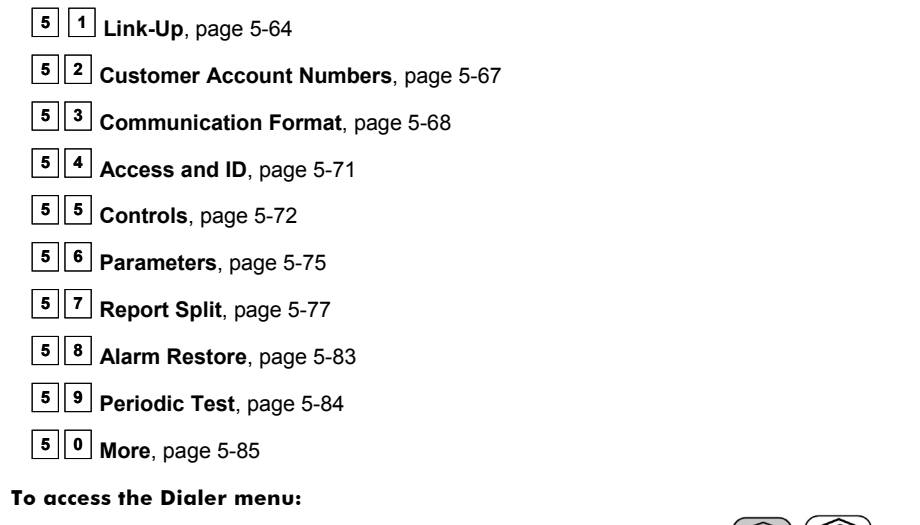

From the main Installer Programming menu, press [5], or press the status/ root or express/
 keys until you find the number [5] Dialer option and then press (status)/ (#/6). The first submenu (TEL. NUMBERS) appears:

SUBJ:DIALER 1)TEL.NUMBERS

You are now in the Dialer menu and can access the required submenus, as described in the following sections.

# 5 1 Dialer: Link-Up

The Link-Up menu contains parameters that enable the ProSYS to store data that defines the connectivity for:

- MS(s) to which the ProSYS sends reports.
- The call-back telephone numbers used to call back the MS's computer when the Upload/Download callback function is in operation.

### To access the Link-Up menu:

- 1. Access the Dialer menu, as described on page 5-64.
- 2. From the Dialer menu, press [1] to access the Link-Up menu options. The following display appears:

| DIALER:    |   |
|------------|---|
| 1) LINK-UP | Ļ |

**3.** Access and configure the parameters in the Link-Up menu, as follows:

| Didier: Link (                                                                                                    | קר                                                                                                    |                    |                                    |  |  |
|----------------------------------------------------------------------------------------------------|----------------------------------------------------------------------------------------------------|--------------------|------------------------------------|--|--|
| Quick Keys                                                                                                    | Parameter Range                                                                                                    |                    |                                    |  |  |
| 5 1 1                                                                                                    | MS Link-Up                                                                                                    |                    |                                    |  |  |
|                                                                                                    | The ProSYS enables to report events to the MS receiver in four connectivity (link-ups) options, depending on the communication options at the MS site: |                    |                                    |  |  |
|                                                                                                    | 1. Voice channel (land line or GSM): Up to 3                                                                                                    | 32 alphanumeri     | c characters                       |  |  |
|                                                                                                    | 2. TCP/IP (using the ACM)                                                                                                    |                    |                                    |  |  |
|                                                                                                    | 3. SMS (using the GSM/GPRS module)                                                                                                    |                    |                                    |  |  |
|                                                                                                    | 4. GPRS (using the GSM/GPRS module)                                                                                                    |                    |                                    |  |  |
| 5 1 1 1                                                                                                    | MS 1 Link-Up                                                                                                    |                    |                                    |  |  |
|                                                                                                    | Defines the connection parameters used for t                                                                                                    | he first MS.       |                                    |  |  |
|                                                                                                    | The ProSYS supports three MS links (Quick I                                                                                                    | key [5][1][1][1] t | o [5][1][1][3]).                   |  |  |
| 5 1 1 1                                                                                                    | 1 PSTN / Voice                                                                                                    |                    |                                    |  |  |
| The ProSYS will report the MS over the voice channel (PSTN or GSI<br>in up to 32 digits of the MS phone. Include dialing prefixes and area<br>special letters.<br>If required, you can include the following special functions in the pho |                                                                                                    |                    | N or GSM). Type<br>nd area code or |  |  |
|                                                                                                    |                                                                                                    |                    | the phone                          |  |  |
|                                                                                                    | number to achieve the effect listed in the table                                                                                                    | e. (Press the      | Stay)/ 🕑 or                        |  |  |
|                                                                                                    | (Arm) ( <b>b</b> keys to toggle to the required character.)                                                                                            |                    |                                    |  |  |
|                                                                                                    | Function                                                                                                    | Sequence           | Results                            |  |  |
|                                                                                                    | Stop dialing and wait for a new dial tone.                                                                                                    | [*][1]             | А                                  |  |  |
|                                                                                                    | Wait a fixed period before continuing.                                                                                                    | [*][2]             | В                                  |  |  |
|                                                                                                    | Switch from <i>Pulse</i> to <i>Tone</i> (or from <i>Tone</i> to <i>Pulse</i> ).                                                                        | [*] [3]            | С                                  |  |  |
|                                                                                                    | Enter hyphen                                                                                                    | [*] [5]            | -                                  |  |  |
|                                                                                                    | Send the DTMF * character.                                                                                                    | [*][7]             | *                                  |  |  |
|                                                                                                    | Enter space                                                                                                    | [*] [8]            |                                    |  |  |
|                                                                                                    | Send the DTMF # character.                                                                                                    | [*] [9]            | #                                  |  |  |
|                                                                                                    | Delete numbers from the cursor position.                                                                                                    | [*] [0]            | Delete<br>numbers                  |  |  |
|                                                                                                    | When you have completed your entry, press                                                                                                    | [#] to store it.   |                                    |  |  |
|                                                                                                    | NOTE:                                                                                                    |                    |                                    |  |  |

| When entering special letters, you must press and hold the Key and then       |
|-------------------------------------------------------------------------------|
| press the required number at the same time without releasing the 💙 key. To    |
| enter the next special letter, you must release the 😒 key and then repeat the |
| procedure for the next special letter.                                        |

To delete a number move the cursor under the character and press [\*][0]

| Quick Keys       Parameter       Range         i       1       2       IP         The ProSYS will report the MS over TCP/IP network using the Advanced Communication Module (ACM).       1. Type in the IP address that identifies the MS receiver on the network.         2. Press       Image: Image: Ima | Dialer: Link U | lp                                                                                                    |
|----------------------------------------------------------------------------------------------------|----------------|----------------------------------------------------------------------------------------------------|
| <ul> <li>I I I I I I I I I I I I I I I I I I I</li></ul>                                                                                                    | Quick Keys     | Parameter Range                                                                                                    |
| The ProSYS will report the MS over TCP/IP network using the Advanced Communication Module (ACM).         1. Type in the IP address that identifies the MS receiver on the network.         2. Press (m) (#/6) and type in the MS Port address of the receiver the network.         5 1 1 3 SMS         The ProSYS will report the MS via SMS using the GSM/GPRS module. Type in up to 32 digits of the MS phone number with prefix included.         NOTE:         RISCO Group's IP/GSM receiver has to be used at the MS side.         5 1 1 4 GPRS         The ProSYS will report the MS via the GPRS network using the GSM/GPR3 module.         The ProSYS will report the MS via the GPRS network using the GSM/GPR3 module.         The ProSYS will report the MS via the GPRS network using the GSM/GPR3 module.         The ProSYS will report the MS via the GPRS network using the GSM/GPR3 module.         The ProSYS will report the MS via the GPRS network using the GSM/GPR3 module.         The ProSYS will report the MS via the GPRS network using the cell of the receiver module.         1 Type in the IP address that identifies the MS receiver on the network. (Default: 000.000.000.000)         NOTES         To enable GPRS communication, the GPRS channel should be defined by you local provider.         Remember to define the GPRS parameters using quick key [8][3][1][5] RISCO Group's IP receiver has to be used at the MS side.                                                                                                    | 5 1 1 1        | 2 IP                                                                                                    |
| <ul> <li>1. Type in the IP address that identifies the MS receiver on the network.</li> <li>2. Press ( #/) ( #/) and type in the MS Port address of the receiver the network.</li> <li>(a) 1 (a) SMS The ProSYS will report the MS via SMS using the GSM/GPRS module. Type in up to 32 digits of the MS phone number with prefix included. NOTE: RISCO Group's IP/GSM receiver has to be used at the MS side. (a) 1 (a) GPRS The ProSYS will report the MS via the GPRS network using the GSM/GPR3 module. 1. Type in the IP address that identifies the MS receiver on the network. (Default: 000.000.000.000) 2. Press ( ) ( #/) ( and type in the MS Port address of the receiver the network. (Default: 0000) NOTES: To enable GPRS communication, the GPRS channel should be defined by you local provider. Remember to define the GPRS parameters using quick key [8][3][1][5] RISCO Group's IP receiver has to be used at the MS side. 6 1 1 2 MS 2 Link Up. The programming sequence of MS 2 is identical to the MS 1 sequence. 6 1 1 3 MS 3 Link Up. The programming sequence of MS 2 is identical to the MS 1 sequence. 6 1 2 U/D Phones The phone numbers to which the MS's computer, equipped with the Upload/Download software, is connected. These phones will be used for thh Call back feature. Up to 2 phone numbers can be defined. If required, you cinclude the special functions as described in PSTN/Voice definition, page 5 efs. Two types of connections, using two different phone numbers are available • Using the regular phone line (PSTN) • Using the regular phone line (PSTN) • Using the regular phone line (PSTN)</li></ul>                                                                                                    |                | The ProSYS will report the MS over TCP/IP network using the Advanced Communication Module (ACM).                                                                                                    |
| <ul> <li>2. Press (***) *** *** ***********************</li></ul>                                                                                                    |                | 1. Type in the IP address that identifies the MS receiver on the network.                                                                                                    |
| <ul> <li>5 1 1 3 SMS The ProSYS will report the MS via SMS using the GSM/GPRS module. Typ in up to 32 digits of the MS phone number with prefix included. NOTE: RISCO Group's IP/GSM receiver has to be used at the MS side. 5 1 1 4 GPRS The ProSYS will report the MS via the GPRS network using the GSM/GPR: module. 1. Type in the IP address that identifies the MS receiver on the network. (Default: 000.000.000) 2. Press () ( ) ( ) ( ) and type in the MS Port address of the receiver the network. (Default: 00000) NOTES: To enable GPRS communication, the GPRS channel should be defined by you local provider. Remember to define the GPRS parameters using quick key [8][3][1][5] RISCO Group's IP receiver has to be used at the MS side. 5 1 1 2 MS 2 Link-Up MS 2 Link-Up MS 3 Link-Up MS 3 Link-Up MS 3 Link-Up The phone numbers to which the MS's computer, equipped with the Upload/Download software, is connected. These phones will be used for the Call back feature. Up to 2 phone numbers can be defined. If required, you o include the special functions as described in PSTN/Voice definition, page 5 65. Two types of connections, using two different phone numbers are available • Using the regular phone line (PSTN) • Using the GSM channel NOTES: 1. Remote UD can be done through the TCP / IP network using the ACM.</li></ul>                                                                                                    |                | <ol> <li>Press Disarm/ #/b and type in the MS Port address of the receiver or<br/>the network.</li> </ol>                                                                                                    |
| The ProSYS will report the MS via SMS using the GSM/GPRS module. Typ<br>in up to 32 digits of the MS phone number with prefix included.<br>NOTE:<br>RISCO Group's IP/GSM receiver has to be used at the MS side.<br><b>5 1 1 4 GPRS</b><br>The ProSYS will report the MS via the GPRS network using the GSM/GPR:<br>module.<br>1. Type in the IP address that identifies the MS receiver on the network.<br>(Default: 000.000.000)<br>2. Press ()(#/f) and type in the MS Port address of the receiver<br>the network. (Default: 00000)<br>NOTES:<br>To enable GPRS communication, the GPRS channel should be defined by you<br>local provider.<br>Remember to define the GPRS parameters using quick key [8][3][1][5]<br>RISCO Group's IP receiver has to be used at the MS side.<br><b>5 1 1 2</b><br>MS 2 Link-Up<br>MS 2 Link Up. The programming sequence of MS 2 is identical to the MS 1<br>sequence.<br><b>5 1 1 3</b><br>MS 3 Link-Up<br>MS 3 Link Up. The programming sequence of MS 2 is identical to the MS 1<br>sequence.<br><b>5 1 2</b><br>U/D Phones<br>The phone numbers to which the MS's computer, equipped with the<br>Upload/Download software, is connected. These phones will be used for the<br>Call back feature. Up to 2 phone numbers can be defined. If required, you of<br>include the special functions as described in PSTN/Voice definition, page 5<br>65.<br>Two types of connections, using two different phone numbers are available<br>• Using the regular phone line (PSTN)<br>• Using the regular phone line (PSTN)<br>• Using the CSM channel<br>NOTES<br>1. Remote UD can be done through the TCP / IP network using the ACM                                                                                                    | 5 1 1 1        | 3 SMS                                                                                                    |
| NOTE:         RISCO Group's IP/GSM receiver has to be used at the MS side.         5       1       1         GPRS         The ProSYS will report the MS via the GPRS network using the GSM/GPR: module.         1. Type in the IP address that identifies the MS receiver on the network. (Default: 000.000.000)         2. Press       Image: module         1. Type in the IP address that identifies the MS receiver on the network. (Default: 000.000.000)         2. Press       Image: module         1. To enable GPRS communication, the GPRS channel should be defined by you local provider.         Remember to define the GPRS parameters using quick key [8][3][1][5]         RISCO Group's IP receiver has to be used at the MS side.         5       1         MS 2 Link-Up         MS 2 Link Up. The programming sequence of MS 2 is identical to the MS 1 sequence.         5       1         5       1         3       MS 3 Link-Up         MS 3 Link Up. The programming sequence of MS 2 is identical to the MS 1 sequence.         5       1         5       1         1       MS 3 Link-Up         MS 3 Link Up. The programming sequence of MS 2 is identical to the MS 1 sequence.         5       1         5       1         1       MS 3 Link-Up </th <th></th> <th>The ProSYS will report the MS via SMS using the GSM/GPRS module. Type in up to 32 digits of the MS phone number with prefix included.</th>                                                                                                    |                | The ProSYS will report the MS via SMS using the GSM/GPRS module. Type in up to 32 digits of the MS phone number with prefix included.                                                                                                    |
| <ul> <li>5 1 1 1 GPRS</li> <li>The ProSYS will report the MS via the GPRS network using the GSM/GPR: module.</li> <li>Type in the IP address that identifies the MS receiver on the network. (Default: 000.000.000)</li> <li>2. Press () (#/6) and type in the MS Port address of the receiver the network. (Default: 00000)</li> <li>NOTES: <ul> <li>To enable GPRS communication, the GPRS channel should be defined by you local provider.</li> <li>Remember to define the GPRS parameters using quick key [8][3][1][5]</li> <li>RISCO Group's IP receiver has to be used at the MS side.</li> </ul> </li> <li>5 1 1 2 MS 2 Link-Up <ul> <li>MS 2 Link Up. The programming sequence of MS 2 is identical to the MS 1 sequence.</li> </ul> </li> <li>5 1 1 3 MS 3 Link-Up <ul> <li>MS 3 Link Up. The programming sequence of MS 2 is identical to the MS 1 sequence.</li> </ul> </li> <li>5 1 2 U/D Phones <ul> <li>The phone numbers to which the MS's computer, equipped with the Upload/Download software, is connected. These phones will be used for thh Call back feature. Up to 2 phone numbers can be defined. If required, you o include the special functions as described in PSTN/Voice definition, page 5 65.</li> <li>Two types of connections, using two different phone numbers are available</li> <li>Using the regular phone line (PSTN)</li> <li>Using the GSM channel</li> </ul> </li> </ul>                                                                                                    |                | NOTE:<br>RISCO Group's IP/GSM receiver has to be used at the MS side.                                                                                                    |
| The ProSYS will report the MS via the GPRS network using the GSM/GPR: module.         1. Type in the IP address that identifies the MS receiver on the network. (Default: 000.000.000)         2. Press () () () () () () () () () () () () ()                                                                                                    | 5 1 1 1        | 4 GPRS                                                                                                    |
| <ul> <li>1. Type in the IP address that identifies the MS receiver on the network. (Default: 000.000.000)</li> <li>2. Press (#/6) and type in the MS Port address of the receiver the network. (Default: 00000)</li> <li>NOTES: <ul> <li>To enable GPRS communication, the GPRS channel should be defined by you local provider.</li> <li>Remember to define the GPRS parameters using quick key [8][3][1][5]</li> <li>RISCO Group's IP receiver has to be used at the MS side.</li> </ul> </li> <li>5 1 1 2 MS 2 Link-Up <ul> <li>MS 2 Link Up. The programming sequence of MS 2 is identical to the MS 1 sequence.</li> </ul> </li> <li>5 1 1 3 MS 3 Link-Up <ul> <li>MS 3 Link Up. The programming sequence of MS 2 is identical to the MS 1 sequence.</li> </ul> </li> <li>5 1 2 U/D Phones <ul> <li>The phone numbers to which the MS's computer, equipped with the Upload/Download software, is connected. These phones will be used for the Call back feature. Up to 2 phone numbers can be defined. If required, you o include the special functions as described in PSTN/Voice definition, page 5 65.</li> <li>Two types of connections, using two different phone numbers are available</li> <li>Using the regular phone line (PSTN)</li> <li>Using the regular phone line (PSTN)</li> </ul> </li> </ul>                                                                                                    |                | The ProSYS will report the MS via the GPRS network using the GSM/GPRS module.                                                                                                    |
| <ul> <li>2. Press (#/6) and type in the MS Port address of the receiver the network. (Default: 00000)</li> <li>NOTES: <ul> <li>To enable GPRS communication, the GPRS channel should be defined by you local provider.</li> <li>Remember to define the GPRS parameters using quick key [8][3][1][5]</li> <li>RISCO Group's IP receiver has to be used at the MS side.</li> </ul> </li> <li>5 1 1 2 MS 2 Link-Up <ul> <li>MS 2 Link Up. The programming sequence of MS 2 is identical to the MS 1 sequence.</li> </ul> </li> <li>5 1 1 3 MS 3 Link-Up <ul> <li>MS 3 Link Up. The programming sequence of MS 2 is identical to the MS 1 sequence.</li> </ul> </li> <li>5 1 2 U/D Phones <ul> <li>The phone numbers to which the MS's computer, equipped with the Upload/Download software, is connected. These phones will be used for the Call back feature. Up to 2 phone numbers can be defined. If required, you conclude the special functions as described in PSTN/Voice definition, page 5 65.</li> <li>Two types of connections, using two different phone numbers are available</li> <li>Using the regular phone line (PSTN)</li> <li>Using the GSM channel</li> </ul> </li> </ul>                                                                                                    |                | <ol> <li>Type in the IP address that identifies the MS receiver on the network.<br/>(Default: 000.000.000)</li> </ol>                                                                                                    |
| NOTES:         To enable GPRS communication, the GPRS channel should be defined by you local provider.         Remember to define the GPRS parameters using quick key [8][3][1][5]         RISCO Group's IP receiver has to be used at the MS side.         5 1 1 2       MS 2 Link-Up         MS 2 Link Up. The programming sequence of MS 2 is identical to the MS 1 sequence.         5 1 1 3       MS 3 Link-Up         MS 3 Link Up. The programming sequence of MS 2 is identical to the MS 1 sequence.         5 1 2       U/D Phones         The phone numbers to which the MS's computer, equipped with the Upload/Download software, is connected. These phones will be used for the Call back feature. Up to 2 phone numbers can be defined. If required, you cinclude the special functions as described in PSTN/Voice definition, page 5 65.         Two types of connections, using two different phone numbers are available       Using the regular phone line (PSTN)         Using the GSM channel       NOTES:         1. Remote UD can be done through the TCP / IP network using the ACM.                                                                                                    |                | <ol> <li>Press Discomplete (#/6) and type in the MS Port address of the receiver or<br/>the network. (Default: 00000)</li> </ol>                                                                                                    |
| <ul> <li>S 1 2 MS 2 Link-Up<br/>MS 2 Link Up. The programming sequence of MS 2 is identical to the MS 1 sequence.</li> <li>S 1 3 MS 3 Link-Up<br/>MS 3 Link Up. The programming sequence of MS 2 is identical to the MS 1 sequence.</li> <li>S 1 3 MS 3 Link Up. The programming sequence of MS 2 is identical to the MS 1 sequence.</li> <li>S 1 2 U/D Phones<br/>The phone numbers to which the MS's computer, equipped with the Upload/Download software, is connected. These phones will be used for the Call back feature. Up to 2 phone numbers can be defined. If required, you conclude the special functions as described in PSTN/Voice definition, page 5 65.<br/>Two types of connections, using two different phone numbers are available</li> <li>Using the regular phone line (PSTN)</li> <li>Using the regular phone line (PSTN)</li> <li>The mote UD can be done through the TCP / IP network using the ACM.</li> </ul>                                                                                                    |                | NOTES:<br>To enable GPRS communication, the GPRS channel should be defined by your<br>local provider.                                                                                                    |
| <ul> <li><b>5 1 1 2 MS 2 Link-Up</b><br/>MS 2 Link Up. The programming sequence of MS 2 is identical to the MS 1 sequence.</li> <li><b>5 1 1 3 MS 3 Link-Up</b><br/>MS 3 Link Up. The programming sequence of MS 2 is identical to the MS 1 sequence.</li> <li><b>5 1 2 U/D Phones</b><br/>The phone numbers to which the MS's computer, equipped with the Upload/Download software, is connected. These phones will be used for the Call back feature. Up to 2 phone numbers can be defined. If required, you conclude the special functions as described in PSTN/Voice definition, page 5 65.<br/>Two types of connections, using two different phone numbers are available</li> <li>Using the regular phone line (PSTN)</li> <li>Using the GSM channel NOTES:</li> <li><b>1</b>. Remote UD can be done through the TCP / IP network using the ACM.</li> </ul>                                                                                                    |                | RISCO Group's IP receiver has to be used at the MS side.                                                                                                    |
| MS 2 Link Up. The programming sequence of MS 2 is identical to the MS 1 sequence.         5 1 3       MS 3 Link-Up         MS 3 Link Up. The programming sequence of MS 2 is identical to the MS 1 sequence.         5 1 2       U/D Phones         The phone numbers to which the MS's computer, equipped with the Upload/Download software, is connected. These phones will be used for the Call back feature. Up to 2 phone numbers can be defined. If required, you conclude the special functions as described in PSTN/Voice definition, page 5 65.         Two types of connections, using two different phone numbers are available         Using the regular phone line (PSTN)         Using the GSM channel         NOTES:         1. Remote UD can be done through the TCP / IP network using the ACM.                                                                                                    | 5 1 1 2        | MS 2 Link-Up                                                                                                    |
| <ul> <li>5 1 1 3 MS 3 Link-Up<br/>MS 3 Link Up. The programming sequence of MS 2 is identical to the MS 1 sequence.</li> <li>5 1 2 U/D Phones<br/>The phone numbers to which the MS's computer, equipped with the Upload/Download software, is connected. These phones will be used for the Call back feature. Up to 2 phone numbers can be defined. If required, you conclude the special functions as described in PSTN/Voice definition, page 5 65.<br/>Two types of connections, using two different phone numbers are available</li> <li>Using the regular phone line (PSTN)</li> <li>Using the GSM channel<br/>NOTES:</li> <li>1. Remote UD can be done through the TCP / IP network using the ACM.</li> </ul>                                                                                                    |                | MS 2 Link Up. The programming sequence of MS 2 is identical to the MS 1 sequence.                                                                                                    |
| MS 3 Link Up. The programming sequence of MS 2 is identical to the MS 1 sequence. <b>5</b> 1 2       U/D Phones         The phone numbers to which the MS's computer, equipped with the Upload/Download software, is connected. These phones will be used for the Call back feature. Up to 2 phone numbers can be defined. If required, you of include the special functions as described in PSTN/Voice definition, page 5 65.         Two types of connections, using two different phone numbers are available         Using the regular phone line (PSTN)         Using the GSM channel         NOTES:         1. Remote UD can be done through the TCP / IP network using the ACM.                                                                                                    | 5 1 1 3        | MS 3 Link-Up                                                                                                    |
| <ul> <li>5 1 2 U/D Phones</li> <li>The phone numbers to which the MS's computer, equipped with the Upload/Download software, is connected. These phones will be used for the Call back feature. Up to 2 phone numbers can be defined. If required, you or include the special functions as described in PSTN/Voice definition, page 5 65.</li> <li>Two types of connections, using two different phone numbers are available</li> <li>Using the regular phone line (PSTN)</li> <li>Using the GSM channel</li> <li>NOTES:</li> <li>Remote UD can be done through the TCP / IP network using the ACM</li> </ul>                                                                                                    |                | MS 3 Link Up. The programming sequence of MS 2 is identical to the MS 1 sequence.                                                                                                    |
| The phone numbers to which the MS's computer, equipped with the<br>Upload/Download software, is connected. These phones will be used for the<br>Call back feature. Up to 2 phone numbers can be defined. If required, you of<br>include the special functions as described in PSTN/Voice definition, page 5<br>65.<br>Two types of connections, using two different phone numbers are available<br>Using the regular phone line (PSTN)<br>Using the GSM channel<br>NOTES:<br>1. Remote UD can be done through the TCP / IP network using the ACM                                                                                                    | 5 1 2          | U/D Phones                                                                                                    |
| <ul> <li>Two types of connections, using two different phone numbers are available</li> <li>Using the regular phone line (PSTN)</li> <li>Using the GSM channel</li> <li>NOTES:</li> <li>1. Remote UD can be done through the TCP / IP network using the ACM</li> </ul>                                                                                                    |                | The phone numbers to which the MS's computer, equipped with the Upload/Download software, is connected. These phones will be used for the Call back feature. Up to 2 phone numbers can be defined. If required, you can include the special functions as described in PSTN/Voice definition, page 5-65.                                                                     |
| <ul> <li>Using the regular phone line (PSTN)</li> <li>Using the GSM channel</li> <li>NOTES:         <ol> <li>Remote UD can be done through the TCP / IP network using the ACM</li> </ol> </li> </ul>                                                                                                    |                | Two types of connections, using two different phone numbers are available:                                                                                                    |
| NOTES:<br>1. Remote UD can be done through the TCP / IP network using the ACM                                                                                                    |                | Using the regular phone line (PSTN)     Liging the GSM channel                                                                                                    |
| <ol> <li>module. For additional information refer to the ACM installation manual.</li> <li>Remote Upload/Download can be performed using the GSM data channel<br/>9600 bps, using the GSM/GPRS module. For additional information refer to</li> </ol>                                                                                                    |                | <ul> <li>Osing the OSIN Channel</li> <li>NOTES:</li> <li>1. Remote UD can be done through the TCP / IP network using the ACM module. For additional information refer to the ACM installation manual.</li> <li>2. Remote Upload/Download can be performed using the GSM data channel at 9600 bps. using the GSM/GPRS module. For additional information refer to</li> </ul> |

| Dialer: Link Up |                                                                                                    |                                      |  |  |
|-----------------|----------------------------------------------------------------------------------------------------|--------------------------------------|--|--|
| Quick Keys      | Parameter                                                                                                    | Range                                |  |  |
| 5 1 2 1         | U/D Phone 1                                                                                                    | Up to 32 alphanumeric characters     |  |  |
|                 | Type in up to 32 digits followed b<br>and area code or special letters.                                                                                                    | by (),#/(). Include dialing prefixes |  |  |
| 5 1 2 2         | U/D Phone 2                                                                                                    | Up to 32 alphanumeric characters     |  |  |
|                 | The second second secon | 0                                    |  |  |

The second number for the U/D software

### **Special Letters**

When entering special letters, you must press and hold the \* key and then press the required number at the same time without releasing the \* key. To enter the next special letter, you must release the \* key and then repeat the procedure for the next special letter.

A [Press: \* + 1]: Stop dialing and wait for a new dial tone.

B [Press \* + 2]: Stop dialing and wait for a fixed period.

C [Press \* + 3]: Switch DTMF to pulse dialing.

- [Press: \* + 5]: Enter hyphen.

\* [Press: \* + 7]: Sends \*.

# [Press: \* + 9]: Sends #.

[Press: \* + 8]: Enter space.

[Press: \* + 0]: Delete a character. Move the cursor under the character and delete.

## 5 2 Dialer: Customer Account Numbers

The Customer Account Numbers menu enables you to enter account numbers for each partition. These account numbers are the 6-digit Customer Account Numbers assigned by the MS. The available account numbers depend on your installed model, as follows:

- ProSYS 16: The accounts are assigned automatically one account to one of the partitions.
- **ProSYS 40:** The first 2 partitions will have 3 accounts for each partition. Each of the accounts in the same partition is assigned sequentially to each of the MS telephone numbers. The other 2 partitions will have only one account for each partition.
- **ProSYS 128:** The first 2 partitions will have 3 accounts for each partition. Each of the accounts in the same partition is assigned sequentially to each of the MS telephone numbers. The other 6 partitions will have only one account for each partition.

Refer also to the Feature-Specific Limitations table in Chapter 1, Introducing ProSYS.

### Yo access the Customer Account Numbers menu:

- 1. Access the Dialer menu, as described on page 5-64.
- 2. From the Dialer menu, press [2] to access the Customer Account Numbers menu. The following display appears:

CUST. ACCOUNTS: 1) PARTITION1

(Bypass) / Skevs to select a partition and press (Disarm) 3. Use the Status (#/f). If you select partition 1 or 2 in the ProSYS 40 or ProSYS 128 the following display appears: ACCOUNT P:1 1) FOR MS TEL 1 **4.** Select the MS telephone number (up to three available numbers) and press (Disarm)/ (#/b). The following display appears: ACCOUNT P:X PH=X CODE:001111 NOTE: This display also appears if you selected partitions 3-8 in step 3. 5. Define a different account number for each MS telephone number. NOTE: For partitions 3-8, the same account number will be sent to all three MS telephone numbers. 6. Use the (storus) ( represent the store of the store of account number and then press  $(\underline{\mu}, \underline{\mu}, \underline{\mu})$ . The following display appears: APPLY ACCNT P:1 001111 TO ALL? N 7. Select [Y] YES to apply the same account number to all the MS telephone numbers to the designated partition. -OR-Select **[N] NO** to assign a different account number to each MS telephone number. 8. Repeat steps 3 to 7 to assign account numbers to additional partitions. 9. Press  $(\underline{p}_{som}^{\#})$  followed by the  $(\underline{*})$  key to return to the previous level. <sup>5</sup><sup>3</sup> Dialer: Communication Format The Communication Format menu contains parameters that enable the ProSYS to contact the MS in order to obtain details of the communication protocol used by the digital receiver for each account. The corresponding format codes are listed in the right-hand column in the *Monitoring* Station (MS) Communication Formats table on page 5-70. To access the Communication Format menu: 1. Access the Dialer menu, as described on page 5-64. 2. From the Dialer menu, press [3] to access the Communication Format menu options. The following display appears: COMM FORMAT: 1) FOR 1ST TEL. or (Bypass) ( keys and press () is ( #/b) 3. Use the (Status)/ -OR-

Enter the numbers [1,2, or 3] of the MS to be programmed. The following display appears:

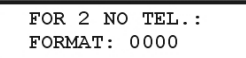

- 4. Use the [0 to 9] keys to assign the format code (for example, 0420 ADEMCO Contact ID format.
- 5. Press ()#/().
- 6. Press () again followed by the key to return to the previous level.
- NOTE:

For SIA and Contact ID formats, refer to Dialer: Auto Codes, page 5-85.

7. Access and configure the parameters in the Communication Format menu, as follows:

#### **Dialer: Communication Format**

| Quick Keys                                                                                                    | Parameter Default                                                                                        |  |  |
|----------------------------------------------------------------------------------------------------|----------------------------------------------------------------------------------------------------|--|--|
| 5 3 1                                                                                                    | Format for MS Tel No. 1 0000                                                                             |  |  |
|                                                                                                    | Defines the protocol format for the first MS telephone number.                                           |  |  |
| <ol> <li>Type in the 4-digit Format Code that corresponds to the comm<br/>protocol for the MS Receiver connected to the first MS Teleph</li> </ol> |                                                                                                    |  |  |
|                                                                                                    | <ol> <li>Toggle to access the [0 to 9] keys using the Status ( or Byposs)</li> <li>keys.</li> </ol>      |  |  |
|                                                                                                    | 3. Press $(D_{isorm}^{\#})/(\#/6)$ .                                                                     |  |  |
| 5 3 2                                                                                                    | Format for MS Tel No. 2 0000                                                                             |  |  |
|                                                                                                    | Defines the protocol format for the second MS telephone number.                                          |  |  |
|                                                                                                    | Same as the option described above, except for the receiver connected to the second MS Telephone Number. |  |  |
| 5 3 3                                                                                                    | Format for MS Tel No. 3 0000                                                                             |  |  |
|                                                                                                    | Defines the protocol format for the third MS telephone number.                                           |  |  |
|                                                                                                    |                                                                                                    |  |  |

Same as the option described above, except for the receiver connected to the third MS Telephone Number.

## **Monitoring Station (MS) Communication Formats**

| Protocols                               | <b>Communication Formats</b> | Format<br>Code |
|-----------------------------------------|------------------------------|----------------|
| Most Common Protocols:                  |                              |                |
| ADEMCO Contact (Point) ID               | DTMF, Parity                 | 0420           |
| SIA Level                               |                              | 0700           |
| Simple Pulse Protocols:                 |                              |                |
| Silent Knight/ADEMCO Slow               |                              | 010F           |
| Silent Knight/ADEMCO Slow-Extended      |                              | 014F           |
| Radionics/DCI/Franklin Slow             |                              | 0117           |
| Silent Knight Fast                      |                              | 010E           |
| Silent Knight Fast-Extended             |                              | 014E           |
| Sescoa/Franklin/Vertex/DCI Fast         |                              | 0116           |
| Sescoa/Franklin/Vertex/DCI-Extended     |                              | 0156           |
| Universal High Speed Non-Extended       |                              | 0112           |
| Radionics Protocols:                    |                              |                |
| Radionics, 20 PPS                       | handshake at 1400 Hz         | 0202           |
|                                         | handshake at 2300 Hz         | 0212           |
| Radionics, 20 PPS-Extended              | handshake at 1400 Hz         | 0242           |
|                                         | handshake at 2300 Hz         | 0252           |
| Radionics, 40 PPS                       | handshake at 1400 Hz         | 0200           |
|                                         | handshake at 2300 Hz         | 0210           |
| Radionics, 40 PPS-Extended              | handshake at 1400 Hz         | 0240           |
|                                         | handshake at 2300 Hz         | 0250           |
| Radionics, 40 PPS, with Parity          | handshake at 1400 Hz         | 0220           |
|                                         | handshake at 2300 Hz         | 0230           |
| Radionics, 40 PPS-Extended, with Parity | handshake at 1400 Hz         | 0260           |
|                                         | handshake at 2300 Hz         | 0270           |
| Other Protocols:                        |                              |                |
| Sescoa, Super Fast, with Parity         | 4 + 3 + Parity               | 0331           |
| Sescoa, Super Fast, with Parity + ETX   | 4 + 3 + Parity               | 03B1           |
| ADEMCO Express                          | 4 + 2+ Parity                | 0520           |
| Sweden Robofon                          |                              | 0600           |
|                                         |                              |                |

## 5 4 Dialer: Access and ID

The Access and ID menu enables you to set the access and ID Codes for communication between the technician and the installation using the Upload/Download software.

#### To access the Access and ID menu:

- 1. Access the Dialer menu, as described on page 5-64.
- 2. From the Dialer menu, press [4] to access the Access and ID menu options. The following display appears:

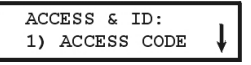

3. Access and configure the parameters in the Access and ID menu, as follows:

#### **Dialer: Access and ID**

| Quick Keys | Parameter                                                                           | Default                                                                                                    |
|------------|-------------------------------------------------------------------------------------|----------------------------------------------------------------------------------------------------|
| 5 4 1      | Access Code                                                                         | 5678                                                                                                    |
|            | Enables you to define an A                                                          | ccess Code that is stored in the ProSYS.                                                                                                    |
|            | RISCO Group recommends installation.                                                | s using a different 4-digit Access Code for each                                                                                                    |
|            | In order to enable commun<br>same Access Code must s<br>account profile created for | ication between the MS and the installation, the<br>ubsequently be entered into the corresponding<br>the installation in the Upload/Download software. |
|            | For successful communicat<br>below) must match betwee<br>Panel.                     | tion, the Access Code along with the ID code (see<br>n the Upload/Download software and the Main                                                       |
|            | 1. Select a 4-digit Access                                                          | Code. This code is stored in the ProSYS.                                                                                                    |
|            | 2. Enter the code selected<br>in the Upload/Download                                | I into the account profile created for this installation d software.                                                                                   |
|            | 3. Press [1] and enter the                                                          | 4-digit code.                                                                                                    |
|            | 4. Press ();#/()                                                                    |                                                                                                    |
| 5 4 2      | ID Code                                                                             | 0001                                                                                                    |
|            | Defines an ID Code that se in the procedure above.                                  | rves as an extension of the Access Code, described                                                                                                    |
|            | In order to enable commun<br>same subsequently be ente<br>software.                 | ication between the MS and the Installation, the<br>ered into the account profile in the Upload/Download                                               |
|            | For successful communicat<br>above) must match betwee<br>Panel.                     | tion, the ID Code along with the Access Code (see<br>on the Upload/Download software and the Main                                                      |
|            | Dealers often use the custo<br>can use any 4-digit code ur                          | mer's MS Account Number for the ID Code, but you nigue to the installation.                                                                            |

- 1. Enter the selected code into the account profile created for this installation in the Upload/Download software.
- 2. Press [1] and enter the 4-digit code.
- 3. Press ()#/().

#### **ProSYS Installation and Programming Manual**

| Dialer: Access and ID |                                                                                                    |                                                                                                    |  |
|-----------------------|----------------------------------------------------------------------------------------------------|----------------------------------------------------------------------------------------------------|--|
| Quick Keys            | Parameter                                                                                                    | Default                                                                                                    |  |
| 5 4 3                 | MS Lock                                                                                                    | 000000                                                                                                    |  |
|                       | MS Lock is a security function used in conjunction with RISCO Group's Upload/Download software. It provides greater proprietary security when viewing MS parameters.                 |                                                                                                    |  |
|                       | The same 6-digit code, which will be stored in the panel, must be entered into<br>the corresponding account profile created for the installation in the<br>Upload/Download software. |                                                                                                    |  |
|                       | If there is no match be<br>the MS Lock Code de<br>not have permission t<br>Upload/Download soft<br>Code, and the Default                                                             | etween the MS Lock Code defined in the Main Panel and<br>fined in the Upload/Download software, the Installer will<br>o change the following MS parameters from the<br>tware: Installer Code, MS phone numbers, the MS Lock<br>t Enable jumper. |  |
| 1. Press [3].         |                                                                                                    |                                                                                                    |  |
|                       | <ol><li>Make a note of the software.</li></ol>                                                                                                    | e 6-digit number for use in the Upload/Download                                                                                                    |  |

## 5 5 Dialer: Controls

The Controls menu contains parameters that enable you to control the ProSYS dialer operation.

#### To access the Controls menu:

- 1. Access the Dialer menu, as described on page 5-64.
- 2. From the Dialer menu, press [5] to access the Controls menu options. The following display appears:

### NOTE:

The menus in this option require [Y] YES or [N] NO input.

- **3.** Access and configure the parameters in the Controls menu, shown in the table below, as follows:
  - Access each parameter by pressing the menu number keys or by using the (Status)/
     or (Byposs)/ (Status)/ (keys.
  - Press the Stay / key to toggle between [Y] YES and [N] NO and press ( #/6 (repeat for each parameter, as required).
  - Press the key to return to the Dialer menu.

#### **Dialer: Controls**

| Quick Keys | Parameter | Default |
|------------|-----------|---------|
| 5 5 01     | MS Enable | YES     |

 $\ensuremath{\textbf{YES:}}$  Enables communication with the MS to report alarms, trouble, and supervisory events.

 ${\rm NO:}$  No communication with the MS is possible. Choose  ${\rm NO}$  for installations that are NOT monitored by a MS.

#### **ProSYS Installation and Programming Manual**

| Dialer: Contro | ols                                                                                                    |                                                                                                    |  |  |
|----------------|----------------------------------------------------------------------------------------------------|----------------------------------------------------------------------------------------------------|--|--|
| Quick Keys     | Parameter                                                                                                    | Default                                                                                                    |  |  |
| 5 5 02         | FM Enable                                                                                                    | YES                                                                                                    |  |  |
|                | YES: Enables Follow-Me comm                                                                                                    | nunication. (Refer to Follow-Me, page 5-79.)                                                                                                    |  |  |
|                | If both the MS phones and the<br>the MS phones and then the FM                                                                                                    | FM phones are defined, the system will first call<br>I phones.                                                                                      |  |  |
|                | NO: Disables Follow-Me comm                                                                                                    | unication.                                                                                                    |  |  |
| 5 5 03         | U/D Enable                                                                                                    | YES                                                                                                    |  |  |
|                | <b>YES:</b> Enables communication between the MS and the ProSYS Main Panel using the Upload/Download software. This enables modifying an installation's configuration, obtaining status information, and issuing Main Panel commands, all from a remote location.                                              |                                                                                                    |  |  |
|                | NO: Disables communication, a                                                                                                    | as detailed above.                                                                                                    |  |  |
| 5 5 04         | Call Delay                                                                                                    | YES                                                                                                    |  |  |
|                | YES: Event reports to the MS are delayed for 15 seconds after they are detected.                                                                                                    |                                                                                                    |  |  |
|                | NO: Event reports are sent imm                                                                                                    | nediately.                                                                                                    |  |  |
| 5 5 05         | Dial Tone                                                                                                    | YES                                                                                                    |  |  |
|                | <b>YES:</b> The ProSYS waits a short (selectable) interval to detect a dial tone before dialing the MS. (Refer to <i>Dial Tone Time</i> , page 5-76.)                                                                                                    |                                                                                                    |  |  |
|                | NO: The ProSYS dials without                                                                                                    | waiting.                                                                                                    |  |  |
| 5 5 06         | Call Save                                                                                                    | NO                                                                                                    |  |  |
|                | <b>YES:</b> For reducing MS traffic congestion, the system holds all non-urgent events (for example, opening/closing reports, test transmissions) for up to 12 hours (programmable) and sends them as a batch at a less busy time, for example, at night. (Refer to <i>Dialer: Periodic Test</i> , page 5-84.) |                                                                                                    |  |  |
|                | NO: All events are transmitted a                                                                                                    | as they occur.                                                                                                    |  |  |
| 5 5 07         | User Initiated Call                                                                                                    | YES                                                                                                    |  |  |
|                | YES: For a remote Upload/Dow<br>enter specific keypad command<br>ProSYS User's Manual (Quick I                                                                                                    | vnload session to take place, the user must first<br>ds in the User Functions mode. Refer to the<br>Keys <b>[*][2][8]</b> ) for additional details. |  |  |
|                | NO: Upload/Download operatio<br>participation.                                                                                                    | ons are possible without requiring the user's                                                                                                    |  |  |
| 5 5 08         | Call Back U/D                                                                                                    | YES                                                                                                    |  |  |
|                | YES: Requires the ProSYS Ma telephone number to which the Refer to <i>U/D Phones</i> , page 5-60 operations.                                                                                                    | in Panel to call back the pre-programmed<br>MS's Upload/Download computer is connected.<br>6 This provides more security for U/D                    |  |  |
|                | NO: The MS's computer calls th<br>callback is required.                                                                                                    | ne number set for Upload/Download. No                                                                                                    |  |  |

| Dialer: Controls |                                                                                                    |                                                                                                    |  |
|------------------|----------------------------------------------------------------------------------------------------|----------------------------------------------------------------------------------------------------|--|
| Quick Keys       | Parameter                                                                                                    | Default                                                                                                    |  |
| 5 5 09           | Auto Batch                                                                                                    | NO                                                                                                    |  |
|                  | YES: The ProSYS Main P<br>to <i>Dialer: Periodic Test</i> , pa<br>downloads a batch of prev<br>the account.                                                                                                    | anel calls the MS's computer at a preset time. (Refer<br>age 5-84.) The Upload/Download software<br>iously programmed installation data from the MS to |  |
|                  | NOTE:                                                                                                    |                                                                                                    |  |
|                  | For the Auto Batch parame                                                                                                    | eter to work:                                                                                                    |  |
|                  | The computer must be turned<br>Upload/Download software<br>-AND-                                                                                                    | ed on, connected to a phone line, and have the loaded.                                                                                                 |  |
|                  | The call must be initiated by                                                                                                    | / the account.                                                                                                    |  |
|                  | For further information about <i>Manual</i> .                                                                                                    | It Auto Batch, refer to the Upload/Download User's                                                                                                    |  |
|                  | NO: The AUTO BATCH m                                                                                                    | ode is disabled.                                                                                                    |  |
| 5 5 10           | Answering Machine<br>Override                                                                                                    | YES                                                                                                    |  |
|                  | YES: The Answering Mac                                                                                                    | hine Override is enabled, as follows:                                                                                                    |  |
|                  | <ul> <li>The Upload/Download</li> </ul>                                                                                                    | software at the MS calls the account.                                                                                                    |  |
|                  | <ul> <li>The software hangs up</li> </ul>                                                                                                    | o after one ring by the U/D operator.                                                                                                    |  |
|                  | <ul> <li>Within one minute, the</li> </ul>                                                                                                    | software calls again.                                                                                                    |  |
|                  | <ul> <li>The ProSYS is program<br/>thus bypassing any int</li> </ul>                                                                                                    | mmed to pick up this second call on the first ring, eraction with the answering machine.                                                               |  |
|                  | NOTE:                                                                                                    |                                                                                                    |  |
|                  | This feature is used to preve<br>remote Upload/Download o                                                                                                    | ent interference from an answering machine with<br>perations.                                                                                          |  |
|                  | NO: The Answering Mach<br>place in the standard man                                                                                                    | ine Override is disabled, and communication takes ner.                                                                                                 |  |
| 5 5 11           | UL Installation                                                                                                    | NO                                                                                                    |  |
|                  | YES: Disables features ina<br>disables the use of Upload<br>remotely accessed.                                                                                                    | appropriate for UL listed installations. This feature<br>//Download and permits a status display only when                                             |  |
|                  | NO: No features are disab                                                                                                    | led.                                                                                                    |  |
| 5 5 12           | Show Kissoff                                                                                                    | NO                                                                                                    |  |
|                  | <b>YES:</b> All five LEDs on the the dialer receives the <i>kiss</i>                                                                                                    | right side of the keypad(s) light for one second when soff signal from the MS's receiver.                                                              |  |
|                  | NO: The LEDS do not ligh                                                                                                    | t up on receipt of the kissoff signal.                                                                                                    |  |
| 5 5 13           | Show Handshake                                                                                                    | NO                                                                                                    |  |
|                  | YES: All five LEDs on the when the dialer receives the time the dialer receives the dialer receives the di | right side of the keypad(s) light up for one second he handshake signal from the MS's receiver.                                                        |  |
|                  |                                                                                                    |                                                                                                    |  |

NO: The LEDS do not light up on receipt of the handshake signal.

| Dialer: Controls |                                                                                                    |                                                                                                    |  |
|------------------|----------------------------------------------------------------------------------------------------|----------------------------------------------------------------------------------------------------|--|
| Quick Keys       | Parameter                                                                                                    | Default                                                                                                   |  |
| 5 5 14           | Audible Kissoff                                                                                                    | NO                                                                                                    |  |
|                  | <b>YES:</b> There is an audible receives the <i>kissoff</i> signal                                                 | sound emitted from the keypad when the dialer from the MS's receiver.                                     |  |
|                  | NO: There is no audible s                                                                                          | ound on receipt of the kissoff signal.                                                                    |  |
| 5 5 15           | Upload /Download G<br>Enable                                                                                       | SM NO                                                                                                    |  |
|                  | This option allows perform<br>GSM/GPRS module through                                                              | ning remote Uploading /Downloading using the<br>igh the data channel.                                     |  |
|                  | NOTE:<br>The data channel on the S                                                                                 | SIM card must be enabled.                                                                                 |  |
|                  | <b>YES</b> : Enables communication between the MS and the ProSYS using the U/D software over the GSM data channel. |                                                                                                    |  |
|                  | NO: Disables communica                                                                                             | tion through the GSM data channel.                                                                        |  |
| 5 5 16           | X. Modem Enable                                                                                                    | NO                                                                                                    |  |
|                  | This option enables conne<br>using the Upload/Downloa<br>modem.                                                    | ection to the client's premises from a remote location<br>ad software via a phone connection using a fast |  |
|                  | YES: Connection to the cl<br>NO: Connection to the clie                                                            | ient's premises is available<br>ent's premises is not available                                           |  |
|                  | NOTE:<br>When using this option, erset to No.                                                                      | nsure that [5][5][15] Upload/Download GSM Enable is                                                       |  |

## 5 6 Dialer: Parameters

The Parameters menu contains parameters that enable the system to control additional aspects of the ProSYS dialer operation.

#### > To access the Parameters menu:

- 1. Access the Dialer menu, as described on page 5-64.
- 2. From the Dialer menu, press [6] to access the Parameters menu options. The following display appears:

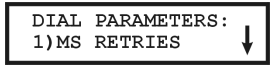

- **3.** Access and configure the parameters in the Parameters menu, shown in the table below, as follows:
  - Access each parameter by pressing the menu number keys or by using the status/
     or Byposs/ keys.
  - Enter the relevant value or confirm the existing value by pressing (#/6).
  - Press the key to return to the Dialer menu.

| Dialer: Parame | eters                                                                      |                                        |                                                               |  |
|----------------|----------------------------------------------------------------------------|----------------------------------------|---------------------------------------------------------------|--|
| Quick Keys     | Parameter                                                                  | Default                                | Range                                                         |  |
| 5 6 1          | MS Retries                                                                 | 08                                     | 01 to 15                                                      |  |
|                | The number of times the ProSYS communication.                              | redials the MS at                      | ter failing to establish                                      |  |
| 5 6 2          | FM Retries                                                                 | 03                                     | 01 to 15                                                      |  |
|                | The number of times the Follow-M                                           | le phone numbe                         | r is redialed.                                                |  |
| 5 6 3          | Rings to U/D                                                               | 12                                     | 01 to 15                                                      |  |
|                | The number of rings before the Pr<br>programming).                         | oSYS answers a                         | n incoming call (for remote                                   |  |
|                | When the <b>Answering Machine Ov</b><br>74), this parameter is ignored.    | erride parameter                       | is enabled (refer to page 5-                                  |  |
| 5 6 4          | Dial Tone Time                                                             | 6 seconds                              | 6 or 9 seconds                                                |  |
|                | The number of seconds the ProS' enabled (refer to page 5-73).              | YS waits when th                       | e <b>Dial Tone</b> parameter is                               |  |
|                | 1. Use the Status or (and 9 seconds.                                       | ke                                     | ys to toggle between 6                                        |  |
|                | 2. Press Disarm/ #/ to con                                                 | firm the selectior                     | I                                                             |  |
| 5 6 4 1        | Wait 6 Seconds                                                             |                                        |                                                               |  |
|                | Select [1] and press                                                       | <b>6</b> ).                            |                                                               |  |
| 5 6 4 2        | Wait 9 Seconds                                                             |                                        |                                                               |  |
|                | Select [2] and press                                                       | 6                                      |                                                               |  |
| 5 6 5          | Redial Wait                                                                | 30 seconds                             | 30 or 60 seconds                                              |  |
|                | The number of seconds between attempts at redialing the same phone number. |                                        |                                                               |  |
|                | Applies to both the MS Retries an                                          | nd <b>FM Retries</b> pa                | rameters, described above.                                    |  |
| 5 6 5 1        | Wait 5 Seconds                                                             |                                        |                                                               |  |
|                | Select [1] and press                                                       | 6                                      |                                                               |  |
| 5 6 5 2        | Wait 60 Seconds                                                            |                                        |                                                               |  |
|                | Select [2] and press Disarm / #/                                           | 6                                      |                                                               |  |
| 5 6 6          | Dialing Method                                                             | DTMF                                   | DTMF (Touch<br>Tone ®), Pulse @ 20 BPS,<br>and Pulse @ 10 BPS |  |
|                | When selecting the dialing method type of phone service available at       | d, your choice mu<br>the protected pro | ust be compatible with the emises.                            |  |
|                | Use the Status / ror Bypass<br>options.                                    | )/ 🗢 keys to                           | o choose between the                                          |  |

| Dialer: Para | meters                                                                                                   |                                                                 |                                                        |  |
|--------------|----------------------------------------------------------------------------------------------------|-----------------------------------------------------------------|--------------------------------------------------------|--|
| Quick Keys   | Parameter                                                                                                | Default                                                         | Range                                                  |  |
| 5 6 6 1      | DTMF (Touch Tone ®)                                                                                      |                                                                 |                                                        |  |
|              | Select <b>[1]</b> and press $\overline{O_{isarm}^{\#}}$                                                  | #/f to activate                                                 | the DTMF dialing method.                               |  |
| 5 6 6 2      | Pulse @ 20 BPS (pulses                                                                                   | per second)                                                     |                                                        |  |
|              | Select <b>[2]</b> and press $(D_{isarm})/($ method.                                                      | #/6 to activate                                                 | the Pulse @ 20 BPS dialing                             |  |
| 5 6 6 3      | Pulse @ 10 BPS (pulses                                                                                   | per second)                                                     |                                                        |  |
|              | Select <b>[3]</b> and press $(D_{isarm}^{\#})/($ method.                                                 | #/6 to activate                                                 | the Pulse @ 10 BPS dialing                             |  |
| 5 6 7        | Pulse Duty Cycle                                                                                         | 61/39%                                                          | 67/33% and 61/39%                                      |  |
|              | For pulse dialing, choose the p described below.                                                         | roper dialing duty                                              | cycle for the location, as                             |  |
| 5 6 7 1      | 67/33%                                                                                                   | 67/33%                                                          |                                                        |  |
|              | Select <b>[1]</b> and press $\overline{D_{isorm}^{\#}}$                                                  | #/for Europe                                                    | an telephone systems.                                  |  |
| 5 6 7 2      | 61/39%                                                                                                   |                                                                 |                                                        |  |
|              | Select [2] and press                                                                                     | #/6 for USA te                                                  | lephone systems.                                       |  |
| 5 6 8        | Swinger Limit (Swinger<br>Shutdown)                                                                      | 00                                                              | 00 to 15                                               |  |
|              | A swinger is a repeated violation<br>nuisance alarm and usually du<br>the incorrect installation of a de | on of the same zon<br>e to a malfunction,<br>etector or sensor. | e, often resulting in a<br>an environmental problem, o |  |
|              | This parameter specifies the ne<br>during a single armed period, b                                       | umber of violations<br>before the zone is a                     | of the same zone reported automatically bypassed.      |  |
|              | NOTE:<br>Enter 00 to disable the swinger of                                                              | shutdown                                                        |                                                        |  |
| 569          | VM Retries                                                                                               | 01                                                              | 01 to 05                                               |  |
|              | Defines the number of times a a Follow-Me.                                                               | voice message rep                                               | peats itself once received by                          |  |

# 5 7 Dialer: Report Split

The Report Split menu contains parameters that enable the routing of specified events to up to three MS Receivers.

### To access the Report Split menu:

- 1. Access the Dialer menu, as described on page 5-64.
- 2. From the Dialer menu, press [7] to access the Report Split menu options. The following display appears:

| REPOR | RT SPLIT:  |   |
|-------|------------|---|
| 1)MS  | ARM/DISARM | ¥ |

**3.** Access and configure the parameters in the Report Split menu, shown in the table below, as follows:

- Press [1 to 4] to enter a report category.
- For each category, enter the number of the option you want to assign to the category or choose it by using the Stotus/ ? or Byposs/ keys and press (#/).
- Press the \* key to return to the Dialer menu.

| Dialer: Report Split |                                                                        |                                                                                               |  |  |
|----------------------|------------------------------------------------------------------------|-----------------------------------------------------------------------------------------------|--|--|
| Quick Keys           | Parameter                                                              | Default                                                                                       |  |  |
| 5 7 1                | MS Arm/Disarm                                                          | 1st Backup 2nd                                                                                |  |  |
|                      | Reports Arming/Disarming (                                             | meaning Closings/Openings) events to the MS.                                                  |  |  |
| 5 7 1 1              | Do Not Call                                                            |                                                                                               |  |  |
|                      | Does NOT report Openings                                               | and Closings.                                                                                 |  |  |
| 5 7 1 2              | Call 1st                                                               |                                                                                               |  |  |
|                      | Reports Openings and Closi                                             | ngs to the 1st MS Link-Up.                                                                    |  |  |
| 5 7 1 3              | Call 2nd                                                               |                                                                                               |  |  |
|                      | Reports Openings and Closi                                             | ngs to the 2nd MS Link-Up.                                                                    |  |  |
| 5 7 1 4              | Call 3rd                                                               |                                                                                               |  |  |
|                      | Reports Openings and Closi                                             | ngs to the 3rd MS Link-Up.                                                                    |  |  |
| 5 7 1 5              | Call All                                                               |                                                                                               |  |  |
|                      | Reports Openings and Closi                                             | ngs to ALL MS Link-Up's.                                                                      |  |  |
| 5 7 1 6              | 1st Backup 2nd                                                         |                                                                                               |  |  |
|                      | Reports Openings and Closi not established, calls the 2nd              | ngs to the 1st MS Link-Up. If communication is d MS Link-Up.                                  |  |  |
| 5 7 1 7              | 1st Backup 2nd3rd                                                      |                                                                                               |  |  |
|                      | Reports the 1st MS Link Up.<br>2nd MS link up. If communic<br>link up. | If communication is not established calls the ation is not established again calls the 3rd MS |  |  |
| 5 7 1 8              | 1st Backup 3 <sup>rd</sup> Call 2nd                                    |                                                                                               |  |  |
|                      | Reports the 1st MS Link Up.<br>3rd MS link up. In addition it          | If communication is not established calls the a will also call 2nd MS link up.                |  |  |
| 5 7 1 9              | 2nd Backup 3 <sup>rd</sup> Call 1st                                    |                                                                                               |  |  |
|                      | Reports the 2nd MS Link Up<br>3rd MS link up. In addition it           | . If communication is not established calls the will also call 1st MS link up.                |  |  |
| 5 7 2                | MS Urgent                                                              | 1st Backup 2nd                                                                                |  |  |
|                      | Reports urgent (alarm) events to the MS.                               |                                                                                               |  |  |
|                      | The report split options are the same as described under the Arm/      |                                                                                               |  |  |
|                      | Disarm menu, quick key [5][                                            | 7][1].                                                                                        |  |  |
| 5 7 3                | MS NON-Urgent                                                          | 1st Backup 2nd                                                                                |  |  |
|                      | Reports non-urgent events (                                            | supervisory and test reports) to the MS.                                                      |  |  |
|                      | The report split options are t                                         | he same as described under the Arm/                                                           |  |  |
|                      | Disarm menu, quick key [5][                                            | 7][1].                                                                                        |  |  |

### **ProSYS Installation and Programming Manual**

### Dialer: Report Split

| Quick Keys | Parameter                                                                                                    | Default                                                                                                    |  |  |  |
|------------|----------------------------------------------------------------------------------------------------|----------------------------------------------------------------------------------------------------|--|--|--|
| 574        | FOLLOW ME                                                                                                    | By Partition                                                                                                    |  |  |  |
|            | In addition to reporting to the MS, the ProSYS has a Follow Me feature which enables reporting a system event to a predefined phone or email (using the ACM module or GSM/GPRS module). Up to 8 Follow Me types can be defined in ProSYS 16 and ProSYS 40 and up to 16 can be defined in ProSYS 128. |                                                                                                    |  |  |  |
|            | This procedure is useful to alert a homeowner at work, or a business owner at home, of an alarm. There are 4 variations of the Follow-Me operation:                                                                                                    |                                                                                                    |  |  |  |
|            | <ul> <li>Standard Phone Call: The representing an active all partition-by-partition basis</li> </ul>                                                                                                    | ne Follow-Me call emits a series of tones<br>arm (intruder or fire) and can be employed on a<br>s.                                                    |  |  |  |
|            | <ul> <li>Phone Call to a Pager: T<br/>pager (numeric or alphan<br/>arm/disarm) and partition</li> </ul>                                                                                                    | The Follow-Me call can be configured to a umeric) that displays a specific event (alarm or information. (Refer to Pager, page 5-8.)                   |  |  |  |
|            | <ul> <li>SMS: Using a GSM/GPR</li> </ul>                                                                                                    | S module                                                                                                    |  |  |  |
|            | <ul> <li>Email: Using the ACM n</li> </ul>                                                                                                    | nodule or GSM/GPRS module.                                                                                                    |  |  |  |
|            | NOTE:                                                                                                    |                                                                                                    |  |  |  |
|            | Follow-Me ( <b>FM Enable</b> ) must to <i>FM Enable</i> , page 5-73.)                                                                                                    | be enabled before any calls can be made (Refer                                                                                                    |  |  |  |
|            | It is the user's responsibility to<br>addresses from the User Fun<br>section in the <i>ProSYS User's</i>                                                                                                    | o program Follow-Me phone numbers or email ctions mode (refer to the <i>User Functions Manual</i> ).                                                  |  |  |  |
|            | In the below Follow Me quick<br>number between 1 and 16. F<br>accessed using quick keys or<br>only be accessed from the Fo                                                                                                    | keys, <b>FM</b> represents a selected Follow Me<br>ollow-Me numbers 1 through 9 can be<br>the Follow-Me menu, but 10 through 16 can<br>ollow Me menu. |  |  |  |
|            | In the Follow Me menu, selec                                                                                                    | t the Follow Me number as follows:                                                                                                    |  |  |  |
|            | <ul> <li>Follow Me numbers 1 to 8</li> <li>Use the Byposs/</li> <li>Disarm/ (#/b)</li> </ul>                                                                                                    | 3:<br>key to reach the required number and press                                                                                                    |  |  |  |
|            | • Follow Me numbers 9 to                                                                                                    | 16 (only ProSYS 128):                                                                                                    |  |  |  |
|            | Use the Bypass /                                                                                                    | key to reach 9) More FM and press                                                                                                    |  |  |  |
|            | (#/b). The following di                                                                                                    | splay appears.                                                                                                    |  |  |  |
|            | FOLLOW ME:                                                                                                    | 1                                                                                                    |  |  |  |
|            | 1) FM NO 9                                                                                                    | •                                                                                                    |  |  |  |
|            | Use the (Bypass)                                                                                                    | key to reach the required Follow-Me number                                                                                                    |  |  |  |
|            | and press Usam / #/ C                                                                                                    | U.<br>w Me the following parameters:                                                                                                    |  |  |  |
|            |                                                                                                    | ow me are ronowing parameters.                                                                                                    |  |  |  |
|            | <ul> <li>Type</li> <li>A Partition</li> </ul>                                                                                                    |                                                                                                    |  |  |  |
|            | Events                                                                                                    |                                                                                                    |  |  |  |

Restoral Events

| Dialer: Report Sp | əlit                                                                                                    |  |  |
|-------------------|----------------------------------------------------------------------------------------------------|--|--|
| Quick Keys        | Parameter Default                                                                                                    |  |  |
| 5 7 4 FM 1        | Follow-Me Type                                                                                                    |  |  |
|                   | This option allows you to configure the format of the message sent to the                                                                                                    |  |  |
|                   | Follow Me destination, in an occurrence of an event. Use the Status                                                                                                    |  |  |
|                   | or (Bypass)/ (Section the required option is received.                                                                                                    |  |  |
| 5 7 4 FM 1        | Voice                                                                                                    |  |  |
|                   | Events are reported to the Follow Me number by voice messages                                                                                                    |  |  |
| 5 7 4 FM 1<br>2   | SMS                                                                                                    |  |  |
|                   | Events are reported to the Follow Me number by SMS. (Applicable only with GSM/GPRS module)                                                                                                    |  |  |
| 5 7 4 FM 1<br>3   | GSM Mail                                                                                                    |  |  |
|                   | Events are reported to the Follow Me destination by E-mail using the GPRS network. (Applicable only with GSM/GPRS module)                                                                                                    |  |  |
|                   | NOTE:<br>Remember to define the CRRS parameters using quick key [8][3][1][5]                                                                                                    |  |  |
| 5 7 4 1           |                                                                                                    |  |  |
|                   |                                                                                                    |  |  |
|                   | Events are reported to the Follow Me destination by E-mail using the ACM module.                                                                                                    |  |  |
|                   | NOTE:<br>Only Follow Me numbers 1 and 2 can be defined as ACM Mail.                                                                                                    |  |  |
| 5 7 4 FM 2        | Follow-Me Partition                                                                                                    |  |  |
|                   | Specify the partitions that will initiate the Follow-Me report due to a certain event that occurred in the assigned partitions.                                                                                                    |  |  |
|                   | NOTE:<br>Follow Me numbers 1 through 8 are assigned partitions 1 through 8,<br>respectively by default. Follow Me numbers 9 through 16 are not assigned<br>partitions by default. Ensure that they are assigned partitions otherwise the end<br>user will not see them in the list of available Follow Me numbers.<br>1. Use the keys [1 to 8] keys to assign the partitions. |  |  |
|                   | 2. Press (Disarm) ( <b>#/ b</b> ).                                                                                                    |  |  |
| 5 7 4 FM 3        | Follow-Me Events                                                                                                    |  |  |
|                   | Specifies which events will activate this Follow-Me destination in the partitions assigned to the Follow-Me destination.                                                                                                    |  |  |
|                   | Use the Status/ ? or Bypass/ keys to select the events from                                                                                                    |  |  |
|                   | the list below, and then use the <u>Stay</u> , and <u>Arm</u> , <b>b</b> keys to select <b>[Y] YES</b> or <b>[N] NO</b> .                                                                                                    |  |  |
|                   | [01] Intruder Y                                                                                                    |  |  |
|                   | [02] Fire Y                                                                                                    |  |  |

**ProSYS Installation and Programming Manual** 

| Dialer: Report Split |       |                                     |                                                                                                    |
|----------------------|-------|-------------------------------------|----------------------------------------------------------------------------------------------------|
| Quick Keys           | Param | eter                                | Default                                                                                                    |
|                      | [03]  | Emergency                           | Y                                                                                                    |
|                      | [04]  | Panic                               | Y                                                                                                    |
|                      | [05]  | Tamper                              | Ν                                                                                                    |
|                      | [06]  | Remote<br>Programming               | Ν                                                                                                    |
|                      | [07]  | AC Off                              | Ν                                                                                                    |
|                      | [08]  | Duress                              | Y                                                                                                    |
|                      | [09]  | Arm                                 | Ν                                                                                                    |
|                      | [10]  | Disarm                              | Ν                                                                                                    |
|                      | [11]  | Bypass                              | Ν                                                                                                    |
|                      | [12]  | Wireless Lost                       | N (When no supervision signal from the wireless zones is received.)                                                                       |
|                      | [13]  | Wireless Low<br>Batt                | N (wireless zone or keyfob)                                                                                                    |
|                      | [14]  | Bell Trouble                        | Ν                                                                                                    |
|                      | [15]  | False Code                          | N (When a wrong User Code is entered more than 3 times.)                                                                                  |
|                      | [16]  | Low Battery                         | N (From main panel or power supply expander)                                                                                              |
|                      | [17]  | Wireless<br>Jamming                 | Ν                                                                                                    |
|                      | [18]  | BUS Trouble                         | Ν                                                                                                    |
|                      | [19]  | Provider<br>Message<br>(SMS/Email)  | N (An automatic SMS SIM Credit message<br>received from the provider phone can be<br>transferred to a follow me number)                   |
|                      | [20]  | Phone Trouble<br>(SMS/Email)        | N (PSTN lost event)                                                                                                    |
|                      | [21]  | GSM Low<br>Battery<br>(SMS/Email)   | Ν                                                                                                    |
|                      | [22]  | GSM Trouble                         | N (General GSM fault (SIM card fault, Network                                                                                             |
|                      |       | (SMS/Email)                         | availability, Network Quality, PIN code error,<br>Module communication, GPRS password, GPRS<br>IP fault, GPRS Connection, PUK code fault) |
|                      | [23]  | Siren Low<br>Battery<br>(SMS/Email) | N (Low battery from BUS siren)                                                                                                    |
|                      | [24]  | SIM Expire<br>(SMS/Email)           | N (The message will be sent 30 days before the expire time of the SIM card, as defined in quick key [8][2][1][2][3])                      |

2. After you have defined all the required phone events, press  $(\underline{p}_{isarr}^{\#})/(\underline{p}_{isarr})/(\underline{p}_{isarr$ 

| Quick Keys | Param               | eter                                                   | Default                                                                                                    |
|------------|---------------------|--------------------------------------------------------|----------------------------------------------------------------------------------------------------|
| 5 7 4 FM 4 | Follow              | w-Me Restore                                           |                                                                                                    |
|            | Specifi<br>partitio | es which events w<br>ns assigned to the                | ill activate this Follow-Me destination in the Follow-Me destination.                                                                                                    |
|            | Use the             | e Status)/ ?                                           | or Bypass / Keys to select the events from                                                                                                    |
|            | the list<br>to sele | below, and then u<br>ct <b>[Y] YES</b> or <b>[N] N</b> | se the $(far) (free bound and (Arm)) (free bound and (Arm)) (free b$ |
|            | [01]                | Intruder                                               | Y                                                                                                    |
|            | [02]                | Tamper                                                 | Ν                                                                                                    |
|            | [03]                | AC Off                                                 | Ν                                                                                                    |
|            | [04]                | Wireless Lost                                          | N (When no supervision signal from the wireless zones is received.)                                                                                                    |
|            | [05]                | Wireless Low<br>Battery                                | Ν                                                                                                    |
|            | [06]                | Bell Trouble                                           | Ν                                                                                                    |
|            | [07]                | Low Battery                                            | Ν                                                                                                    |
|            | [08]                | Wireless<br>Jamming                                    | Ν                                                                                                    |
|            | [09]                | Bus Trouble                                            | Ν                                                                                                    |
|            | [10]                | Phone Trouble<br>Restore                               | Ν                                                                                                    |
|            | [11]                | GSM Low<br>Battery Restore                             | Ν                                                                                                    |
|            | [12]                | GSM Trouble                                            | N (Restore of all GSM module faults)                                                                                                    |
|            | [13]                | Siren Low<br>Battery Restore                           | Ν                                                                                                    |
|            | 2. Afte             | r you have defined                                     | all the required phone events, press $\overline{\mathbb{D}_{sarrb}^{\#}}$                                                                                                    |
| 5 7 5      | E-mai               |                                                        |                                                                                                    |

### E-mail

To enable event reporting using the ACM, the following parameters should be defined:

[1] Mail IP Address: The IP address of the ACM mail server.

[2] Mail SMTP PRT: The port address of the ACM SMTP mail server port, used to send messages.

[3] Mail POP3 PRT: The port address of the ACM POP3 mail server port, used to retrieve e-mails.

[4] E-mail Prefix: The ACM email address prefix; 16 characters are used to define the ACM email prefix (for example in the ACM@riscogroup.com email address, the prefix name is "ACM").

[5] E-mail Domain: The ACM email address domain name, which identifies the web server of the ACM. For example, in the email address ACM@riscogroup.com, the domain name is riscogroup.com. (Do not enter the @ sign.)

| Dialer: Report Split |                                                                                                    |                                                                                                    |  |  |
|----------------------|----------------------------------------------------------------------------------------------------|----------------------------------------------------------------------------------------------------|--|--|
| Quick Keys           | Parameter                                                                                                    | Default                                                                                               |  |  |
|                      | [6] SMTP User Name: A parameter that defines the user name that the SMTP server requires for authentication when defined as such by the IT department. Up to 21 characters can be used. |                                                                                                    |  |  |
|                      | [7] SMTP Password: A para<br>server requires for authention<br>department. Up to 21 chara                                                                                               | meter that defines the password that the SMTP ation when defined as such by the IT cters can be used. |  |  |
| 5 7 6                | Event Log                                                                                                    |                                                                                                    |  |  |
|                      | The ACM will enable storing resources, which can be us                                                                                                    | of unlimited amount of events over Ethernet ed for backup and analysis.                               |  |  |
|                      | [1] Enable                                                                                                    |                                                                                                    |  |  |
|                      | [2] E-Log IP Address                                                                                                    |                                                                                                    |  |  |
|                      | [3] E-log Port                                                                                                    |                                                                                                    |  |  |
|                      |                                                                                                    |                                                                                                    |  |  |

## 5 8 Dialer: Alarm Restore

The Alarm Restore menu specifies under what conditions an Alarm Restoral is reported. This option informs the MS of a change in the specified condition(s) during an alarm restore. These reports need a valid Report Code. Refer to *Report Codes*, page 5-87, for additional details.

### Yo access the Alarm Restore menu:

- 1. Access the Dialer menu, as described on page 5-64.
- 2. From the Dialer menu, press [8] to access the Alarm Restore menu options. The following display appears:

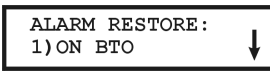

Digler: Alarm Restore

3. Access and configure the parameters in the Alarm Restore menu, as follows:

| Quick Keys | Parameter                                                                                                    |
|------------|----------------------------------------------------------------------------------------------------|
| 5 8 1      | On BTO                                                                                                    |
|            | Reports the restoral after the audible alarm times out ( <b>BTO</b> means Bell Time Out).                                                 |
| 5 8 2      | Follow Zone                                                                                                    |
|            | Reports the restoral when the zone in which the alarm occurs returns to its non-violated (secured) state.                                 |
| 5 8 3      | At Disarm                                                                                                    |
|            | Reports the restoral when the system (or the partition in which the alarm occurs) is disarmed, even if the sounder has already timed out. |

## 5 9 Dialer: Periodic Test

The Periodic Test menu enables you to set the time period that the ProSYS will automatically call the MS or Upload/Download phone numbers in order to check the phone line connection. It also sends reports of non-urgent events, which reduces the number of calls made (only if the **Call Save** option is defined as **YES**). (Refer to *Call Save*, page 5-73, for additional details).

#### To access the Periodic Test menu:

- 1. Access the Dialer menu, as described on page 5-64.
- 2. From the Dialer menu, press [9] to access the Periodic Test menu options. The following display appears:

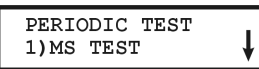

3. Access and configure the parameters in the Periodic Test menu, as follows:

#### **Dialer: Periodic Test**

| Quick Keys | Parameter | Default         | Range                        |
|------------|-----------|-----------------|------------------------------|
| 591        | MS Test   | HR:00<br>MIN:00 | 00-24 hours<br>00-59 minutes |

Sends Periodic Test reports to the MS Receiver monitoring the account and assigns a valid Report Code for these Periodic Test reports.

Set the test time and daily interval for Periodic Test Reporting, as follows:

1. Press [1]. The following display appears:

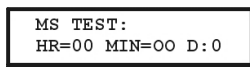

- Use the keypad's numeric keys [0 to 9] and the Status / Or Byposs / Keys to type in the time of day (in 24-hour format) for Periodic Test reports to be sent.
- Use the table below to specify the daily testing intervals (D)-effective from the day of programming:

| D | Meaning         |
|---|-----------------|
| 0 | Never           |
| н | Every hour      |
| 1 | Every day       |
| 2 | Every other day |
| 3 | Every 3rd day   |
| 4 | Every 4th day   |
| 5 | Every 5th day   |
| 6 | Every 6th day   |
| 7 | Once a week     |
|   |                 |

4. Press the 🗡 key to return to the Dialer menu.

#### **Dialer: Periodic Test**

| Quick Keys | Parameter                                                   |                                                                                                | Default                                                                     | Range                                                                            |
|------------|-------------------------------------------------------------|------------------------------------------------------------------------------------------------|-----------------------------------------------------------------------------|----------------------------------------------------------------------------------|
| 592        | UD Test                                                     |                                                                                                | HR:00<br>MIN:00                                                             | 00-24 hours<br>00-59 minutes                                                     |
|            | Used to sche<br>software. Th<br>which the cu<br>download th | edule periodic Auto I<br>is is the day, time of<br>istomer's ProSYS au<br>e Batch (selected pa | Batch download u<br>day (in 24-hour f<br>nomatically calls f<br>arameters). | ising the Upload/Download<br>ormat) and time interval at<br>the MS's computer to |
|            | For additiona                                               | al details, refer to the                                                                       | e Upload/Downloa                                                            | ad User's Manual.                                                                |
|            | Set the test                                                | time and daily interv                                                                          | al, as follows:                                                             |                                                                                  |
|            | 1. Use the                                                  | keypad's numeric ke                                                                            | eys <b>[0 to 9]</b> and th                                                  | ne Status / ? or                                                                 |
|            | automat                                                     | keys to ente                                                                                   | r the time of day (                                                         | (in 24-hour format) for an                                                       |
|            | 2. Press [2                                                 | ]. The following disp                                                                          | lay appears:                                                                |                                                                                  |
|            | UD T<br>HR=0                                                | EST:<br>00 MIN=00 D:0                                                                          |                                                                             |                                                                                  |
|            | 3. From the effect                                          | e table below, choos<br>tive from the day of                                                   | e the daily downlo<br>programming:                                          | bading intervals (D)-                                                            |
|            | D                                                           | Meaning                                                                                        |                                                                             |                                                                                  |
|            | 0                                                           | Never                                                                                          |                                                                             |                                                                                  |
|            | н                                                           | Every hour                                                                                     |                                                                             |                                                                                  |
|            | 1                                                           | Every day                                                                                      |                                                                             |                                                                                  |
|            | 2                                                           | Every other day                                                                                | y                                                                           |                                                                                  |
|            | 3                                                           | Every 3rd day                                                                                  |                                                                             |                                                                                  |
|            | 4                                                           | Every 4th day                                                                                  |                                                                             |                                                                                  |
|            | 5                                                           | Every 5th day                                                                                  |                                                                             |                                                                                  |
|            | 6                                                           | Every 6th day                                                                                  |                                                                             |                                                                                  |

7 Every 7th day

4. Press the \* key to return to the Dialer menu.

# 5 0 Dialer: More

#### > To access the More menu:

- 1. Access the Dialer menu, as described on page 5-64.
- 2. From the Dialer menu, press [0] to access the More menu options. The following display appears:

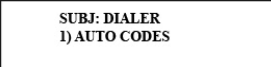

3. Access and configure the parameters in the More menu, as follows:

| Dialer: More |                                                                                                    |
|--------------|----------------------------------------------------------------------------------------------------|
| Quick Keys   | Parameter                                                                                                    |
| 5 0 1        | Auto Codes                                                                                                    |
|              | <ul> <li>The Auto Codes menu enables the resetting of all MS Report Codes to 00 without the need to restore factory defaults for the auto setting of the following MS formats:</li> <li>SIA</li> <li>ADEMCO Contact ID</li> </ul>             |
| 5 0 1 1      | Contact ID                                                                                                    |
|              | The ProSYS allocates Report Codes supporting ADEMCO Contact (Point) ID.                                                                                                    |
|              | <ol> <li>Press Disample #/b to select this option and deselect the SIA option (described below). The following display appears:</li> </ol>                                                                                                    |
|              | POINT ID CODES<br>AUTO ALLOCATE? N                                                                                                    |
|              | 2. Press $(Stay)$ and $(Hat B)$ $(Hat B)$ to confirm your choice.                                                                                                    |
|              | 3. Press * to return to the previous programming level.                                                                                                    |
|              | <b>NOTE:</b><br>Any change in the system parameters requires you to reload the Auto Codes parameters in order to update the information that is being sent to the MS. Refer to <i>Dialer: Auto Codes</i> , page 5-85, for additional details. |
| 5 0 1 2      | SIA                                                                                                    |
|              | The ProSYS allocates Report Codes supporting the SIA (Security Industry Association) format.                                                                                                    |
|              | <ol> <li>Press Disarrow (#/b) to select this option and deselect the Contact ID option (described above). The following display appears:</li> </ol>                                                                                           |
|              | SIA CODES<br>AUTO ALLOCATE? N                                                                                                    |
|              | 2. Press $(tay)$ and $(tay)$ and $(tay)$ $(tay)$ and $(tay)$ to confirm your choice.                                                                                                    |
|              | 3. Press (*) to return to the previous programming level.                                                                                                    |
|              | Any change in the system parameters requires you to reload the Auto Codes parameters in order to update the information that is being sent to the MS.                                                                                         |
| 5 0 1 3      | Delete All                                                                                                    |
|              | The ProSYS resets to <b>00</b> all previously programmed MS Report Codes.                                                                                                    |
|              | This does not change any other programmed parameters.                                                                                                    |
|              | 1. Press $(\underline{p}, \underline{p}, \underline{p})$ to select this option. The following display appears:                                                                                                    |
|              | CLEAR ALL CODES<br>ARE YOU SURE? N                                                                                                    |
|              | 2. Press $(tay)$ and $(tay)$ and $(tay)$ $(tay)$ to confirm your choice.                                                                                                    |
|              | 3. Press * to return to the previous programming level.                                                                                                    |

### ProSYS Installation and Programming Manual

#### **Dialer: More**

|       | Quick Keys                                    | Parameter                                                                                                    |                                                                 |  |
|-------|-----------------------------------------------|----------------------------------------------------------------------------------------------------|-----------------------------------------------------------------|--|
| n Por | NOTE:                                         |                                                                                                    |                                                                 |  |
| ¢.    | Any change in the syst update the information | tem parameters requires you to reload the Auto Codes parameters in order to that is being sent to the MS.                                                                                                    |                                                                 |  |
|       | 5 0 2                                         | ACM Parameters                                                                                                    |                                                                 |  |
|       |                                               | See ACM Installer Manual for more information.                                                                                                    |                                                                 |  |
|       | 5 0 2 1                                       | ACM IP Address                                                                                                    | 192.168.001.100                                                 |  |
|       |                                               | The static IP address th                                                                                                    | at identifies the ACM module on the network.                    |  |
|       | 5 0 2 2                                       | ACM UD Port                                                                                                    | 03000                                                           |  |
|       |                                               | The port address of the                                                                                                    | ACM U/D application.                                            |  |
|       | 5 0 2 3                                       | ACM AUX 1 Port                                                                                                    | 00502                                                           |  |
|       |                                               | The port address of the<br>MODBUS TCP/IP proto                                                                                                    | ACM AUX. The ACM AUX 1 protocol supports the<br>col by default. |  |
|       | 5 0 2 4                                       | ACM AUX 2 Port                                                                                                    |                                                                 |  |
|       |                                               | Provision for optional functionality                                                                                                    |                                                                 |  |
|       | 5 0 2 5                                       | ACM AUX 3 Port                                                                                                    |                                                                 |  |
|       |                                               | Provision for optional functionality                                                                                                    |                                                                 |  |
|       | 5 0 2 6                                       | SUBNET IP MASK                                                                                                    | 255.255.255.0                                                   |  |
|       |                                               | The definition of the network portion of the IP address. This location must be<br>configured that all IP addresses up to and including the local gateway are<br>allowed.                                                                                                    |                                                                 |  |
|       | 5 0 2 7                                       | Gateway IP                                                                                                    | 192.168.001.254                                                 |  |
|       |                                               | The IP address of the local Gateway, which enables communication settings to other LAN segments. This address is the IP address of the router connected to the same LAN segment as the ACM module.                                                                                  |                                                                 |  |
|       | 5 0 2 8                                       | S.W Update IP                                                                                                    | 192.168.100.001                                                 |  |
|       |                                               | The IP address that the                                                                                                    | ACM turns to, for downloading the upgraded software.            |  |
|       | 5 0 2 9                                       | S.W UPDT Port                                                                                                    | 00080                                                           |  |
|       |                                               | The port address that th<br>upgrading.                                                                                                    | e ACM turns to, during the process of software                  |  |
|       | 5 0 2 0                                       | More                                                                                                    |                                                                 |  |
|       |                                               | <ul> <li>[1] U/D IP Mask: The IP address from which a connection to the ACM can be established via the U/D software.</li> <li>[2] ACM Net Name: A text name used to identify the ACM module over the network.</li> <li>[2] NS#1 IP: Previous for entiaged functionality.</li> </ul> |                                                                 |  |
|       |                                               | נאן איז דר. דיז אינטעוגט איז דר. דיז אינען געטעטיז איז אינעען געטעטען איז דר. דיז אינען געטעטעטעטעטעטעטעטעטעטע<br>איז איז איז איז איז איז איז איז איז איז                                                                                                    |                                                                 |  |
|       |                                               | [5] NTP IP: Network Tin                                                                                                    | ne Protocol server IP address                                   |  |
|       |                                               | [6] NTP Port: Network 1                                                                                                    | ime Protocol server IP port                                     |  |
|       |                                               | [7] NTP UPD Time: Net                                                                                                    | work Time update interval specified in days.                    |  |
|       | 5 0 3                                         | ACM Control                                                                                                    |                                                                 |  |
|       |                                               | See ACM Installer Man                                                                                                    | ual for more information.                                       |  |

| Dialer: More |                                                                                                    |                                          |                                          |                       |  |
|--------------|----------------------------------------------------------------------------------------------------|------------------------------------------|------------------------------------------|-----------------------|--|
| Quick Keys   | Parameter                                                                                                    |                                          |                                          |                       |  |
| 5 0 3 1      | ACM Configuration                                                                                                    |                                          |                                          |                       |  |
|              | Defines the ACM pa                                                                                                    | rameters configurati                     | ion.                                     |                       |  |
|              | [1] Client ATN (defa                                                                                                    | ult N): Provision for                    | optional functionality                   |                       |  |
|              | [2] DHCP IP (default<br>ACM refers to, is sta                                                                                                    | t N): Defines whethe<br>atic or dynamic. | er the IP address, whic                  | ch the                |  |
| 5 0 3 2      | ACM UD Configu                                                                                                    | uration [2] Er                           | nabled                                   |                       |  |
|              | Defines the authorization type when using the U/D software application over<br>the Ethernet network;<br>[1] Disabled<br>[2] Enabled                                                                                                    |                                          |                                          |                       |  |
| 5 0 3 3      | ACM AUX 1 Con                                                                                                    | figuration                               |                                          |                       |  |
|              | MODBUS protocol support<br>[1] Disabled                                                                                                    |                                          |                                          |                       |  |
| 5 0 3 4      | ACM AUX 2 Con                                                                                                    | figuration                               |                                          |                       |  |
|              | Provision for optional functionality                                                                                                    |                                          |                                          |                       |  |
|              | [1] Disabled                                                                                                    |                                          |                                          |                       |  |
|              | [2] Enabled                                                                                                    |                                          |                                          |                       |  |
| 5 0 3 5      | ACM AUX 3 Configuration                                                                                                    |                                          |                                          |                       |  |
|              | Provision for optional functionality                                                                                                    |                                          |                                          |                       |  |
|              | [1] Disabled                                                                                                    |                                          |                                          |                       |  |
|              | [2] Enabled                                                                                                    |                                          |                                          |                       |  |
| 5 0 4        | IP MS Polling                                                                                                    |                                          |                                          |                       |  |
|              | This parameter checks connectivity between RISCO Group's IP/GSM Receiver software and the ProSYS panel by sending polling signals from the ProSYS ACM via the IP channel. Ensure that the IP channel has been configured properly in the IP/GSM Receiver software. |                                          |                                          |                       |  |
|              | The information regarding which MS is to be used to perform the polling is<br>defined according to the MS report split for "urgent events".                                                                                                    |                                          |                                          |                       |  |
|              | The time intervals for performing the polling with each MS are defined in the<br>below described IP Primary, Secondary and Backup parameters.                                                                                                    |                                          |                                          |                       |  |
|              | The following table describes how the three MSs use the primary, secondary<br>and backup time intervals in the various MS report split options.                                                                                                    |                                          |                                          |                       |  |
|              | MS report split<br>for urgent<br>events options                                                                                                    | MS#1<br>Polling State                    | MS#2<br>Polling State                    | MS#3<br>Polling State |  |
|              | Do not call                                                                                                    | N/A                                      | N/A                                      | N/A                   |  |
|              | Call 1 <sup>st</sup>                                                                                                    | Primary                                  | N/A                                      | N/A                   |  |
|              | Call 2 <sup>nd</sup>                                                                                                    | N/A                                      | Primary                                  | N/A                   |  |
|              |                                                                                                    | N/A<br>Drimon (                          | N/A<br>Drimon (                          | Primary               |  |
|              | 1 <sup>st</sup> Backup 2 <sup>nd</sup>                                                                                                    | Primary                                  | Finitiary                                | Primary<br>N/A        |  |
|              | 1 Daorup 2                                                                                                    | т ппагу                                  | Secondary<br>else (MS#1 Fails)<br>Backup |                       |  |

| Dialer: More |                                                                                                    |                                                                                                    |                                                                                                    |                                                                                                    |
|--------------|----------------------------------------------------------------------------------------------------|----------------------------------------------------------------------------------------------------|----------------------------------------------------------------------------------------------------|----------------------------------------------------------------------------------------------------|
| Quick Keys   | Parameter                                                                                                    |                                                                                                    |                                                                                                    |                                                                                                    |
|              | 1 <sup>st</sup> Backup 2 <sup>nd</sup> 3 <sup>rd</sup>                                                                                                    | Primary                                                                                                    | lf (MS#1 is OK)<br>Secondary<br>else (MS#1 Fails<br>Backup                                                                                                    | If (MS#2 is OK)<br>Secondary<br>else (MS#2 Fails)<br>Backup                                                                                                    |
|              | 1 <sup>st</sup> Backup 3rd<br>Call 2                                                                                                    | Primary                                                                                                    | Primary                                                                                                    | If (MS#1 is OK)<br>Secondary<br>else (MS#1 Fails)<br>Backup                                                                                                    |
|              | 2 <sup>nd</sup> Backup 3rd<br>Call 1                                                                                                    | Primary                                                                                                    | Primary                                                                                                    | If (MS#2 is OK)<br>Secondary<br>else (MS#2 Fails)<br>Backup                                                                                                    |
|              | NOTE:                                                                                                    |                                                                                                    |                                                                                                    |                                                                                                    |
| 5041         | The installer must n<br>Codes programming<br>code ZZ and Contar<br><b>MS Polling examp</b><br>When selecting MS<br>2nd (using the defa<br>report process will<br>In a normal state:<br>Polling through the<br>according to the pri<br>hour) according to<br>When communicati<br>to the backup inten<br>reverts back to the<br>hour) to MS#2.<br><b>IP MS Primary</b> | hanually enter the<br>g menu using qui<br>ct ID code 999 the<br>le:<br>\$#1 (ACM), MS#<br>ault primary, seco<br>be as follows:<br>IP network using<br>imary time intervi-<br>the secondary tin<br>ion to MS#1 fails<br>val to MS#2. Wh<br>secondary time | e report code value of 8<br>ck keys [6][8][0][4]. This<br>at are used to validate if<br>2 (ACM) and split repo-<br>ondary and backup tim<br>g the ACM will occur et<br>al to MS#1 and every<br>ne interval to MS#2.<br>, polling occurs every<br>en communication ret<br>interval and occurs every<br>000003 (x10 sec) | 7 under the Report<br>s value represents SIA<br>the report process.<br>ort option 1st Backup<br>he intervals), the<br>every 30 seconds<br>3600 seconds (1<br>30 seconds according<br>urns to MS#1, polling<br>tery 3600 seconds (1<br>0-65535 sec |
|              | Defines the polling interval through the primary channel. When using the default time, a polling message is sent every 30 seconds.<br>When the IP Primary polling time is defined as 0, no polling message is sent to the MS (when the MS channel is in the Primary polling mode)                                                                                    |                                                                                                    |                                                                                                    | When using the<br>ng message is sent to<br>ode).                                                                                                    |
| 5 0 4 2      | IP MS Seconda                                                                                                    | ry (                                                                                                    | 00360 (x10 sec)                                                                                                    | 0-65535 sec                                                                                                    |
|              | Defines the polling<br>default time, a polli<br>When the IP Secor<br>to the MS (when th                                                                                                    | interval through<br>ng message is s<br>ndary polling time<br>e MS channel is                                                                                                    | the secondary channe<br>ent every 3600 secon<br>e is defined as 0, no p<br>in the Secondary poll                                                                                                    | el. When using the<br>ds (1 hour).<br>olling message is sent<br>ing mode).                                                                                                    |
| 5 0 4 3      | IP MS Backup                                                                                                    | (                                                                                                    | 00003 (x10 sec)                                                                                                    | 0-65535 sec                                                                                                    |
|              | Defines the polling<br>default time, a polli<br>When the IP Backu<br>the MS (when the N                                                                                                    | interval through<br>ng message is s<br>ıp polling time is<br>MS channel is in                                                                                                    | the backup channel. Nent every 30 seconds defined as 0, no pollir the Backup polling motion                                                                                                    | When using the<br>ing message is sent to<br>ode).                                                                                                    |
| 5 0 5        | ACM Function                                                                                                    |                                                                                                    |                                                                                                    |                                                                                                    |
|              | The ACM Special f<br>the ACM. This optic<br>customized per pro                                                                                                    | unction menu en<br>on is applicable f<br>ject (e.g. perforn                                                                                                    | ables you to perform a<br>for ACM with dedicate<br>ning remote upgrade of                                                                                                    | special operations of d features that are of the ACM).                                                                                                    |
| 506          | View ACM Conf                                                                                                    | iguration                                                                                                    |                                                                                                    |                                                                                                    |
|              | For viewing the ACM hardware and software configurations.                                                                                                    |                                                                                                    |                                                                                                    | ns.                                                                                                    |

# Report Codes

The Report Codes menu enables you to program the codes transmitted by the ProSYS to report events (for example, alarms, troubles, restores, and supervisory tests) to the MS, as follows:

- The codes specified for each type of event transmission are a function of the MS's own policies. Before programming any codes, it is important to check the MS protocols.
- While most Communication Formats support the Report Codes detailed in the following pages, some do not (refer to page 5-68). Check with the MS monitoring your ProSYS accounts to determine if the Communication Format being used requires such programming.

For example, the ADEMCO Contact (Point) ID and SIA formats support their own Report Codes. If either of these formats is used, the programming steps in this section are not relevant and should be ignored.

• Using a double-zero (00) for any event will prevent a report from being generated.

After you access the Report Codes menu from the main Installer Programming menu, as described in this section, you can access the following submenus:

| 6 <b>1</b> Emergency Key, page 5-91                  |
|------------------------------------------------------|
| <b>6 2 Zones</b> , page 5-92                         |
| 6 3 Accessory Tamper, page 5-93                      |
| 6 4 Main Trouble, page 5-94                          |
| 6 5 Power Supply Accessory Module Trouble, page 5-96 |
| 6 6 Arm Codes, page 5-97                             |
| 6 7 Disarm Codes, page 5-98                          |
| 6 8 Miscellaneous, page 5-99                         |
| 6 9 Special Communication, page 5-101                |
| 6 • Accessory Code, page 5-101                       |
| > To access the Report Codes menu:                   |

• From the main Installer Programming menu, press [6], or press the Status/ ? or

SUBJECT:REPORTS 1)EMERGENCY KEY

You are now in the Report Codes menu and can access the required submenus for programming the many event codes supported by the ProSYS, as described in the following sections.

## **6 1** Report Codes: Emergency Key

The Emergency Key menu enables you to define the codes transmitted to the MS when an alarm is sent (meaning Police, Fire, and Auxiliary Emergency) via a keypad's emergency keys.

#### To access the Emergency Key menu:

- 1. Access the Report Codes menu, as described on page 5-90.
- **2.** From the Report Codes menu, press **[1]** to access the Emergency Key menu options. The following display appears:

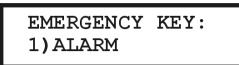

- **3.** Access and configure the parameters in the Emergency Key menu, shown in the table below, as follows:
  - Press [1] to access Alarm Codes or press [2] to access Restore Codes.
  - Enter the number of the report (Panic, Fire, and so on).
  - Enter the code using the keypad's [0 to 9] keys or using the Status / Or Byposs //
     Keys.
  - Press , #/b to complete the process.
  - Press the key to return to the previous level.

#### **Report Codes: Emergency Key**

| Quick Keys | Parameter                                                                                                | Default                                           |  |  |
|------------|----------------------------------------------------------------------------------------------------|---------------------------------------------------|--|--|
| 6 1 1      | Alarm                                                                                                    | 00                                                |  |  |
|            | Enter a 2-digit code for                                                                                 | each of the following keypad-generated alarms.    |  |  |
|            | Use the <b>00</b> default if the                                                                         | event should <b>not</b> be transmitted.           |  |  |
|            | [1] Auxiliary Emergency (Special): To report an auxiliary emergency.                                     |                                                   |  |  |
|            | [2] Panic: To report a police emergency.                                                                 |                                                   |  |  |
|            | [3] Fire: To report a fire emergency.                                                                    |                                                   |  |  |
|            | [4] Duress: To report a<br><i>Manual</i> ).                                                              | duress emergency (refer also to the ProSYS's User |  |  |
| 6 1 2      | Restore                                                                                                  | 00                                                |  |  |
|            | Enter the 2-digit code used to report a restoral of the above keypad emergencies.                        |                                                   |  |  |
|            | <ol> <li>Auxiliary Emergency (Special): To report the restoral of an auxiliary<br/>emergency.</li> </ol> |                                                   |  |  |
|            | [2] Panic: To report the restoral of a police emergency.                                                 |                                                   |  |  |
|            | [3] Fire: To report the re                                                                               | storal of a fire emergency.                       |  |  |
|            | [4] Duress: To report the                                                                                | e restoral of a duress emergency.                 |  |  |

## 6 2 Report Codes: Zones

The Zones menu contains parameters of the Report Code generated when an alarm (or alarm restoral) occurs due to the violation of an armed zone.

#### To access the Zones menu:

- 1. Access the Report Codes menu, as described on page 5-90.
- 2. From the Report Codes menu, press [2] to access the Zones menu options. The following display appears:

| •  | ZONES:<br>1)ALARM | t |
|----|-------------------|---|
| 3. |                   | • |

- **4.** Access and configure the parameters in the Zones menu, shown in the table below, as follows:
  - Use the [1 to 9] keys to select a Report Code (Alarm, Trouble, and so on).
  - Enter the 2-digit zone number and the corresponding 2-digit Report Code, representing the event in this zone. If this event is not to be transmitted, use the **00** default.
  - Press ()\*/()\*/() to continue or press the \* key to return to the previous programming level.

| Kepoli Godes, Lolles | Report | Codes: | Zones |
|----------------------|--------|--------|-------|
|----------------------|--------|--------|-------|

| •          |                                                                                                    |                                                     |
|------------|----------------------------------------------------------------------------------------------------|-----------------------------------------------------|
| Quick Keys | Parameter                                                                                                    | Default                                             |
| 6 2 1      | Alarm                                                                                                    | 00                                                  |
|            | To report an alarm in a designated zone.                                                                                 |                                                     |
| 6 2 2      | Alarm Restore                                                                                                    | 00                                                  |
|            | To report an alarm restoral in the designated zone.                                                                      |                                                     |
| 623        | Trouble/Supervision                                                                                                    | 00                                                  |
|            | To report a Day Zone violation during the disarmed period and/or a wireless zone trouble caused by a management failure. |                                                     |
| 624        | Trouble<br>Restore/Supervision                                                                                           | 00                                                  |
|            | To report a restoral after a Day Zone violation (see above).                                                             |                                                     |
| 6 2 5      | Bypass                                                                                                    | 00                                                  |
|            | To report the selective bypassing (or force arming) of one or more zones.                                                |                                                     |
| 626        | Tamper                                                                                                    | 00                                                  |
|            | To report a tamper condition that occurs when a tamper switch on a DEOL resistor zone is violated.                       |                                                     |
|            | <b>NOTE:</b><br>If a zone with a tamper switch i<br>Code are unaffected.                                                 | s bypassed, both the tamper switch and the Report   |
| 6 2 7      | Tamper Restore                                                                                                    | 00                                                  |
|            | To report the restoral to norm                                                                                           | al of a tampor condition following the violation of |

To report the restoral-to-normal of a tamper condition following the violation of a tamper switch on a DEOL resistor zone.

| Report Codes: Zones |                                                              |         |  |  |
|---------------------|--------------------------------------------------------------|---------|--|--|
| Quick Keys          | Parameter                                                    | Default |  |  |
| 6 2 8               | Low Battery                                                  | 00      |  |  |
|                     | To report a low battery condition in a wireless transmitter. |         |  |  |
| 629                 | Low Battery Restore                                          | 00      |  |  |

To report the correction of a low battery condition.

## **6 3 Report Codes: Accessory Tamper**

The Accessory Tamper menu contains codes that enable reporting the violation (or restoral) of the tamper switch on a system accessory (a keypad or expansion module).

Keypads have built-in tamper switches. Many expansion modules (Utility Outputs and Power Supplies) also have an external tamper switch.

#### > To access the Accessory Tamper menu:

- 1. Access the Report Codes menu, as described on page 5-90.
- 2. From the Report Codes menu, press [3] to access the Accessory Tamper menu options. The following display appears:

| ACCESSORY | TAMPER |
|-----------|--------|
| 1) KEYPAD |        |

- **3.** Access and configure the parameters in the Accessory Tamper menu, shown in the table below, as follows:
  - Use the [1 to 7] keys to select the event category (keypad, Utility Output module, and so on).
  - Press the event number (keypad tamper, utility output tamper restore, and so on).
  - Enter the 2-digit keypad/utility output and the corresponding 2-digit Report Code representing the event (tamper or tamper restoral). If the event is not to be transmitted, use the **00** default.

NOTE:

If an accessory is not defined in the system, the default data will be (--) and not 00.

| Report codes. Accessory ramper |                                                                                          |                                             |  |
|--------------------------------|------------------------------------------------------------------------------------------|---------------------------------------------|--|
| Quick Keys                     | Parameter                                                                                | Default                                     |  |
| 631                            | Keypad                                                                                   | 00                                          |  |
|                                | [1] Keypad Tamper: Tamper Code for system keypad(s).                                     |                                             |  |
|                                | [2] Keypad Tamper Restore: Tamper Restore to Normal Report Code for<br>system keypad(s). |                                             |  |
| 632                            | Utility Output Module                                                                    | 00                                          |  |
|                                | [1] Utility Output Tamper: Tampe                                                         | r Codes for utility output modules.         |  |
|                                | [2] Utility Output Tamper Restore<br>utility output modules.                             | e: Tamper Restore to Normal Report Code for |  |
| 6 3 3                          | Power Supply Module                                                                      | 00                                          |  |
|                                | [1] Power Supply Tamper: Tamp                                                            | er Codes for power supply modules.          |  |
|                                | [2] Power Supply Tamper Restor<br>power supply modules.                                  | e: Tamper Restore to Normal Report Code for |  |

#### **Report Codes: Accessory Tamper**

| 634   | Event Logger                                                          | 00                                                       |
|-------|-----------------------------------------------------------------------|----------------------------------------------------------|
|       | [1] Event Logger Tamper: Tampe                                        | Codes for event logging modules.                         |
|       | [2] Event Logger Tamper Restore<br>event logging modules.             | : Tamper Restore to Normal Report Code for               |
| 635   | Wireless Button Accessory                                             | 00                                                       |
|       | [1] Wireless Button Accessory Ta in the installation.                 | mper: Tamper Code for wireless buttons used              |
|       | [2] Wireless Button Accessory Ta<br>Code for wireless buttons used in | mper Restore: Tamper Restore to Normal the installation. |
| 6 3 6 | Wireless Zone Expansion<br>Module                                     | 00                                                       |
|       | [1] Wireless Zone Expansion Tam expansion modules.                    | per: Tamper Code for Wireless Zone                       |
|       | [2] Wireless Zone Expansion Tam<br>Code for Code for Wireless Zone    | per Restore: Tamper Restore to Normal expansion modules. |
| 6 3 7 | Advanced Voice Expansion<br>Module                                    | 00                                                       |
|       | [1] Advanced Voice Module Tamp module.                                | er: Tamper Code for Advanced Voice                       |
|       | [2] Advanced Voice Module Tamp<br>for Code for Advanced Voice mod     | er Restore: Tamper Restore to Normal Code lule.          |
| 6 3 8 | Siren                                                                 | 00                                                       |
|       | [1] Siren Tamper: Tamper Code for                                     | or tamper alarm from BUS siren.                          |
|       | [2] Siren Tamper Restore: Tampe                                       | r Restore to Normal Report Code for tamper               |

## 6 4 Report Codes: Main Trouble

The Main Trouble menu contains codes that enable reporting the detection (and restoral) of troubles related to the Main Panel's system operation.

#### To access the Main Trouble menu:

- 1. Access the Report Codes menu, as described on page 5-90.
- **2.** From the Report Codes menu, press **[4]** to access the Main Trouble menu options. The following display appears:

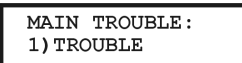

- **3.** Access and configure the parameters in the Main Trouble menu, shown in the table below, as follows:
  - Press [1] to access the Trouble Condition programming options, or press [2] to access the Trouble Restoral programming options.
  - Enter the appropriate Trouble Condition or Trouble Restore number.
  - Enter the 2-digit code representing the event.
  - Press Disarm / #/6.
  - Press the key to return to the previous programming level.
| Report Code | s: Main Trouble                                                                                                    |
|-------------|----------------------------------------------------------------------------------------------------|
| Quick Keys  | Parameter Default                                                                                                    |
| 6 4 1       | Trouble Conditions 00                                                                                                    |
|             | Trouble Codes assigned to the Power Supply Accessory module:                                                                            |
|             | [1] Low Battery: reports the detection of a weak (or missing) standby battery.                                                          |
|             | [2] Bell: reports a trouble condition with the management of an internal sounde<br>wired to the Main Panel.                             |
|             | [3] Phone: reports a trouble condition regarding telephone service<br>management.                                                       |
|             | [4] AC Loss: reports a trouble condition regarding the AC power supply to the ProSYS.                                                   |
|             | [5] AUX Fail: reports a trouble condition regarding the loss of Auxiliary Power (either continuous or switched) supplied by the ProSYS. |
|             | [6] Clock Not Set: reports a trouble condition caused by a Clock Not Set.                                                               |
|             | [7] BUS Fail: reports a trouble condition regarding a failure in the system's 4-<br>wire BUS.                                           |
|             | [8] False Code: reports the repeated use of an incorrect User Code to disarm the system.                                                |
|             | [9] Bell Tamper: reports a tamper alarm of an external bell connected to the Main Panel.                                                |
|             | <ul><li>[0] Box Tamper: reports a tamper alarm of the tamper switch connected to the<br/>box.</li></ul>                                 |
| 6 4 2       | Trouble Restorals 00                                                                                                    |
|             | Trouble restoral codes assigned to the ProSYS Main Panel:                                                                               |
|             | <ol> <li>Low Battery: reports the restoring to normal of a weak (or missing) standby<br/>battery.</li> </ol>                            |
|             | [2] Bell: reports the restoring to normal of an internal sounder wired to the Main Panel.                                               |
|             | [3] Phone: reports the restoring to normal of the telephone service to ProSYS.                                                          |
|             | [4] AC: reports the restoring to normal of AC power supply to the ProSYS.                                                               |
|             | [5] AUX: reports the restoring to normal of Auxiliary Power (either continuous<br>or switched) supplied by the ProSYS.                  |
|             | [6] Clock Is Set: 2-digit code to report that the system's clock is now set.                                                            |
|             | [7] BUS Comm: report the restoring to normal of the system's 4-wire BUS.                                                                |
|             | [8] False Code: reports user viewing in the View Trouble menu. (Refer to the<br><i>ProSYS User's Manual</i> for additional details.).   |
|             | [9] Bell Tamper: reports the restore of a bell tamper.                                                                                  |
|             | [0] Box Tamper: reports the restore of a box tamper.                                                                                    |

# 6 5 Report Codes: Power Supply Accessory Module Trouble

#### Default: 00

The Power Supply Accessory Module Trouble menu contains codes that enable reporting the detection or restoral of troubles relating to the operation of the Power Supply Accessory module

## > To access the Power Supply Accessory Module Trouble menu:

- 1. Access the Report Codes menu, as described on page 5-90.
- 2. From the Report Codes menu, press [5] to access the Power Supply Accessory Module Trouble menu options. The following display appears:

- 3. Access and configure the parameters in the Power Supply Accessory Module Trouble menu, as follows:
  - Press [1] to access the Trouble Condition programming options, or press [2] to access the Trouble Restoral programming options.

- Enter the appropriate Trouble Condition or Trouble Restoral number.
- Enter the Power Supply module ID number (1 digit).
- Enter the 2-digit code representing the event.

Press (Disarm) (#/6)

Press the \* key to return to the previous programming level.

| <b>Report Code</b> | s: Power Supply Accessory                                                                                                    | Module Trouble                                                                 |
|--------------------|----------------------------------------------------------------------------------------------------|--------------------------------------------------------------------------------|
| Quick Keys         | Parameter                                                                                                    | Default                                                                        |
| 6 5 1              | Trouble Conditions                                                                                                    | 00                                                                             |
|                    | Trouble Codes assigned to the                                                                                                    | e ProSYS Main Panel:                                                           |
|                    | [1] Low Battery: reports the de                                                                                                    | etection of a weak (or missing) standby battery.                               |
|                    | [2] Bell: reports a trouble cond<br>sounder connected to the Por                                                                   | dition regarding the management of an internal<br>wer Supply Accessory module. |
|                    | [3] AC Loss: reports a trouble<br>Power Supply Accessory mod                                                                       | condition relating to the AC power supply to the dule.                         |
|                    | [4] AUX Fail: reports the loss<br>Accessory module.                                                                                | of Auxiliary power supplied by the Power Supply                                |
|                    | [5] Overload: used when the total current consumption from the AUX and<br>BELL/LS outputs of the switched power supply exceeds 3A. |                                                                                |
| 6 5 2              | Trouble Restorals                                                                                                    | 00                                                                             |
|                    | Codes to report the detection<br>Power Supply Accessory mod                                                                        | or restoral of troubles with the operation of the dule:                        |
|                    | [1] Low Battery: reports the re<br>battery.                                                                                        | estoring to normal of a weak (or missing) standby                              |
|                    | [2] Bell: reports the restoring t sounder.                                                                                         | to normal of the management of an external                                     |
|                    | [3] AC Restoral: reports the re<br>Power Supply Accessory mod                                                                      | estoring to normal of the AC power supply to the dule.                         |
|                    |                                                                                                    |                                                                                |

#### **ProSYS Installation and Programming Manual**

## Report Codes: Power Supply Accessory Module Trouble

| Quick Keys | Parameter | Default |  |
|------------|-----------|---------|--|
|------------|-----------|---------|--|

[4] AUX: reports the restoring to normal of the Auxiliary power supplied by the Power Supply Accessory module.

[5] Overload: A report code for user initiated overload restore (User menu [\*] [2] [0] [5]).

# 6 6 Report Codes: Arm Codes (Closings)

The Arm Codes menu contains codes that enable the reporting of the Closing Signals generated when the system is ARMED (closed under a variety of conditions).

#### To access the Arm Codes menu:

- 1. Access the Report Codes menu, as described on page 5-90.
- 2. From the Report Codes menu, press [6] to access the Arm Codes menu options. The following display appears:

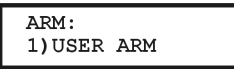

- **3.** Access and configure the parameters in the Arm Codes menu, shown in the table below, as follows:
  - Press the number of the event to be programmed.
  - Enter the 2-digit code representing the event. (Refer to Appendix C, Report Codes, for any special instructions.)
  - Press Disarm / #/6.
  - Press the key to return to the previous programming level.

#### **Report Codes: Arm Codes**

| Quick Keys | Parameter                                                       | Default                                                    |
|------------|-----------------------------------------------------------------|------------------------------------------------------------|
| 6 6 1      | User Arm                                                        | 00                                                         |
|            | 1. Enter the 2-digit Report                                     | Code representing the User.                                |
|            | 2. Enter the 2-digit Report user.                               | Code for system arming (closing) by the specific           |
| 6 6 2      | Keyswitch Armed                                                 | 00                                                         |
|            | Enter the 2-digit code for an                                   | ming the system via a keyswitch.                           |
|            | NOTE:                                                           |                                                            |
|            | No user identification is possi                                 | ble.                                                       |
| 6 6 3      | Auto Armed                                                      | 00                                                         |
|            | A Report Code used when t<br>scheduled user-determined          | he system is Auto Armed as a result of a previously event. |
|            | NOTE:<br>No specific user identification<br>additional details. | is possible. Refer to the ProSYS User's Manual for         |
| 6 6 4      | Remote Armed                                                    | 00                                                         |
|            | A Bapart Cada used when t                                       | the evetem is Demotely Armed as a result of estions        |

A Report Code used when the system is Remotely Armed as a result of actions performed by the MS using its Upload/Download software.

| Report Codes: Arm Codes |                                                              |                                                |
|-------------------------|--------------------------------------------------------------|------------------------------------------------|
| Quick Keys              | Parameter                                                    | Default                                        |
| 6 6 5                   | Quick Armed                                                  | 00                                             |
|                         | The 2-digit Report Code used when the system is Quick Armed. |                                                |
|                         | NOTE:                                                        |                                                |
|                         | No specific user identification is p additional details.     | ossible. Refer to the ProSYS User's Manual for |
| 6 6 6                   | Forced Arm                                                   | 00                                             |
|                         | A Report Code used when the system is Force Armed.           |                                                |
| 6 6 7                   | Wireless Button Armed                                        | 00                                             |
|                         | 1. Enter the 2-digit Wireless B                              | utton ID.                                      |

2. Enter the 2-digit Report Code transmitted when the system is armed with this specific device.

# 6 7 Report Codes: Disarm Codes (Openings)

The Disarm Codes menu contains codes that enable the reporting of the Opening Signals generated when the system is DISARMED (opened) in various conditions.

## > To access the Disarm Codes menu:

- 1. Access the Report Codes menu, as described on page 5-90.
- 2. From the Report Codes menu, press [7] to access the Disarm Codes menu options. The following display appears:

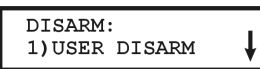

- 3. Access and configure the parameters in the Disarm Codes menu, shown in the table below, as follows:
  - Press the number of the event to be programmed.
  - Enter the 2-digit code representing the event. (Refer to Appendix C, Report Codes, for any special instructions.)
  - Press (Disarm)/ (#/6)

Bonart Cadas, Disarm Cadas

Press the \* key to return to the previous programming level.

| Report Codes: Disarin Codes |                                    |                                           |
|-----------------------------|------------------------------------|-------------------------------------------|
| Quick Keys                  | Parameter                          | Default                                   |
| 6 7 1                       | User Disarmed                      | 00                                        |
|                             | Report Code used for system        | disarming (opening) by a particular user. |
| 6 7 2                       | Keyswitch Disarmed                 | 00                                        |
|                             | Code to report system disarm       | via a keyswitch.                          |
|                             | NOTE:                              |                                           |
|                             | No specific user identification is | s nossible                                |

INO SPECIFIC USER IDENTIFICATION IS POSSIBLE.

| Report Codes: Disarm Codes |                                                     |                                                       |
|----------------------------|-----------------------------------------------------|-------------------------------------------------------|
| Quick Keys                 | Parameter                                           | Default                                               |
| 6 7 3                      | Auto Disarmed                                       | 00                                                    |
|                            | Report Code used when the scheduled event.          | ne system is Auto Disarmed by a previously            |
|                            | NOTE:<br>No specific user identificational details. | on is possible. Refer to the ProSYS User's Manual for |
| 6 7 4                      | Remote Disarmed                                     | 00                                                    |
|                            | Report Code for Remote I software.                  | Disarming by the MS using its Upload/Download         |
| 6 7 5                      | Wireless Button Disa                                | rmed 00                                               |

Code to report disarming with this device.

# 6 8 Report Codes: Miscellaneous

The Miscellaneous menu contains codes that enable the reporting of miscellaneous events to the MS.

## > To access the Miscellaneous menu:

- 1. Access the Report Codes menu, as described on page 5-90.
- 2. From the Report Codes menu, press [8] to access the Miscellaneous menu options. The following display appears:

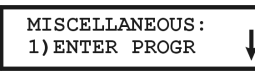

- **3.** Access and configure the parameters in the Miscellaneous menu, shown in the table below, as follows:
  - Press the number of the event to be programmed, meaning enter programming, call back request, and so on.
  - Enter the 2-digit code representing the event.
  - Press ()#/()/(#/().
  - Press the key to return to the previous programming level.

## **Report Codes: Miscellaneous**

| Quick Keys | Parameter                                                    | Default                                                                                     |
|------------|--------------------------------------------------------------|---------------------------------------------------------------------------------------------|
| 6 8 1      | Enter Programming                                            | 00                                                                                          |
|            | Report Code for entering the the LCD keypad) or remotely     | e Installer Programming mode, either locally (via<br>y (via the Upload/Download software).  |
| 6 8 2      | Exit Programming                                             | 00                                                                                          |
|            | Report Code for termination (via the LCD keypad) or rem      | of the Installer Programming mode, either locally otely (via the Upload/Download software). |
| 6 8 3      | Periodic MS Test                                             | 00                                                                                          |
|            | Report Code used for period<br>Periodic Test, page 5-84, for | lic MS Test transmissions. (Refer to <i>Dialer:</i>                                         |

| Report Codes: I | Miscellaneous                                                                                                    |                                                                                                    |
|-----------------|----------------------------------------------------------------------------------------------------|----------------------------------------------------------------------------------------------------|
| Quick Keys      | Parameter                                                                                                    | Default                                                                                                    |
| 6 8 4           | Periodic U/D Test                                                                                                    | 00                                                                                                    |
|                 | Report Code for the system's peri transmissions.                                                                                                    | odic Upload/Download (Auto Batch)                                                                                                    |
| 6 8 5           | Call Back Request                                                                                                    | 00                                                                                                    |
|                 | Report Code for automatic callbac                                                                                                    | ck to the MS's Upload/Download software.                                                                                                    |
| 6 8 6           | System Reset                                                                                                    | 00                                                                                                    |
|                 | Report Code for manual reset using                                                                                                    | ng the ProSYS DEFAULT (J2) jumper.                                                                                                    |
| 6 8 7           | Abort Alarm                                                                                                    | 00                                                                                                    |
|                 | Report Code used when the syste<br>(Refer to <i>Abort Alarm</i> , page 5-7, f                                                                                                    | em sends an ABORT message to the MS.<br>or additional details.)                                                                                                    |
| 6 8 8           | Self-Test OK                                                                                                    | 00                                                                                                    |
|                 | Report Code for confirmation of a 35 for additional details).                                                                                                    | successful Zone Self-Test. (Refer to page 5-                                                                                                    |
| 6 8 9           | Self-Test Failure                                                                                                    | 00                                                                                                    |
|                 | Report Code for verification of an page 5-35 for additional details.)                                                                                                    | unsuccessful Zone Self-Test. (Refer to                                                                                                    |
| 6 8 0           | More                                                                                                    |                                                                                                    |
| _               | More Options                                                                                                    |                                                                                                    |
| 6 8 0 1         | Cancel Report                                                                                                    | 00                                                                                                    |
|                 | Report Code for a user-initiated cathe ProSYS User's Manual for add                                                                                                    | ancellation of an alarm in progress. (Refer to ditional details.)                                                                                                    |
| 6 8 0 2         | Auto Arm Fail                                                                                                    |                                                                                                    |
|                 | Report code used when the syste MS.                                                                                                    | m sends an Auto Arm Fail message to the                                                                                                    |
| 6 8 0 3         | Listen In / Voice Alarm<br>Verification                                                                                                    |                                                                                                    |
|                 | You can call the MS and choose I<br>have occured.<br>The ProSYS enables the MS to pr<br>verify a cause of event or to guide                                                                                                    | isten in mode to listen to the events that<br>erform Voice Alarm Verification in order to<br>someone in distress.                                                                                                    |
|                 | Note:                                                                                                    | be configured to enable the operator the ention                                                                                                    |
|                 | To open the Listen-In and Talk fu<br>To open the voice alarm confirma<br>the report of an urgent alarm) is s<br>receiver that the ProSYS will auto<br>of event transmission. The extra e<br>For Contact ID the ProSYS code :<br>For SIA the ProSYS code should<br>The Listen-In time period is define<br>period, the operator can switch to<br>back to 'Listen-In' mode by pressi<br>press on the digit "1" will expand to<br>the '*' key is pressed, the panel has | be configured to enable the operator the option<br>inctions.<br>tion channel, an extra event report (following<br>ent to the MS receiver. This event informs the<br>matically switch to Listen-In mode at the end<br>event report should be assigned manually.<br>should be 84 (Contact ID: Event code 606).<br>be 84 (SIA: Event code LF).<br>ed as 2 minutes. During the Listen-In time<br>'Talk' mode by pressing the '2' key, and go<br>ng the '1' key. During the listen In time, any<br>he time in additional 2 minutes. Whenever<br>angs up the line. |

## **ProSYS Installation and Programming Manual**

## **Report Codes: Miscellaneous**

| Quick Keys | Parameter | Default |
|------------|-----------|---------|
| 6 8 0 4    | Polling   | 00      |

Defines the value that represents the polling signal of the IP and GPRS report channels (for SIA and Contact ID).

# B Beport Codes: Special Communication

The Special Communication menu enables you to program the 3-digit Report Codes for MS Communication Formats requiring 3-digit Event Codes.

Refer to the ProSYS Installer Programming Worksheets for additional details.

#### To access the Special Communication menu:

- 1. Access the Report Codes menu, as described on page 5-90.
- **2.** From the Report Codes menu, press **[9]** to access the Special Communication menu options. The following display appears:

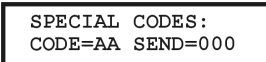

- **3.** Enter the 2-digit code to be modified. This number appears in the **CODE = AA** area of the display shown above.
- **4.** Enter the 3-digit code to be actually sent. This number appears in the **SEND=000** area of the display shown above.
- 5. Press (#/b).
- 6. Press the \* key to return to the previous programming level.

# 6 O Report Codes: Accessory Code

The Accessory Code menu enables you to program the Report Codes for operation of the following ProSYS accessories:

- Wireless Zone Expansion Module
- Wireless Button Module
- Wireless Button
- Printer Module

#### To access the Accessory Code menu:

- 1. Access the Report Codes menu, as described on page 5-90.
- 2. From the Report Codes menu, press [0] to access the Accessory Code menu options. The following display appears:

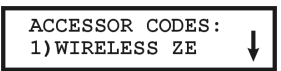

3. Access and configure the parameters in the Accessory Code menu, as follows:

#### Report Codes: Accessory Code

| Quick Keys | Parameter              | Default |
|------------|------------------------|---------|
| 6 0 1      | Wireless Zone Expander |         |

Press [1] to access each sub-category, as shown below.

| Report Codes: | Accessory Code                                                                                                    |
|---------------|----------------------------------------------------------------------------------------------------|
| Quick Keys    | Parameter Default                                                                                                    |
| 6011          | Jamming Trouble 00                                                                                                    |
|               | 1. Enter the Wireless Zone Expander's 1-digit physical ID.                                                                                                    |
|               | <ol> <li>Enter the 2-digit Report Code for the module's detection of jamming<br/>interference, according to the parameters established on page 5-4.</li> </ol> |
| 6 0 1 2       | Jamming Trouble Restore 00                                                                                                    |
|               | 1. Enter the Wireless Zone Expander's 1-digit physical ID.                                                                                                    |
|               | <ol> <li>Enter the 2-digit Report Code for the restore to normal detection of<br/>interference (see above).</li> </ol>                                         |
| 6 0 2         | Wireless Button Module 00                                                                                                    |
|               | Press [2] to access each sub-category, as shown in the following options.                                                                                      |
| 6 0 2 1       | Jamming Trouble 00                                                                                                    |
|               | 1. Enter the Wireless Button Module's 1-digit ID.                                                                                                    |
|               | <ol> <li>Enter the 2-digit Report Code for the module's detection of jamming<br/>interference, according to the parameters established on page 5-4.</li> </ol> |
|               | 3. If this event is not to be transmitted, use the <b>00</b> default.                                                                                          |
|               | 4. Press the * key to return to the previous programming level.                                                                                                |
| 6 0 2 2       | Jamming Trouble Restore 00                                                                                                    |
|               | 1. Enter the Wireless Button module's 1-digit ID.                                                                                                    |
|               | 2. Enter the 2-digit Report Code for the module's restore to normal detection of jamming interference, according to the parameters established on page 5-4.    |
|               | 3. If this event is not to be transmitted, use the <b>00</b> default.                                                                                          |
|               | 4. Press the * key to return to the previous programming level.                                                                                                |
| 6 0 3         | Printer Module 00                                                                                                    |
|               | Press [3] to access each sub-category, as shown below.                                                                                                    |
| 6 0 3 1       | Printer Trouble 00                                                                                                    |
|               | 1. Enter the Printer module's 1-digit physical ID.                                                                                                    |
|               | 2. Enter the 2-digit Report Code for detection of printing difficulty by the module.                                                                           |
|               | 3. If this event is not to be transmitted, use the <b>00</b> default.                                                                                          |
|               | <ol> <li>Press the * key to return to the previous programming level.</li> </ol>                                                                               |
| 6 0 3 2       | Printer Trouble Restore 00                                                                                                    |
|               | 1. Enter the Printer module's 1-digit physical ID.                                                                                                    |
|               | <ol> <li>Enter the 2-digit Report Code for the restore to normal of the detection of<br/>printing difficulty (see above).</li> </ol>                           |
|               | 3. If this event is not to be transmitted, use the <b>00</b> default.                                                                                          |
|               | 4. Press the * key to return to the previous programming level.                                                                                                |

| Report Codes: Accessory Code |                                                                                       |                                                                       |  |  |
|------------------------------|---------------------------------------------------------------------------------------|-----------------------------------------------------------------------|--|--|
| Quick Keys                   | Parameter                                                                             | Default                                                               |  |  |
| 6033                         | Printer Buffer Full                                                                   | 00                                                                    |  |  |
|                              | Report Code for a full buffer in the be sent if the buffer is full (above 7           | module (a printing difficulty). The event will 75% of its capacity).  |  |  |
| 6034                         | Printer Buffer Full Restore                                                           | 00                                                                    |  |  |
|                              | Report Code for the restoral-to-no occur once the buffer decreases to                 | rmal of the module's buffer. The restoral will o 75% of its capacity. |  |  |
| 6 0 4                        | Wireless Button                                                                       | 00                                                                    |  |  |
|                              | Press [4] to access each sub-cate                                                     | gory, as shown below.                                                 |  |  |
| 6 0 4 1                      | Wireless Button Low<br>Battery                                                        | 00                                                                    |  |  |
|                              | Report Code for low battery condi-                                                    | tion.                                                                 |  |  |
| 6 0 4 2                      | Wireless Button Low<br>Battery Restore                                                | 00                                                                    |  |  |
|                              | Report Code for correction of low battery condition.                                  |                                                                       |  |  |
| 6 0 5                        | Siren Trouble                                                                         | 00                                                                    |  |  |
|                              | Press [5] to access each sub-cate                                                     | gory, as shown below.                                                 |  |  |
| 6 0 5 1                      | Trouble                                                                               | 00                                                                    |  |  |
|                              | Report codes for BUS siren troubl                                                     | e:                                                                    |  |  |
|                              | [1] Low Battery: report code for low battery condition from siren x.                  |                                                                       |  |  |
|                              | [2] Bell: report code that indicates                                                  | a siren trouble.                                                      |  |  |
|                              | [3] Auxiliary Fail: report code that                                                  | indicates an auxiliary trouble on the siren x.                        |  |  |
| 6 0 5 2                      | Trouble Restore                                                                       | 00                                                                    |  |  |
|                              | Report codes for BUS siren trouble restore                                            |                                                                       |  |  |
|                              | [1] Low Battery: report code for the restore of a low battery condition from siren x. |                                                                       |  |  |
|                              | [2] Bell: report code for the restore of a siren trouble.                             |                                                                       |  |  |
|                              | [3] Auxiliary Fail: report code that siren x.                                         | indicates an auxiliary trouble restore on                             |  |  |
| 6 0 6                        | GSM Trouble                                                                           | 00                                                                    |  |  |
|                              | The GSM report codes menu                                                             |                                                                       |  |  |

The GSM report codes menu.

#### Report Codes: Accessory Code

| Quick Keys | Parameter                                                                                                    | Default                                                                                                    |  |
|------------|----------------------------------------------------------------------------------------------------|----------------------------------------------------------------------------------------------------|--|
| 6061       | Trouble                                                                                                    | 00                                                                                                    |  |
|            | Report codes for GSM faults:                                                                                 |                                                                                                    |  |
|            | [1] Tamper: report code of GS                                                                                | M box tamper alarm condition.                                                                                                    |  |
|            | [2] Communication Trouble: report code of communication trouble between the GSM module and the ProSYS.       |                                                                                                    |  |
|            | [3] Mains Trouble: report Code of loss of main power to the GSM module.                                      |                                                                                                    |  |
|            | [4] Low Battery: report code for low battery condition.                                                      |                                                                                                    |  |
|            | [5] General Trouble: report co<br>SIM card fault, Network availa<br>communication, GPRS passw<br>code fault. | de for general GSM fault that can result from:<br>bility, Network Quality, PIN code error, Module<br>ord, GPRS IP fault, GPRS Connection, PUK |  |
|            | [6] Pre-alarm: report Code for                                                                               | correction of low battery condition.                                                                                                    |  |
| 6 0 6 2    | Trouble Restore                                                                                              | 00                                                                                                    |  |
|            | Report codes for GSM faults r                                                                                | estore:                                                                                                    |  |
|            | [1] Tamper Restore: report co<br>condition.                                                                  | de for the restore of the GSM box tamper alarm                                                                                                |  |
|            | [2] Communication Trouble Recommunication trouble between                                                    | estore: report code for the restore of<br>en the GSM module and the ProSYS.                                                                   |  |
|            | <ol> <li>Mains Trouble Restore: rep<br/>the GSM module.</li> </ol>                                           | ort code for the restore of loss of main power to                                                                                             |  |

[4] Low Battery Restore: report code for the restore of low battery condition.

[5] General Trouble Restore: report code for the restore of general GSM troubles that can result from: SIM card trouble, Network availability, Network Quality, PIN code error, Module communication, GPRS password, GPRS IP fault, GPRS Connection, PUK code fault.

# **Accessories**

The Accessories menu provides access to submenus and their related parameters that enable you to add to or remove keypads and expansion modules. From this section you can also access system tests to verify keypads and modules in order to check the quality of their connections to the 4-wire BUS, as described in the following sections:

|  | 7 |  | 1 | Add | Delete | Module, | page | 5-10 |
|--|---|--|---|-----|--------|---------|------|------|
|--|---|--|---|-----|--------|---------|------|------|

7 2 Verify Module, page 5-118

7 3 BUS Test, page 5-118

7 4 BUS Scanning, page 5-119

7 5 Auto Settings, page 5-119

Walk Testing, another system check not included here, can be carried out from the ProSYS User Functions menu. (Refer to the *ProSYS User's Manual*.)

## To access the Accessories menu:

From the main Installer Programming menu, press [7], or press the Status/

 $(\underline{Byposs})/(\underline{f})$  keys until you find the number **[7]** Accessories option and then press  $(\underline{f})/(\underline{f})$ . The first submenu (ADD/DEL MDL) appears:

ACCESSORIES: 1)ADD/DEL MDL

You are now in the Accessories menu and can access the required submenus, as described in the following sections.

# 7 1 Accessories: Add Delete Module

## Default: NONE

The Add Delete Module menu contains parameters that enable you to add or delete an expansion module to the ProSYS (for example, a keypad, zone expander, power supply and so on).

#### To access the Add Delete Module menu:

- 1. Access the Accessories menu, as described above.
- 2. From the Accessories menu, press [1] to access the Add Delete Module menu options. The following display appears:

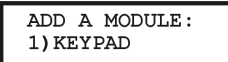

3. Access and configure the parameters in the Add Delete Module menu, as follows:

| Accessories: | Add Delete Module                                                            |                                                                      |                                                                                                    |
|--------------|------------------------------------------------------------------------------|----------------------------------------------------------------------|----------------------------------------------------------------------------------------------------|
| Quick Keys   | Parameter                                                                    | Default                                                              | Range                                                                                              |
| 7 1 1        | Keypad                                                                       | LCD                                                                  |                                                                                                    |
|              | STEP 1: CHOOSING A KE                                                        | YPAD TYPE:                                                           |                                                                                                    |
|              | 1. Press [1]. The following                                                  | display appears:                                                     |                                                                                                    |
|              | KEYPADS:<br>ID=01 TYPE=LC                                                    | D                                                                    |                                                                                                    |
|              | 2. Use the Status/?<br>the keypad ID number f<br>The first keypad must b     | or (Bypass) ( k<br>or which you want to a<br>e assigned to the first | eys to position the cursor over<br>assign (or delete) a keypad.<br>ID number, which is <b>01</b> . |
|              | NOTE:<br>Make sure that the keypad's<br>programmed as described in           | physical ID number has<br>Chapter 3, Installing E                    | s been "dip switch"<br>xternal Modules and Devices.                                                |
|              | <ol> <li>Place the cursor on the toggle between the five follows:</li> </ol> | <b>TYPE</b> field and use the options provided to set                | e (Stay)/ (Rev to<br>elect the keyboard type, as                                                   |
|              | <ul> <li>NONE</li> <li>LCD (keypad)</li> <li>KP08 (8-LED keypad)</li> </ul>  | ))                                                                   |                                                                                                    |
|              | <ul> <li>KP16 (16-LED keypa</li> </ul>                                       | d)                                                                   |                                                                                                    |
|              | <ul> <li>LCDP (proximity LCL</li> <li>WLKP (wireless keyp</li> </ul>         | ) keypad)<br>bad)                                                    |                                                                                                    |
|              | 4. Press ()<br>ASSIGNING A PARTIT                                            | to store your choice a ION, below.                                   | nd proceed to STEP 2:                                                                              |
|              | If a keypad is found and                                                     | NONE has been sele                                                   | ected, the following display                                                                       |
|              | APPEAIS.<br>**DELETE**<br>ARE YOU SURE? N                                    |                                                                      |                                                                                                    |
|              | 5. Press (Disarm) (#/()                                                      | to return to the prior d                                             | isplay,                                                                                            |
|              | Press the $(Stay)$                                                           | key to select <b>[Y] Y</b>                                           | ES and press Disarm/                                                                               |
|              | STEP 2: ASSIGNING A PA                                                       | RTITION:                                                             |                                                                                                    |
|              | <ol> <li>After pressing Disorm/ (<br/>display appears:</li> </ol>            | #/b to store your k                                                  | keypad choice. The following                                                                       |
|              | ASSIGN TO PAR:<br>KEYP=01 PAR=1                                              |                                                                      |                                                                                                    |
|              | 2. Assign keypad <b>01</b> to the                                            | e selected partition usi                                             | ng the <b>[1 to 8]</b> keys.                                                                       |
|              |                                                                              |                                                                      |                                                                                                    |
|              |                                                                              |                                                                      |                                                                                                    |

| Quick Keys | Parameter                                                                                                    | Default                                                                                                    | Range                                                                                                    |
|------------|----------------------------------------------------------------------------------------------------|----------------------------------------------------------------------------------------------------|----------------------------------------------------------------------------------------------------|
|            | NOTES:                                                                                                    |                                                                                                    |                                                                                                    |
|            | <ol> <li>Non-partitioned systems are re-<br/>location of the keypad and is m<br/>Key automatically arms the particular the particular system.</li> </ol>                                                                 | garded as <b>Partition 1</b> . T<br>ainly used for quick arm<br>tition.                                                                | his partition specifies the<br>ing. Pressing the Arm                                                          |
|            | <ol> <li>In partitioned systems, keypads<br/>partitions, but LED-type keypad<br/>exceed their ability to display z<br/>(p/n RP128KL0800A) cannot b<br/>can the 16-LED keypad (p/n RI<br/>zones are installed.</li> </ol> | s can be selectively assig<br>ds can be used only in sy<br>one indications. Therefo<br>e used in a system with<br>P128KL1600A) be used | gned to specific<br>ystems that do not<br>re, the 8-LED keypad<br>more than 8 zones, nor<br>when more than 16 |
|            | 3. Press Disarm/ #/ to co                                                                                                    | nfirm your choice.                                                                                                    |                                                                                                    |
|            | STEP 3: ASSIGNING PARTITIC                                                                                                    | ON ACCESSIBILITY:                                                                                                    |                                                                                                    |
|            | Specifies the partitions that are a about the selected partitions car                                                                                                    | controlled by the specifinalso be viewed on the                                                                                        | ied keypad. Information specific keypad.                                                                      |
|            | <ol> <li>After pressing<br/><i>display appears:</i> (#/)</li> </ol>                                                                                                    | to store your partition                                                                                                    | on choice. The following                                                                                      |
|            | P=12345678 KP=xx<br>YYYYYYYY MASK                                                                                                    |                                                                                                    |                                                                                                    |
|            | <ol> <li>For each partition (1 to 8), us</li> <li>[Y] YES and [N] NO.</li> </ol>                                                                                                    | se the Stay / B                                                                                                    | key to toggle between                                                                                         |
|            | NOTE:<br>The xx represents the ID number                                                                                                    | of the keypad                                                                                                    |                                                                                                    |
|            | <ol> <li>Press Disorm / #/b to result of the system (up to 16).</li> </ol>                                                                                                    | peat the process for ot                                                                                                    | her keypads in the                                                                                            |
|            | 4. Press * to return to the p                                                                                                    | previous programming                                                                                                    | level.                                                                                                    |
| 7 1 2      | Zone Expander                                                                                                    | LCD                                                                                                    |                                                                                                    |
|            | 1. Press [2]. The following disp                                                                                                    | lay appears:                                                                                                    |                                                                                                    |
|            | ZONE EXPANDER:<br>ID=1 TYPE=NONE                                                                                                    |                                                                                                    |                                                                                                    |
|            | 2. Use the Status or or the Zone Expander's ID num must be assigned to ID 1.                                                                                                    | Byposs)/ keys to<br>hber to add or delete. T                                                                                           | position the cursor over<br>he first Zone Expander                                                            |
|            | Check that the Zone Expander's p<br>programmed, as described in <i>Cha</i>                                                                                                    | hysical ID number has b<br>apter 3, Installing Externa                                                                                 | been "dip switch"<br>al Modules and Devices.                                                                  |
|            | <ol> <li>Place the cursor over the TY<br/>toggle between the options t<br/>follows:</li> </ol>                                                                                                    | <b>PE</b> field and use the oselect the required Ze                                                                                    | Stay)/ Rey to bone Expander, as                                                                               |
|            | <ul> <li>ZE08 (an 8 Hardwired Zo</li> </ul>                                                                                                    | ne Expander)                                                                                                    |                                                                                                    |
|            | <ul> <li>ZE16 (a 16 Hardwired Zo</li> <li>W/Z08 (ap 8 W/irologa Zor)</li> </ul>                                                                                                    | ne Expander)                                                                                                    |                                                                                                    |
|            | <ul> <li>WZU8 (an 8 Wireless Zon</li> <li>WZ 16 (a 16 Wireless Zon</li> </ul>                                                                                                    | e Expander)                                                                                                    |                                                                                                    |
|            | <ul> <li>FZ08 (an 8 Hardwired Zo<br/>loop response definitions)</li> </ul>                                                                                                    | ne Expander with FAS                                                                                                    | Γ and extended                                                                                                |

## ProSYS Installation and Programming Manual

| Quick Keys | Parameter                                                                                                    | Default                                                                                                    | Range                                                                                 |
|------------|----------------------------------------------------------------------------------------------------|----------------------------------------------------------------------------------------------------|---------------------------------------------------------------------------------------|
|            | <ul> <li>BZ08 (Virtual 8 Zone Exp</li> <li>BZ16 (Virtual 16 Zone Ex</li> <li>G3Z08 (an 8 Hardwired Z</li> <li>G3Z16 (a 16 Hardwired Z</li> <li>BZE08 (8 BUS zone expa</li> <li>BZE16 (16 BUS zone expa</li> <li>BZ24 (24 BUS zone expa</li> <li>BZ32 (32 BUS zone expa</li> </ul>                                                                                                    | ander)<br>pander)<br>one Expander with<br>one Expander with<br>nder)<br>ander)<br>nder)<br>nder)                   | TEOL termination)<br>TEOL termination)                                                |
|            | <ol> <li>Press Disam / #70 to co</li> <li>Repeat the process for other<br/>depending on your installed</li> </ol>                                                                                                    | nfirm (and store) ye<br>Zone Expanders i<br>model)                                                                 | our choice.<br>n the system (up to 8,                                                 |
|            | <ul> <li>6. Press * to return to the p<br/>If a Zone Expander is found<br/>display appears:</li> <li>** DELETE **<br/>ARE YOU SURE? N</li> </ul>                                                                                                    | previous programm<br>and <b>NONE</b> has bee                                                                       | ing level.<br>en selected, the following                                              |
|            | <ul> <li>7. To return to the previous disposed on the previous disposed on the previous dispose</li></ul> | blay, press (Disam)<br>ey to select <b>[Y] YE</b><br>e.                                                            | ( <b>#/ 6</b> ),<br>S and press ();;;;;;;;;;;;;;;;;;;;;;;;;;;;;;;;;;;                 |
| 7 1 3      | Utility Output Module                                                                                                    | U008                                                                                                    |                                                                                       |
|            | 1. Press [3]. The following disp                                                                                                    | lay appears:                                                                                                    |                                                                                       |
|            | 2. Use the Status of C or C or C or C or C or C or C or C                                                                                                    | d (or deleted) for the first ID number, wh                                                                         | vs to position the cursor over<br>his Utility Output. The first<br>hich is <b>1</b> . |
|            | NOTE:<br>Check that the UO's physical ID no<br>described in Chapter 3, Installing I                                                                                                    | umber has been "dij<br>External Modules ar                                                                         | p switch" programmed, as<br>nd Devices.                                               |
|            | <ul> <li>Place the cursor over the TY toggle between the options a follows:</li> <li>NONE</li> <li>UO04 (a 4-Output Relay-<br/>UO08 (an 8-Output Solid-<br/>XO08 (the X-10 Transmitt<br/>UO02 (2-Output Relay Ty</li> </ul>                                                                                                    | PE field and use th<br>nd select the requi<br>Type Unit)<br>State Type Unit)<br>ing Module)<br>pe located on the 3 | he Stay/ Rey to<br>ired Utility Output, as                                            |
|            | supply expansion module                                                                                                    | )                                                                                                    |                                                                                       |
|            | 4. Press Disarm / <b>#/b</b> to co                                                                                                    | onfirm (and store) y                                                                                               | our choice.                                                                           |
|            | to the system's maximum of                                                                                                    | 8, depending on yo                                                                                                 | bur installed model).                                                                 |
|            | 6. Press ${\underbrace{}}$ to return to the p                                                                                                    | previous programm                                                                                                  | ing level.                                                                            |

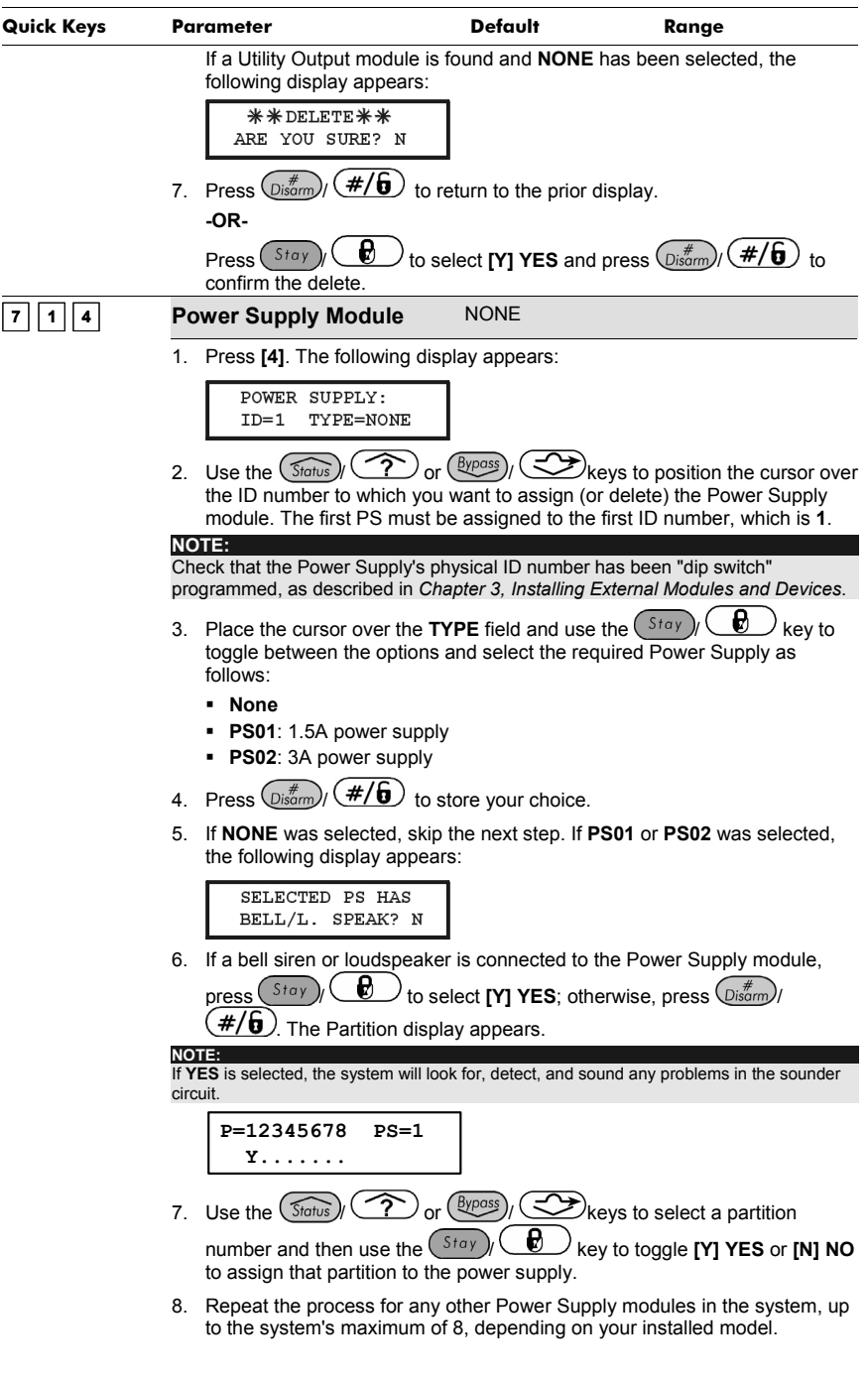

| Quick Keys | Parameter                                                                     | Default                                                                                                    | Range                                                          |  |  |
|------------|-------------------------------------------------------------------------------|----------------------------------------------------------------------------------------------------|----------------------------------------------------------------|--|--|
|            | 9. Press 🖈 to return                                                          | to the previous progran                                                                                                    | nming level.                                                   |  |  |
|            | If a Power Supply me<br>following display app                                 | If a Power Supply module is found and <b>NONE</b> has been selected, the following display appears:           **DELETE**           ARE YOU SURE? |                                                                |  |  |
|            | * * DELETE * *<br>ARE YOU SURE?                                               |                                                                                                    |                                                                |  |  |
|            | 10. Press Disarm/ #/(                                                         | to return to the previo                                                                                                    | ous display,                                                   |  |  |
|            | -OR-<br>Press Stay / D<br>confirm the delete.                                 | to select [Y] YES and                                                                                                    | t press Disarm / #/b to                                        |  |  |
| 7 1 5      | Event Logging Mod                                                             | ule NONE                                                                                                    |                                                                |  |  |
|            | The event log stores eve<br>time. Each ProSYS mod<br>two larger models can be | ents with their zone, UO<br>el has the built-in capaci<br>e expanded, as follows:                                                                | number, and user number and<br>ty to store 256 events, and the |  |  |
|            | <ul> <li>ProSYS 16 - Canr<br/>Reserved.</li> </ul>                            | not be expanded. It will b                                                                                                    | e displayed as                                                 |  |  |
|            | <ul> <li>ProSYS 40 - Can<br/>RP296EL5).</li> </ul>                            | be expanded to 512 eve                                                                                                    | nts (with the                                                  |  |  |
|            | <ul> <li>ProSYS 128 - Car<br/>RP296EL5) or to 9</li> </ul>                    | n be expanded to 512 ev<br>999 events (with the RP2                                                                                              | ents (with the<br>296EL9).                                     |  |  |
|            | 1. Press [5]. The follow                                                      | ing display appears:                                                                                                    |                                                                |  |  |
|            | EVENT LOG:<br>TYPE=NONE                                                       |                                                                                                    |                                                                |  |  |
|            | 2. Place the cursor ove toggle between the c                                  | r the <b>TYPE</b> field and use options and select the re                                                                                        | e the Stay/ key to quired Event Log, as follows:               |  |  |
|            | <ul> <li>NONE</li> <li>LOG2 (external 5)</li> </ul>                           | 12 Event Log Module)                                                                                                    |                                                                |  |  |
|            | <ul> <li>LOG2 (external 9)</li> <li>LOG3 (external 9)</li> </ul>              | 99 Event Log Module)                                                                                                    |                                                                |  |  |
|            | 3. Press Disarm/ <b>#/(</b>                                                   | to confirm (and store                                                                                                    | ) your choice.                                                 |  |  |
|            | If an Event Logger is<br>display appears:                                     | found and <b>NONE</b> has b                                                                                                    | een selected, the following                                    |  |  |
|            | * * DELETE * *<br>ARE YOU SURE?                                               | €<br>N                                                                                                    |                                                                |  |  |
|            | 4. Press (Disarm) (#/(<br>-OR-                                                | to return to the prior                                                                                                    | display,                                                       |  |  |
|            | Press Stay / C                                                                | to select <b>[Y] YES</b> and                                                                                                    | I press ();#/f to                                              |  |  |
|            |                                                                               |                                                                                                    |                                                                |  |  |

| Quick Keys | Parameter                                                                                                    | Default                                                                                            | Range                                                                                     |
|------------|----------------------------------------------------------------------------------------------------|----------------------------------------------------------------------------------------------------|-------------------------------------------------------------------------------------------|
| 7 1 6      | Wireless Button Module                                                                                                    | NONE                                                                                               |                                                                                           |
|            | The Wireless Button module is a<br>signals from up to eight handhel<br>button transmitter (p/n RP128T4<br>following options: ARM, DISARM       | wireless receiver add<br>d wireless button trans<br>RC00A) is a rolling co<br>I, PANIC, and UO AC  | -on designed to process<br>mitters. Each wireless<br>de transmitter with the<br>TIVATION. |
|            | 1. Press [6]. The following disp                                                                                                    | lay appears:                                                                                       |                                                                                           |
|            | WL BUTTON MODL:<br>ID=1 TYPE=NONE                                                                                                    |                                                                                                    |                                                                                           |
|            | <ol> <li>Use either the Status/ ?</li> <li>Cursor over the Wireless But assign (or delete) such a uni must be assigned to the first</li> </ol> | or (Byposs) (<br>ton module's ID numb<br>t. The first (or only) Wi<br>ID number, which is <b>1</b> | keys to position the<br>er for which you want to<br>reless Button module                  |
|            | NOTE:<br>Ensure that the selected Wireless<br>with the same ID according to the                                                                | Button module has bee supplied instructions.                                                       | en physically programmed                                                                  |
|            | 3. Place the cursor over the <b>TY</b> either <b>NONE</b> or <b>WBT8</b> (the c                                                                | <b>PE</b> field, and press                                                                         | itay)/ 🕑 to choose                                                                        |
|            | 4. Press ();#/().                                                                                                    |                                                                                                    |                                                                                           |
|            | <ol> <li>Repeat the process for any or<br/>Buttons.</li> </ol>                                                                                 | other Wireless Button r                                                                            | modules and Wireless                                                                      |
|            | <ol> <li>Press  to return to the p<br/>If a Wireless Button module<br/>following display appears:</li> </ol>                                   | previous programming<br>is found and <b>NONE</b> ha                                                | level.<br>Is been selected, the                                                           |
|            | **DELETE**<br>ARE YOU SURE? N                                                                                                    |                                                                                                    |                                                                                           |
|            | <ol> <li>Press Disarm/ (#/6) to re-</li> <li>-OR-</li> </ol>                                                                                   | turn to the prior displa                                                                           | у,                                                                                        |
|            | Press the $Stay$ $k$                                                                                                    | ey to select [ <b>Y] YES</b> a                                                                     | nd press Disarm/                                                                          |
|            | (#/t) to confirm the delet                                                                                                    |                                                                                                    |                                                                                           |
| 7 1 7      | Printer Module                                                                                                    | NONE                                                                                               | PRN2                                                                                      |
|            | 1. Press [7]. The following disp                                                                                                    | lay appears:                                                                                       |                                                                                           |
|            | PRINTER MODULE:<br>ID=1 TYPE=NONE                                                                                                    |                                                                                                    |                                                                                           |
|            | <ol> <li>Use the Status/ reference or (<br/>ID=1 and type in the Printer<br/>deleting.</li> </ol>                                              | Byposs)/ Skeys to<br>module's ID number th                                                         | o position the cursor over<br>at you are assigning or                                     |
|            | The first (or only) Printer mo<br>which is <b>1</b> (the system can s                                                                          | dule must be assigned<br>upport two such modu                                                      | the first ID number,<br>les).                                                             |
|            | <ul> <li>3. Place the cursor over the TY toggle and choose from the 4</li> <li>NONE</li> </ul>                                                 | <b>PE</b> field, and press the<br>4 options provided, as                                           | follows:                                                                                  |
| -          | PRNE (prints Main Panel                                                                                                    | events)                                                                                            |                                                                                           |
| F          | ProSYS Installation and Progra                                                                                                    | amming Manual                                                                                      | 5-111                                                                                     |

| Quick Keys | Parameter                                                                                | Default                                                           | Range                                                                         |
|------------|------------------------------------------------------------------------------------------|-------------------------------------------------------------------|-------------------------------------------------------------------------------|
|            | <ul> <li>PRNA (prints Acce</li> <li>PRN2 (prints both cannot define a second)</li> </ul> | ss Control events)<br>of the above) (If you use<br>cond printer.) | this option, you                                                              |
|            | 4. Press ()<br>there is a second Prin                                                    | ) to store your choice an ter module in the system                | nd to repeat the process if                                                   |
|            | You can define two printers events.                                                      | in the system, but both p                                         | rinters cannot print the same                                                 |
|            | 5. Press Disarm/ (#/6<br>there is a second Prin                                          | ) to store your choice an ter module in the system                | nd to repeat the process if                                                   |
|            | 6. Press 🖈 to return                                                                     | to the previous programr                                          | ning level.                                                                   |
|            | If a Printer module is t<br>display appears:                                             | ound and NONE has be                                              | en selected, the following                                                    |
|            | <b>* *</b> DELETE <b>* *</b><br>ARE YOU SURE?                                            | N                                                                 |                                                                               |
|            | 7. Press ();#/()<br>-OR-                                                                 | to return to the prior di                                         | splay,                                                                        |
|            | Press the Stay (<br>#/6) to confirm the                                                  | key to select <b>[Y] YI</b><br>e delete.                          | <b>ES</b> and press $\overline{\mathbb{D}_{isarm}^{\#}}$                      |
|            | 8. Press Disarm/ #/6<br>BUTTON ALLOCATIO                                                 | to begin. The only sub<br>N, appears on the displa                | -category, WIRELESS<br>ay. You may enter it by                                |
| 7 1 8      | Access Control                                                                           |                                                                   |                                                                               |
|            | 1. Press [8]. The following                                                              | ng display appears:                                               |                                                                               |
|            | ACCESS CONTRO                                                                            | L:                                                                |                                                                               |
|            | ID=1 TYPE=NON                                                                            | E                                                                 |                                                                               |
|            | 2. Use the Status / ?<br>the ID=1 field and type<br>defined by the dip swi               | or e in the Access Control n<br>tches that you set when           | eys to position the cursor in nodule's ID number as you installed the module. |
|            | 3. If required, position th                                                              | e cursor in the <b>TYPE</b> fiel                                  | d and use the $Stay$                                                          |
|            | key to toggle                                                                            | and choose the AC opti-                                           | on.                                                                           |
|            | 4. Press ();#/6                                                                          | ) to add the Access Cor                                           | ntrol module.                                                                 |
|            | CONTROLLER 1:<br>DOOR:2 READER                                                           | S:2                                                               |                                                                               |
|            | NOTES:<br>Each Access Module has f<br>example, Access Module #<br>and 4, and so on.      | xed numbering for the do<br>1 is for doors 1 and 2; Acc           | ors and the readers. For<br>cess Module #2 is for doors 3                     |
|            | 5. Toggle the Stay / appropriate number o                                                | and Arm (<br>f doors and readers that                             | keys to select the you want to define, as                                     |
|            | described in the follow                                                                  | ving options and then pre                                         |                                                                               |
|            | <b>ProSYS Installation and</b>                                                           | Programming Manua                                                 | I                                                                             |

| Quick Keys | Parameter                                                                                                    | Default                                                                                                | Range                                                                                               |
|------------|----------------------------------------------------------------------------------------------------|----------------------------------------------------------------------------------------------------|----------------------------------------------------------------------------------------------------|
|            | <ul> <li>Select 1 door, 1 re to step 7.</li> <li>-OR-</li> </ul>                                                       | ader to initialize one doo                                                                             | or, and then proceed                                                                                |
|            | <ul> <li>Select 1 door, 2 re to step 6.</li> <li>-OR-</li> </ul>                                                       | aders to initialize one do                                                                             | or, and then proceed                                                                                |
|            | <ul> <li>Select 2 doors, 2 r<br/>proceed to<br/>step 7.</li> </ul>                                                     | eaders to initialize two d                                                                             | oors, and then                                                                                      |
|            | 6. If you selected <b>1</b> door<br>and Arm/                                                                           | r, <b>2</b> readers in step 5, the<br>keys to define the antip                                         | en toggle the (Stay)/ ()<br>assback feature, as described                                           |
|            | below, and then pres                                                                                                   |                                                                                                    |                                                                                                    |
|            | <ul> <li>Select [Y] to enabl</li> <li>Select [N] to disab</li> </ul>                                                   | e the antipassback featu<br>le the antipassback featu                                                  | ire.<br>Jre.                                                                                        |
|            | NOTES:                                                                                                    |                                                                                                    |                                                                                                    |
|            | Antipassback is a feature to<br>same card or number. One<br>of the door, it must be pre-<br>be used again in the entra | that protects against more<br>ce a card is granted acces<br>sented to the reader at the<br>nce reader. | e than one person using the<br>ss to the reader at the entrance<br>e exit of the door before it can |
|            | In order to use the module<br>one door (one reader for the<br>enable/disable the antipas                               | 's antipassback feature, y<br>ne entrance and one read<br>sback feature, as required                   | rou must install both readers on<br>er for the exit). You can then<br>d.                            |
|            | The default setting for the                                                                                            | antipassback feature is s                                                                              | et to NO.                                                                                           |
|            | <ol> <li>Repeat steps 2 to 6 to</li> <li>-OR-</li> </ol>                                                               | o add additional Access                                                                                | Control modules, if required,                                                                       |
|            | Press 💉 to return<br>If an Access Control<br>following display app                                                     | to the previous program<br>module is found and <b>NO</b><br>ears:                                      | ming level.<br><b>NE</b> has been selected, the                                                     |
|            | * * DELETE * *<br>ARE YOU SURE?                                                                                        | N                                                                                                    |                                                                                                    |
|            | 8. Press (Disarm) ( <b>#/g</b>                                                                                         | to return to the prior d                                                                               | isplay,                                                                                             |
|            | Press the Stay                                                                                                    | key to select [Y] Y                                                                                    | <b>ES</b> and press Disarm/                                                                         |
|            | to confirm th                                                                                                    | e delete.                                                                                              |                                                                                                    |
| 7 1 9      | More                                                                                                    |                                                                                                    |                                                                                                    |
|            | Enables you to add Digita                                                                                              | al Key readers and Voice                                                                               | e modules.                                                                                          |
| 7 1 9 1    | Proximity Key Reade                                                                                                    | er                                                                                                    |                                                                                                    |
|            | 1. Press [1]. The followi                                                                                              | ng display appears:                                                                                    |                                                                                                    |
|            | ADD A MODULE:<br>1)KEY READER                                                                                          |                                                                                                    |                                                                                                    |
|            | 2. Press (Disarm) (#/6                                                                                                 | D. The following display                                                                               | appears:                                                                                            |

| Quick Keys | Parameter                                                                                                    | Default                                                                         | Range                                                   |
|------------|----------------------------------------------------------------------------------------------------|---------------------------------------------------------------------------------|---------------------------------------------------------|
|            | KEY RAEDER:<br>ID=01 TYPE=PKR                                                                                                    | ]                                                                               |                                                         |
|            | <ol> <li>Use the Status / Or or (<br/>ID=1 and type in the Proximit<br/>dip switches that you set when</li> </ol>                                                                                                    | Byposs)/ keys to<br>y Key Reader ID numb<br>en you installed the mod            | position the cursor at<br>er as defined by the<br>dule. |
|            | 4. With the cursor positioned at to toggle and choose the <b>PKI</b>                                                                                                    | the <b>TYPE</b> field, use the <b>R</b> option.                                 | e Stay)/ key                                            |
|            | 5. Press (#/6). The final Key Reader ID=01<br>INSTANT ARM? Y                                                                                                    | ollowing display appea                                                          | rs:                                                     |
|            | <ul> <li>6. Use the Stay / key</li> <li>If YES, the partitions will b</li> <li>If NO, the Exit Delay time  </li> </ul>                                                                                                    | to toggle and choose [<br>e armed instantly.<br>period will be applied.         | Y] YES.                                                 |
|            | 7. Press (#/6). The for<br>P=123456789 KR01:<br>Y                                                                                                    | ollowing display appear                                                         | 'S:                                                     |
|            | 8. Use the Status or (<br>key to assign the partitions th                                                                                                    | at will be affected by th                                                       | d the $(Stay)/(\mathbf{r})$ is instant arm function.    |
|            | 9. Press ()isarm/ <b>#/6</b> . The f                                                                                                    | ollowing display appea                                                          | rs:                                                     |
|            | KEY READER ID=01<br>SHOW READY? Y                                                                                                    | ]                                                                               |                                                         |
|            | <ul> <li>10. Use the Stay / key</li> <li>If YES, the ready status with</li> <li>If NO, no ready status individual</li> </ul>                                                                                                    | / to toggle and choose<br>Il be indicated on the re<br>cation will be indicated | the required option:<br>eader.<br>on the reader.        |
|            | 11. Press (#/6). The t<br>KEY READER ID=01<br>SHOW ARM? Y                                                                                                    | ollowing display appea                                                          | rs:                                                     |
|            | <ul><li> If YES, the Arm status will</li><li> If NO, no Arm status indicated and the status indicated and the status indi</li></ul> | be indicated on the reation will be indicated o                                 | ader.<br>n the reader                                   |
|            | 12. Press (), (#/6). The f<br>KEY READER ID=01<br>SHOW STAY? Y                                                                                                    | ollowing display appea                                                          | rs:                                                     |
|            | <ul><li>If YES, the Stay status will</li><li>If NO, no Stay status indicated and the status indicated and the status indi</li></ul> | be indicated on the rea<br>ation will be indicated o                            | ader.<br>on the reader                                  |
|            | 13. Press (), (#/0). The f<br>KEY READER ID=01<br>SHOW BYPASS? Y                                                                                                    | ollowing display appea                                                          | rs:                                                     |

| Accessories: Ac | Accessories: Add Delete Module                                                                                                    |  |  |  |
|-----------------|----------------------------------------------------------------------------------------------------|--|--|--|
| Quick Keys      | Parameter Default Range                                                                                                    |  |  |  |
|                 | If YES, the Bypass status will be indicated on the reader. If NO, no Bypass status indication will be indicated on the reader                                                                                             |  |  |  |
|                 | 14. Press (Disorm) (#/6).                                                                                                    |  |  |  |
|                 | NOTE:<br>Recording tags can be performed only from Provimity Key Reader ID number 1                                                                                                    |  |  |  |
| 7 1 9 2         | Advanced Digital Voice Module                                                                                                    |  |  |  |
|                 | 1. Press [2]. The following display appears:                                                                                                    |  |  |  |
|                 | VOICE MODULE<br>TYPE=NONE                                                                                                    |  |  |  |
|                 | <ol> <li>With the cursor positioned at the TYPE field, use the Stay / key to toggle and choose the VOICE option.</li> </ol>                                                                                               |  |  |  |
|                 | 3. Press $\overline{Disorrel} / \overline{\#/6}$ . The following display appears:                                                                                                    |  |  |  |
|                 | ENTER R. PHONE<br>CODE: 00                                                                                                    |  |  |  |
|                 | <ol> <li>Type in a remote phone code and press<br/>Disarm/ #/6         The remote code is used when calling the system from a remote phone. Refer to the<br/>ProSYS User's Manual for additional details.     </li> </ol> |  |  |  |
| 7 1 9 3         | Advanced Communication Module (ACM)                                                                                                    |  |  |  |
|                 | 1. Press [3]. The following display appears:                                                                                                    |  |  |  |
|                 | ACM MODULE:                                                                                                    |  |  |  |
|                 | TYPE=NONE                                                                                                    |  |  |  |
|                 | <ol> <li>With the cursor positioned at the <b>TYPE</b> field, use the Stay / key to toggle and choose the <b>ACM</b> option.</li> </ol>                                                                                   |  |  |  |
|                 | 3. Press $(\underline{J}_{isorm}^{\#})/(\underline{\#/6})$ to store your choice.                                                                                                    |  |  |  |
|                 | NOTE:                                                                                                    |  |  |  |
|                 | If ACM module is found and NONE has been selected, Press (Distance) (#/b) to                                                                                                    |  |  |  |
|                 | return to the prior display -OR- Press the $(5tay)$ key to select [Y] YES                                                                                                    |  |  |  |
|                 | and press (Disarm) (#/10) to confirm the delete.                                                                                                    |  |  |  |
| 7 1 9 4         | Siren                                                                                                    |  |  |  |
|                 | 1. Press [4]. The following display appears:                                                                                                    |  |  |  |
|                 | OUT DOOR SIREN:<br>ID=1 TYPE=SIRN                                                                                                    |  |  |  |
|                 | <ol> <li>Use the Status ( or Bypos) ( keys to position the cursor over the ID number to which you want to assign and configure the siren.</li> </ol>                                                                      |  |  |  |
|                 | <ol> <li>With the cursor positioned at the TYPE field, use the Stay / key to toggle and choose the SIRN option.</li> </ol>                                                                                                |  |  |  |
|                 | 4. Press $(\underline{p}_{sorrb}^{\#})$ (#/ $\mathbf{\hat{b}}$ ). The Partition display appears.                                                                                                    |  |  |  |

ProSYS Installation and Programming Manual

| Quick Keys | Parameter                                                                                                    | Default                                                                                        | Range                                           |
|------------|----------------------------------------------------------------------------------------------------|------------------------------------------------------------------------------------------------|-------------------------------------------------|
|            | P=12345678 S=1<br>Y                                                                                                    |                                                                                                |                                                 |
|            | number and then use the St<br>NO to assign that partition to                                                                                            | the siren.                                                                                     | ggle [Y] YES or [N]                             |
|            | 6. Press (#/6) The f                                                                                                    | ollowing display appea                                                                         | ars.                                            |
|            | <ol> <li>Use the Stay / key deactivate the sound.</li> </ol>                                                                                            | to toggle <b>[Y] YES</b> or <b>[I</b>                                                          | N] NO to activate or                            |
|            | 8. Press () #/6 The f                                                                                                    | ollowing display appea                                                                         | ars.                                            |
|            | 9. Use the Stay/ key will sound one squawk to indi                                                                                                    | to toggle <b>[Y] YES</b> or <b>[I</b><br>cate the armed status.                                | N] NO. If yes, the siren                        |
|            | 10. Press (#/6). The f<br>SIREN=1<br>SQUAWK STROBE? Y                                                                                                   | ollowing display appea                                                                         | ars.                                            |
|            | 11. Use the Stay/ key will flash to indicate the armed                                                                                                  | to toggle <b>[Y] YES</b> or <b>[I</b><br>I status.                                             | N] NO. If yes, the siren                        |
|            | 12. Repeat steps 2 to 11 for other                                                                                                    | sirens if needed.                                                                              |                                                 |
| 7 1 9 5    | BUS Zones                                                                                                    |                                                                                                |                                                 |
|            | This BUS Zone expander enable addressable detectors (see be without the need to add any action expanders (virtual zones). The virtual BUS zone expander | oles the ProSYS to s<br>low types) on the ma<br>Iditional hardware zo<br>r is used only in con | upport 32<br>ain unit<br>me<br>junction with    |
|            | the BUS zone detectors.<br>For detailed information refer to                                                                                            | o the instruction sup                                                                          | plied with the                                  |
|            | 1. Press [5]. The following displa                                                                                                    | ay appears:                                                                                    |                                                 |
|            | Bus Zone:<br>(0:yy) TYPE=None                                                                                                    |                                                                                                |                                                 |
|            | NOTE:<br>In the 0:yy designation, the 0 repreand is not assigned to a Bus Zone<br>ID number (up to 32) as set by the                                    | sents that the Bus deter<br>Expander. The yy repre<br>detector's DIP switches                  | ctor is on the main unit sents the Bus detector |
|            | 2. Use the <u>Status</u> or or or use the Bus deleting.                                                                                                 | Zone ID number that                                                                            | position the cursor<br>you are assigning or     |

| Quick Keys | Parameter                                                                                                    | Default                                                                                                    | Range                                                                                 |
|------------|----------------------------------------------------------------------------------------------------|----------------------------------------------------------------------------------------------------|---------------------------------------------------------------------------------------|
|            | NOTE:<br>Make sure that the detector's phys<br>select during programming.                                                                                                    | ical ID number is identic                                                                                                    | al to the ID number you                                                               |
|            | <ol> <li>Place the cursor over the TYI to toggle and choose from the</li> <li>NONE</li> <li>OPR12 (WatchOUT PIR d</li> <li>ODT15 (WatchOUT DT de</li> <li>WatlN (WatchIN DT detect</li> <li>ILUN3 (Industrial Lunar Gr</li> <li>iDTG3 (iWISE DT Grade 3</li> <li>iQDG3 (iWISE QUAD Grade)</li> </ol> | PE field, and press the<br>e options provided, as<br>etector)<br>etector)<br>tor)<br>rade 3 detector)<br>d detector)<br>de 3 detector) | (Stay)/ (P) key<br>follows:                                                           |
|            | 4. Press Disarm / #/6 to con detectors.                                                                                                    | nfirm. Repeat the proce                                                                                                    | ess for the other BUS                                                                 |
|            | NOTE:                                                                                                    |                                                                                                    |                                                                                       |
|            | If BUS detector is found and NONE                                                                                                    | E has been selected, Pro                                                                                                    | $ess \left( \frac{\#}{\text{Disarm}} \right) \left( \frac{\#}{6} \right)_{\text{to}}$ |
|            | return to the prior display -OR- Pre                                                                                                    | ss the Stay / 🕞                                                                                                    | key to select [Y] YES                                                                 |
|            | and press Disarm / #/6 to con                                                                                                    | firm the delete.                                                                                                    |                                                                                       |
| 7 1 9 6    | GSM/GPRS Module                                                                                                    |                                                                                                    |                                                                                       |
|            | 1. Press [6]. The following displ                                                                                                    | ay appears:                                                                                                    |                                                                                       |
|            | GSM MODULE:<br>TYPE=NONE                                                                                                    | ]                                                                                                    |                                                                                       |
|            | 2. With the cursor positioned at to toggle and choose the <b>GS</b>                                                                                                    | the <b>TYPE</b> field, use the <b>M</b> option.                                                                                        | e Stay / key                                                                          |
|            | 3. Press ()isarm)/ (#/6) to sto<br>NOTE:                                                                                                    | re your choice.                                                                                                    |                                                                                       |
|            | If GSM/GPRS module is found and $(\#/6)$ to return to the prior displaying the term of the prior displaying the formula $(\#/6)$                                                                                                    | NONE has been select<br>ay -OR- Press the $Star$                                                                                       | ted, Press Diserm /                                                                   |
|            | select [Y] YES and press Disarm                                                                                                    | #/U to confirm the                                                                                                    | delete.                                                                               |
| 7 1 9 7    | X.Modem                                                                                                    |                                                                                                    |                                                                                       |
|            | The Fast PSTN Modem enables<br>between a remote PC and the Pr<br>the system using the Upload/Dov                                                                                                    | PSTN communication<br>oSYS security panel w<br>vnload software.                                                                        | at 2400 Bps<br>hen programming                                                        |
|            | 1. Press [7]. The following displ                                                                                                    | ay appears:                                                                                                    |                                                                                       |
|            | XModem MODULE:<br>Type=XModm                                                                                                    | ]                                                                                                    |                                                                                       |
|            | 2. With the cursor positioned at                                                                                                    | the TYPE field, use the                                                                                                    | e Stay                                                                                |
|            | key to toggle and cho                                                                                                    | pose the XModm optio                                                                                                    | n.                                                                                    |
|            | 3. Press (Disarro) (#/6) to sto                                                                                                    | re your choice                                                                                                    |                                                                                       |

# 7 2 Accessories: Verify Module

The Verify Module menu provides a verification list of the modules in accordance with the modules you defined in the **Add Delete Module** menu (page 5-105) or in the **Auto Settings** menu (page 5-119).

## To access the Verify Module menu:

- 1. Access the Accessories menu, as described on page 5-105.
- 2. From the Accessories menu, press [2] to access the Verify Module menu options. The following display appears:

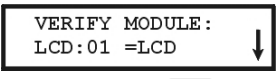

**3.** Use the Status/ reference or Byposs/ keys to scroll down the list of displayed accessory devices (shown in the examples below) to ascertain that all keypads and expansion modules in the installation have been identified correctly.

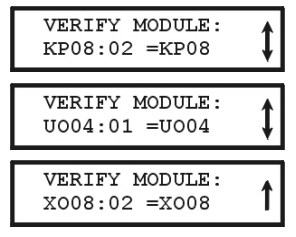

The system displays each programmed device, its address, and whether or not it's found on the BUS. This helps you to identify programming mistakes.

# 7 3 Accessories: BUS Test

The BUS Test menu enables the ProSYS to check the communication between the Main Panel and each of the system's keypads and expansion modules.

#### To access the BUS Test menu:

- 1. Access the Accessories menu, as described on page 5-105.
- From the Accessories menu, press [3] to access the BUS Test menu options. The BUS testing begins to check the connections between the devices on the BUS, and the following display appears briefly:

```
BUS TEST:
>--XXXXXX--<
```

The system then displays the programmed device, its address, and the quality of the communication, expressed as a percentage, as shown in the following examples:

```
BUS COM QUALITY:

LCD:01 =100% ↓

BUS COM QUALITY:

KP08:02 =100% ↓

BUS COM QUALITY:

U004:01 =100% ↓
```

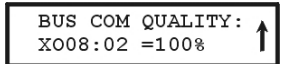

A result of less than 100% means that there are BUS connection problems (for example, bad wiring or cabling located in a harsh electrical environment or two modules in the same family have been given the same ID number).

# 7 4 Accessories: BUS Scannina

The BUS Scanning menu scans the BUS and reports all modules found.

#### To access the BUS Scanning menu:

- 1. Access the Accessories menu, as described on page 5-105.
- 2. From the Accessories menu, press [4] to access the BUS Scanning menu options. The BUS Scanning begins, and the following display appears briefly:

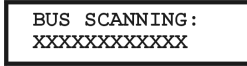

3. Scroll down the list of accessory devices to ascertain that all keypads and expansion modules in the installation have been detected by the scan, as shown in the following examples:

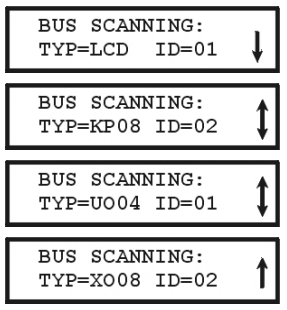

The system displays each programmed device and its address.

## Walk Testing

Comprehensive Walk Testing is an important part of system maintenance. It should be performed after installation and periodically afterwards by both the dealer and the customer.

When conducted within the User Functions mode, Walk Testing permits any of the ProSYS keypads whose "Local Buzzers" have been enabled under User Functions (refer to the ProSYS User's Manual) to briefly sound all zones violated during the test. On completion, ) or (Bypass)/ use the keypad's (Status)  $\succeq$ kevs to scroll through the list of the zones

logged during the test.

## 7 5 Accessories: Auto Settings

The Auto Settings menu enables you to perform automatic setting of the accessories connected to the system by using the BUS scanning feature. This process also runs automatically when the system is defaulted and the AC power is turned on (refer to the Accessing the Installer Programming Menu section of Chapter 4. Programming the ProSYS for additional details).

## > To access the Auto Settings menu:

- 1. Access the Accessories menu, as described on page 5-105.
- 2. From the Accessories menu, press [5] to access the Auto Settings Install menu. The Auto Settings process runs the BUS scanning. (Refer also to *Accessories: BUS Scanning*, page 5-119.)

A list of the accessories that were found is displayed with the data definition that is required for each one.

View each accessory in the list, add/change parameters, as required, and press (), and press (), and pre

# 8 Miscellaneous

## Default: NONE

The Miscellaneous menu contains submenus that enable you to define the parameters of various accessories:

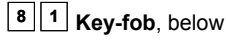

8 2 Siren, page 5-124

8 3 GSM, page 5-125

## To access the Miscellaneous menu:

From the main Installer Programming menu, press [8] or press the Status (Tomas)

Sevential you find the number [8] Miscellaneous option and then press  $\#/\mathbf{6}$ . The following display appears: Disarm)/

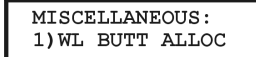

You are now in the Miscellaneous menu and can access the submenu, as described in the section that follows.

# 8 1 Miscellaneous: Key-fob

The Key Fobs menu contains parameters that enable ProSYS to allocate up to 32 rolling code Wireless key-fobs transmitters.

The wireless key-fob transmitters (p/n RP128T4RC00A) are rolling code transmitters with the following options: Away, Stay, Disarm, Panic, and Utility Output activation.

After you access the Key-fobs menu from the main Installer Programming menu, as described in this section, you can access the following submenu:

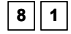

<sup>8</sup> || <sup>1</sup> || <sup>1</sup> | Wireless Button Parameters, below

8 1 2 Wireless Button Allocation, page 5-123

## To access the Key-fobs menu:

- 1. Access the Miscellaneous menu, as described above.
- 2. From the Miscellaneous menu, press [1] to access the Key-fobs menu options.

# 8 1 1 Wireless Button Parameters

The Wireless Button Parameters menu defines the operation of the wireless buttons keys. Some of the keys may be used for arming and disarming the system and for various other operations. This procedure is required when using the 4-key wireless transmitter (rolling code).

## To access the Wireless Button Parameters menu:

- 1. Access the Miscellaneous menu, as described above.
- 2. From the Miscellaneous menu, press [1] to access the Wireless Button Parameters menu options.
- 3. Use the (Status) ( ) or (Bypass) ( ) keys to position the cursor and make any changes to the Button Number you want to learn-in to the system.

**ProSYS Installation and Programming Manual** 

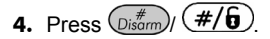

## **Changing the Wireless Button Parameters**

Each wireless button consists of 4 keys, and each key can be programmed to a different mode of operation.

> To change the wireless button parameters:

1. Assign the relevant partitions for the selected button.

| P=12345678 | WB=01 |
|------------|-------|
| ¥          |       |

- 2. Set the parameters for the Arm Key #1 ( ) (used to perform the Away Arming operation) from the following options:
  - NONE: The key is disabled (default).
  - AWAY: The key is used for AWAY arming the assigned partitions.
  - STAY: The key is used for STAY arming the assigned partitions.
  - GROUP: The key is used for GROUP arming the assigned partitions.

## NOTE:

Away or STAY arming can be defined as instant or delayed (Exit Delay).

**3.** After selecting the Arming type and mode of operation, press (#/b). The system moves to the next key, and the following display appears:

```
TYPE KEY#2 WB=01
2) DISARM
```

- **4.** Set the parameters for the Disarm Key #2 ( ) (used to perform the Disarming operation) from the following options:
  - NONE: The key is disabled (default).
  - **DISARM:** The key ID is used for disarming its assigned partitions.
- After selecting the required option, press (#/). The system moves to the next key, and the following display appears:

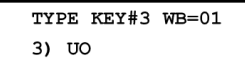

- **6.** Set the parameters for the Panic Key #3 (used to perform a Panic or Utility Output operation) from the following options:
  - NONE: The key is disabled (default).
  - PANIC: The key is used as a Panic button.
  - **UO:** The key is used to operate a Utility Output. When selecting this option, you must select a Utility Output. The following display appears:

```
UO KEY#3 WB=1
01) OUTPUT 01
```

**7.** After selecting the required option, press (#/6). The system moves to the next key, and the following display appears:

```
UO KEY#4 WB=1
01) OUTPUT 01
```

- 8. Set the parameters for the UO Key #4 from the following options:
  - NONE: The key is disabled (default).
  - AWAY: The key is used for AWAY arming the assigned partitions.
  - STAY: The key is used for STAY arming the assigned partitions.
  - GROUP: The key is used for GROUP arming the assigned partitions
  - UO: The key is used to operate a Utility Output. When selecting this option, you must select a Utility Output:

NOTE:

Away or STAY arming can be defined as instant or delayed (Exit Delay).

9. After selecting the required option, press  $(\#/\mathfrak{g})$ .

10. Repeat the procedure to program the other wireless buttons.

# 8 1 2 Wireless Button Allocation

## Default: NONE

This procedure is required when using a 4-key wireless transmitter.

## To access the Wireless Button Allocation menu:

- 1. Access the Miscellaneous menu, as described on page 5-120.
- **2.** From the Miscellaneous menu, press **[2]** to access the Wireless Button Allocation menu options. The following display appears:

W BUTT ALOCAT: BUTT#=01 (:01)

- 3. Use the (Status) ( or (Bycoss) ( Keys to position the cursor and make any changes to the Button Number you wish to *learn-in* to the system.
- 4. Press (Disarm) (#/6)
- 5. Select the appropriate option, as follows:
  - Press (#/6) or press [1] to move to the next button. The following display appears:

| BUTT=01 | (EMPTY): |
|---------|----------|
| 1) SKIP | ł        |

-OR-

Press (#/6) or press [2] to write (or overwrite) data into the selected location. The following display appears:

```
BUTT=01 (EMPTY):
2) (RE)WRITE
```

-OR-

• Press [3] to erase the data in the selected location. The following display appears:

BUTT=01 (EMPTY): 3) ERASE

6. Press ();sam) (#/6) and then press (Stay) () and ();sam) (#/6) to confirm your selection.

# 8 2 Miscellaneous: Siren

The Siren menu enables defining all parameters of an external siren that can be connected to the ProSYS as a BUS accessory.

Up to 8 sirens can be added to the ProSYS and each can be assigned to any partition. Connection to the BUS enables Remote Control and Diagnostic support for a siren.

| Siren Paramete | ers                                                                                                    |                                                           |                                             |  |
|----------------|----------------------------------------------------------------------------------------------------|-----------------------------------------------------------|---------------------------------------------|--|
| Quick Keys     | Parameter                                                                                                    | Default                                                   |                                             |  |
| 8 2 1          | Strobe Control                                                                                                    | Follow Bell                                               |                                             |  |
|                | Defines the Strobe operation mod                                                                                    | le                                                        |                                             |  |
|                | [1] Always Off - The strobe is dea                                                                                  | ctivated.                                                 |                                             |  |
|                | [2] Follow Bell - The strobe is acti                                                                                | vated when the siren b                                    | ell is triggered.                           |  |
|                | [3] Follow Alarm - The strobe is a selected siren's partitions.                                                     | ctivated when an alarm                                    | n occurs in the                             |  |
| 8 2 2          | Strobe Blink                                                                                                    | 40                                                        |                                             |  |
|                | Defines the number of times that                                                                                    | the strobe will blink in a                                | a minute .                                  |  |
|                | [1] 20 [Times/Min]                                                                                                  |                                                           |                                             |  |
|                | [2] 30 [Times/Min]                                                                                                  |                                                           |                                             |  |
|                | [3] 40 [Times/Min]                                                                                                  |                                                           |                                             |  |
|                | [4] 50 [Times/Min]                                                                                                  |                                                           |                                             |  |
|                | [5] 60 [Times/Min]                                                                                                  |                                                           |                                             |  |
| 8 2 3          | Strobe Arm SQK                                                                                                    | Default: 01                                               | Range: 01-20<br>(seconds)                   |  |
|                | The time that the strobe will blink when the system is armed.                                                       |                                                           |                                             |  |
|                | <b>Note</b> : If the siren's squawk strobe<br><i>Delete Module, Siren</i> section, pagignored.                      | e is defined as <b>NO</b> (Ref<br>ge 5-115) this paramete | er to the <i>Add</i><br>er will be          |  |
| 8 2 4          | Siren LED                                                                                                    | Follow Arm                                                |                                             |  |
|                | Defines the operation mode of the                                                                                   | e Status LED2.                                            |                                             |  |
|                | [1] Always On - The status LED2                                                                                     | is always on                                              |                                             |  |
|                | [2] Always Off - The status LED2                                                                                    | is deactivated                                            |                                             |  |
|                | [3] Follow Arm - The status LED2 is activated when any of the siren selected partition is armed (Away or Stay mode) |                                                           |                                             |  |
|                | [4] Follow Alarm - The status LED                                                                                   | 2 is activated after an                                   | y alarm condition                           |  |
| 8 2 5          | Proximity Level Response                                                                                            | 3                                                         | 0-9 sec                                     |  |
|                | Defines the time (seconds) for whethe siren will trigger an anti approproximity is deactivated.                     | ich a proximity violatio<br>ach alarm. The option         | n must exist before<br>0 indicates that the |  |
| 8 2 6          | Battery Load Test                                                                                                   |                                                           |                                             |  |
|                | Enables to set the time period that                                                                                 | t the ProSYS will autor                                   | matically generate                          |  |

a Load test on the battery.

For detailed description of the additional software programming options refer to the instructions supplied with the siren.

# 8 3 Miscellaneous: GSM

RISCO Group's GSM/GPRS BUS Module is a cellular communication module for use with RISCO Group security panels that can be used as a backup or a substitute to a normal PSTN line.

Reporting to the MS can be performed using Voice, SMS or GPRS channel using RISCO Group's IP/GSM Receiver at the MS site.

Reporting to the user can be performed using Voice messaging, SMS or E-mail (using GPRS).

For detailed full information regarding the GSM/GPRS module refer to the instructions supplied with the product.

| 8 | Ŀ | 3 | 1 | GSM | Parameters, | below |
|---|---|---|---|-----|-------------|-------|
|---|---|---|---|-----|-------------|-------|

8 3 2 GSM Control, page 5-131

# 8 3 1 GSM Parameters

This sub menu enables you to program parameters that ensure proper operation of the GSM module.

| GSM Paramete | ers                                                                                                    |                                                                                                    |                                                                        |
|--------------|----------------------------------------------------------------------------------------------------|----------------------------------------------------------------------------------------------------|------------------------------------------------------------------------|
| Quick Keys   | Parameter                                                                                                    | Default                                                                                                    |                                                                        |
| 8 3 1 1      | GSM Mode                                                                                                    |                                                                                                    |                                                                        |
|              | Configures the GSM m                                                                                                    | odule modes of operation (voi                                                                                                    | ce channel).                                                           |
|              | <ol> <li>GSM Back Up – the<br/>When the PSTN lin<br/>(Quick key [8][2][1]]<br/>GSM network.</li> </ol>                            | e outgoing calls are executed to<br>e is not available for the time (<br>[2][1]), the outgoing calls will b                       | through the PSTN line.<br>defined in PSTN Lost<br>e executed using the |
|              | <ol> <li>GSM Only - the out<br/>voice channel only.</li> <li>PSTN line is available</li> </ol>                                    | going calls are executed throu<br>Use this option for installation<br>ble.                                                        | igh the GSM<br>is where no                                             |
|              | <ol> <li>GSM Main (PSTN E<br/>through the GSM via<br/>available for the tim<br/>[8][2][1][2][2]), the o<br/>PSTN line.</li> </ol> | Backup) - the outgoing calls ar<br>oice channel. When the GSM<br>be defined in GSM Lost (Quick<br>outgoing calls will be executed | e executed<br>network is not<br>key<br>using the                       |
|              | Note:<br>This parameter is releva                                                                                                 | nt only for CSM/CPPS full yers                                                                                                    | ion module                                                             |
| 8 3 1 2      | GSM Times                                                                                                    |                                                                                                    |                                                                        |
|              | The submenu of this feather the GSM module.                                                                                       | ature allows to program timers                                                                                                    | related to operation with                                              |
| 8 3 1 2 1    | PSTN Lost                                                                                                    | 10 seconds                                                                                                    | 010-255 seconds                                                        |
|              | The time after which the<br>PSTN lost. (PSTN is co                                                                                | e module will switch over to th<br>onnected to the GSM/GPRS m                                                                     | e GSM network upon<br>odule).                                          |
|              | Note:<br>This parameter is releva                                                                                                 | nt only for GSM/GPRS full vers                                                                                                    | ion module.                                                            |

| <b>GSM Paramete</b>          | rs                                                                                                    |                                                                                  |                                                                       |  |
|------------------------------|----------------------------------------------------------------------------------------------------|----------------------------------------------------------------------------------|-----------------------------------------------------------------------|--|
| Quick Keys                   | Parameter                                                                                                    | Default                                                                          |                                                                       |  |
| 8 3 1 2 2                    | GSM Lost                                                                                                    | 10 minutes                                                                       | 001-255 minutes                                                       |  |
|                              | The time after which the module w<br>network lost.                                                                                                    | vill switch over to the F                                                        | PSTN line upon GSM                                                    |  |
|                              | <ol> <li>Network loss is defined as RSSI<br/>RSSI LEVEL parameter (Quick k</li> <li>This parameter is relevant only for</li> </ol>                                                                                                    | level below the level de<br>ey [8][2][1][8]).<br>or GSM/GPRS full versi          | fined in the minimum on module.                                       |  |
| 8 3 1 2 3                    | SIM Expire Date                                                                                                    | 00                                                                               | 00-36 Months                                                          |  |
|                              | A Pre-paid SIM card has a define<br>each charging of the SIM, the use<br>time of the SIM card. 30 days befor<br>displayed on the keypad's LCD.                                                                                                    | d life length defined by<br>er will have to manually<br>ore the expiring date, a | the provider. After<br>reset the expiration<br>a notification will be |  |
|                              | Set the SIM expiring date (in mon time given by the provider                                                                                                    | ths) using the numeric                                                           | keys, according to the                                                |  |
| 8 3 1 3                      | Prefix                                                                                                    |                                                                                  |                                                                       |  |
|                              | Prefix Number Definition                                                                                                    |                                                                                  |                                                                       |  |
|                              | The following parameters ( <b>Quick Key [8][2][1][3][1] to [8][2][1][3][0]</b> ) are used for the prefix conversion, performed when dialing with the GSM module through the voice channel only. A description of the methodology is detailed below. For better understanding the procedure, use the examples on page 5-127. |                                                                                  |                                                                       |  |
|                              | The Prefix Numbers Conversion is module and is used only for voice of                                                                                                    | relevant only for GSM/0<br>alls.                                                 | SPRS full version                                                     |  |
|                              | Conversion Methodology                                                                                                    |                                                                                  |                                                                       |  |
|                              | <ol> <li>If the dialed number begins w<br/>module is connected to the Pl<br/>outgoing line number will be c<br/>Go to step 2</li> </ol>                                                                                                    | ith an outgoing line nu<br>BX and not directly to t<br>leleted.                  | mber (when the<br>he PSTN line), the                                  |  |
|                              | 2. If the dialed number begins w the GSM/GPRS BUS Module. Go to step 5 else go to step                                                                                                    | ith a prefix, (Constant<br>, the module will not ch<br>3                         | prefix) recognized by hange the number.                               |  |
|                              | <ol> <li>If the dialed number begins w<br/>to remove), the module will de<br/>Go to step 5 else go to step</li> </ol>                                                                                                    | ith a prefix that needs<br>elete the Prefix number<br>4                          | to be removed (Prefix<br>r.                                           |  |
|                              | <ol> <li>If the dialed number has no p<br/>Module, the module will add a<br/>panel (usually used for the loo<br/>Go to step 5</li> </ol>                                                                                                    | refixes known to the G<br>Prefix (Prefix to add)<br>cal area code of the PS      | SM/GPRS BUS<br>defined in the security<br>STN).                       |  |
|                              | 5. Dial the number.                                                                                                    |                                                                                  |                                                                       |  |
| 8 3 1 3<br>1 <sub>to</sub> 2 | PBX Prefix                                                                                                    |                                                                                  |                                                                       |  |
|                              | A number dialed to access an out<br>a Private Branch Exchange (PBX<br>ProSYS enables to program two I                                                                                                    | going line when the m<br>) and not directly to a F<br>PBX numbers.               | odule is connected to PSTN line. The                                  |  |

Each PBX number can contain up to 6 numeric characters.

| GSM Paramete                 | rs                                                                                                    |
|------------------------------|----------------------------------------------------------------------------------------------------|
| Quick Keys                   | Parameter Default                                                                                                    |
| 8 3 1 3<br>3 <sub>to</sub> 8 | Prefix Constant                                                                                                    |
|                              | A number that is not to be corrected by the algorithm when calling from the GSM network, for example cellular telephone prefixes. The ProSYS enables to program up to 6 Prefix constants                                                                                                    |
| 8 3 1 3 9                    | Remove Prefix                                                                                                    |
|                              | A number that will be deleted before dialing the number                                                                                                    |
| 8 3 1 3 0                    | Add Prefix                                                                                                    |
|                              | A number that is to be added at the beginning of the dialed number, for instance an area code added to a local number, when calling from the GSM network                                                                                                    |
| 8314                         | Example:<br>The module is connected to PBX (Private Branch Exchange), which has a PSTN<br>line in area code 03 after dialing the "access number" 9.<br>The outgoing calls through the GSM module are allowed to the following<br>telephone numbers:<br>03 910-5555 - owner's residence<br>052 366-4444 - owner's cellular<br>054 366-5555 - owner's spouse cellular<br>The telephone numbers definition in the panel should be:<br>"99105555", "90523664444", "90543665555"<br>Configuring the module for such an operation requires programming the numbers<br>and prefixes as described below:<br>PBX prefix: "9"<br>Prefix Constant: "052", "054" (or "05" only)<br>Prefix to remove: None<br>Prefix to add: "03"<br>Telephone numbers dialed the by GSM module:<br>"039105555", "0523664444", "0543665555<br><b>PIN Code</b> |
|                              | The PIN (Personal Identity Number) code is a four-digit number giving you access to the GSM provider network. Enter the required PIN code followed by (#/).                                                                                                    |
|                              | Note:                                                                                                    |
|                              | regular mobile phone and according to the phone settings, disable this function.                                                                                                    |
| 8 3 1 5                      | GPRS                                                                                                    |
| _                            | The GPRS menu defines parameters (( <b>Quick Key [8][2][1][5][1] to</b><br>[8][2][1][5][3]) required when using the GPRS communication channel.<br>Before programming these parameters, you should gather the required<br>network settings information and enable the GPRS channel (for more<br>information, contact the cellular provider).                                                                                                    |
| 8 3 1 5 1                    | APN code                                                                                                    |
|                              | To establish a connection to the GPRS network an APN (Access Point Name) code is required. The APN code differs from country to country and from one provider to another (the APN code is provided by your cellular provider). The ProSYS supports an APN code field of up to 30 alphanumeric characters and symbols (!, &, ? etc).                                                                                                    |

ProSYS Installation and Programming Manual

| GSM Paramete | rs                                                                                                    |                                      |                                                             |                                                             |
|--------------|----------------------------------------------------------------------------------------------------|--------------------------------------|-------------------------------------------------------------|-------------------------------------------------------------|
| Quick Keys   | Parameter                                                                                                    | De                                   | fault                                                       |                                                             |
| 8 3 1 5 2    | GPRS User Name                                                                                                    |                                      |                                                             |                                                             |
|              | Enter user name for the provided by your provided by your | ne GPRS netwo<br>ider.               | rk (if required). The U                                     | ser name is                                                 |
|              | The ProSYS supports and symbols (!, &, ? e                                                                                                    | a user name fie<br>tc).              | eld of up to 20 alphan                                      | umeric characters                                           |
| 8 3 1 5 3    | GPRS User passw                                                                                                    | vord                                 |                                                             |                                                             |
|              | The password to the C                                                                                                    | GPRS network a                       | as provided by your p                                       | rovider (if required).                                      |
|              | The ProSYS supports and symbols.                                                                                                    | a user name fi                       | eld of up to 20 alphan                                      | umeric characters                                           |
| 8 3 1 5 4    | GPRS MS Polling                                                                                                    |                                      |                                                             |                                                             |
|              | This parameter checks connectivity between RISCO Group's IP/GSM<br>Receiver software and the ProSYS panel by sending polling signals from the<br>ProSYS GSM via the GPRS channel. Ensure that the GPRS channel has<br>been configured properly in the IP/GSM Receiver software.                                                                                                    |                                      |                                                             |                                                             |
|              | The information regarding which MS is to be used to perform the polling is defined according to the MS report split for "urgent events".                                                                                                    |                                      |                                                             |                                                             |
|              | The time intervals for performing the polling with each MS are defined in the below described IP Primary, Secondary and Backup parameters.                                                                                                    |                                      |                                                             |                                                             |
|              | The following table de<br>and backup time inter                                                                                                    | scribes how the<br>vals in the vario | three MSs use the p<br>us MS report split opt               | rimary, secondary<br>ions.                                  |
|              | MS report split for<br>urgent events<br>options                                                                                                    | MS#1<br>Polling<br>State             | MS#2<br>Polling<br>State                                    | MS#3<br>Polling<br>State                                    |
|              | Do not call                                                                                                    | N/A                                  | N/A                                                         | N/A                                                         |
|              | Call 1 <sup>st</sup>                                                                                                    | Primary                              | N/A                                                         | N/A                                                         |
|              | Call 2 <sup>nd</sup>                                                                                                    | N/A                                  | Primary                                                     | N/A                                                         |
|              | Call 3 <sup>rd</sup>                                                                                                    | N/A                                  | N/A                                                         | Primary                                                     |
|              | Call All                                                                                                    | Primary                              | Primary                                                     | Primary                                                     |
|              | 1 <sup>st</sup> Backup 2 <sup>nd</sup>                                                                                                    | Primary                              | If (MS#1 is OK)<br>Secondary<br>else (MS#1 Fails)<br>Backup | N/A                                                         |
|              | 1 <sup>st</sup> Backup 2 <sup>nd</sup> 3 <sup>rd</sup>                                                                                                    | Primary                              | lf (MS#1 is OK)<br>Secondary<br>else (MS#1 Fails)<br>Backup | lf (MS#2 is OK)<br>Secondary<br>else (MS#2 Fails)<br>Backup |
|              | 1 <sup>st</sup> Backup 3rd<br>Call 2                                                                                                    | Primary                              | Primary                                                     | lf (MS#1 is OK)<br>Secondary<br>else (MS#1 Fails)<br>Backup |

Primary

Primary

2<sup>nd</sup> Backup 3rd Call 1 lf (MS#2 is OK) Secondary else (MS#2 Fails) Backup

| <b>GSM Paramete</b> | iters                                                                                                    |                                                                                                    |                                                                                           |
|---------------------|----------------------------------------------------------------------------------------------------|----------------------------------------------------------------------------------------------------|-------------------------------------------------------------------------------------------|
| Quick Keys          | Parameter                                                                                                    | Default                                                                                                |                                                                                           |
|                     | Note:<br>The installer must manually enter the<br>Codes programming menu using que<br>code ZZ and Contact ID code 999 the                                                                                                    | ne report code value of<br>uick keys [6][8][0][4]. Th<br>hat are used to validate                      | 87 under the Report<br>is value represents SIA<br>the report process.                     |
|                     | MS Polling example:<br>When selecting MS#1 (GPRS), M<br>Backup 2nd (using the default print<br>the report process will be as follow<br>In a normal state:<br>Polling through the GPRS networ<br>seconds according to the primary | IS#2 (GPRS) and split<br>mary, secondary and b<br>ws:<br>k using the GSM modu<br>time interval to MS#1 | report option 1st<br>packup time intervals),<br>ule will occur every 90<br>and every 3600 |
|                     | seconds (1 hour) according to the<br>When communication to MS#1 fa<br>according to the backup interval to<br>MS#1, polling reverts back to the<br>3600 seconds (1 hour) to MS#2.                                                 | e secondary time interv<br>ils, polling occurs ever<br>o MS#2. When commu<br>secondary time interva    | al to MS#2.<br>y 90 seconds<br>inication returns to<br>al and occurs every                |
| 8 3 1 5 4<br>1      | GPRS Primary                                                                                                    | 00009 (x10 sec)                                                                                        | 0-65535 sec                                                                               |
|                     | Defines the polling interval throug<br>default time, a polling message is<br>When the GPRS Primary polling t<br>sent to the MS (when the MS cha                                                                                  | h the primary channel<br>sent every 90 second<br>ime is defined as 0, no<br>nnel is in the Primary     | When using the<br>s.<br>polling message is<br>polling mode).                              |
| 8 3 1 5 4<br>2      | GPRS Secondary                                                                                                    | 00360 (x10 sec)                                                                                        | 0-65535 sec                                                                               |
|                     | Defines the polling interval throug default time, a polling message is                                                                                                    | h the secondary chan<br>sent every 3600 seco                                                           | nel. When using the nds (1 hour).                                                         |
|                     | When the GPRS Secondary pollir sent to the MS (when the MS cha                                                                                                    | ng time is defined as 0<br>nnel is in the Seconda                                                      | , no polling message is ry polling mode).                                                 |
| 8 3 1 5 4<br>3      | GPRS Backup                                                                                                    | 00009 (x10 sec)                                                                                        | 0-65535 sec                                                                               |
|                     | Defines the polling interval throug<br>default time, a polling message is                                                                                                    | h the backup channel.<br>sent every 90 second                                                          | When using the s.                                                                         |
|                     | sent to the MS (when the MS cha                                                                                                    | nnel is in the Backup                                                                                  | polling mode).                                                                            |
| 8 3 1 6             | Email                                                                                                    |                                                                                                    |                                                                                           |
|                     | The following programming paran<br>used to enable sending Follow Me                                                                                                    | neters ( <b>[8][2][1][6][1])</b><br>e event messages by e                                              | to ([8][2][1][6][6]) are<br>e-mail through GPRS                                           |
|                     | <ol> <li>Note:</li> <li>To enable e-mail messaging, the<br/>Quick Key [8][2][1][5]).</li> <li>Sending e-mails is possible only<br/>authentication.</li> </ol>                                                                    | GPRS parameters have through servers that do                                                           | re to be defined (see<br>not require user                                                 |
| 8 3 1 6 1           | SMTP IP address                                                                                                    | 000.000.000.000                                                                                        |                                                                                           |
|                     | The IP address of the SMTP mail                                                                                                    | server                                                                                                 |                                                                                           |
| 8 3 1 6 2           | SMTP port                                                                                                    | 00000                                                                                                  | 00000-65535                                                                               |

The port address of the SMTP mail server

| <b>GSM Paramete</b> | ers                                                                                                    |
|---------------------|----------------------------------------------------------------------------------------------------|
| Quick Keys          | Parameter Default                                                                                                    |
| 8 3 1 6 3           | SMTP User name                                                                                                    |
|                     | A name identifying the user to the SMTP mail server                                                                                                    |
|                     | The user name field can include up to 10 alphanumeric characters and symbols (!, &, ? etc). Provision for future functionality.                                                                                                    |
| 8 3 1 6 4           | SMTP Password                                                                                                    |
|                     | The password authenticating the user to the SMTP mail server                                                                                                    |
|                     | The password can include up to 10 alphanumeric characters and symbols (!, &, ? etc). Provision for future functionality                                                                                                    |
| 8 3 1 6 5           | SMTP E-mail prefix                                                                                                    |
|                     | The GSM e-mail address prefix. Up to 16 characters can be used to define the e-mail prefix. For example, in the GSM@riscogroup.co.uk e-mail address, the prefix name is "GSM").                                                                                                    |
| 8 3 1 6 6           | SMTP E-mail domain                                                                                                    |
|                     | The GSM e-mail address domain name. Up to 33 characters can be used to define the e-mail domain. For example, in the e-mail address GSM@riscogroup.co.uk, the domain name is riscogroup.co.uk.                                                                                                    |
|                     | Do not enter the @ sign                                                                                                    |
| 8 3 1 7             | Caller ID                                                                                                    |
|                     | The Caller ID function enables the GSM module to restrict SMS remote control operations to predefined phone numbers (Follow Me numbers).                                                                                                    |
|                     | The Caller ID function is performed according to the following:                                                                                                    |
|                     | The module checks the last digits (defined number of digits) of the telephone number from which the SMS was sent from, and compares them, to the last digits of the Follow Me telephone numbers defined in the ProSYS. If the digits coincide, the number is recognized as one of the Follow Me numbers and the operation will be executed. |
|                     | Set the number of digits to be checked by the module.                                                                                                    |
| 8 3 1 8             | RSSI Level                                                                                                    |
|                     | The GSM Signal Level (RSSI) depends on the location in which the GSM/GPRS BUS Module is installed. This option allows you to set the lowest acceptable GSM Signal level.                                                                                                    |
|                     | Set the minimum acceptable RSSI level using the numeric keys<br>(0= No network connection, 5=High).<br>Please be aware of the fact that this feature is used for trouble shooting<br>purpose only.                                                                                                    |
## 8 3 2 GSM Control

This sub menu enables to program parameters allowing proper operation of the GSM module

| Devices: GSN | N                                                 |                                                  |
|--------------|---------------------------------------------------|--------------------------------------------------|
| Quick Keys   | Parameter                                         | Default                                          |
| 8 3 2 1      | Disable Incoming Call                             | No                                               |
|              | This parameter is used to disa GSM voice channel. | ble all incoming calls trying to come in via the |
|              | Notes:                                            |                                                  |

1. Only SMS or Upload/Download incoming calls are allowed.

2. This parameter is relevant only for GSM/GPRS full version module.

## Access Control

#### Default: NONE

The Access Control menu enables you to define all the parameters for the Access Control module.

After you access the Access Control menu from the main Installer Programming menu, as described in this section, you can access the following submenus:

| 9 | 1 | Door | Define, | page | 5-132 |
|---|---|------|---------|------|-------|
|   |   |      | ,       |      |       |

9 2 Card Code Position, page 5-135

9 3 Special Code, page 5-136

#### To access the Access Control menu:

From the main Installer Programming menu, press [9], or press the Status / result or

(Express) ( Keys until you find the number [9] Access Control option and then press ( ) ( #/6). The first submenu (DOOR DEFINE) appears:

ACCESS CONTROL: 1)DOOR DEFINE

You are now in the Access Control menu and can access the required submenus, as described in the following sections.

## <sup>9</sup> Access Control: Door Define

The Door Define menu contains parameters that enable you to define the door parameters for the Access Control module.

#### To access the Door Define menu:

- 1. Access the Access Control menu, as described on page 5-132.
- 2. From the Access Control menu, press [1] to access the Door Define menu options. The following display appears:

| SEL | ECT A | DOOR: |
|-----|-------|-------|
| 01) | DOOR  | 01    |

- Use the Status or Byzos / Keys to select the door number that you want to program and press psychology / #/b.
- 4. Access and configure the parameters in the Door Define menu, as follows:

| Access Control: | Door Define                                                                                                    |                                                                                                    |                                                                                                    |
|-----------------|----------------------------------------------------------------------------------------------------|----------------------------------------------------------------------------------------------------|----------------------------------------------------------------------------------------------------|
| Quick Keys      | Parameter                                                                                                    | Default                                                                                                    | Range                                                                                                    |
| 9 1 1           | Partitions                                                                                                    |                                                                                                    |                                                                                                    |
|                 | Defines which partitions are assig                                                                                                    | ned to the door.                                                                                                    |                                                                                                    |
|                 | 1. Press [1] and then press                                                                                                    | ( <b>#/6</b> )                                                                                                    |                                                                                                    |
|                 | <ol> <li>Use the status / reprint or number and then use the status / reprint or the door.</li> </ol>                                                                                                  | (In the second second s | select a partition                                                                                                    |
|                 | 3 Press $(\overline{Disorm})/(\#/6)$                                                                                                    |                                                                                                    |                                                                                                    |
|                 | NOTE:                                                                                                    |                                                                                                    |                                                                                                    |
|                 | The logic that stands behind the pa<br>a walking path. For example, if in a<br>the manager wants to enter only his<br>partitions on his way to the office. In<br>using his access card, he will disard | rtitions that are assigne<br>certain office all the pa<br>s room, then you can as<br>n this way when he disa<br>m only the waking path                                                                                                    | ed to the door is to create<br>rtitions are armed and<br>assign the door for the<br>arms the system by<br>partitions. |
| 9 1 2           | Door Time Settings                                                                                                    |                                                                                                    |                                                                                                    |
|                 | Defines the open delay, door forc                                                                                                    | e delay, and the door                                                                                                    | alarm delay settings.                                                                                                 |
|                 | 1. Press [2] and press                                                                                                    | #/6                                                                                                    |                                                                                                    |
|                 | 2. Select the required door time                                                                                                    | settings option:                                                                                                    |                                                                                                    |
|                 | Open Delay                                                                                                    |                                                                                                    |                                                                                                    |
|                 | <ul> <li>Door Force Delay</li> <li>Door Alarm Delay</li> </ul>                                                                                                    |                                                                                                    |                                                                                                    |
| 9 1 2 1         | Open Delay                                                                                                    | 4 seconds                                                                                                    | 1-99 seconds                                                                                                    |
|                 | Determines the amount of time th                                                                                                    | at the door relay is op                                                                                                    | en after a valid entry.                                                                                               |
|                 | 1. Press [2] and ();#/6                                                                                                    | to enter the door tim                                                                                                    | e settings.                                                                                                    |
|                 | 2. Press [1] and Disarm/ #/6                                                                                                    | ).                                                                                                    |                                                                                                    |
|                 | 3. Enter the number of seconds time.                                                                                                    | (between 1-99) to defi                                                                                                    | ne the door open relay                                                                                                |
|                 | 4. Press Disarm/ <b>#/6</b> .                                                                                                    |                                                                                                    |                                                                                                    |
| 9 1 2 2         | Door Force Delay                                                                                                    | NO                                                                                                    | YES/NO                                                                                                    |
|                 | Determines whether an alarm is a immediately when the door is for defined in the <b>Door Alarm Delay</b>                                                                                               | activated on relay 3 (of<br>ed open or is activated<br>parameter (described                                                                                                    | the Access Module)<br>d according to the time<br>below).                                                              |
|                 | 1. Press [2] and Disarm/ #/6                                                                                                    | to enter the door tim                                                                                                    | e settings.                                                                                                    |
|                 | 2. Press [2] and (Disarm) (#/6                                                                                                    | ).                                                                                                    |                                                                                                    |
|                 | 3. Toggle the Stay / k                                                                                                    | ey to select the approp                                                                                                    | priate option, as                                                                                                    |
|                 | <ul> <li>YES: Activates the doc<br/>Delay parameter (desc</li> <li>NO: Activates an immediate</li> </ul>                                                                                               | or alarm delay accordir<br>cribed below).<br>ediate alarm when the                                                                                                    | ng to the <b>Door Alarm</b>                                                                                           |
|                 | 4. Press ()#/6).                                                                                                    |                                                                                                    |                                                                                                    |

| Access Control | : Door Define                                                                                                    |                                                                                          |                                                                                      |
|----------------|----------------------------------------------------------------------------------------------------|------------------------------------------------------------------------------------------|--------------------------------------------------------------------------------------|
| Quick Keys     | Parameter                                                                                                    | Default                                                                                  | Range                                                                                |
| 9 1 2 3        | Door Alarm Delay                                                                                                    | 10 seconds                                                                               | 1-99 seconds                                                                         |
|                | Determines the amount of time t<br>is activated (triggered on relay 3<br>time that passes until an alarm is                                       | hat the door can remain<br>). This option also deter<br>s activated when the do          | n open before an alarm<br>rmines the amount of<br>or is forced open.                 |
|                | 1. Press [2] and Disarm/ #/(                                                                                                    | to enter the door tim                                                                    | e settings.                                                                          |
|                | 2. Press [3] and Disorm / #/[                                                                                                    | D.                                                                                       |                                                                                      |
|                | <ol> <li>Enter the number of seconds<br/>time.</li> </ol>                                                                                         | s (between 1-99) to defi                                                                 | ne the door alarm relay                                                              |
|                | 4. Press (Disarm) (#/6).                                                                                                    |                                                                                          |                                                                                      |
| 9 1 3          | Door Fire Settings                                                                                                    | Open                                                                                     | Open/Closed                                                                          |
|                | Determines the status of the doc<br>Once a fire alarm is triggered by<br>notification to the Access Contro<br>required position during the fire a | or during a fire alarm as<br>the ProSYS, the syster<br>I module, which sets th<br>alarm. | either <b>open</b> or <b>closed</b> .<br>m sends a fire alarm<br>e door relay to the |
|                | 1. Press <b>[3]</b> and Disarm/ <b>#/(</b>                                                                                                    | D.                                                                                       |                                                                                      |
|                | 2. Toggle the Stay / D                                                                                                    | key to select the appro                                                                  | priate option, as                                                                    |
|                | <ul> <li>YES: Keeps the door</li> <li>NO: Keeps the door of</li> </ul>                                                                            | open during a fire aları<br>closed during a fire alar                                    | m.<br>m.                                                                             |
|                | 3. Press (Disarm) ( <b>#/6</b> ).                                                                                                    |                                                                                          |                                                                                      |
| 9 1 4          | Door Input Settings                                                                                                    |                                                                                          |                                                                                      |
|                | Defines the status of the door re                                                                                                    | lay input during operation                                                               | on.                                                                                  |
|                | 1. Press [4] and Disarm/ #/(                                                                                                    | D.                                                                                       |                                                                                      |
|                | 2. Select the required door rela                                                                                                    | y input:                                                                                 |                                                                                      |
|                | <ul> <li>Door Contact</li> </ul>                                                                                                    | _                                                                                        |                                                                                      |
| 9141           | Request to Exit (RTE) Door Contact                                                                                                    | NO (normally open)                                                                       | NO/NC                                                                                |
|                | This door contact starts a timer i                                                                                                    | n the reader interface th                                                                | and notifies the system                                                              |
|                | when a door is open. Press [4] a                                                                                                    | and Disam (#/fi) to                                                                      | enter the door input                                                                 |
|                | settings.                                                                                                    |                                                                                          |                                                                                      |
|                | 1. Press [1] and $\overline{\text{Disarm}}/\#/6$                                                                                                  | D.                                                                                       |                                                                                      |
|                | <ol> <li>Toggle the Stay ( ) ( ) ( ) ( ) ( ) ( ) ( ) ( ) ( ) (</li></ol>                                                                          | key to select the approp                                                                 | priate door contact                                                                  |
|                | NO: Sets the door con                                                                                                    | ntact to normally open.                                                                  |                                                                                      |
|                | • NC: Sets the door cor                                                                                                    | ntact to normally closed                                                                 | l.                                                                                   |
|                | 3. Press (Disarm) (#/ 0)                                                                                                    |                                                                                          |                                                                                      |

| Access Control: | Door Define                                         |                         |                       |
|-----------------|-----------------------------------------------------|-------------------------|-----------------------|
| Quick Keys      | Parameter                                           | Default                 | Range                 |
| 9142            | RTE Button                                          | NO (normally open)      | NO/NC                 |
|                 | When pressed, this device sends                     | a command to the doo    | or relay.             |
|                 | 1. Press [4] and ();#/6                             | to enter the door inp   | ut settings.          |
|                 | 2. Press [2] and ();#/6                             | ).                      |                       |
|                 | 3. Toggle the Stay k<br>termination, as follows:    | ey to select the approp | priate RTE button     |
|                 | NO: Sets the RTE butt                               | on to normally open.    |                       |
|                 | • NC: Sets the RTE but                              | on to normally closed.  |                       |
|                 | 4. Press (Disarm) ( #/ 1).                          |                         |                       |
| 9 1 5           | Door Label                                          |                         |                       |
|                 | Enables you to assign a door labe                   | el.                     |                       |
|                 | 1. Press [5] and $\overline{D_{isorm}^{\#}}/(\#/6)$ | ).                      |                       |
|                 | 2. Enter a door label. (Refer to E page 5-13.)      | Entering a New Label U  | Jsing the LCD Keypad, |
|                 | 3. Press (Disarm) (#/6).                            |                         |                       |

## <sup>9</sup><sup>2</sup> Access Control: Card Code Position

#### Default: 00 Range: 00-37

The Card Code Position menu enables you to specify the position that the system will start to read the 8-digit card code only on Magnetic or Barcode technologies. The position that you define is applicable to all cards in the system.

By default, the system reads the first 8 digits of the card track. If the first 8 digits of the card are identical (this may occur on credit cards where the first digits may be, for example, the bank code or the name of the credit card company), it will be necessary to read 8 digits from a different section of the card track.

#### NOTES:

The card code position definition does not apply to cards in Wiegand Technology.

If the card code position is changed for cards in Magnetic or Barcode technologies the cards previously defined in the system will not work and will need to be redefined in the system

Refer to the card manufacturer or to your RISCO Group service provider for additional details regarding the card code format, if required.

#### To access the Card Format menu:

- 1. Access the Access Control menu, as described on page 5-132.
- 2. From the Access Control menu, press [2] to access the Card Format menu options. The following display appears:

```
CARD FORMAT:
PLACE:00 (00-37)
```

- **3.** Enter a number (between 00-37) to define the starting card code position. This position determines where the system will start reading the 8-digit code on the card.
- 4. Press ()#/()/(#/6)

## <sup>9</sup> <sup>3</sup> Access Control: Special Code

The Special Code menu enables you to assign codes to the arm cards defined in the system in order to perform operations in addition to opening the doors (such as arming the system).

Users can arm the system only after the Arm Code has been entered, as this code informs the system that its about to be armed. This option is only applicable for readers that include a keypad with the following technology combinations:

- Keypad and proximity
- Keypad and magnetic

#### To access the Special Code menu:

- 1. Access the Access Control menu, as described on page 5-132.
- 2. From the Access Control menu, press [3] to access the Special Code menu options. The following display appears:

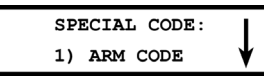

3. Access and configure the parameters in the Special Code menu, as follows:

| Access Control: Special Code |                                                                                                    |                                                 |                        |  |
|------------------------------|----------------------------------------------------------------------------------------------------|-------------------------------------------------|------------------------|--|
| Quick Keys                   | Parameter                                                                                                    | Default                                         | Range                  |  |
| 931                          | Arm Code                                                                                                    | 99                                              | 00-99                  |  |
|                              | Defines an Arm code that enables a user to arm the system. The system will be armed after the defined Exit Delay time period (refer to page 5-3). |                                                 |                        |  |
|                              | 1. Press [1] and then e                                                                                                    | nter a two-digit Arm code                       |                        |  |
|                              | 2. Press Disarm / #/                                                                                                    | D.                                              |                        |  |
| 9 3 2                        | Instant Arm                                                                                                    | 98                                              | 00-99                  |  |
|                              | Defines an Arm code that regardless of the Exit De                                                                                                | at enables a user to arm t<br>alay time period. | he system immediately, |  |
|                              | 1. Press [2] and then e                                                                                                    | nter a two-digit Arm code                       | ·.                     |  |

### Exit Programming

The Exit Programming menu enables you to save any programming changes made during the current session.

**Important:** Any changes you make to the programmed parameters are not saved until you exit the Installer Programming Menu correctly.

#### To access the Exit Programming menu:

1. From the main Installer Programming menu, press [0], or press the State / The or

(byposs)/ (byposs)/ (bypos

INSTALLER PROG: 0) EXIT PROGRAM

This display is the last option in the main Installer Programming menu. The following display appears:

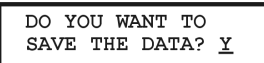

- 2. Select the appropriate option to save or discard your changes, as follows:

PLEASE WAIT DATA SAVING..

When the data has been saved, the following display appears:

DATA IS SAVED READY

3. Next, the system will perform a Tamper Test. The following display appears:

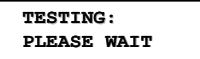

If a tamper occurs in the system (Bell, box or other) the display will show a list of the tamper faults in the system.

It is advisable to scroll down the list and fix the tamper before exiting the installer programming mode to prevent tamper alarm.

**4.** After reviewing the tamper fault list press (), (#/**b**) key. The following display appears:

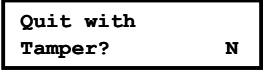

Selecting **Yes** will result in exiting the installer programming menu and activating a tamper alarm in the system.

When the save function is complete and no tamper fault exists, the keypad displays the regular operation mode

-OR-

Discard your changes by using the Stay key to change the [Y] YES to [N]
 NO on the display and then press (#/6). The following display appears:

RELOAD... PLEASE WAIT...

The keypad returns to the normal user display.

## Chapter 6: Installer Programming Within the User Functions Mode

This chapter describes the ProSYS programming options and functions located in the <u>user's</u> programming menu that can also be accessed and programmed by an authorized <u>installer</u> after inserting a valid installer code.

The options and functions that can be programmed by an installer appear in the following sections under User Functions:

2 Activities, page 6-2

3 View, page 6-3

4 Maintenance, page 6-4

9 Miscellaneous, page 6-6

## Installer Programming Conventions in the User Functions Mode

The following pages only describe the options and functions that can be accessed by an Installer via the LCD keypad while in the User Functions mode.

The installer will be prompted to enter a code for each parameter that requires programming. When entering a parameter that is not authorized for installer programming, the keypad will produce three short beeps and the LCD will display the parameter again.

| Column Heading | Description                                                                                                    |
|----------------|----------------------------------------------------------------------------------------------------|
| Quick Keys     | A shortcut to program an option. The shortcuts are listed in numerical sequence.                                                                                                    |
| Parameter      | The name of the option programmed by the selection.<br>Numbers that appear in square brackets (for example, [1]) indicate an<br>additional level of the quick keys and their description. |
| Default        | The factory default. The default values have been carefully chosen and are suitable for most systems.                                                                                     |
| Range          | Where applicable, the range of possible values.                                                                                                    |

The column headings for the relevant procedures appear as follows:

#### > To access the User Functions mode:

1. When you power up the system, a Please Wait display appears and then the following display appears:

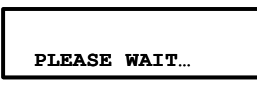

After a brief wait, the keypad displays the regular operation mode, as follows:

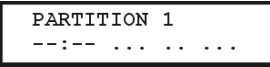

2. Press \*. The keypad displays the first User Functions option, as follows:

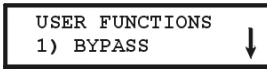

3. Use the byposs / key to obtain the relevant menu item or use the specified Quick Key combination and your installer code. For example, to access Overload Restore, press:

\* [2][0][2][Installer Code] ()\*/

## <sup>2</sup> Activities

After you access the Activities menu from the main User Programming menu, as described in this section, you can access the following parameters:

- 2 0 2 Overload Restore, page 6-2
- 2 0 3 Check Credit, page 6-2
- **2 0 5** User Call, page 6-2

#### To access the Activities menu:

From the main User Programming menu, press [2], or press the Stores (2) or

(Byposs) ( keys until you find the number [2] Activities option and then press

(#/6). The first submenu (Utility Output) appears:

```
ACTIVITIES:
1) UTIL OUTPUT
```

You are now in the Activities menu and can access the following parameters, as described below.

| Activities |                                                                                                    |                                                                                                    |
|------------|----------------------------------------------------------------------------------------------------|----------------------------------------------------------------------------------------------------|
| Quick Keys | Parameter R                                                                                                    | ange                                                                                                    |
| 2 0 2      | Overload Restore                                                                                                    |                                                                                                    |
|            | The Grand Master/Installer /Sub-ins<br>restore the auxiliary power from a po<br>present, disconnect all loads from A                                                                                                    | taller/Manager can use this option to<br>ower supply (if overload condition is still<br>UX. Output).                                                                                                    |
| 2 0 3      | Check Credit (By SMS)                                                                                                    |                                                                                                    |
|            | This parameter enables you to recein<br>in your prepaid SIM card. The ProS'<br>message (User menu: Quick Key [4]<br>menu: Quick Key [4][0][4][2]). Once<br>SIM's credit level is sent back and d<br>sent to the Follow Me (if defined). | ve information by SMS of the credit level<br>YS will send an SMS Credit Level Request<br>[[0][4][1]) to the provider's phone (User<br>the SMS is received by the provider, the<br>isplayed on the keypad's LCD display or |
| 2 0 5      | User Call                                                                                                    |                                                                                                    |
|            | This option is used to receive the SI                                                                                                    | M credit level using the voice channel.                                                                                                    |
|            | When keying in [2] [0][5][code] follow received and the keypad functions a                                                                                                    | wed by $\underbrace{\mathbb{D}_{isorm}^{\#}}_{isorm}$ $(\#/6)$ a dialing tone is is a GSM telephone.                                                                                                    |
|            | You can dial and listen to messages                                                                                                    | as with a regular telephone.                                                                                                    |
|            | To end the call press on the $Stay$                                                                                                    | / button                                                                                                    |

| Activities |                                                                                                    |                                                                                                    |  |
|------------|----------------------------------------------------------------------------------------------------|----------------------------------------------------------------------------------------------------|--|
| Quick Keys | Parameter                                                                                                    | Range                                                                                                    |  |
|            | Notes:                                                                                                    |                                                                                                    |  |
|            | 1. The outgoing call will a<br>2. Talking is not optional                                                                                                    | lways be executed trough the GSM channel.<br>during the call.                                            |  |
|            | 3. This option can be use<br>established to any pho                                                                                                    | d to get any provider information. The call can be ne number.                                            |  |
|            | <ol> <li>When using this feature<br/>call will be executed the call will be executed the call will be executed will be executed the call will be executed will be executed will be executed will be executed will be executed will be executed will be executed will be executed will be executed will be executed will be executed will</li></ol> | e on a non full GSM/GPRS version module the outgoing<br>rough the PSTN line (if connected to the panel). |  |

### **3 View**

After you access the View menu from the main User Programming menu, as described in this section, you can access the following parameters:

- 3 1 Trouble, page 6-3
  3 3 Not Ready Status, page 6-3
- 3 4 Zone Status, page 6-4
- 3 5 Event Log, page 6-4
- 3 6 Service Info, page 6-4

#### To access the View menu:

. ..

From the main User Programming menu, press [3], or press the Storus/ result or or Byposs / keys until you find the number [3] View option and then press Disam/

#/6. The first submenu (Trouble) appears:

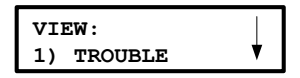

You are now in the View menu and can access the required parameters, as described below.

| view       |                                                                                                    |                                                                                                    |
|------------|----------------------------------------------------------------------------------------------------|----------------------------------------------------------------------------------------------------|
| Quick Keys | Parameter                                                                                                    | Range                                                                                                    |
| 31         | Trouble                                                                                                    |                                                                                                    |
|            | This parameter displa<br>indicated by a rapid f<br>in the disarmed state<br>of trouble conditions<br>appears, other troubl<br>key to view the next of | ays problems detected by the system as<br>lashing of the Power LED while the system is<br>. Refer to the <i>ProSYS User's Manual</i> for a list<br>and their descriptions. If a down arrow<br>es exist. Scroll down using the <i>Pross</i> / |
| 3 3        | Not Ready Status                                                                                                    |                                                                                                    |
|            | This parameter displa<br>system and all the "n<br>key to view a                                                                                       | ays the partitions' status, the troubles in the ot ready" zones. Scroll down using the (Bypass) / additional entries.                                                                                                    |

| View       |                                                                                                    |
|------------|----------------------------------------------------------------------------------------------------|
| Quick Keys | Parameter Range                                                                                                    |
| 3 4        | Zone Status                                                                                                    |
|            | This parameter displays all system zones and their current status.                                                                                                  |
| 3 5        | Event Log                                                                                                    |
|            | This parameter enables viewing the event log of significant system events including date and time. Note that the events log cannot be                               |
|            | erased. Scroll down using the (Byposs) / (Second to view the next event log entries.                                                                                |
|            | Notes:<br>1. Press the Disorm/ #/ b key to view the zone label.<br>2. Use the Arm / b key to move forward 10 events or the Stay / c key to move backward 10 events. |
| 3 6        | Service Info                                                                                                    |
|            | <ul> <li>[1] Installer – displays any previously entered service information.</li> <li>[2] System version – displays the system software version.</li> </ul>        |

### 4 Maintenance

After you access the Maintenance menu from the main User Programming menu, as described in this section, you can access the following parameters:

| 4 1 Keypad Test, page 6 |
|-------------------------|
|-------------------------|

| <sup>4</sup> <sup>2</sup> Battery Test, | page | 6-5 |
|-----------------------------------------|------|-----|
|-----------------------------------------|------|-----|

| 4 | 9 | Diagnostics, | page | 6-5 |
|---|---|--------------|------|-----|
|---|---|--------------|------|-----|

**4 0** More, page 6-5

#### > To access the Maintenance menu:

1. From the main User Programming menu, press [4], or press the Status/ ? or epices

/ keys until you find the number [4] Maintenance option and then press (Disamp/

**#/b**. A display appears and prompts you to insert your code.

**2.** Enter your installer code and press  $(\underline{\mathbf{p}}_{isom}^{\#})$  ( $\underline{\mathbf{f}}_{isom}$ ). The following display appears.

| MAINTENANCE: |             |  |  |
|--------------|-------------|--|--|
| 1)           | KEYPAD TEST |  |  |

You are now in the Maintenance menu and can access the required parameters, as described below.

| Maintenance |
|-------------|
|-------------|

| Quick Keys | Parameter                                                      | Range |
|------------|----------------------------------------------------------------|-------|
| 4 1        | Keypad Text                                                    |       |
|            | This parameter momentarily tests the keypad indicators and the |       |

system's external sounder(s).

| Maintenance |                                                                                                    |
|-------------|----------------------------------------------------------------------------------------------------|
| Quick Keys  | Parameter Range                                                                                                    |
| 4 2         | Battery Test                                                                                                    |
|             | This parameter tests the system's standby batteries.                                                                                                    |
| 4 9         | Diagnostics                                                                                                    |
|             | This menu enables performing diagnostic tests for:<br>[1] BUS Zones<br>[2] Power Supply<br>[3] Siren<br>[4] GSM                                                                                                    |
| 4 0         | More                                                                                                    |
|             | The More menu provides additional parameters.                                                                                                    |
|             | <ol> <li>From the Maintenance menu, press [0] and press (#/6).<br/>The following display appears.</li> <li>MAINTENANCE:         <ul> <li>WALK TEST</li> <li>W</li> </ul> </li> </ol>                                                                                                    |
|             | 2. Access and program the parameters as follows:                                                                                                    |
| 4 0 1       | Walk Test                                                                                                    |
|             | The walk test enables the installer or the Grand Master to easily test<br>and evaluate the operation of each zone in the system.                                                                                                    |
|             | NOTE:                                                                                                    |
|             | The difference between performing a walk test with an installer code compared to using the Grand Master code relates to a tamper condition. A tamper during a Grand Master Walk Test will cause an alarm in the system while; a tamper during an Installer Walk Test will only cause a message display. |
|             | 1. Make sure the system is disarmed.                                                                                                    |
|             | 2. Select [1] Walk Test. A beep is heard and the following display appears.                                                                                                    |
|             | MAKE WALK TEST<br>AND HIT ANY KEY                                                                                                    |
|             | Walk throughout the protected area and make sure you test every zone in the system.                                                                                                    |
|             | <ol><li>When done press any key. A list with the tripped zones during<br/>the walk test appears.</li></ol>                                                                                                    |
|             | <ol> <li>Press (#/b) to confirm and exit the walk test mode.</li> </ol>                                                                                                    |
| 4 0 2       | Accessories Versions                                                                                                    |
|             | This parameter enables viewing the current versions of ProSYS accessories:<br>[1] BUS Zone versions<br>[2] Power Supply version<br>[3] Siren version<br>[4] Proximity Key Reader version<br>[5] GSM version                                                                                             |

| Quick Keys | Parameter Range                                                                                                    |
|------------|----------------------------------------------------------------------------------------------------|
| 4 0 3      | Get ACM IP                                                                                                    |
|            | View the ACM IP address. Required for establishing remote<br>communication for U/D through the IP network.                                                                                             |
| 4 0 4      | Pre-paid SIM                                                                                                    |
|            | When using Pre-paid SIM cards use this menu to program the<br>parameters to be able to receive information regarding the SIM<br>credit level                                                           |
|            | [1] SMS Message: When performing manual Credit Level check message will be sent to the provider in order to receive the SIM credit. The message is predefined (for example "BILL") by your s provider. |
|            | [2] SMS Send Phone: The provider's phone number to which th<br>level SMS message will be sent to, when performing manual cre<br>level check or a service command.                                      |
|            | Note:                                                                                                    |
|            | When using a service command this field is ignored.                                                                                                    |
|            | [3] The provider's telephone number from which an automatic S credit status message will be sent from. This telephone number be defined otherwise the incoming SMS credit status message v blocked.    |
|            | Note:                                                                                                    |
|            | When using a service command, use both the SMS send phone and SMS receiving phone fields to enter the command number (Exampe: *100#)                                                                   |

After you access the Miscellaneous menu from the main User Programming menu, as described in this section, you can access the Voice Message menu.

## 9 4 Voice Message

This section describes how to play, record and test the spoken messages that ProSYS announces when you access the system from a remote telephone or hear them locally on the premises.

Only the installer or a user with the Grand Master authority level can program the messages.

After you access the Voice Message menu from the main User Programming menu you can access the following submenus:

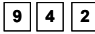

9 4 2 Play/Record, page 6-7

9 4 3 Test Message, page 6-10

#### > To access the Voice Message menu:

1. From the main User Programming menu, press [9], or press the Status/ ? or (Bypass)

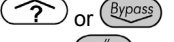

 $/\bigcirc$  keys until you find the number [9] Maintenance option and then press  $(\overline{p}_{isom}^{\#})/$ 

**#/b**. A display appears and prompts you to insert your code.

**2.** Enter your installer code and press  $(\underline{p}_{sorrb}^{\#})$  ( $\underline{\#/b}$ ). The following display appears.

```
MISCELLANEOUS:
```

From the Miscellaneous menu, press [4] to access Voice Message and press (Disorm)/ (#/6). The following display appears.

```
VOICE MESSAGE:
1)MSG. STRUCTURE
```

**4.** You are now in the Voice Message menu and can access the required submenus, as described in the following sections.

## **Voice Message Types**

There are four types of spoken messages that can be heard in ProSYS:

- **Common Message:** User-defined identification of the premises, for example, the address and/or telephone number of the premises. This message is up to 10 seconds long.
- Partition Message: User-defined name for the partition in which the event occurred, for example, First floor. The Partition message can be up to 2 seconds long, and is only announced when the Event announcement message concerns a partition.
- **Zone Message:** User-defined name for the zone in which the event occurred, for example, Kitchen. The Zone message can be up to 2 seconds long, and is only announced when the Event announcement message concerns a zone.
- Utility Output Message: Recording voice messages for Utility Outputs simplifies the process of remotely operating them by enabling the user to hear a meaningful name, such as Heating, for each Utility Output.

## 9 4 2 Play/Record

The Play/Record menu provides access to submenus that enable to play and record messages for zones, partitions, utility outputs, and the common message.

#### > To access the Play/Record menu:

- 1. Access the Miscellaneous menu, as described on page 6-6.
- 2. From the Miscellaneous menu, press [2] to access Play/Record and press Disarm/

 $(\#/\mathfrak{g})$  The following display appears.

| PLAY/RECORD:  |   |  |
|---------------|---|--|
| 1)COMMON MSG. | V |  |

**3.** You are now in the Play/Record menu and can access the required voice messages, as described in the following sections.

#### Maintenance: Voice Messaae **Quick Keys** Parameter Range Common Message 9 4 2 1 1. Press [1]. The following display appears: COMMON MSG: 1) PLAY 2. Press the required option as follows: Press [1] to play the common message. Press [2] to record a new message. The following display appears: PRESS # TO START MESSAGE RECORD Press $(\underline{\mu}, \underline{\mu}, \underline{\mu})$ and speak your message into the microphone. The counter in the display counts down the seconds remaining until the recording will stop. PRESS # TO STOP REC. TIME:10 Recording stops automatically after 10 seconds. If you finish your message in 9 seconds or less press the (1, 1, 1) key to stop recording. Note that not pressing (#/6)immediately after you finish recording your message might result in a message containing unwanted noises or a silent period. 9 4 2 2 Partition Message 1. Press [1]. The following display appears: CHOOSE PARTITION: 1) PARTITION 1 2. Select the partition number. Press the required option as follows: Press [1] to play the partition message. Press [2] to record a new message. The following display appears: PRESS # TO START MESSAGE RECORD Press (#/6) and speak into the microphone. The counter in the display counts down the seconds remaining until the recording will stop. Recording stops automatically after 2 seconds. If you finish your message in less than 2 seconds press

 $(\underline{D}_{isarm}^{\#})/(\#/\mathbf{b})$  to stop recording.

The default partition messages for partition 1 to Partition 8 are **Partition 1** to **Partition 8** respectively.

| Maintenance: \                               | Voice Message                                                                                                    |  |  |
|----------------------------------------------|----------------------------------------------------------------------------------------------------|--|--|
| Quick Keys                                   | Parameter Range                                                                                                    |  |  |
| 9423                                         | Zone Message                                                                                                    |  |  |
|                                              | 1. Press [2]. The following display appears:                                                                                                    |  |  |
|                                              | ZONE#:01 (01-32)                                                                                                    |  |  |
|                                              |                                                                                                    |  |  |
|                                              | <ol> <li>Select the zone number and press (1997) (#70).</li> <li>Prove the required ention on follows:</li> </ol>                                                                                                    |  |  |
|                                              | 5. Press the required option as follows.                                                                                                    |  |  |
|                                              | <ul> <li>Press [1] to play the zone message.</li> <li>Breas [2] to record a new message. The following display.</li> </ul>                                                                                            |  |  |
|                                              | appears:                                                                                                    |  |  |
|                                              | PRESS # TO START                                                                                                    |  |  |
|                                              | MESSAGE RECORD                                                                                                    |  |  |
|                                              | Press $(\underline{D}_{isom})/(\#/6)$ and speak into the microphone. The                                                                                                    |  |  |
|                                              | the recording will stop. Recording stops automatically after 2                                                                                                    |  |  |
|                                              | seconds. If you finish your message in less than 2 seconds press                                                                                                    |  |  |
|                                              | () (#/ 0) to stop recording.<br>The default partition messages for zones 1 to 32 are <b>Zone 1</b> to                                                                                                    |  |  |
|                                              | Zone 32 respectively.                                                                                                    |  |  |
| 9 4 2 4 Utility Output Message               |                                                                                                    |  |  |
|                                              | Recording voice messages for Utility Outputs simplifies the process of<br>remotely operating them by enabling the user to hear a meaningful<br>name, such as Heating, for each Utility Output.                        |  |  |
|                                              | This procedure involves:                                                                                                    |  |  |
|                                              | <ul> <li>Selecting a Utility Output voice message.</li> </ul>                                                                                                    |  |  |
|                                              | <ul> <li>Assigning an appliance to that message.</li> </ul>                                                                                                    |  |  |
|                                              | <ul> <li>Recording a name for the selected appliance.</li> </ul>                                                                                                    |  |  |
|                                              | To record an utility output message:                                                                                                    |  |  |
| 1. Press [4]. The following display appears: |                                                                                                    |  |  |
|                                              | 1) UO MESSAGE 1                                                                                                    |  |  |
|                                              | <ol> <li>Each option in the UO Message menu represents a message for<br/>a utility output. Select the number to which you want to assign</li> </ol>                                                                   |  |  |
|                                              | an appliance and press (), (#/6). The following display appears:                                                                                                    |  |  |
|                                              | CHOOSE UO:<br>01)OUTPUT 01                                                                                                    |  |  |
|                                              | <ol><li>The options in the Choose UO menu represent the Follow Code<br/>utility outputs. Select the number representing the appropriate<br/>output for the message selected above or select 00 for no ouput</li></ol> |  |  |

to be assigned to a message. Press  $(\mathbf{w}^{\#})$  (**#/5**).

| Quick Keys | Parameter                                                                                                    | Range                                                                                                    |  |
|------------|----------------------------------------------------------------------------------------------------|----------------------------------------------------------------------------------------------------|--|
|            | 4. Press the required option as follows:                                                                                                    |                                                                                                    |  |
|            | <ul> <li>Press [1] to play the utility output message.</li> </ul>                                                                                                    |                                                                                                    |  |
|            | <ul> <li>Press [2] to record a new message. The following display appears:</li> </ul>                                                                                               |                                                                                                    |  |
|            | PRESS # T<br>MESSAGE R                                                                                                    | D START<br>ECORD                                                                                                    |  |
|            | Press $\widehat{\mathbb{D}_{isam}}/\mathbb{P}$<br>counter in the c<br>the recording w<br>seconds. If you<br>$\widehat{\mathbb{D}_{isam}}/(\mathbb{H}/\mathbb{F})$<br>messages for u | <b>#/6</b> and speak into the microphone. The lisplay counts down the seconds remaining until ill stop. Recording stops automatically after 2 finish your message in less than 2 seconds press to stop recording. The default utility output tility outputs 1 to 8 are <b>Utility Output 1</b> to <b>Utility</b> structure. |  |

### 9 4 3 Test Message Locally

The Test Message locally option enables you to verify the operation of ProSYS's voice playback capabilities.

#### > To perform a local test message:

- 1. Access the Miscellaneous menu, as described on page 6-6.
- From the Miscellaneous menu, press [3] to access Test Message and press (Disorm)/ (#/f). The following display appears.

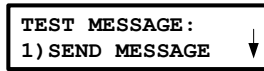

**3.** Press **[2]**. The message "Test Message" is repeated continuously for 90 seconds and the following display appears:

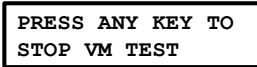

4. Press any key to stop the test message.

## **Appendix A: Technical Data**

| Main Panel                                                                                                    |                                                                                                    |                                                                                                    |                                                                                       |
|----------------------------------------------------------------------------------------------------|----------------------------------------------------------------------------------------------------|----------------------------------------------------------------------------------------------------|---------------------------------------------------------------------------------------|
| Input Power                                                                                                    | 16.5 Volts AC                                                                                                    | @ 40 Volt-Amps (VA) (v                                                                                                    | via integral transformer)                                                             |
| Current Consumption                                                                                                    | 60 mA, typica                                                                                                    | l / 70 mA, maximum                                                                                                    |                                                                                       |
| Rechargeable Standby<br>Battery                                                                                                    | 12 Volts up to                                                                                                    | 17 Amp-Hours (AH), typ                                                                                                    | bical                                                                                 |
| Power Outputs:                                                                                                    |                                                                                                    |                                                                                                    |                                                                                       |
| Auxiliary Power                                                                                                    | 12 Volts DC (                                                                                                    | ) 600 mA, maximum (fro                                                                                                    | om all AUX terminals)                                                                 |
| <ul> <li>Bell/LS (External)</li> <li>Sounder Output</li> </ul>                                                                                                    | 12 Volts DC (                                                                                                    | 900 mA, maximum                                                                                                    |                                                                                       |
| Programmable Voltage                                                                                                    | UO1: Relay (                                                                                                    | orogrammable output) (3                                                                                                    | Amps)                                                                                 |
| (Utility) Output                                                                                                    | <b>UO2:</b> 500 mA                                                                                                    | transistor                                                                                                    |                                                                                       |
|                                                                                                    | <b>UO3-UO6</b> : O                                                                                                    | en Collector Active Pull                                                                                                    | -Down, 70 mA, max.                                                                    |
| Cabinet Dimensions                                                                                                    | 37.5 cm x 33                                                                                                    | cm x 9.8 cm                                                                                                    |                                                                                       |
| Main Board Dimensions                                                                                                    | 20 cm x 11.5                                                                                                    | cm x 6.5 cm                                                                                                    |                                                                                       |
| Fuses                                                                                                    | F3                                                                                                    | Responsible for:                                                                                                    | 3.0 A                                                                                 |
|                                                                                                    |                                                                                                    | Battery Power                                                                                                    |                                                                                       |
|                                                                                                    | AUX                                                                                                    | Automatic fuse                                                                                                    |                                                                                       |
| Kauna and a 10 LED /14 LED /KG                                                                                                    |                                                                                                    | Automatic fuse                                                                                                    | •                                                                                     |
| Reypads (8 LED/10 LED/KC                                                                                                    | ./KCLP)                                                                                                    |                                                                                                    |                                                                                       |
| <b>a i a i</b>                                                                                                    |                                                                                                    | 75                                                                                                    |                                                                                       |
| Current Consumption                                                                                                    | 8 LED                                                                                                    | 75 mA max                                                                                                    | imum                                                                                  |
| Current Consumption                                                                                                    | 8 LED<br>16 LED                                                                                                    | 75 mA max<br>75 mA max                                                                                                    | imum<br>imum                                                                          |
| Current Consumption                                                                                                    | 8 LED<br>16 LED<br>KCL                                                                                                    | 75 mA max<br>75 mA max<br>100 mA ma                                                                                                    | imum<br>imum<br>ximum                                                                 |
| Current Consumption                                                                                                    | 8 LED<br>16 LED<br>KCL<br>Proximity KC                                                                                                    | 75 mA max<br>75 mA max<br>100 mA ma<br>. 160 mA ma                                                                                                    | imum<br>imum<br>ximum<br>ximum                                                        |
| Current Consumption<br>Main Panel Connection                                                                                                    | 8 LED<br>16 LED<br>KCL<br>Proximity KC<br>4-wire BUS, u                                                                                                    | 75 mA max<br>75 mA max<br>100 mA ma<br>160 mA ma<br>160 mA ma<br>p to 300 m from Main Pa                                                                                      | imum<br>imum<br>ximum<br>ximum<br>anel                                                |
| Current Consumption<br>Main Panel Connection<br>Dimensions                                                                                                    | 8 LED<br>16 LED<br>KCL<br>Proximity KC<br>4-wire BUS, u<br>16.2 cm x 12                                                                                                    | 75 mA max<br>75 mA max<br>100 mA ma<br>160 mA ma<br>p to 300 m from Main Pa<br>2 cm x 3 cm                                                                                    | imum<br>imum<br>ximum<br>anel                                                         |
| Current Consumption<br>Main Panel Connection<br>Dimensions<br>Touchscreen Keypads                                                                                                    | 8 LED<br>16 LED<br>KCL<br>Proximity KC<br>4-wire BUS, u<br>16.2 cm x 12                                                                                                    | 75 mA max<br>75 mA max<br>100 mA ma<br>. 160 mA ma<br>p to 300 m from Main Pa<br>2 cm x 3 cm                                                                                  | imum<br>imum<br>ximum<br>anel                                                         |
| Current Consumption<br>Main Panel Connection<br>Dimensions<br>Touchscreen Keypads<br>Current Consumption                                                                                                    | 8 LED<br>16 LED<br>KCL<br>Proximity KC<br>4-wire BUS, u<br>16.2 cm x 12<br>ProSYS KP                                                                                                    | 75 mA max<br>75 mA max<br>100 mA ma<br>160 mA ma<br>p to 300 m from Main Pa<br>2 cm x 3 cm<br>30 mA typic                                                                     | imum<br>imum<br>ximum<br>anel<br>sal / 180 mA maximum                                 |
| Current Consumption<br>Main Panel Connection<br>Dimensions<br>Touchscreen Keypads<br>Current Consumption                                                                                                    | 8 LED<br>16 LED<br>KCL<br>Proximity KC<br>4-wire BUS, u<br>16.2 cm x 12<br>ProSYS KP<br>ProSYS KPP<br>proximity)                                                                                    | 75 mA max<br>75 mA max<br>100 mA ma<br>160 mA ma<br>160 mA ma<br>p to 300 m from Main Pa<br>2 cm x 3 cm<br>30 mA typic<br>(with 30 mA typic                                   | imum<br>imum<br>ximum<br>anel<br>:al / 180 mA maximum<br>:al / 210 mA maximum         |
| Current Consumption<br>Main Panel Connection<br>Dimensions<br>Touchscreen Keypads<br>Current Consumption<br>Main Panel Connection                                                                                            | 8 LED<br>16 LED<br>KCL<br>Proximity KC<br>4-wire BUS, t<br>16.2 cm x 12<br>ProSYS KP<br>ProSYS KPP<br>proximity)<br>4-wire BUS, t                                                                   | 75 mA max<br>75 mA max<br>100 mA ma<br>160 mA ma<br>160 mA ma<br>2 cm x 3 cm<br>30 mA typic<br>(with 30 mA typic<br>p to 300 m from Main Pa                                   | imum<br>imum<br>ximum<br>anel<br>cal / 180 mA maximum<br>cal / 210 mA maximum<br>anel |
| Current Consumption<br>Main Panel Connection<br>Dimensions<br>Touchscreen Keypads<br>Current Consumption<br>Main Panel Connection<br>Dimensions                                                                              | 8 LED<br>16 LED<br>KCL<br>Proximity KC<br>4-wire BUS, u<br>16.2 cm x 12<br>ProSYS KP<br>ProSYS KPP<br>proximity)<br>4-wire BUS, u<br>21 cm x 15.2                                                   | 75 mA max<br>75 mA max<br>100 mA ma<br>160 mA ma<br>160 mA ma<br>2 cm x 3 cm<br>30 mA typic<br>(with 30 mA typic<br>p to 300 m from Main Pa<br>cm x 2 cm                      | imum<br>imum<br>ximum<br>anel<br>cal / 180 mA maximum<br>cal / 210 mA maximum         |
| Current Consumption<br>Main Panel Connection<br>Dimensions<br>Touchscreen Keypads<br>Current Consumption<br>Main Panel Connection<br>Dimensions<br>Zone Expansion Module: 8-                                                 | 8 LED<br>16 LED<br>KCL<br>Proximity KC<br>4-wire BUS, t<br>16.2 cm x 12<br>ProSYS KP<br>ProSYS KPP<br>proximity)<br>4-wire BUS, t<br>21 cm x 15.2<br><b>Zone</b>                                    | 75 mA max<br>75 mA max<br>100 mA ma<br>160 mA ma<br>p to 300 m from Main Pa<br>2 cm x 3 cm<br>30 mA typic<br>(with 30 mA typic<br>p to 300 m from Main Pa<br>cm x 2 cm        | imum<br>imum<br>ximum<br>anel<br>cal / 180 mA maximum<br>cal / 210 mA maximum<br>anel |
| Current Consumption<br>Main Panel Connection<br>Dimensions<br>Touchscreen Keypads<br>Current Consumption<br>Main Panel Connection<br>Dimensions<br>Zone Expansion Module: 8-<br>Current Consumption                          | 8 LED<br>16 LED<br>KCL<br>Proximity KC<br>4-wire BUS, u<br>16.2 cm x 12<br>ProSYS KP<br>ProSYS KPP<br>proximity)<br>4-wire BUS, u<br>21 cm x 15.2<br>Zone<br>25 mA, typica                          | 75 mA max<br>75 mA max<br>100 mA ma<br>160 mA ma<br>160 mA ma<br>2 cm x 3 cm<br>30 mA typic<br>(with 30 mA typic<br>(with 30 mA typic<br>p to 300 m from Main Pa<br>cm x 2 cm | imum<br>imum<br>ximum<br>anel<br>cal / 180 mA maximum<br>cal / 210 mA maximum<br>anel |
| Current Consumption<br>Main Panel Connection<br>Dimensions<br>Touchscreen Keypads<br>Current Consumption<br>Main Panel Connection<br>Dimensions<br>Zone Expansion Module: 8-<br>Current Consumption<br>Main Panel Connection | 8 LED<br>16 LED<br>KCL<br>Proximity KC<br>4-wire BUS, u<br>16.2 cm x 12<br>ProSYS KPP<br>proSYS KPP<br>proximity)<br>4-wire BUS, u<br>21 cm x 15.2<br><b>Zone</b><br>25 mA, typica<br>4-wire BUS, u | 75 mA max<br>75 mA max<br>100 mA ma<br>160 mA ma<br>160 mA ma<br>2 cm x 3 cm<br>30 mA typic<br>30 mA typic<br>30 mA typic<br>y to 300 m from Main Pa<br>cm x 2 cm             | imum<br>imum<br>ximum<br>anel<br>cal / 180 mA maximum<br>cal / 210 mA maximum<br>anel |

| Zone Expansion Module: 10       | 5-Zone                                                           |
|---------------------------------|------------------------------------------------------------------|
| Current Consumption             | 27 mA, typical / 45 mA, maximum                                  |
| Main Panel Connection           | 4-wire BUS, up to 300 m from Main Panel                          |
| Dimensions                      | 16.5 cm x 6.6 cm x 1.8 cm                                        |
| <b>BUS Zone Expansion Modu</b>  | le                                                               |
| Current Consumption             | 20 mA, typical                                                   |
| Main Panel Connection           | 4-wire BUS, up to 300 m from Main Panel                          |
| Dimensions                      | 10.5 cm x 6.6 cm x 1.8 cm                                        |
| Wireless Expansion Module       | s 8-/16-Zone                                                     |
| Current Consumption             | 40 mA , maximum                                                  |
| Frequency                       | 868.6-868.7 MHz (narrowband operation in EU) or 433.92 MHz       |
| Dimensions                      | 14.5 cm x 9 cm x 3.8 cm                                          |
| Utility Output Expansion Me     | odule: 4-Output                                                  |
| Current Consumption             | 25 mA, typical / 140 mA, maximum                                 |
| Contacts                        | 4 Form C (SPDT) Relays                                           |
|                                 | Contact rating: 5 A / 24V DC                                     |
| Main Panel Connection           | 4-wire BUS, up to 300 m from Main Panel                          |
| Dimensions                      | 10.5 cm x 6.6 cm x 2.2 cm                                        |
| Utility Output Expansion Me     | odule: 8-Output                                                  |
| Current Consumption             | 25 mA, typical / 30 mA, maximum                                  |
| Contacts                        | Open Collector, Active Pull-Down, 70 mA, maximum                 |
| Main Panel Connection           | 4-wire BUS, up to 300 m from Main Panel                          |
| Dimensions                      | 10.5 cm x 6.6 cm x 1.8 cm                                        |
| 1.5 Power Supply Expansion      | n Module                                                         |
| Input Power                     | 16.5 Volts AC @ 40 VA (via transformer)                          |
| Max Current<br>Consumption      | 180mA                                                            |
| Rechargeable Standby<br>Battery | 12 Volts up to 17 Amp-Hours (AH), typical                        |
| Maximum charging time           | 24 hours                                                         |
| Power Outputs:                  | Auxiliary Power: 12 Volts DC @ up to 1.5A*                       |
| Bell/LS (External)              | Bell/LS (External) Sounder Output: 12 Volts DC @ 900 mA, maximum |
|                                 | *: Total current Bell+Aux=1.5A                                   |
| Fuses                           | F1: Battery power 3.0 A                                          |
|                                 | F2: Auxiliary power 2.0 A                                        |
|                                 | F3: Bell/loudspeaker power 1.0 A                                 |
| Main Panel Connection           | 4-wire BUS, up to 300 m from Main Panel                          |
| Dimensions                      | 9.0 cm x 9.0 cm x 6.7 cm                                         |
|                                 |                                                                  |

| 3A Switched Power Supply I                    | Expansion Module                                            |
|-----------------------------------------------|-------------------------------------------------------------|
| Input Power                                   | 16.5VAC @ 50VA (via 230VAC/16.5VAC/50Hz transformer).       |
| Rechargeable Standby<br>Battery               | 12V Up To 21 Amp-Hours (AH)                                 |
| Power Outputs:                                | Auxiliary Output: 3A @13VDC                                 |
| Bell/LS (External)                            | Bell/LS (External) Sounder Output: 1.7A @13VDC              |
|                                               | <b>Overload Protection:</b> Automatic Electronic Protection |
| On board utility Outputs                      | 2 relays, 12VDC @ 3A max Dry Contact Relays                 |
| Main Panel Connection                         | 4-wire BUS, up to 300 m from Main Panel                     |
| Dimensions                                    | 90mm x110mm x 30mm                                          |
| Event Log Expansion Modul                     | e                                                           |
| Current Consumption                           | 30 mA maximum                                               |
| Main Panel Connection                         | 4-wire BUS, up to 300 m from Main Panel                     |
| Dimensions                                    | 10.5 cm x 6.6 cm x 1.8 cm                                   |
| Printer Module                                |                                                             |
| Current Consumption                           | 10 mA, maximum                                              |
| Main Panel Connection                         | 4-wire BUS, up to 300 m from Main Panel                     |
| Dimensions                                    | 6.2 cm x 5.3 cm x 1.6 cm                                    |
| X-10 Transmitter Module                       |                                                             |
| Current Consumption                           | 30 mA maximum                                               |
| Main Panel Connection                         | 4-wire BUS, up to 300 m from Main Panel                     |
| Dimensions                                    | 10.5 cm x 6.6 cm x 1.8 cm                                   |
| Access Control Module                         |                                                             |
| Input Power                                   | 13.8V DC + 10%                                              |
| Current Consumption                           | 100 mA maximum                                              |
| Main Panel Connection                         | 4-wire BUS RS-485, up to 300 m from the Main Panel          |
| Readers Consumption                           | 5V / 150 mA maximum                                         |
| Dimensions                                    | 16.5 cm x 8.8 cm x 2.1 cm                                   |
| Relay                                         | 24V DC / 1 A maximum                                        |
| Advanced Voice Module                         |                                                             |
| Current Consumption (standby/active speaking) | 38 mA / 60 mA                                               |
| Audio Signal                                  | Max = 5Vpp / Max = 2V                                       |
| Dimensions                                    | 16.5 cm x 6.6 cm x 1.8 cm                                   |

| Listen In/ Message Unit  |                                                                                                   |
|--------------------------|---------------------------------------------------------------------------------------------------|
| Input Power              | 8V DC to 14V DC                                                                                   |
| Current Consumption      | 9 mA (standby) / 60 mA (active speaking - normal volume) / 130 mA (active speaking - full volume) |
| Audio Signal             | Vin max = 2.5V pp / Vout max = 4V pp                                                              |
| Dimensions               | 6.2 cm x 11.3 cm x 3.2 cm                                                                         |
| Voice Messages Module    |                                                                                                   |
| Input Power              | 12V DC                                                                                            |
| Current Consumption      | 6mA typique / 26mA maximum                                                                        |
| Dimensions               | 6.6 cm x 6.6 cm x 1.8 cm                                                                          |
| Proximity Key Reader     |                                                                                                   |
| Input Power              | 13.8VDC ±10%                                                                                      |
| Current Consumption      | 70 mA, typical / 180 mA maximum                                                                   |
| Main Panel Connection    | 4-wire BUS, up to 1000 ft (300 m)                                                                 |
| Dimensions               | 40 x 43,6 x 22 mm                                                                                 |
| GSM/GPRS Communication   | Module                                                                                            |
| Input Power              | 13.8VDC ±10%                                                                                      |
| Current Consumption      | During Communication - 300mA, During Standby - 70mA                                               |
| Battery (Not supplied)   | Lead Acid (rechargeable), 12VDC/1.2Ah                                                             |
| Main Panel Connection    | 4-wire BUS, up to (300 m)                                                                         |
| Dimensions (in metal     | 185 x 275 x 65 mm                                                                                 |
| casing) Width x Height x | With antenna installed:                                                                           |
| Deptin                   | 185 x 275 x 65 mm                                                                                 |
| Main Board Dimensions    | 82 mm x 160 mm x 25 mm                                                                            |
| Advanced Communication N | lodule (ACM)                                                                                      |
| Input Power              | 9-16 VDC                                                                                          |
| Current Consumption      | ~300mA@13VDC                                                                                      |
| Main Panel Connection    | 4-wire BUS, 300 m                                                                                 |
| Dimensions               | 180mmX85mm                                                                                        |
| Fast PSTN Modem 2400 BPS |                                                                                                   |
| Input power              | 13.8VDC ±10%                                                                                      |
| Current Consumption      | 100 mA maximum                                                                                    |
| Main Panel Connection    | 4-wire BUS, 300 m                                                                                 |
| Dimensions               | 10.5 cm x 6.6 cm                                                                                  |

## **Appendix B: ProSYS Accessories**

| Keypads                                                                                                    | Description                                                                                                    |
|----------------------------------------------------------------------------------------------------|----------------------------------------------------------------------------------------------------|
| ProSYS KL08                                                                                                    | 8-LED Keypad (LEDS and Keys text indication)                                                                                                    |
| ProSYS KL16                                                                                                    | 16-LED Keypad (LEDS and Keys text indication)                                                                                                    |
| ProSYS KCL                                                                                                    | LCD Keypad (LEDS and Keys text indication)                                                                                                    |
| ProSYS KCLP                                                                                                    | Proximity LCD Keypad+ 2 key tags (LEDS and Keys text indication)                                                                                                    |
| ProSYS KTAG                                                                                                    | Proximity key tags (x10)                                                                                                    |
| ProSYS KP                                                                                                    | Touchscreen keypad                                                                                                    |
| ProSYS KPP                                                                                                    | Touchscreen keypad with proximity (13.56 MHz)                                                                                                    |
| RP200KT                                                                                                    | Proximity tags for ProSYS KPP (13.56 MHz)                                                                                                    |
| Zone Expanders                                                                                                    | Description                                                                                                    |
| ProSYS EZ8                                                                                                    | 8 Zone Expansion Module, DEOL termination                                                                                                    |
| ProSYS EZ16                                                                                                    | 16 Zone Expansion Module, DEOL termination                                                                                                    |
| ProSYS EZ8F                                                                                                    | 8 Zone Expansion Module with FAST and extended loop<br>response definitions                                                                                                    |
| ProSYS EZ8G3                                                                                                    | 8 Zone Expansion Module , TEOL termination                                                                                                    |
| ProSYS EZ16G3                                                                                                    | 16 Zone Expansion Module , TEOL termination                                                                                                    |
| ProSYS BZE                                                                                                    | Bus Zone Expander                                                                                                    |
| Wireless Zone Expanders                                                                                                    | Description                                                                                                    |
| ProSVS EW08                                                                                                    | 8 Wireless Zone Expansion 868 MHz or 433 MHz                                                                                                    |
| 110313 2000                                                                                                    |                                                                                                    |
| ProSYS EW16                                                                                                    | 16 Wireless Zone Expansion , 868 MHz or 433 MHz                                                                                                    |
| ProSYS EWR                                                                                                    | 16 Wireless Zone Expansion , 868 MHz or 433 MHz<br>Wireless Repeater 868 MHz or 433 MHz                                                                                                    |
| ProSYS EW16<br>ProSYS EWR<br>Wireless Transmitters<br>868 MHz or 433 MHz                                                                                                    | 16 Wireless Zone Expansion , 868 MHz or 433 MHz<br>Wireless Repeater 868 MHz or 433 MHz<br>Description                                                                                                    |
| ProSYS EW16<br>ProSYS EWR<br>Wireless Transmitters<br>868 MHz or 433 MHz<br>iWISE T92                                                                                                    | 16 Wireless Zone Expansion , 868 MHz or 433 MHz<br>Wireless Repeater 868 MHz or 433 MHz<br>Description<br>Wireless PIR detector                                                                                                    |
| ProSYS EW16<br>ProSYS EWR<br>Wireless Transmitters<br>868 MHz or 433 MHz<br>iWISE T92<br>iWISE T92P                                                                                                    | 16 Wireless Zone Expansion , 868 MHz or 433 MHz<br>Wireless Repeater 868 MHz or 433 MHz<br>Description<br>Wireless PIR detector<br>Wireless PIR detector with pet immunity                                                                                                    |
| ProSYS EW16<br>ProSYS EWR<br>Wireless Transmitters<br>868 MHz or 433 MHz<br>iWISE T92<br>iWISE T92P<br>WL T33S                                                                                                    | 16 Wireless Zone Expansion , 868 MHz or 433 MHz<br>Wireless Repeater 868 MHz or 433 MHz<br>Description<br>Wireless PIR detector<br>Wireless PIR detector with pet immunity<br>Wireless smoke detector                                                                                                    |
| ProSYS EW16<br>ProSYS EWR<br>Wireless Transmitters<br>868 MHz or 433 MHz<br>iWISE T92<br>iWISE T92P<br>WL T33S<br>WL T72C                                                                                                    | 16 Wireless Zone Expansion , 868 MHz or 433 MHz         16 Wireless Repeater 868 MHz or 433 MHz         Wireless Repeater 868 MHz or 433 MHz         Description         Wireless PIR detector         Wireless smoke detector         Wireless door contact                                                                                                    |
| ProSYS EW16<br>ProSYS EWR<br>Wireless Transmitters<br>868 MHz or 433 MHz<br>iWISE T92<br>iWISE T92P<br>WL T33S<br>WL T72C<br>WL T72M                                                                                                    | 16 Wireless Zone Expansion , 868 MHz or 433 MHz         16 Wireless Repeater 868 MHz or 433 MHz         Wireless Repeater 868 MHz or 433 MHz         Description         Wireless PIR detector         Wireless smoke detector         Wireless door contact         Wireless door contact + magnet                                                                                                    |
| ProSYS EW16<br>ProSYS EWR<br>Wireless Transmitters<br>868 MHz or 433 MHz<br>iWISE T92<br>iWISE T92P<br>WL T33S<br>WL T72C<br>WL T72M<br>WL T72P                                                                                                    | 16 Wireless Zone Expansion , 868 MHz or 433 MHz         16 Wireless Repeater 868 MHz or 433 MHz         Wireless Repeater 868 MHz or 433 MHz         Description         Wireless PIR detector         Wireless smoke detector         Wireless door contact         Wireless door contact + magnet         Door / Shutter Wireless contact                                                                                                    |
| ProSYS EW16<br>ProSYS EWR<br>Wireless Transmitters<br>868 MHz or 433 MHz<br>iWISE T92<br>iWISE T92P<br>WL T33S<br>WL T72C<br>WL T72M<br>WL T72P<br>WL T72X                                                                                              | 16 Wireless Zone Expansion , 868 MHz or 433 MHz         16 Wireless Repeater 868 MHz or 433 MHz         Wireless Repeater 868 MHz or 433 MHz         Description         Wireless PIR detector         Wireless Some detector         Wireless door contact         Wireless door contact + magnet         Door / Shutter Wireless contact         2 channel Shutter/Universal                                                                                                    |
| ProSYS EW16<br>ProSYS EWR<br>Wireless Transmitters<br>868 MHz or 433 MHz<br>iWISE T92<br>iWISE T92P<br>WL T33S<br>WL T72C<br>WL T72M<br>WL T72P<br>WL T72X<br>WL T72X<br>WL T4RC                                                                        | 16 Wireless Zone Expansion , 868 MHz or 433 MHz<br>Wireless Repeater 868 MHz or 433 MHz<br>Description<br>Wireless PIR detector<br>Wireless PIR detector with pet immunity<br>Wireless smoke detector<br>Wireless door contact<br>Wireless door contact + magnet<br>Door / Shutter Wireless contact<br>2 channel Shutter/Universal<br>4-button rolling code keyfob                                                                                                    |
| ProSYS EW16<br>ProSYS EWR<br>Wireless Transmitters<br>868 MHz or 433 MHz<br>iWISE T92<br>iWISE T92P<br>WL T33S<br>WL T72C<br>WL T72M<br>WL T72P<br>WL T72P<br>WL T72X<br>WL T4RC<br>WL T54                                                              | 16 Wireless Zone Expansion , 868 MHz or 433 MHz         16 Wireless Repeater 868 MHz or 433 MHz         Wireless Repeater 868 MHz or 433 MHz         Description         Wireless PIR detector         Wireless Some detector         Wireless door contact         Wireless door contact + magnet         Door / Shutter Wireless contact         2 channel Shutter/Universal         4-button rolling code keyfob         4-button 3 channel key fob transmitter                                                                                                    |
| ProSYS EW16<br>ProSYS EWR<br>Wireless Transmitters<br>868 MHz or 433 MHz<br>iWISE T92<br>iWISE T92P<br>WL T33S<br>WL T72C<br>WL T72M<br>WL T72P<br>WL T72P<br>WL T72X<br>WL T4RC<br>WL T54<br>WL T4Z                                                    | 16 Wireless Zone Expansion , 868 MHz or 433 MHz         16 Wireless Repeater 868 MHz or 433 MHz         Wireless Repeater 868 MHz or 433 MHz         Description         Wireless PIR detector         Wireless Some Expansion , 868 MHz or 433 MHz         Description         Wireless PIR detector         Wireless Some Expansion , 868 MHz or 433 MHz         Description         Wireless PIR detector         Wireless some detector         Wireless door contact         Wireless door contact + magnet         Door / Shutter Wireless contact         2 channel Shutter/Universal         4-button rolling code keyfob         4-button 3 channel key fob transmitter         4-channel 4 channel key fob button transmitter |
| ProSYS EW16<br>ProSYS EWR<br>Wireless Transmitters<br>868 MHz or 433 MHz<br>iWISE T92<br>iWISE T92P<br>WL T33S<br>WL T72C<br>WL T72M<br>WL T72P<br>WL T72P<br>WL T72X<br>WL T4RC<br>WL T54<br>WL T4Z<br>WL T50                                          | 16 Wireless Zone Expansion , 868 MHz or 433 MHz<br>Wireless Repeater 868 MHz or 433 MHz<br>Description<br>Wireless PIR detector<br>Wireless PIR detector with pet immunity<br>Wireless smoke detector<br>Wireless door contact<br>Wireless door contact + magnet<br>Door / Shutter Wireless contact<br>2 channel Shutter/Universal<br>4-button rolling code keyfob<br>4-button 3 channel key fob transmitter<br>4-channel 4 channel key fob button transmitter<br>Wireless pendant panic button                                                                                                    |
| ProSYS EW16<br>ProSYS EWR<br>Wireless Transmitters<br>868 MHz or 433 MHz<br>iWISE T92<br>iWISE T92P<br>WL T33S<br>WL T72C<br>WL T72M<br>WL T72P<br>WL T72P<br>WL T72P<br>WL T72X<br>WL T4RC<br>WL T54<br>WL T4Z<br>WL T50<br>WL T51                     | 16 Wireless Zone Expansion , 868 MHz or 433 MHz         16 Wireless Repeater 868 MHz or 433 MHz         Wireless Repeater 868 MHz or 433 MHz         Description         Wireless PIR detector         Wireless Solve Expansion , 868 MHz or 433 MHz         Description         Wireless PIR detector         Wireless smoke detector         Wireless door contact         Wireless door contact + magnet         Door / Shutter Wireless contact         2 channel Shutter/Universal         4-button rolling code keyfob         4-button 3 channel key fob transmitter         4-channel 4 channel key fob button transmitter         Wireless pendant panic button         Wristband panic transmitter,                           |
| ProSYS EW16<br>ProSYS EWR<br>Wireless Transmitters<br>868 MHz or 433 MHz<br>iWISE T92<br>iWISE T92P<br>WL T33S<br>WL T72C<br>WL T72M<br>WL T72P<br>WL T72P<br>WL T72X<br>WL T4RC<br>WL T54<br>WL T54<br>WL T50<br>WL T51<br>WL T52                      | 16 Wireless Zone Expansion , 868 MHz or 433 MHz<br>Wireless Repeater 868 MHz or 433 MHz<br>Description<br>Wireless PIR detector<br>Wireless PIR detector with pet immunity<br>Wireless smoke detector<br>Wireless door contact<br>Wireless door contact + magnet<br>Door / Shutter Wireless contact<br>2 channel Shutter/Universal<br>4-button rolling code keyfob<br>4-button 3 channel key fob transmitter<br>4-channel 4 channel key fob button transmitter<br>Wireless pendant panic button<br>Wristband panic transmitter,<br>Wireless 2 panic button keyfob                                                                                                    |
| ProSYS EW16<br>ProSYS EWR<br>Wireless Transmitters<br>868 MHz or 433 MHz<br>iWISE T92<br>iWISE T92P<br>WL T33S<br>WL T72C<br>WL T72M<br>WL T72P<br>WL T72P<br>WL T72P<br>WL T72X<br>WL T4RC<br>WL T54<br>WL T54<br>WL T50<br>WL T51<br>WL T52<br>WL T6S | 16 Wireless Zone Expansion , 868 MHz or 433 MHz         16 Wireless Repeater 868 MHz or 433 MHz         Wireless Repeater 868 MHz or 433 MHz         Description         Wireless PIR detector         Wireless PIR detector with pet immunity         Wireless smoke detector         Wireless door contact         Wireless door contact + magnet         Door / Shutter Wireless contact         2 channel Shutter/Universal         4-button rolling code keyfob         4-button 3 channel key fob transmitter         4-channel 4 channel key fob button transmitter         Wireless 2 panic button keyfob         Wireless 2 panic button keyfob                                                                                |

| WL T6CO                                                                                                    | Wirless CO Detector                                                                                                    |
|----------------------------------------------------------------------------------------------------|----------------------------------------------------------------------------------------------------|
| WL T6G                                                                                                    | Wirless Glass Break Detector                                                                                                    |
| WL T6GS                                                                                                    | Wirless GAS Detector                                                                                                    |
| WL T312                                                                                                    | Wirless WatcHOUT                                                                                                    |
| WisDom KWL                                                                                                    | Wirless Keypad                                                                                                    |
| Power Supply Expanders                                                                                                    | Description                                                                                                    |
| ProSYS 1.5APS                                                                                                    | 1.5 Power Supply (PCB only)                                                                                                    |
| ProSYS 1.5APSB                                                                                                    | 1.5 Power Supply inside medium Metal box + Tamper<br>(RP296EPSPUKA)                                                                                                    |
| ProSYS 1.5APSB                                                                                                    | 1.5 Power Supply inside large metal box + Tamper (RP128EPSP00A)                                                                                                    |
| ProSYS 3APS                                                                                                    | 3A Switched Power Supply (PCB only)                                                                                                    |
| ProSYS 3APSB                                                                                                    | 3A Switched Power Supply inside midium Metal box +<br>Tamper (RP128EPSPUKA)                                                                                                    |
| ProSYS 3APSB                                                                                                    | 3A Switched Power Supply inside large metal box +<br>Tamper + transformer (RP128PSPSEUA)                                                                                                    |
| ProSYS 3APSB                                                                                                    | 3A Switched Power Supply inside large metal box +<br>Tamper (No transformer, RP128PSPSUSA)                                                                                                    |
| Programmable Output Devices                                                                                                    | Description                                                                                                    |
| ProSYS E04                                                                                                    | 4 relay utility output expansion module                                                                                                    |
| ProSYS E08                                                                                                    | 4 transistor utility output expansion module                                                                                                    |
|                                                                                                    |                                                                                                    |
| Printer Module                                                                                                    | Description                                                                                                    |
| Printer Module ProSYS PRT                                                                                                    | Description<br>Printer module                                                                                                    |
| Printer Module ProSYS PRT Access Control                                                                                                    | Description Printer module Description                                                                                                    |
| Printer Module ProSYS PRT Access Control ProSYS EAC                                                                                                    | Description         Printer module         Description         Access Control Module                                                                                                    |
| Printer Module ProSYS PRT Access Control ProSYS EAC ProSYS EAR100                                                                                                    | Description         Printer module         Description         Access Control Module         Proximity reader                                                                                                    |
| Printer Module ProSYS PRT Access Control ProSYS EAC ProSYS EAR100 ProSYS EAR200                                                                                                    | Description         Printer module         Description         Access Control Module         Proximity reader         Proximity reader + keypad                                                                                                    |
| Printer Module ProSYS PRT Access Control ProSYS EAC ProSYS EAR100 ProSYS EAR200 ProSYS EAC100                                                                                                    | Description         Printer module         Description         Access Control Module         Proximity reader         Proximity reader + keypad         Proximity card                                                                                                    |
| Printer Module ProSYS PRT Access Control ProSYS EAC ProSYS EAR100 ProSYS EAR200 ProSYS EAC100 ProSYS EAC200                                                                                                    | Description         Printer module         Description         Access Control Module         Proximity reader         Proximity reader + keypad         Proximity card         Thin proximity card                                                                                                    |
| Printer Module ProSYS PRT Access Control ProSYS EAC ProSYS EAR100 ProSYS EAR200 ProSYS EAC100 ProSYS EAC200 ProSYS EAC200 ProSYS EAK200                                                                                                    | Description         Printer module         Description         Access Control Module         Proximity reader         Proximity reader + keypad         Proximity card         Thin proximity card         Proximity key tag                                                                                                    |
| Printer Module         ProSYS PRT         Access Control         ProSYS EAC         ProSYS EAR100         ProSYS EAR200         ProSYS EAC100         ProSYS EAC200         ProSYS EAC200         ProSYS EAC200         ProSYS EAK200         ProSYS EAK200         ProSYS EAK200         ProSYS EAK200                                                                                                    | Description         Printer module         Description         Access Control Module         Proximity reader         Proximity reader         Proximity reader + keypad         Proximity card         Thin proximity card         Proximity key tag         Description                                                                                                    |
| Printer Module         ProSYS PRT         Access Control         ProSYS EAC         ProSYS EAR100         ProSYS EAR200         ProSYS EAC100         ProSYS EAC200         ProSYS EAC200         ProSYS EAC200         ProSYS EAC200         ProSYS EAK200         ProSYS EAK200         ProSYS EAK200         ProSYS EAK200         ProSYS EAK200                                                                                                    | Description         Printer module         Description         Access Control Module         Proximity reader         Proximity reader + keypad         Proximity card         Thin proximity card         Proximity key tag         Description         Proximity Key Reader (xx=reader type)                                                                                                    |
| Printer Module         ProSYS PRT         Access Control         ProSYS EAC         ProSYS EAR100         ProSYS EAR200         ProSYS EAC100         ProSYS EAC200         ProSYS EAC200         ProSYS EAK200         ProSYS EAK200         ProSYS EAK200         ProSYS EAK200         ProSYS EAK200         ProSYS EAK200         ProSYS KTAG                                                                                                    | Description         Printer module         Description         Access Control Module         Proximity reader         Proximity reader + keypad         Proximity card         Thin proximity card         Proximity key tag         Description         Proximity Key Reader (xx=reader type)         10 Keytags for proxmity keypad (125 KHz)                                                                                                    |
| Printer Module         ProSYS PRT         Access Control         ProSYS EAC         ProSYS EAR100         ProSYS EAR200         ProSYS EAC100         ProSYS EAC200         ProSYS EAC200         ProSYS EAK200         ProSYS EAK200         ProSYS EAK200         ProSYS EAK200         ProSYS EAK200         ProSYS EAK200         ProSYS KTAG         Voice Module                                                                                            | Description         Printer module         Description         Access Control Module         Proximity reader         Proximity reader + keypad         Proximity card         Thin proximity card         Proximity key tag         Description         Proximity Key Reader (xx=reader type)         10 Keytags for proxmity keypad (125 KHz)         Description                                                                                                    |
| Printer ModuleProSYS PRTAccess ControlProSYS EACProSYS EAR100ProSYS EAR200ProSYS EAC200ProSYS EAC200ProSYS EAK200ProSYS EAK200ProSYS EAK200ProSYS EAK200ProSYS EAK200ProSYS EAK200ProSYS EAK200ProSYS EAK200ProSYS EAK200ProSYS EAK200ProSYS EAK200ProSYS EAK200ProSYS EXProSYS KTAGVoice ModuleProSYS EV                                                                                                    | Description         Printer module         Description         Access Control Module         Proximity reader         Proximity reader         Proximity reader + keypad         Proximity card         Thin proximity card         Proximity key tag         Description         Proximity Key Reader (xx=reader type)         10 Keytags for proxmity keypad (125 KHz)         Description         Advanced voice module                                                                                                    |
| Printer ModuleProSYS PRTAccess ControlProSYS EACProSYS EAR100ProSYS EAR200ProSYS EAC200ProSYS EAC200ProSYS EAK200ProSYS EAK200ProSYS EAK200ProSYS EAK200ProSYS EAK200ProSYS EAK200ProSYS EAK200ProSYS EAK200ProSYS EAK200ProSYS EXProSYS KTAGVoice ModuleProSYS EV200VC                                                                                                    | Description         Printer module         Description         Access Control Module         Proximity reader         Proximity reader         Proximity reader + keypad         Proximity card         Thin proximity card         Proximity key tag         Description         Proximity Key Reader (xx=reader type)         10 Keytags for proxmity keypad (125 KHz)         Description         Advanced voice module         Voice Module (3 messages)                                                                                   |
| Printer Module         ProSYS PRT         Access Control         ProSYS EAC         ProSYS EAR100         ProSYS EAR200         ProSYS EAC100         ProSYS EAC200         ProSYS EAC200         ProSYS EAK200         ProSYS EAK200         ProSYS EAK200         ProSYS EAK200         ProSYS EAK200         ProSYS KTAG         Voice Module         ProSYS EV         200VC         Message Box Unit                                                         | DescriptionPrinter moduleDescriptionAccess Control ModuleProximity readerProximity reader + keypadProximity cardThin proximity cardProximity key tagDescriptionProximity Key Reader (xx=reader type)10 Keytags for proxmity keypad (125 KHz)DescriptionAdvanced voice moduleVoice Module (3 messages)Description                                                                                                    |
| Printer ModuleProSYS PRTAccess ControlProSYS EACProSYS EAR100ProSYS EAR200ProSYS EAC200ProSYS EAC200ProSYS EAK200ProSYS EAK200ProSYS EAK200ProSYS EAK200ProSYS EAK200ProSYS EAK200ProSYS EXProSYS EX200VCMessage Box UnitProSYS EVM                                                                                                    | Description         Printer module         Description         Access Control Module         Proximity reader         Proximity reader + keypad         Proximity card         Thin proximity card         Proximity key tag         Description         Proximity Key Reader (xx=reader type)         10 Keytags for proxmity keypad (125 KHz)         Description         Advanced voice module         Voice Module (3 messages)         Description         Listen and speak-in module with message box                                    |
| Printer Module         ProSYS PRT         Access Control         ProSYS EAC         ProSYS EAR100         ProSYS EAR200         ProSYS EAC200         ProSYS EAC200         ProSYS EAC200         ProSYS EAC200         ProSYS EAC200         ProSYS EAK200         ProSYS EAK200         ProSYS EAK200         ProSYS EX         ProSYS PKX         ProSYS KTAG         Voice Module         ProSYS EV         200VC         Message Box Unit         ProSYS EVL | Description         Printer module         Description         Access Control Module         Proximity reader         Proximity reader + keypad         Proximity card         Thin proximity card         Proximity key tag         Description         Proximity Key Reader (xx=reader type)         10 Keytags for proxmity keypad (125 KHz)         Description         Advanced voice module         Voice Module (3 messages)         Description         Listen and speak-in module with message box         Listen and speak-in module |
| Printer ModuleProSYS PRTAccess ControlProSYS EACProSYS EAR100ProSYS EAR200ProSYS EAC200ProSYS EAC200ProSYS EAK200ProSYS EAK200ProSYS EAK200ProSYS EAK200ProSYS EAK200ProSYS EAK200ProSYS EXProSYS EV200VCMessage Box UnitProSYS EVLX-10 Module                                                                                                    | Description         Printer module         Description         Access Control Module         Proximity reader         Proximity reader + keypad         Proximity card         Thin proximity card         Proximity key tag         Description         Proximity Key Reader (xx=reader type)         10 Keytags for proxmity keypad (125 KHz)         Description         Advanced voice module         Voice Module (3 messages)         Description         Listen and speak-in module with message box         Listen and speak-in module |

| Event Log Expander               | Description                                                       |
|----------------------------------|-------------------------------------------------------------------|
| ProSYS EL5                       | Event log expander to 512 events                                  |
| ProSYS EL9                       | Event log expander to 999 events                                  |
| Advanced Communication<br>Module | Description                                                       |
| ACM AA01                         | ACM (RS485 and Ethernet interface) + modem                        |
| ACM AB01                         | ACM (RS485 and Ethernet interface)                                |
| GSM/GPRS Module                  | Description                                                       |
| AGM 128GSX                       | Bus Full Version in metal box                                     |
| AGM 128GSM                       | Bus GPRS Version(SMS/GPRS/Data) in Metal box                      |
| Fast PSTN Modem 2400 BPS         | Description                                                       |
| ProSYS MD2400                    | Fast PSTN external modem 2400 BPS                                 |
| IP/GSM Receiver                  | Description                                                       |
| IP Receiver                      | GSM/IP Receiver Software                                          |
| External Sounder                 | Description                                                       |
| ProSound 200P                    | Prosound external sounder double skin with anti foam protection   |
| ProSound 200                     | Prosound external sounder double skin                             |
| Upload / Downlaod                | Description                                                       |
| ProSYS EE                        | Program Transfer Module                                           |
| ProSYS EBA                       | RS 232/485 Local U/D Adaptor                                      |
| ProSYS EUSB                      | USB/485 Local U/D Adaptor (includes 9/25 converter + RP296EBA000A |
| ProSYS ECON                      | USB converter + 9/25 converter                                    |
| Bus Detectors                    | Description                                                       |
| WatchOUT 315DT                   | WatchOUT DT +                                                     |
| WatchIN 325DT                    | WatchIN DT + swivel                                               |
| WatchOUT 312PR                   | WatchOUT PIR + swivel                                             |
| Ind. LuNAR 200DTG3               | Industrial LuNAR with ACT(Grade 3) & Green Line                   |
| iWISE 815DTBG3                   | iWISE DT AM Grade 3 , 15m (50 ft)                                 |
| iWISE 825DTBG3                   | iWISE DT AM Grade 3 , 25m (82 ft)                                 |
| iWISE 800QBG3                    | iWISE Quad 15m (50 ft) AM Grade 3                                 |
| iWISE 815DTBG2                   | iWISE DT AM Grade 2, 15m (50 ft)                                  |
| iWISE 825DTBG2                   | iWISE DT AM Grade 2 , 25m (82 ft)                                 |
| iWISE 800QBG2                    | WISE Quad 15m (50 ft) AM Grade 2                                  |
| Demonstration Board              | Description                                                       |
| ProSYS DBL                       | ProSYS Laptop demo board                                          |
| Boxes                            | Description                                                       |
| ProSYS B2                        | ProSYS Metal box + tamper                                         |
| AGM B4                           | GSM Metal box+ tamper for accessories                             |
| ProSYS B5                        | ProSYS plastic accessories + tamper                               |

## **Appendix C: Report Codes**

This appendix provides descriptions of all the Report Codes sent to the Monitoring Station.

# Report Code Programming for SESCOA SUPERFAST (03B1)

| PROGRAMMED<br>DIGITS | SESCOA CODE | EVENT REPORTING EVENT<br>(RECOMMENDED) | ALPHA CODE |
|----------------------|-------------|----------------------------------------|------------|
| 3A                   | DBD         | Identified Opening                     | IOP        |
| 31                   | DCD         | Identified Closing                     | ICL        |
| 32                   | 9B9         | Opening (Not Identified)               | OP         |
| 33                   | 9C9         | Closing (Not Identified)               | CL         |
| 34                   | CDA         | 24-Hour Report                         | 24H        |
| 35                   | BAB         | AC Fail                                | AC         |
| 36                   | EAB         | AC Restoral                            | EAC        |
| 37                   | AEA         | Low Battery                            | LO         |
| 38                   | EEA         | Low Bat. Rest                          | ELO        |
| 39                   | DFF         | Bell Trouble                           | dBL        |
| 4A                   | EFF         | Bell Trouble Rest                      | EBL        |
| 41                   | DEE         | Phone Trouble                          | dPL        |
| 42                   | EEE         | Phone Trouble Rest                     | EPL        |
| 43                   | DDD         | Duress                                 | dU         |
| 44                   | EBA         | Opening Out of Window                  | EOP        |
| 45                   | ECA         | Closing Out of Window                  | ECL        |
| 46                   | CAC         | Test                                   | СН         |
| 47                   | Axx         | Alarm                                  | Axx        |
| 48                   | Dxx         | Trouble                                | dxx        |
| 49                   | Exx         | Restore                                | Exx        |
| 5A                   | Fxx         | Alarm + Rest                           | Fxx        |

#### **New Codes**

If a new code, not supported by the Main Panel is required, it can be added to the list using the 'SPECIAL' programming item (up to 30 additional codes).

| PROGRAMMED<br>DIGITS | ADEMCO<br>CODE | EVENT REPORTING EVENT (RECOMMENDED) |
|----------------------|----------------|-------------------------------------|
| 3A                   | 100            | Medical Key                         |
| 31                   | 110            | Fire Alarm                          |
| 32                   | 111            | Smoke                               |
| 33                   | 115            | Fire Key                            |
| 34                   | 120            | Panic Key                           |
| 35                   | 121            | Duress                              |
| 36                   | 122            | Silent Alarm                        |
| 37                   | 123            | Audible Alarm                       |
| 38                   | 130            | Burglary                            |
| 39                   | 131            | Perimeter                           |
| 4A                   | 132            | Interior                            |
| 41                   | 133            | 24 Hour                             |
| 42                   | 134            | Entry/Exit                          |
| 43                   | 135            | Day/Night                           |
| 44                   | 136            | Outdoor                             |
| 45                   | 137            | Tamper                              |
| 46                   | 140            | General Alarm                       |
| 47                   | 144            | Sensor Tamper                       |
| 48                   | 145            | Accessory Tamper                    |
| 49                   | 150            | 24 Hour Non-Burg.                   |
| 5A                   | 155            | Foil Break                          |
| 51                   | 156            | Day Trouble                         |
| 52                   | 300            | Main Aux Trouble                    |
| 53                   | 301            | Main AC Trouble                     |
| 54                   | 302            | Main Battery Trouble                |
| 55                   | 305            | System Reset                        |
| 56                   | 321            | Main Bell Trouble                   |
| 57                   | 330            | Power Supply Trouble                |
| 58                   | 333            | BUS Communication Trouble           |
| 59                   | 351            | Main Phone Trouble                  |
| 6A                   | 373            | Fire Trouble                        |
| 61                   | 380            | Sensor Trouble                      |

## Report Code Programming for ADEMCO POINT (CONTACT) ID (0420)

| PROGRAMMED<br>DIGITS | ADEMCO<br>CODE | EVENT REPORTING EVENT (RECOMMENDED)   |
|----------------------|----------------|---------------------------------------|
| 62                   | 400            | Arm/Disarm Out Of Window              |
| 63                   | 401            | User Arm/Disarm (with User ID)        |
| 64                   | 402            | User Arm/Disarm (Group No. + User ID) |
| 65                   | 403            | Auto Arm/Disarm                       |
| 66                   | 407            | Remote Arm/Disarm                     |
| 67                   | 408            | Quick Arm                             |
| 68                   | 409            | Keyswitch Arm/Disarm                  |
| 69                   | 411            | Callback Request                      |
| 7A                   | 421            | False Security Code                   |
| 71                   | 570            | Zone Bypass                           |
| 72                   | 574            | Forced Arm                            |
| 73                   | 602            | Communication Test                    |
| 74                   | 143            | Exp. Module Fail                      |
| 75                   | 307            | Self-test Fail                        |
| 76                   | 334            | Repeater Fail                         |
| 77                   | 336            | Local Printer Fail                    |
| 78                   | 355            | Loss of Radio Supervision             |
| 79                   | 381            | Loss of Supervision RF                |
| 8A                   | 384            | Rx Transmitter Low Bat                |
| 81                   | 406            | Cancel                                |
| 84                   | 606            | Listen-In to Follow                   |
| 85                   | 139            | Confirmed alarm                       |
| 86                   | 312            | Power supply overload                 |
| 87                   | 999            | MS Polling                            |
|                      | 626            | Clock/date trouble                    |
|                      | 625            | Clock /date trouble restore           |
|                      | 344            | Receiver jamming trouble / restore    |
|                      | 627            | Program mode entry                    |
|                      | 628            | Program mode exit                     |

## **Report Code Programming for SIA (0700)**

| PROGRAMMED<br>DIGITS | SIA EVENT<br>CODE | EVENT                                       |
|----------------------|-------------------|---------------------------------------------|
| 1E                   | AR                | AC Restoral                                 |
| 1F                   | AT                | AC Trouble                                  |
| 20                   | CJ                | Dummy                                       |
| 21                   | BA                | Burglary Alarm                              |
| 22                   | BC                | Burglary Cancelled                          |
| 23                   | BH                | Burglary Alarm Restore                      |
| 24                   | BJ                | Burglary Trouble Restore                    |
| 25                   | BT                | Burglary Trouble                            |
| 26                   | BX                | Burglary Test                               |
| 27                   | CA                | Automatic Closing ('+ Area Number')         |
| 28                   | CF                | Forced Closing                              |
| 29                   | CG                | Close Area ('System has been partly armed') |
| 2A                   | CJ                | Late Close                                  |
| 2B                   | СК                | Early Close                                 |
| 2C                   | CL                | Closing Report                              |
| 2D                   | CP                | Automatic Closing ('+ User Number')         |
| 2E                   | CS                | Closing Keyswitch                           |
| 2F                   | CZ                | Point Closing                               |
| 30                   | FT                | Dummy                                       |
| 31                   | DD                | Access Denied – Unknown Code                |
| 32                   | DT                | Access Trouble                              |
| 33                   | ER                | Expansion Device Restoral                   |
| 34                   | ET                | Expansion Device Trouble                    |
| 35                   | FA                | Fire Alarm                                  |
| 36                   | FB                | Fire Bypass                                 |
| 37                   | FC                | Fire Cancel                                 |
| 38                   | FH                | Fire Alarm Restoral                         |
| 39                   | FJ                | Fire Trouble Restoral                       |
| 3A                   | FT                | Fire Trouble                                |
| 3B                   | FU                | Fire Unbypass                               |
| 3C                   | HA                | Holdup Alarm ('Duress')                     |
| 3D                   | HH                | Holdup Alarm ('Duress') Restoral            |
| 3E                   | JA                | User Code Tamper (False Code)               |
| 3F                   | JL                | Event Logger Threshold                      |
| 40                   | MH                | Dummy                                       |
| 41                   | JO                | Event Logger Overflow                       |
| 42                   | JT                | Time Changed                                |
| 43                   | LB                | Local Programming                           |

| PROGRAMMED<br>DIGITS | SIA EVENT<br>CODE | EVENT                                      |
|----------------------|-------------------|--------------------------------------------|
| 44                   | LD                | Local Programming Denied                   |
| 45                   | LR                | Phone Line Restoral                        |
| 46                   | LS                | Local Program Success                      |
| 47                   | LT                | Phone Line Trouble                         |
| 48                   | LX                | Local Programming Ended                    |
| 49                   | MA                | Medical Alarm                              |
| 4A                   | MH                | Medical Alarm Restore                      |
| 4B                   | MJ                | Medical Trouble Restore                    |
| 4C                   | MT                | Medical Trouble                            |
| 4D                   | OA                | Automatic Opening                          |
| 4E                   | OC                | Cancel Report                              |
| 4F                   | OG                | Open Area ('+ Area Number')                |
| 50                   | PT                | Dummy                                      |
| 51                   | OJ                | Late Open                                  |
| 52                   | OK                | Early Open                                 |
| 53                   | OP                | Opening Report                             |
| 54                   | OR                | Disarm from Alarm                          |
| 55                   | OS                | Opening Keyswitch                          |
| 56                   | OZ                | Point Opening ('+ Zone or Point')          |
| 57                   | PA                | Panic Alarm                                |
| 58                   | PH                | Panic Alarm Restore                        |
| 59                   | PJ                | Panic Trouble Restore                      |
| 5A                   | PT                | Panic Trouble                              |
| 5B                   | QA                | Emergency Alarm                            |
| 5C                   | QH                | Emergency Alarm Restore                    |
| 5D                   | QJ                | Emergency Trouble Restore                  |
| 5E                   | QT                | Emergency Trouble                          |
| 5F                   | RB                | Remote Program Begin                       |
| 60                   | UR                | Dummy                                      |
| 61                   | RP                | Automatic Communication Test               |
| 62                   | RR                | Power Up                                   |
| 63                   | ТА                | Tamper Alarm                               |
| 64                   | TR                | Tamper Restoral                            |
| 65                   | ТХ                | Communication Test ('Manual or Automatic') |
| 66                   | UA                | Untyped Zone Alarm                         |
| 67                   | UB                | Untyped Zone Bypass                        |
| 68                   | UH                | Untyped Alarm Restore                      |
| 69                   | UJ                | Untyped Trouble Restore                    |
| 6A                   | UR                | Untyped Zone Restoral                      |
| 6B                   | UT                | Untyped Zone Trouble                       |

| PROGRAMMED<br>DIGITS | SIA EVENT<br>CODE | EVENT                                         |
|----------------------|-------------------|-----------------------------------------------|
| 6C                   | UU                | Untyped Zone Unbypass                         |
| 6D                   | VR                | Printer Restore                               |
| 6E                   | VT                | Printer Trouble                               |
| 6F                   | ХН                | RF Interference Restoral                      |
| 70                   | ΥM                | Dummy                                         |
| 71                   | XJ                | RF Receiver Tamper Restoral                   |
| 72                   | XQ                | RF Interface                                  |
| 73                   | XR                | Transmitter Battery Restoral                  |
| 74                   | XS                | RF Receiver Tamper                            |
| 75                   | ХТ                | Transmitter Battery Trouble                   |
| 76                   | YA                | Bell Trouble                                  |
| 77                   | YC                | Receiver/Transmitter Communication Fail       |
| 78                   | YH                | Bell Restoral                                 |
| 79                   | YK                | Communication Restoral                        |
| 7A                   | YM                | System (Transmitter/Receiver) Battery Missing |
| 7B                   | YP                | Power Supply Trouble (Transmitter/Receiver)   |
| 7C                   | YQ                | Power Supply Restored (Transmitter/Receiver)  |
| 7D                   | YR                | System Battery Restoral                       |
| 7E                   | YS                | Communication Trouble (Transmitter/Receiver)  |
| 7F                   | ΥT                | System Battery Trouble                        |
| 80                   | BZ                | Dummy                                         |
| 81                   | BZ                | Missing Supervision                           |
| 82                   | BV                | Burglar Verification                          |
| 84                   | LF                | Listen-In Begin                               |
| 85                   | IA                | GSM Trouble                                   |
| 86                   | IR                | GSM Trouble Restore                           |
| 87                   | ZZ                | MS Polling                                    |

### **New Codes**

If a new code, not supported by the Main Panel is required, it can be added to the list using the 'SPECIAL' programming item (up to 30 additional codes).

## **Appendix D: Event Log Messages**

This appendix provides descriptions of all the Event Log messages.

| EVENT MESSAGE     | DESCRIPTION                                                      |
|-------------------|------------------------------------------------------------------|
| AC LOW PS=X       | Loss of AC power from power supply ID=X                          |
| AC RST PS=X       | AC power restore on power supply ID=X                            |
| ACM: DHCP ERROR   | Fail to acquire an IP address from the DHCP server               |
| ACM: DHCP OK      | Success to acquire an IP address from the DHCP server            |
| ACM: DOWNLOAD ERR | ACM failed to download an upgrade image from upgrade server      |
| ACM: DOWNLOAD OK  | ACM successfully downloaded an upgrade image from upgrade server |
| ACM:EVENT LOG ER  | ACM failed to make an event log                                  |
| ACM:EVENT LOG OK  | ACM succeeded to make an event log                               |
| ACM:HARDWARE ERR  | Internal hardware error in the ACM                               |
| ACM:HARDWARE OK   | No hardware error in the ACM                                     |
| ACM:MAIL ERROR    | ACM failed to send an Email                                      |
| ACM:MAIL OK       | ACM successfully send an Email                                   |
| ACM:MS=X ERROR    | Communication failure to MS X. The ACM failed to report to MS X  |
| ACM:MS=X OK       | Communication to MS X is OK                                      |
| ACM:NETWORK ERR   | ACM failed to connect to network (Ethernet)                      |
| ACM:NETWORK OK    | ACM successfully connected to network (Ethernet)                 |
| ACM:NTP ERROR     | ACM failed to acquire time data from the time server             |
| ACM:NTP OK        | ACM successfully acquired time data from the time server         |
| ACM:UPGRADE ERR   | Remote software upgrade of the ACM failed                        |
| ACM:UPGRADE OK    | Remote software upgrade of the ACM succeeded                     |
| ACTIVAT UO=X      | UO X activation (UO defined as Follow-Me code)                   |
| ACTV UO=XX WB=YY  | A UO has been activated by wireless keyfob YY                    |
| ALARM Z=XXX       | Alarm in zone XXX                                                |
| ALR ABRT P=X      | Alarm aborted on Partition X                                     |
| AMPRX DTCT Z=XXX  | Anti mask proximity detection on BUS zone XXX                    |
| AMPRX RSTR Z=XXX  | Anti mask proximity detection restore on BUS zone XXX            |
| ARM A:P=X C=YY    | Group A on partition X is armed by user YY                       |
| ARM A:P=X WB=YY   | Group A on partition X is set by wireless keyfob YY              |
| ARM B:P=X C=YY    | Group B on Partition X is armed by user YY                       |
| ARM B:P=X WB=YY   | Group B on partition X is set by wireless keyfob YY              |
| ARM C:P=X C=YY    | Group C on Partition X is armed by user YY                       |
| ARM C:P=X WB=YY   | Group C on Partition X is set by wireless keyfob YY              |

| EVENT MESSAGE    | DESCRIPTION                                                                                                    |
|------------------|----------------------------------------------------------------------------------------------------|
| ARM D:P=X C=YY   | Group D on Partition X is armed by user YY                                                                                                    |
| ARM D:P=X WB=YY  | Group D on partition X is set by wireless keyfob YY                                                                                                    |
| ARM FAIL P=X     | Fail to Arm Partition X by Guard due to not ready zones                                                                                                    |
| ARM:P=X C=YY     | Partition X armed by user YY                                                                                                    |
| ARM:P=X WB=YY    | Partition X armed by wirelesskeyfob YY                                                                                                    |
| AUT TST FAIL     | Failure of zone self-test                                                                                                    |
| AUTO TEST OK     | Automatic zone self-test OK                                                                                                    |
| AUX RS PS=X      | Restore of Aux power on power supply ID=X                                                                                                    |
| AUX RS ZE=X      | Restore of S. Aux power on zone expander X                                                                                                    |
| AUX TRBL RS S=X  | Auxiliary trouble restore on the siren ID=X                                                                                                    |
| AUX TRBL SIREN=X | Auxiliary trouble on the siren ID=X                                                                                                    |
| BAT LOAD RS S=X  | Battery load trouble restore from siren ID=X                                                                                                    |
| BAT LOAD SIREN=X | Battery load trouble from siren ID=X                                                                                                    |
| BAT RST PS=X     | Low battery trouble restore from power supply ID=X                                                                                                    |
| BELL RS PS=X     | Bell trouble restore in power supply ID=X                                                                                                    |
| BELL TAMPER      | Bell tamper alarm                                                                                                    |
| BELL TMP RS      | Bell tamper alarm restore                                                                                                    |
| BOX TAMPER       | Box tamper alarm                                                                                                    |
| BOX TMP RS       | Box tamper alarm restore                                                                                                    |
| BYPASS BOX+BELL  | Bell and box tampers are bypassed                                                                                                    |
| BYPASS ZN=XXX    | Zone XXX is bypassed                                                                                                    |
| CHARGE CURR S=X  | Battery charging trouble in siren ID=X                                                                                                    |
| CHNG CODE=XX     | Changing user code by user XX                                                                                                    |
| CHNG FM=XX       | Changing MS telephone number X                                                                                                    |
| CHNG PROG=XX     | Change in the Access Control definitions of daily program, weekly<br>program or access group. Each change will appear in 2 events. The<br>first XX defines the quick key function. The second XX defines the<br>program number (for example, Access Group 04) |
| CHRG CURR RS S=X | Battery charging trouble restore in siren ID=X                                                                                                    |
| CLK NOT SET      | Clock is not set                                                                                                    |
| CLK SET C=XX     | Time defined by user No. XX                                                                                                    |
| COM OK AC=X      | Bus communication OK with Access Control module X                                                                                                    |
| COM OK ACM       | Bus communication OK with the ACM module                                                                                                    |
| COM OK KP=XX     | Bus communication restore with keypad ID=XX                                                                                                    |
| COM OK KR=XX     | Bus communication OK with Proximity Key Reader XX                                                                                                    |
| COM OK PRN=X     | Bus communication OK with the printer module X                                                                                                    |
| COM OK VOICE     | Bus communication OK with Advanced Voice module                                                                                                    |

| EVENT MESSAGE    | DESCRIPTION                                               |
|------------------|-----------------------------------------------------------|
| COM OK WBA=X     | Bus communication OK with the wireless keyfob module ID=X |
| COMM OK SIREN=X  | Bus communication OK with siren ID=X                      |
| COMM OK PS=X     | Bus communication restore with power supply expander ID=X |
| COMM OK UO=X     | Bus communication restore with UO expander ID=X           |
| COMM OK Z=XXX    | Bus communication OK with BUS zone XXX                    |
| COMM OK ZE=X     | Bus communication restore with zone expander ID=X         |
| COMM. OK GSM     | GSM communication is OK                                   |
| CP RESET         | The control panel has reset                               |
| DAT SET C=XX     | Date defined by user No. XX                               |
| DAY A:P=X        | Arm by scheduler of group A on partition X                |
| DAY ARM:P=X      | Daily Arm on Partition X                                  |
| DAY B:P=X        | Arm by scheduler of group B on partition X                |
| DAY C:P=X        | Arm by scheduler of group C on partition X                |
| DAY D:P=X        | Arm by scheduler of group D on partition X                |
| DAY DIS:P=X      | Daily Disarm on Partition X                               |
| DAY HOM:P=X      | Daily Stay or Group Arming in Partition X                 |
| DC RESTORE Z=XXX | DC trouble restore in BUS zone XXX                        |
| DC TROUBLE Z=XXX | DC trouble in BUS zone XXX                                |
| DIS: P=X C=YY    | Partition X disarmed by user YY                           |
| DIS:P=X WB=YY    | Partition X disarmed by wireless keyfob YY                |
| DOOR=XX: AUTO    | Door XX is defined to Automatic mode operation            |
| DOOR=XX: CLOSED  | Door XX is defined to Always Closed mode operation        |
| DOOR=XX: OPEN    | Door XX is defined to Always Open mode operation          |
| DURESS C=XX      | Duress alarm from user No. XX                             |
| DUST RST Z=XXX   | Dust trouble restore from WatchOUT DT BUS zone XXX        |
| DUST Z=XXX       | Dust trouble from WatchOUT DT BUS zone XXX                |
| EE AC.UPLOAD     | Load new parameters from PTM accessory                    |
| ELOG:COMM OK     | Bus communication restore with event logger expander ID=X |
| ELOG:NO COMM     | Bus communication failure with event logger expander ID=X |
| ENTER PROGRM     | Entering Installer programming from keypad or UD software |
| EXIT PROGRAM     | Exiting Installer programming from keypad or UD software  |
| F.TR OK Z=XXX    | Trouble restore in Fire zone XXX                          |
| F.TRBL Z=XXX     | Trouble in Fire zone XXX                                  |
| FALSE CODE KP=XX | False code due to 3 incorrect keypad attempts             |
| FALSE CODE KR=XX | False code due to 3 incorrect Access Control attempts     |
| FALSE REST.KR=XX | False code is restored for key reader                     |

| EVENT MESSAGE    | DESCRIPTION                                                  |
|------------------|--------------------------------------------------------------|
| FAULT Z=XXX      | Trouble in zone XXX (TEOL zone or BUS zone input TEOL)       |
| FIRE Z=XXX       | Fire alarm in zone XXX                                       |
| FIRE KP=XX       | Fire alarm from keypad (ID=XX) (keys 3 & 4)                  |
| FOIL Z=XXX       | Trouble in foil (Day) zone XXX                               |
| FOIL OK Z=XXX    | Restore in foil (Day) zone XXX                               |
| FORCED P=X       | Partition X is force armed                                   |
| FOUND Z=XXX      | Wireless zone found, zone XXX                                |
| FUNC=XX C=YY     | Quick key function XX by user YY                             |
| GSM:BATTERY OK   | GSM battery OK                                               |
| GSM:GPRS PW ERR  | Authentication password is incorrect                         |
| GSM:GPRS PW OK   | Authentication password is correct                           |
| GSM:IP OK        | IP connectivity OK                                           |
| GSM:IP TROUBLE   | IP connectivity trouble                                      |
| GSM:LOW BATTERY  | Low battery power from the GSM back-up battery (below 11VDC) |
| GSM:MAINS OK     | Main power to the GSM/GPRS module is OK                      |
| GSM:MDL COMM. OK | Internal GSM/GPRS BUS Module trouble restore                 |
| GSM:MODULE COMM  | Internal GSM/GPRS BUS Module trouble                         |
| GSM:MS OK        | GPRS communication to the MS is OK                           |
| GSM:MS TROUBLE   | GPRS communication failure to the MS                         |
| GSM:NET AVAIL.   | GSM Network is not available.                                |
| GSM:NET AVAIL.OK | GSM Network is available.                                    |
| GSM:NET QUALOK   | The GSM RSSI level is OK (according to the defined level)    |
| GSM:NET QUALITY  | The GSM RSSI level is low(according to the defined level)    |
| GSM:NO MAINS     | No power from mains                                          |
| GSM:NO PSTN      | No PSTN line to the GSM module                               |
| GSM:PIN CODE ERR | PIN code entered is incorrect                                |
| GSM:PIN CODE OK  | PIN code entered is correct.                                 |
| GSM:PSTN OK      | PSTN available                                               |
| GSM:PUK CODE ERR | PUK Code required                                            |
| GSM:PUK CODE OK  | PUK Code is OK                                               |
| GSM:SIM OK       | SIM card is available.                                       |
| GSM:SIM TROUBLE  | SIM Card missing or not properly placed.                     |
| GSM:TAMPER       | GSM box tamper condition                                     |
| GSM:TAMPER OK    | GSM/GPRS Box tamper restore                                  |
| HOM:P=X C=YY     | Partition X is armed in Stay mode by user YY                 |
| HOME:P=X WB=YY   | Partition X is home armed using keyfob YY                    |
| EVENT MESSAGE     | DESCRIPTION                                           |
|-------------------|-------------------------------------------------------|
| IR RESTORE Z=XXX  | Trouble restore in the IR channel of BUS zone XXX     |
| IR TROUBLE Z=XXX  | Trouble in the IR channel of BUS zone XXX             |
| JAMM. WBA=X       | Jamming in wireless keyfob expander ID=X              |
| JAMMING ZE=X      | Wireless jamming from zone expander ID=X              |
| KSW A:Z=XXX P=Y   | Group A in partition Y is armed by keyswitch zone XXX |
| KSW ARM:Z=XXX P=Y | Partition Y is armed by keyswitch zone XXX            |
| KSW B:Z=XXX P=Y   | Group B in partition Y is armed by keyswitch zone XXX |
| KSW C:Z=XXX P=Y   | Group C in partition Y is armed by keyswitch zone XXX |
| KSW D:Z=XXX P=Y   | Group D in partition Y is armed by keyswitch zone XXX |
| KSW DIS:Z=XXX P=Y | Partition Y is disarmed by keyswitch zone XXX         |
| L.BAT RSTR WB=XX  | Low battery trouble restored from wireless keyfob XX  |
| LB RSTR Z=XXX     | Low battery restore from wireless zone XXX            |
| LOST Z=XXX        | Wireless zone lost, zone XXX                          |
| LOW BAT PS=X      | Low battery trouble from power supply ID=X            |
| LOW BAT RS S=X    | Low battery trouble restore from siren ID=X           |
| LOW BAT SIREN=X   | Low battery trouble from siren ID=X                   |
| LOW BAT WB=XX     | Low battery trouble from wireless keyfob XX           |
| LOW BAT Z=XXX     | Low battery trouble from wireless zone XXX            |
| MAIN BELL RS      | Bell trouble restore in Main Panel                    |
| MAIN:AC RSTR      | AC power restore on Main Panel                        |
| MAIN:AUX RST      | Restore of Aux power on Main Panel                    |
| MAIN:BAT RST      | Low battery trouble restore from the Main Panel       |
| MAIN:LOW AC       | Loss of AC power from the Main Panel                  |
| MAIN:LOW BAT      | Low battery trouble from the Main Panel               |
| MAIN:NO AUX       | Failure in the Aux power on Main Panel                |
| MAIN:NO BELL      | Bell trouble in Main Panel                            |
| MASKED Z=XXX      | Anti mask trouble from zone XXX                       |
| MS=X CALL ERROR   | Communication fail trouble to MS phone No. X          |
| MS=X RESTORE      | Communication fail trouble restore to MS phone No. X  |
| MW RESTORE Z=XXX  | Trouble restore in the MW channel of BUZ zone XXX     |
| MW TROUBLE Z=XXX  | Trouble in the MW channel of BUZ zone XXX             |
| NEXT ARM:P=X      | Partition X armed in Next Arm mode                    |
| NEXT DIS:P=X      | Partition X disarmed in Next Disarm mode              |
| NO AUX PS=X       | Failure in the Aux power on power supply ID=X         |
| NO AUX ZE=X       | Failure in the S. Aux power on zone expander X        |
| NO BELL PS=X      | Bell trouble in power supply ID=X                     |

| EVENT MESSAGE    | DESCRIPTION                                                      |
|------------------|------------------------------------------------------------------|
| NO COM AC=X      | Bus communication failure with Access Control module X           |
| NO COM ACM       | Bus communication failure with the ACM module                    |
| NO COM KP=XX     | Bus communication failure with keypad ID=XX                      |
| NO COM KR=XX     | Bus communication failure with Proximity Key Reader XX           |
| NO COM PRN=X     | Bus communication failure with the printer module X              |
| NO COM VOICE     | Bus communication failure with Advanced Voice module             |
| NO COM WBA=X     | Bus communication failure with the wireless keyfob module ID=X   |
| NO COMM PS=X     | Bus communication failure with power supply expander ID=X        |
| NO COMM SIREN=X  | Bus communication failure with siren ID=X                        |
| NO COMM UO=X     | Bus communication failure with UO expander ID=X                  |
| NO COMM Z=XXX    | Bus communication failure with BUS zone XXX                      |
| NO COMM ZE=X     | Bus communication failure with zone expander ID=X                |
| NO COMM. GSM     | GSM communication failure                                        |
| NO FAULT Z=XXX   | Trouble restore in zone XXX (TEOL zone or BUS zone input TEOL)   |
| NO JAM WBA=X     | Jamming restore on wireless keyfob expander ID=X                 |
| NO JAMM ZE=X     | Wireless jamming restore from zone expander ID=X                 |
| NO MASK Z=XXX    | Anti mask trouble restore from zone XXX                          |
| NXT HOM:P=X      | Partition X is armed in Next Stay mode                           |
| OPEN DOOR=XX     | Door XX opened                                                   |
| OVERLOAD PS=X    | Overload from 3A SMPS X                                          |
| OVERLOAD RS PS=X | Overload restore from 3A SMPS X                                  |
| PHONE FAIL       | If the phone line is cut or the DC level is under 3V             |
| PHONE RESTORE    | Phone line trouble restore                                       |
| PIR RSTR Z=XXX   | PIR trouble restore from BUS zone XXX                            |
| PIR TRBL Z=XXX   | PIR trouble from BUS zone XXX                                    |
| POLICE KP=XX     | Police alarm from keypad (ID=XX) (keys 1 & 2)                    |
| POLICE WB=XX     | Panic button on keyfob XX was pressed                            |
| POT.LOAD RS PS=X | Potential overload restore of 3A SMPS joined by 3A SMPS X        |
| POT.OVRLOAD PS=X | Potential overload of SMPS joined by 3A SMPS X                   |
| PRN=X FUL RS     | Printer module X buffer is down to less than 75% of its capacity |
| PRN=X FULL       | Printer module X buffer is full to more than 75% of its capacity |
| PROX FAIL S=X    | Fail in the proximity anti approach protection in siren X        |
| PROX OK SIREN=X  | Proximity anti approach protection is restored in siren X        |
| PROX TMP RS S=X  | Proximity tamper restore from siren ID =X                        |
| PROX TMP SIREN=X | Proximity tamper from approaching siren ID=X                     |
| PS=X OVER.R C=YY | Overload in 3A SMPS X. Reset by user YY                          |

| EVENT MESSAGE    | DESCRIPTION                                                  |
|------------------|--------------------------------------------------------------|
| READER=XX SET    | Set reader XX criteria                                       |
| REMOTE PROG      | The system has been programmed from the UD software          |
| RESTORE Z=XXX    | Alarm restore in zone XXX                                    |
| RMT ARM:P=X      | Partition X armed from the UD software                       |
| RMT DIS:P=X      | Partition X disarmed from the UD software                    |
| RMT HOM:P=X      | Partition X armed in Stay mode from the UD software          |
| SELF FAIL Z=XXX  | BUS zone XXX has failed the Self Test                        |
| SELF OK Z=XXX    | Self Test in BUS zone XXX has been restored                  |
| SOAK FAIL Z=XXX  | Zone XXX has failed in the Soak Test                         |
| SPEC. KP=XX      | Special alarm from keypad (ID=XX) (keys 7 & 8)               |
| SPK TRBL RS S=X  | Speaker trouble restore on siren ID=X                        |
| SPK TRBL SIREN=X | Speaker trouble on siren ID=X                                |
| START EXIT P=X   | Exit time started in partition X                             |
| TAMPER EVLOG     | Tamper alarm from event log expander ID=X                    |
| TAMPER KP=XX     | Tamper alarm from keypad ID=XX (wall tamper or cover tamper) |
| TAMPER PS=X      | Tamper alarm from power supply expander ID=X                 |
| TAMPER SIREN=X   | Tamper alarm from siren ID=X                                 |
| TAMPER UO=X      | Tamper alarm from UO expander ID=X                           |
| TAMPER VOICE     | Tamper alarm from Advanced Voice module                      |
| TAMPER WBA=X     | Tamper alarm from wireless keyfob expander ID=X              |
| TAMPER ZE=X      | Tamper alarm in zone expander ID=X                           |
| TAMPER ZN=XXX    | Tamper alarm from zone XXX                                   |
| TMP RS EVLOG     | Tamper alarm restore from event log expander ID=X            |
| TMP RS KP=XX     | Keypad tamper restore                                        |
| TMP RS PS=X      | Tamper alarm restore from power supply expander ID=X         |
| TMP RS UO=X      | Tamper alarm restore from UO expander ID=X                   |
| TMP RS VOICE     | Tamper alarm restore from Advanced Voice module              |
| TMP RS WBA=X     | Tamper alarm restore from wireless keyfob expander ID=X      |
| TMP RS ZE=X      | Tamper alarm restore in zone expander ID=X                   |
| TMP RS ZN=XXX    | Tamper alarm restore on zone XXX                             |
| TMP RSTR SIREN=X | Tamper restore from siren ID=X                               |
| TRB RS PRN=X     | Trouble restore in printer module ID=X                       |
| TRBL PRN=X       | Trouble in printer module ID=X                               |
| UNBYP BOX+BELL   | Box and bell tampers are unbypassed                          |
| UNBYPS ZN=XXX    | Zone XXX is unbypassed                                       |
| UO REST ZN=XXX   | A zone defined as "UO Trigger" has been deactivated          |

| EVENT MESSAGE    | DESCRIPTION                                         |
|------------------|-----------------------------------------------------|
| UO TRIG ZN=XXX   | A zone defined as "UO Trigger" has been activated   |
| WEAK BAT PS=X    | Weak battery indication joined by 3A SMPS X         |
| WEAK BAT RS PS=X | Weak battery restore indication joined by 3A SMPS X |
| X.Modem:Comm OK  | BUS communication OK with the external modem        |
| X.Modem:TAMPER   | Tamper alarm in external modem                      |
| X.Modem:TAMPR OK | Tamper alarm restore in external modem              |
| XModem:Comm Fall | BUS communication failure with the external modem   |
| XModem:No Phone  | No phone connection to the external modem           |
| XModem:Phone OK  | Phone connection restored to the external modem     |
| Z=XXX AUT BAD    | Zone self-test failed, zone XXX                     |
| Z=XXX AUTO OK    | Zone self-test OK, zone XXX                         |
|                  |                                                     |

## Appendix E: Installer Programming Maps

| [1] System            |                              |                         |                                         |
|-----------------------|------------------------------|-------------------------|-----------------------------------------|
| [11] Time Define      |                              |                         |                                         |
|                       | [111] Ex/En Delay 1          | [115] S. Aux Break      | [119] More                              |
|                       | [112] Ex/En Delay 2          | [116] WL MOD. Times     | [1191] Phone Line Cut<br>Delay Time     |
|                       | [113] Bell Timeout           | [117] Z. Test Times     | [1192] Guard Delay                      |
|                       | [114] Bell Delay             | [118] AC Off Delay      |                                         |
| [12] System Control   |                              |                         |                                         |
|                       | [1201] Quick Arm             | [1215] Code GM          | [1229] GM AUT/PAR                       |
|                       | [1202] Quick UO              | [1216] Audible Jam      | [1230] Double Code                      |
|                       | [1203] Allow Bypass          | [1217] Technician Tmpr  | [1231] Disarm Stop FM                   |
|                       | [1204] Quick Bypass          | [1218] Technician Reset | [1232] Global Follower                  |
|                       | [1205] False Code<br>Trouble | [1219] Abort Alarm      | [1233] Area                             |
|                       | [1206] Bell Sqk              | [1220] Summ/Win Clock   | [1234] DIS Keypad Auto<br>Disarm Exists |
|                       | [1207] Bell 30/10            | [1221] Forced KSW       | [1235] Aud Prx TMP                      |
|                       | [1208] Alm Phone Cut         | [1222] Pager            | [1236] AM=Tamper                        |
|                       | [1209] 3 Min Bypass          | [1223] Arm Prewrn       | [1237] Prox AM=Tamper                   |
|                       | [1210] Dbl Ver Fire Al       | [1224] L.Batt.Arm       | [1238] SIRN AUX=TMP                     |
|                       | [1211] Aud Panic             | [1225] ENG Tamper       | [1239] GSM Pre-Alarm                    |
|                       | [1212] Buzz->Bell            | [1226] Blank Display    | [1240] Dis. GSM Bat                     |
|                       | [1213] Alarm ZE Cut          | [1227] 24H Bypass       |                                         |
|                       | [1214] Fire Temp Pattern     | [1228] IMQ Install      |                                         |
| [13] Set Clock        |                              |                         |                                         |
|                       | [131] System Date            | [132] System Time       |                                         |
| [14] Windowing        |                              |                         |                                         |
|                       | [141] Window Start           | [142] Window Stop       | [143] Window Days                       |
| [15] System Labels    |                              |                         |                                         |
| [16] Tamper Sound     |                              |                         |                                         |
|                       | [161-5] Tamper Sound         |                         |                                         |
| [17] Default Enb/Disb |                              |                         |                                         |
| [18] Service Info     |                              |                         |                                         |
|                       | [181] Service                | [182] Service Phone     |                                         |
| [19] System Version   |                              |                         |                                         |

| [21] One by One       |                      |                        |                           |
|-----------------------|----------------------|------------------------|---------------------------|
| [22] Partitions/Group |                      |                        |                           |
| [23] Zone Type        |                      |                        |                           |
|                       | [23zz00] Not used    | [23zz08] I+Ex(Op)/En   | [23zz16] Special          |
|                       | [23zz01] Ex/En1      | [23zz09] I+En Follower | [23zz17] Pulsed KSW       |
|                       | [23zz02] Ex/En2      | [23zz10] I+Instant     | [23zz18] Exit Termination |
|                       | [23zz03] Ex(Op)/En   | [23zz11] UO Trigger    | [23zz19] Latch KSW        |
|                       | [23zz04] En Follower | [23zz12] Day Zone      | [23zz20] EN.Fol+Stay      |
|                       | [23zz05] Instant     | [23zz13] 24 Hours      | [23zz21] KSW Delay        |
|                       | [23zz06] I+Ex/En1    | [23zz14] Fire          | [23zz22] Latched KSW Dly  |
|                       | [23zz07] I+Ex/En2    | [23zz15] Panic         |                           |
| [24] Zone Sound       |                      |                        |                           |
|                       | [241] Silent         | [243] Buzzer Only      | [245] Door Chime          |
|                       | [242] Bell Only      | [244] Bell+Buzzer      | [246] Bell/A Buz/D        |
| [25] Termination      |                      |                        |                           |
|                       | [2501] N/C           | [2505] BUS Zone        | [2509] BZ Input DEOL      |
|                       | [2502] EOL           | [2506] TEOL            | [2510] BZ Input N/O       |
|                       | [2503] DEOL          | [2507] BZ Input N/C    | [2511] BZ Input TEOL      |
|                       | [2504] N/O           | [2508] BZ Input EOL    |                           |
| [26] Loop Response    |                      |                        |                           |
| [27] Cross Zone       |                      |                        |                           |
|                       | [271] Zone Crossing  |                        |                           |
| [28] Labels           |                      |                        |                           |
| [29] Maintenance      |                      |                        |                           |
|                       | [291] Copy Zone      | [294] Delete Par.      | [297] WL Comm. Test       |
|                       | [292] Delete Zone    | [295] WL Calibrate     | [298] Zone Self Test      |
|                       | [293] Add/Copy Par.  | [296] WL Zone Alloc    | [299] Soak Test           |
| [20] Miscellaneous    |                      |                        |                           |
|                       | [201] Forced Arming  | [202] Pulsed Counter   | [203] BUS Zone Prms.      |

701 7 ....

| [3] Utility Output                                                                                                    |                                                                                                    |                                                                                                    |                                                                                                    |
|----------------------------------------------------------------------------------------------------|----------------------------------------------------------------------------------------------------|----------------------------------------------------------------------------------------------------|----------------------------------------------------------------------------------------------------|
| [30] Nothing                                                                                                    |                                                                                                    |                                                                                                    |                                                                                                    |
| [31] System                                                                                                    |                                                                                                    |                                                                                                    |                                                                                                    |
|                                                                                                    | [3101] Bell Follow<br>[3102] No Tel Line<br>[3103] Comm. Fail<br>[3104] Trouble Follow<br>[3105] GND Pulse                                                                                                    | <ul><li>[3107] AC Loss Fol</li><li>[3108] Sensors Test</li><li>[3109] Voice Module</li><li>[3110] Battery test</li><li>[3111] Bell Burglary</li></ul>                                                                                                    | <ul> <li>[3113] D Key Reader Comm</li> <li>[3114] Switch AUX</li> <li>[3115] GSM Error</li> <li>[3116] GSM:PSTN Loss</li> <li>[3117] GSM:Low Bat</li> </ul> |
|                                                                                                    | [3106] Low Bat. Fol                                                                                                    | [3112] Scheduler                                                                                                    |                                                                                                    |
| [32] Partition                                                                                                    |                                                                                                    |                                                                                                    |                                                                                                    |
| [33] Zone                                                                                                    | <ul> <li>[3201] Ready Follow</li> <li>[3202] Alarm Follow</li> <li>[3203] Arm Follow</li> <li>[3204] Burglary Follow</li> <li>[3205] Fire Follow</li> <li>[3206] Panic Follow</li> <li>[3207] Special Emergency<br/>Follow</li> <li>[3208] Duress Follow</li> <li>[331] Zone Follow</li> <li>[332] Alarm Follow</li> </ul> | <ul> <li>[3209] Buzzer Follow</li> <li>[3210] Chime Follow</li> <li>[3211] Ex/En Follow</li> <li>[3212] Fire Trouble Follow</li> <li>[3213] Day (Zone) Follow</li> <li>[3214] Gen Trouble Follow</li> <li>[3215] Stay Follow</li> <li>[3216] Tamper Follow</li> <li>[333] Arm Follow</li> </ul> | [3217] Disarm Follow[3218] Bell Follow[3219] Bell Stay Off[3220] Zone Bypass[3221] Auto Arm Alarm[3222] Zone Loss Alarm[3234] Disarm Follow                 |
| [34] User Code                                                                                                    |                                                                                                    |                                                                                                    |                                                                                                    |
|                                                                                                    | [3401] Pulse N/C<br>[3402] Latch N/C                                                                                                    | [3403] Pulse N/O                                                                                                    | [3404] Latch N/O                                                                                                    |
| <ul> <li>[4] Code Maintenance</li> <li>[41] Authority</li> <li>[42] Partition</li> <li>[43] Grand Master</li> <li>[44] Installer</li> <li>[45] Sub-Installer</li> </ul> |                                                                                                    |                                                                                                    |                                                                                                    |

[46] Code Length

| [5] Dialer              |                        |                                                          |                                           |
|-------------------------|------------------------|----------------------------------------------------------|-------------------------------------------|
| [51] Link Up            |                        |                                                          |                                           |
|                         | [511] MS Link Up       | [512] U/D Phones                                         |                                           |
| [52] Cust. Accounts No. |                        |                                                          |                                           |
| [53] Comm Format        |                        |                                                          |                                           |
| [54] Access & ID        |                        |                                                          |                                           |
|                         | [541] Access Code      | [542] ID Code                                            | [543] MS Lock                             |
| [55] Control            |                        |                                                          |                                           |
|                         | [5501] MS Enable       | [5507] User Initiate                                     | [5513] Show Handshake                     |
|                         | [5502] FM Enable       | [5508] Callback U/D                                      | [5514] Audible Kissoff                    |
|                         | [5503] U/D Enable      | [5509] Autobatch                                         | [5515] UD GSM Enable                      |
|                         | [5504] Call Delay      | [5510] Answer Machine                                    | [5516] X.Modem Enable                     |
|                         | [5505] Dial Tone       | [5511] UL Installation                                   |                                           |
|                         | [5506] Call Save       | [5512] Show Kissoff                                      |                                           |
| [56] Parameters         |                        |                                                          |                                           |
|                         | [561] MS Retries       | [564] Dial Tone Time                                     | [567] Pulse Duty Cycle                    |
|                         | [562] FM Retries       | [565] Redial Wait                                        | [568] Swinger Limit                       |
|                         | [563] Rings to U/D     | [566] Dial Method                                        | [569] VM Retries                          |
| [57] Report Split       |                        |                                                          |                                           |
|                         | [571] MS Arm/Disarm    | [573] MS Non Urgent                                      | [575] Email (See Email table on page E-6) |
|                         | [572] MS Urgent        | [574] Follow Me                                          | [576] Event Log                           |
| [58] Alarm Restore      |                        |                                                          |                                           |
|                         | [581] On Bell Time Out | [582] Follow Zone                                        | [583] At Disarm                           |
| [59] Periodic Test      |                        |                                                          |                                           |
|                         | [591] MS Test          | [592] UD Test                                            |                                           |
| [50] More               |                        |                                                          |                                           |
|                         | [501] Auto Codes       | [502-6] ACM Parameters<br>(See ACM table on page<br>E-5) |                                           |
| [6] Report Codes        |                        |                                                          |                                           |
| [61] Emergency Key      |                        |                                                          |                                           |
| [62] Zones              |                        |                                                          |                                           |
| [63] Accessory Tamper   |                        |                                                          |                                           |
| [64] Main Trouble       |                        |                                                          |                                           |
| [65] PS Trouble         |                        |                                                          |                                           |
| [66] Arm Codes          |                        |                                                          |                                           |
| [67] Disarm Codes       |                        |                                                          |                                           |
| [68] Miscellaneous      |                        |                                                          |                                           |
| [69] Special Comm       |                        |                                                          |                                           |
| Teel obcour count       |                        |                                                          |                                           |

[60] Accessory Code

| [7] Accessories        |                                                                                                    |                                                                                                    |                                                                                                    |
|------------------------|----------------------------------------------------------------------------------------------------|----------------------------------------------------------------------------------------------------|----------------------------------------------------------------------------------------------------|
| [71] Add/Delete module |                                                                                                    |                                                                                                    |                                                                                                    |
|                        | [711] Keypad<br>[712] Zone Expander<br>[713] Utility Output<br>[714] Power Supply<br>[715] Event Logging | <ul> <li>[717] Printer Module</li> <li>[718] Access Control</li> <li>[719] More</li> <li>[7191] Dig Key Reader</li> <li>[7192] Advanced Digital<br/>Voice</li> </ul> | [7194]         Siren           [7195]         BUS Zones           [7196]         GSM           [7197]         X. Modem |
| [72] Vorify Modulo     |                                                                                                    | [7 195] ACM                                                                                                    |                                                                                                    |
|                        |                                                                                                    |                                                                                                    |                                                                                                    |
| [73] BUS Test          |                                                                                                    |                                                                                                    |                                                                                                    |
| [74] Bus Settings      |                                                                                                    |                                                                                                    |                                                                                                    |
|                        |                                                                                                    |                                                                                                    |                                                                                                    |
| [8] Miscellaneous      |                                                                                                    |                                                                                                    |                                                                                                    |
|                        | [811] WL Button Param                                                                                    | [812] WL Button Allocation                                                                                                    |                                                                                                    |
| [82] Siren             | []                                                                                                    | []                                                                                                    |                                                                                                    |
|                        | [821] Strobe Control                                                                                     | [823] Strobe Arm SQK                                                                                                    | [826] Proximity Level                                                                                                  |
|                        | [822] Strobe Blink                                                                                       | [824] Siren LED                                                                                                    | [827] Bat. Load Test                                                                                                   |
| [83] GSM               |                                                                                                    |                                                                                                    |                                                                                                    |
|                        | (See GSM table)                                                                                          |                                                                                                    |                                                                                                    |
| [9] Access Control     |                                                                                                    |                                                                                                    |                                                                                                    |
| [91] Door Define       |                                                                                                    |                                                                                                    |                                                                                                    |
|                        | [91dd1] Partitions                                                                                       | [91dd3] Door Fire                                                                                                    | [91dd5] Door Label                                                                                                    |
|                        | [91dd2 Door Time                                                                                         | [91dd4] Door Input                                                                                                    |                                                                                                    |
| [92] Card Code Pos.    |                                                                                                    |                                                                                                    |                                                                                                    |
| [93] Special Code      |                                                                                                    |                                                                                                    |                                                                                                    |
| ACM                    |                                                                                                    |                                                                                                    |                                                                                                    |
| [502] ACM Parameters   |                                                                                                    |                                                                                                    |                                                                                                    |
|                        | [5021] ACM IP Address                                                                                    | [5027] Gateway IP                                                                                                    | [50203] DNS 1 IP                                                                                                    |
|                        | [5022] ACM UD Port                                                                                       | [5028] Software Update IP                                                                                                    | [50204] DNS 2 IP                                                                                                    |
|                        | [5023] ACM AUX1 Port                                                                                     | [5029] Software Update<br>Port                                                                                                    | [50205] NTP IP                                                                                                    |
|                        | [5024] ACM AUX2 Port                                                                                     | [5020] More                                                                                                    | [50206] NTP Port                                                                                                    |
|                        | [5025] ACM AUX3 Port                                                                                     | [50201] U/D IP Mask                                                                                                    | [50207] NTP UPD Time                                                                                                   |
|                        | [5026] Subnet IP Mask                                                                                    | [50202] ACM Net Name                                                                                                    |                                                                                                    |
| [503] ACM Control      |                                                                                                    |                                                                                                    |                                                                                                    |
|                        | [5031] ACM Config                                                                                        | [5033] ACM AUX1 Config                                                                                                    | [5035] ACM AUX3 Config                                                                                                 |
|                        | [5032] ACM UD Config                                                                                     | [5034] ACM AUX2 Config                                                                                                    |                                                                                                    |
| [504] ACM MS Polling   |                                                                                                    | [E042] ACM MS                                                                                                    | [5042] ACM MC Dools                                                                                                    |
|                        | [JU41] AUM MS Primary                                                                                    | Secondary                                                                                                    | [эочэ] АСМ МЗ Васкир                                                                                                   |
| [505] ACM Function     |                                                                                                    |                                                                                                    |                                                                                                    |
| [506] View ACM Config  |                                                                                                    |                                                                                                    |                                                                                                    |

| Email                |                        |                               |                      |
|----------------------|------------------------|-------------------------------|----------------------|
| [575] Email          |                        |                               |                      |
|                      | [5751] Mail IP Address | [5754] Email Prefix           | [5757] SMTP Password |
|                      | [5752] Mail SMTP Port  | [5755] Email Domain           |                      |
|                      | [5753] Mail POP3 Port  | [5756] SMTP User Name         |                      |
| [83] GSM             |                        |                               |                      |
| [831] GSM Parameters |                        |                               |                      |
|                      | [8311] GSM Mode        |                               |                      |
|                      |                        | [83111] GSM Backup            |                      |
|                      |                        | [83112] GSM Only              |                      |
|                      |                        | [83113] GSM Main              |                      |
|                      | [8212] GSM Times       |                               |                      |
|                      |                        | [83121] PSTN Lost             |                      |
|                      |                        | [83122] GSM Lost              |                      |
|                      |                        | [83123] SIM Expire Date       |                      |
|                      | [8313] Prefix          |                               |                      |
|                      |                        | [8313 1 to 2] PBX Prefix      |                      |
|                      |                        | [8313 3 to 8] Prefix Constant |                      |
|                      |                        | [83139] Remove Prefix         |                      |
|                      |                        | [83130] Add Prefix            |                      |
|                      | [8314] PIN Code        |                               |                      |
|                      | [8315] GPRS            |                               |                      |
|                      |                        | [83151] APN Code              |                      |
|                      |                        | [83152] GPRS User Name        |                      |
|                      |                        | [03153] GPRS Passwolu         |                      |
|                      |                        | [03154] GPRS MS POINTy        | [921541] CPPS Brimon |
|                      |                        |                               |                      |
|                      |                        |                               | Secondary            |
|                      |                        |                               | [831543] GPRS Backup |
|                      | [8316] Email           |                               |                      |
|                      |                        | [83161] SMTP IP Address       |                      |
|                      |                        | [83162] SMTP Port             |                      |
|                      |                        | [83163] SMTP User Name        |                      |
|                      |                        | [83164] SMTP Password         |                      |
|                      |                        | [83165] SMTP Email Prefix     |                      |
|                      | [0047] O.U. IS         | [83166] SMTP Email Domain     |                      |
|                      | [8317] Caller ID       |                               |                      |
| 19221 CSM Control    | LOSIOJ KOSI LEVEI      |                               |                      |
| [032] GSW CONTROL    | [8321] Disable In Call |                               |                      |
|                      |                        |                               |                      |

## **RISCO Group Limited Warranty**

RISCO Group and its subsidiaries and affiliates ("Seller") warrants its products to be free from defects in materials and workmanship under normal use for 24 months from the date of production. Because Seller does not install or connect the product and because the product may be used in conjunction with products not manufactured by the Seller, Seller cannot guarantee the performance of the security system which uses this product. Seller's obligation and liability under this warranty is expressly limited to repairing and replacing, at Seller's option, within a reasonable time after the date of delivery, any product not meeting the specifications. Seller makes no other warranty, expressed or implied, and makes no warranty of merchantability or of fitness for any particular purpose.

In no case shall seller be liable for any consequential or incidental damages for breach of this or any other warranty, expressed or implied, or upon any other basis of liability whatsoever.

Seller's obligation under this warranty shall not include any transportation charges or costs of installation or any liability for direct, indirect, or consequential damages or delay.

Seller does not represent that its product may not be compromised or circumvented; that the product will prevent any personal injury or property loss by burglary, robbery, fire or otherwise; or that the product will in all cases provide adequate warning or protection.

Buyer understands that a properly installed and maintained alarm may only reduce the risk of burglary, robbery or fire without warning, but is not insurance or a guaranty that such event will not occur or that there will be no personal injury or property loss as a result thereof.

Consequently seller shall have no liability for any personal injury, property damage or loss based on a claim that the product fails to give warning. However, if seller is held liable, whether directly or indirectly, for any loss or damage arising under this limited warranty or otherwise, regardless of cause or origin, seller's maximum liability shall not exceed the purchase price of the product, which shall be complete and exclusive remedy against seller.

No employee or representative of Seller is authorized to change this warranty in any way or grant any other warranty.

WARNING: This product should be tested at least once a week.

## **Contacting RISCO Group**

RISCO Group is committed to customer service and product support. You can contact us through our website www.riscogroup.com or as follows:

## **United Kingdom**

Tel:+44-161-655-5500 technical@riscogroup.co.uk

Italy Tel: +39-02-66590054 support@riscogroup.it

Spain Tel:+34-91-490-2133 support-es@riscogroup.com

France Tel: +33-164-73-28-50 support-fr@riscogroup.com

Belgium Tel: +32-2522 7622 support-be@riscogroup.com USA

Tel: +1-631-719-4400 support-usa@riscogroup.com

Brazil Tel: +1-866-969-5111 support-br@riscogroup.com

China Tel: +86-21-52-39-0066 support-cn@riscogroup.com

Poland Tel: +48-22-500-28-40 support-pl@riscogroup.com

Israel Tel: +972-3963-7777 support@riscogroup.com

All rights reserved.

No part of this document may be reproduced in any form without prior written permission from the publisher.

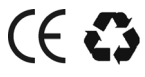